ATEA, UAB

Lietuvos Respublikos FINANSŲ MINISTERIJA

Lietuvos Respublikos finansų ministerija

# EUROPOS SĄJUNGOS INVESTICIJŲ ADMINISTRAVIMO INFORMACINĖS SISTEMOS KŪRIMO, VYSTYMO, PALAIKYMO IR GARANTINĖS PRIEŽIŪROS PASLAUGOS

# INVESTIS Patikrų vietoje techninis sprendimas INVESTIS SI6 TS

Versija 1.00 2024-12-17 6 iteracija. Detalios analizės fazė

> ATEA, UAB J. Rutkausko g. 6, LT-05132, Vilnius, Lietuva <u>www.atea.lt</u>

Tel. (+370 52) 39 78 30 Faks. (+370 52) 39 78 31

Projektas: Europos Sąjungos investicijų administravimo informacinės sistemos kūrimo, vystymo ir palaikymo paslaugos, teikiamos pagal Lietuvos Respublikos finansų ministerijos ir UAB "ATEA" 2022-02-17 d. pasirašytą paslaugų teikimo sutartį Nr. 14P-9

95 puslapiai

| INVESTIS Patikrų vietoje techninis sprendimas INVESTIS_SI6_TS    | Versija: | 1.00       |
|------------------------------------------------------------------|----------|------------|
| Europos Sąjungos investicijų administravimo informacinės sistema | Data:    | 2024-12-17 |

# TURINYS

| 1. | Įvadas                                                                                             | 3  |
|----|----------------------------------------------------------------------------------------------------|----|
| D  | okumento paskirtis                                                                                 | 3  |
| Se | ąvokos ir terminai                                                                                 | 3  |
| St | usiję dokumentai ir nuorodos                                                                       | 3  |
| 2. | Naudotojo sąsajos langai                                                                           | 4  |
|    | F-PRJ-PTV-1 Patikrų vietoje sąrašas                                                                | 4  |
|    | F-PRJ-PTV-2 Patikros vietoje registravimas                                                         | 7  |
|    | F-PRJ-PTV-3 Patikros vietoje peržiūra                                                              | 9  |
|    | F-PRJ-PTV-4 Patikros vietoje peržiūra. Planavimo informacija                                       | 10 |
|    | F-PRJ-PTV-5 Patikros vietoje peržiūra. Faktinė informacija                                         | 15 |
|    | F-PRJ-PTV-5.1 Peržiūrėti Patikros vietoje pastebėjimą                                              | 17 |
|    | F-PRJ-PTV-5.2 Peržiūrėti Patikros vietoje rekomendaciją                                            | 18 |
|    | F-PRJ-PTV-6 Patikros vietoje redagavimas. Planavimo informacija                                    | 20 |
|    | F-PRJ-PTV-7 Patikros vietoje redagavimas. Faktinė informacija                                      | 22 |
|    | F-PRJ-PTV-7.1 Pridėti Patikros vietoje pastebėjimą                                                 | 25 |
|    | F-PRJ-PTV-7.2 Pridėti Patikros vietoje rekomendaciją                                               | 27 |
|    | F-PRJ-PTV-8 Patikros vietoje patikros lapų sąrašas                                                 | 29 |
|    | F-PRJ-PTV-8.1 Patikros vietoje patikros lapo registravimas                                         | 32 |
|    | F-PRJ-PTV-8.2 Patikros vietoje papildomo patikros lapo registravimas                               | 34 |
|    | F-PRJ-PTV-9 Patikros vietoje patikros lapo peržiūra                                                | 36 |
|    | F-PRJ-PTV-10 Patikros vietoje patikros lapo peržiūra. Istorija                                     | 40 |
|    | F-PRJ-PTV-11 Patikros vietoje patikros lapo redagavimas                                            | 42 |
|    | F-PRJ-PTV-12 Patikros vietoje papildomo patikros lapo peržiūra                                     | 46 |
|    | F-PRJ-PTV-13 Patikros vietoje papildomo patikros lapo peržiūra. Istorija                           | 50 |
|    | F-PRJ-PTV-14 Patikros vietoje papildomo patikros lapo redagavimas                                  | 52 |
|    | F-PRJ-PTV-15 Patikros vietoje patikros lapų būsenos keitimo langas                                 | 56 |
|    | F-PRJ-PTV-16 Patikros vietoje būsenos keitimo langas su pranešimu dėl suplanuotos patikros vietoje | 57 |
|    | F-PRJ-PTV-17 Patikros vietoje būsenos keitimo langas su pranešimu dėl atliktos patikros vietoje    | 59 |
|    | F-PRJ-PTV-18 Patikros vietoje būsenos keitimo langas su pranešimu dėl atšauktos patikros vietoje   | 62 |
|    | F-PRJ-PTV-19 Patikros vietoje būsenos keitimo langas                                               | 64 |
|    | F-PRJ-PTV-20 Patikros vietoje peržiūra. Rinkmenos                                                  | 66 |
|    | F-PRJ-PTV-20.1 Registruoti rinkmeną                                                                | 70 |
|    | F-PRJ-PTV-20.2 Keisti rinkmeną                                                                     | 72 |
|    | F-PRJ-PTV-21 Patikros vietoje peržiūra. Istorija                                                   | 74 |
|    | F-PRJ-PTV-22 Patikros vietoje peržiūra. Pranešimai                                                 | 76 |
|    | F-PRJ-PTV-22.1 Peržiūrėti pranešimą                                                                | 79 |
|    | F-PRJ-PTV-22.2 Pridėti pranešimą                                                                   | 83 |
|    | F-PRJ-PTV-23 Patikros vietoje keitimas. Planavimo informacija                                      | 85 |
|    | F-PRJ-PTV-24 Patikros vietoje keitimas. Faktinė informacija                                        | 87 |
|    | F-PRJ-PTV-24.1 Pridėti Patikros vietoje pastebėjimą                                                | 90 |
|    | F-PRJ-PTV-24.2 Pridėti Patikros vietoje rekomendaciją                                              | 92 |
| 3. | Pakeitimų registravimo žurnalas                                                                    | 95 |

| INVESTIS Patikrų vietoje techninis sprendimas INVESTIS_SI6_TS    | Versija: | 1.00       |
|------------------------------------------------------------------|----------|------------|
| Europos Sąjungos investicijų administravimo informacinės sistema | Data:    | 2024-12-17 |

# Įvadas

# **Dokumento paskirtis**

Dokumentas skirtas aprašyti INVESTIS naudotojo sąsajos langus. Aprašyme pateikiami naudotojo sąsajos langai, juose esantys vizualiniai elementai, jų išdėstymas lange ir detalus kiekvieno elemento aprašymas.

# Sąvokos ir terminai

0.1 Lentelė. Sąvokos ir terminai

| Sąvoka/terminas | Paaiškinimas        |
|-----------------|---------------------|
| IS              | Informacinė sistema |
| DB              | Duomenų bazė        |
|                 |                     |

# Susiję dokumentai ir nuorodos

0.2 Lentelė. Susiję dokumentai ir nuorodos

| Eil.<br>Nr. | Dokumentas | Nuoroda |
|-------------|------------|---------|
| 1.          |            |         |
|             |            |         |

| INVESTIS Patikrų vietoje techninis sprendimas INVESTIS_SI6_TS    | Versija: | 1.00       |
|------------------------------------------------------------------|----------|------------|
| Europos Sąjungos investicijų administravimo informacinės sistema | Data:    | 2024-12-17 |

# Naudotojo sąsajos langai

# F-PRJ-PTV-1 Patikrų vietoje sąrašas

Lango paskirtis Langas skirtas peržiūrėti patikrų vietoje sąrašą. Navigacija Meniu >> [Projektai] >> Norimo peržiūrėti projekto [Pavadinimas] >> [Patikros vietoje] Navigacijos kelias Projektai >> Kodas >> Patikros vietoje Lango ypatybės

#### Naudotojų teisės T.PRJ.PTV.1.1 Projektai. PTV: Peržiūrėti

| ≡           | INVESTIS                |      |                       |                            |                              |                              | Varden<br>Lietuvos Respublikos finan | <b>is Pavardenis</b><br>sų ministerija 💄 ⑦ I→ |
|-------------|-------------------------|------|-----------------------|----------------------------|------------------------------|------------------------------|--------------------------------------|-----------------------------------------------|
|             | Programų žinynas        | >    | 🛖 > Projektai > 07-00 | 1-K-0023 > Patikros vietoj | e                            |                              |                                      |                                               |
|             | Projektai               |      | Patikrų vietoje       | sąrašas                    |                              |                              |                                      | 17                                            |
|             | Administravimas         | >    | Filtrai               |                            | 3                            |                              |                                      | ~                                             |
|             |                         |      | Numeris               |                            |                              | Patikros vietoje tipas       |                                      | ~                                             |
|             |                         |      | Büsena 1 v            | variantas × 2 variantas ×  |                              |                              |                                      |                                               |
|             |                         |      |                       |                            |                              |                              | Filtru                               | oti Išvalyti filtrus                          |
|             |                         |      | 9                     | 10                         | 11                           | 12                           | 1                                    | 9<br>14                                       |
|             |                         |      | Numeris               | Patikros vietoje tipas     | Patikros vietoje data<br>nuo | Patikros vietoje data<br>iki | Büsena                               | Būsenos data                                  |
|             |                         |      | <u>PTV-01</u>         | PTV_tipas1                 | 2024-01-15                   | 2024-01-15                   | Užregistruota                        | 2023-10-01                                    |
|             |                         |      |                       |                            |                              |                              |                                      |                                               |
|             |                         |      |                       |                            |                              |                              |                                      |                                               |
|             |                         |      |                       |                            |                              |                              |                                      |                                               |
|             |                         |      |                       |                            |                              |                              |                                      |                                               |
|             |                         |      | M 4 1 Puslapis        | 1 iš1 ▶ №                  | 20 🔻 įrašų puslapyje         |                              |                                      | 1 - 5 iš 5                                    |
|             |                         |      |                       |                            |                              |                              |                                      |                                               |
|             |                         |      |                       |                            |                              |                              |                                      |                                               |
|             |                         |      |                       |                            |                              |                              |                                      |                                               |
|             |                         |      |                       |                            |                              |                              |                                      |                                               |
|             |                         |      |                       |                            |                              |                              |                                      |                                               |
|             |                         |      | 15<br>X               |                            |                              |                              |                                      | 16<br>Pridėti                                 |
| Eil.<br>Nr. | Pavadinim               | as   | Lauko aprašym         | ias                        |                              |                              |                                      |                                               |
| 1           | Patikrų viet<br>sąrašas | toje | Statinis lango pa     | wadinimas                  |                              |                              |                                      |                                               |
| 2           | FILTRAI                 |      | Filtrų blokas atv     | aizduojamas išskleis       | tas, esant poreikiui n       | audotojas gali jį susl       | cleisti.                             |                                               |

INVESTIS Patikrų vietoje techninis sprendimas INVESTIS\_SI6\_TSVersija:1.00Europos Sąjungos investicijų administravimo informacinės sistemaData:2024-12-17

| Eil.<br>Nr. | Pavadinimas                         | Lauko aprašymas                                                                                                    |
|-------------|-------------------------------------|----------------------------------------------------------------------------------------------------|
| 3           | Numeris                             | Tekstinis įvesties laukas. Maksimalus simbolių skaičius 250.<br>Numatytoji reikšmė: neužpildytas.<br>Pagal pasirinktą reikšmę veiklos ataskaitų sąraše filtruojami įrašai, kurių <numeris> pilnai ar iš dalies atitinka įvestą<br/>reikšmę. Neužpildžius lauko filtras netaikomas.</numeris>                                                                                                    |
| 4           | Būsena                              | Kelių reikšmių pasirenkamasis sąrašas. Galimos reikšmės: nepasirinkta reikšmė, "Užregistruota", "Suplanuota",<br>"Atlikta", "Baigta", "Anuliuota", "Atšaukta".<br>Numatytoji reikšmė: nepasirinkta.<br>Pagal pasirinktą reikšmę veiklos ataskaitų sąraše filtruojami įrašai, kurių <būsena> atitinka pasirinktą reikšmę. Jeigu<br/>filtre nepasirinkta reikšmė, tuomet filtras netaikomas. Jeigu filtre nurodytos kelios reikšmės, tuomet atrenkami įrašai<br/>kurie atitinka bent vieną nurodytą būseną.</būsena>                                                                                                    |
| 5           | Patikros vietoje tipas              | Vienos reikšmės pasirenkamasis sąrašas. Galimos reikšmės atvaizduojamos iš sisteminio klasifikatoriaus < <patikros tipas="" vietoje="">&gt;. Reikšmės atvaizduojamos formatu: <pavadinimas>. Atvaizduojamas pilnas patikros vietoje tipo pavadinimas. Galimos reikšmės rikiuojamos pagal pavadinimą didėjančia tvarka. Netelpanti į lauką pavadinimo dalis atvaizduojama daugtaškiu. Numatytoji reikšmė: nepasirinkta.<br/>Pagal pasirinktą reikšmę patikrų vietoje sąraše filtruojami įrašai kurių patikros vietoje tipas atitinka įvestą filtro reikšmę. Nepasirinkus reikšmės filtras netaikomas.</pavadinimas></patikros> |
| 6           | [Filtruoti]                         | Mygtukas skirtas išfiltruoti patikrų vietoje sąrašą pagal pasirinktas filtro laukų reikšmes.                                                                                                    |
| 7           | [Išvalyti filtrus]                  | Mygtukas skirtas išvalyti filtro laukų reikšmes. Paspaudus mygtuką visos filtro laukų reikšmės pakeičiamos į<br>numatytąsias.                                                                                                    |
| 8           | PATIKRŲ<br>VIETOJE SĄRAŠO<br>LAUKAI | <ul> <li>Sąrašo atvaizdavimo logika:</li> <li>Sąraše atvaizduojamos patikros vietoje.</li> <li>Atidarius langą sąrašas pateikiamas tuščias. Kad sąraše būtų atvaizduojami įrašai naudotojas turi pasinaudoti filtru.</li> <li>Sąrašo rikiavimas:</li> <li>Numatytasis rikiavimas - pagal numerį nuo mažiausio iki didžiausio. Rikiavimą galima keisti paspaudus ant sąrašo stulpelių.</li> </ul>                                                                                                    |
| 9           | Numeris                             | Sąrašo atvaizdavimo laukas. Lauke atvaizduojamas patikros vietoje numeris. Lauko reikšmė atvaizduojama iš "F-PRJ-<br>PTV-4 Patikros vietoje peržiūra. Planavimo informacija" lango lauko <numeris>.</numeris>                                                                                                    |
| 10          | Patikros vietoje tipas              | Sąrašo atvaizdavimo laukas. Lauke atvaizduojamas patikros vietoje tipas. Lauko reikšmė atvaizduojama iš "F-PRJ-<br>PTV-4 Patikros vietoje peržiūra. Planavimo informacija" lango lauko <patikros tipas="" vietoje="">.</patikros>                                                                                                    |
| 11          | Patikros vietoje data<br>nuo        | Sąrašo atvaizdavimo laukas. Lauke atvaizduojamas patikros vietoje numeris. Lauko reikšmė atvaizduojama iš "F-PRJ-<br>PTV-4 Patikros vietoje peržiūra. Planavimo informacija" lango lauko <patikros data="" nuo="" vietoje="">.</patikros>                                                                                                    |
| 12          | Patikros vietoje data<br>iki        | Sąrašo atvaizdavimo laukas. Lauke atvaizduojamas patikros vietoje numeris. Lauko reikšmė atvaizduojama iš "F-PRJ-<br>PTV-4 Patikros vietoje peržiūra. Planavimo informacija" lango lauko <patikros data="" iki="" vietoje="">.</patikros>                                                                                                    |
| 13          | Būsena                              | Sąrašo atvaizdavimo laukas. Lauke atvaizduojama patikros vietoje būsena. Lauko reikšmė atvaizduojama iš "F-PRJ-<br>PTV-21 Patikros vietoje peržiūra. Istorija" lango naujausios būsenos įrašo lauko <nauja būsena="">.</nauja>                                                                                                    |
| 14          | Būsenos data                        | Sąrašo atvaizdavimo laukas. Lauke atvaizduojama patikros vietoje būsenos data. Lauko reikšmė atvaizduojama iš "F-<br>PRJ-PTV-21 Patikros vietoje peržiūra. Istorija" lango naujausios būsenos įrašo lauko <data ir="" laikas="">.</data>                                                                                                    |
| 15          | [Eksportuoti XLSX]                  | Mygtukas skirtas eksportuoti patikrų vietoje sąrašą Excel XLSX formatu (P-INV-B-6 Suformuoti ataskaitą - A-PRJ-<br>PTV-1 Patikrų vietoje sąrašo ataskaita). Ataskaitos laukai atitinka "F-PRJ-PTV-1 Patikrų vietoje sąrašas" sąrašo<br>laukus.<br>Sąlygos:<br>- Suformuotos ataskaitos pavadinimas "Patikrų vietoje sąrašo ataskaita.xlsx".<br>- Ataskaita formuojama .xlsx formatu.<br>- Lapo formatas A4, orientacija horizontali.<br>- Formatavimas pagal nustatytą INVESTIS dizaino stilių INVESTIS_DZN.                                                                                                    |

| INVESTIS Patikrų vietoje techninis sprendimas INVESTIS_SI6_TS    | Versija: | 1.00       |
|------------------------------------------------------------------|----------|------------|
| Europos Sąjungos investicijų administravimo informacinės sistema | Data:    | 2024-12-17 |

| Eil.<br>Nr. | Pavadinimas | Lauko aprašymas                                                                                                    |
|-------------|-------------|----------------------------------------------------------------------------------------------------|
| 16          | [Pridėti]   | Mygtukas skirtas užregistruoti naują patikrą vietoje. Paspaudus mygtuką inicijuojamas įrašo užregistravimas ir<br>atidaromas langas "F-PRJ-PTV-2 Patikros vietoje registravimas".<br>Sąlyga:<br>Mygtukas matomas lange tik tai tada, kai:<br>- Naudotojui priskirta teisė "T.PRJ. PTV.1.2 Projektai. PTV: Registruoti ".<br>Projekto būsena turi būti "Įgyvendinama sutartis", "Baigta įgyvendinti" arba "Baigta".<br>- Naudotojo institucija atitinka kvietime nurodytą administruojančiąją instituciją. |

| INVESTIS Patikrų vietoje techninis sprendimas INVESTIS_SI6_TS    | Versija: | 1.00       |
|------------------------------------------------------------------|----------|------------|
| Europos Sąjungos investicijų administravimo informacinės sistema | Data:    | 2024-12-17 |

# F-PRJ-PTV-2 Patikros vietoje registravimas

Lango paskirtis Langas skirtas užregistruoti patikrą vietoje Navigacija Meniu >> [Projektai] >> Norimo peržiūrėti projekto [Pavadinimas] >> [Patikros vietoje] >> [Pridėti] Navigacijos kelias

Lango ypatybės Modalinis langas Naudotojų teisės T.PRJ. PTV.1.2 Projektai. PTV: Registruoti

| ≡           | INVESTIS                     | Vardenis Pavardenis<br>Lietuvos Respublikos finansų ministerija ▲ ⑦  +                                                                                                    |
|-------------|------------------------------|----------------------------------------------------------------------------------------------------|
| P           | rogramų žinynas              | ♠ > Projektai > 07-001-K-0023 > Patikros vietoje                                                                                                    |
| 🖬 P         | rojektai                     | Patikrų vietoje sąrašas                                                                                                    |
| 🖬 A         | dministravimas               | > Filtrai ~                                                                                                    |
|             |                              | Numeris     Patikros vietoje data nuo     Iki       Patikros vietoje                                                                                                    |
|             |                              | Būsena 1 variantas × 2 variantas ×                                                                                                    |
|             |                              | Patikra vietoje 1 ×                                                                                                    |
|             |                              | Numeris     Patikros vietoje data nuo* ①     Comparison     Comparison     Bûsenos data       Patikros vietoje data iki* ①     Comparison     Comparison     Comparison     Comparison                                                                           |
|             |                              | PTV-01     PTV_tip     Patikros vietoje tipas*(i)     Imformuojamas iš anksto     2023-10-01                                                                                                    |
|             |                              | Saugoti Atšaukti                                                                                                    |
|             |                              |                                                                                                    |
|             |                              | H 4 1 Pustapis 1 № H 20 ▼ jrašų pustapyje 1-5 iš 5                                                                                                    |
|             |                              | ☑                                                                                                    |
| Eil.<br>Nr. | Pavadinimas                  | Lauko aprašymas                                                                                                    |
| 1           | Patikra vietoje              | Statinis lango pavadinimas                                                                                                    |
| 2           | Patikros vietoje<br>data nuo | Privalomas, datos įvesties laukas. Lauke nurodoma patikros vietoje data nuo. Formatas {YYYY-MM-DD}. Numatytoji reikšmė: neužpildyta.                                                                                                    |
| 3           | Patikros vietoje<br>data iki | Privalomas, datos įvesties laukas. Lauke nurodoma patikros vietoje data iki. Formatas {YYYY-MM-DD}. Numatytoji reikšmė: neužpildyta.                                                                                                    |
| 4           | Patikros vietoje<br>tipas    | Privalomas, vienos reikšmės pasirenkamasis laukas. Lauke pasirenkamas patikros vietoje tipas. Galimos reikšmės atvaizduojamos iš klasifikatoriaus < <patikros tipas="" vietoje="">&gt; lauko "Pavadinimas" reikšmė. Numatytoji reikšmė: nepasirinkta.</patikros> |

| INVESTIS Patikrų vietoje techninis sprendimas INVESTIS_SI6_TS    | Versija: | 1.00       |
|------------------------------------------------------------------|----------|------------|
| Europos Sąjungos investicijų administravimo informacinės sistema | Data:    | 2024-12-17 |

| Eil.<br>Nr. | Pavadinimas                  | Lauko aprašymas                                                                                                    |
|-------------|------------------------------|----------------------------------------------------------------------------------------------------|
| 5           | Informavimas<br>apie patikrą | Privalomas, vienos reikšmės pasirenkamasis laukas. Lauke pasirenkamas patikros vietoje tipas. Galimos reikšmės<br>atvaizduojamos iš klasifikatoriaus < <informavimas apie="" patikrą="" vietoje="">&gt; lauko "Pavadinimas" reikšmė. Numatytoji<br/>reikšmė: "Informuojamas iš anksto".</informavimas>                                               |
| 6           | [Saugoti]                    | Mygtukas skirtas užregistruoti naują patikrą vietoje pagal įvestus formos duomenis. Paspaudus mygtuką išsaugoma<br>patikra vietoje, suteikiamas numeris ir atidaromas patikros vietoje peržiūros langas "F-PRJ-PTV-4 Patikros vietoje<br>peržiūra. Planavimo informacija".                                                                           |
|             |                              | Patikrai vietoje suteikiama būsena "Užregistruota".                                                                                                    |
|             |                              | Patikrai vietoje numeris suteikiamas pagal formatą PTV-XX, kur XX - numeris suteikiamas iš eilės, tam projektui sukurtų patikrų vietoje numeris., pvz.: 01, 02 ir t.t.                                                                                                    |
|             |                              | Tikrinimai:                                                                                                    |
|             |                              | <ul> <li>- Ar visi privalomi laukai užpildyti. Esant klaidai išvedamas klaidos pranešimas prie lauko ir į klaidų sąrašą "Laukas<br/>, {Lauko pavadinimas}' yra privalomas".</li> </ul>                                                                                                    |
|             |                              | <ul> <li>- Ar "Patikros vietoje data iki" nėra ankstesnė už "Patikros vietoje data nuo." Esant klaidai išvedamas klaidos<br/>pranešimas į klaidų sąrašą "Žingsnyje, {Žingsnis}' nurodyta "Patikros vietoje data iki" { Patikros vietoje data iki} negali<br/>būti ankstesnė už "Patikros vietoje datą nuo" {Patikros vietoje data nuo.}".</li> </ul> |
| 7           | [Atšaukti]                   | Mygtukas skirtas atšaukti patikros vietoje registravimą. Atšaukus uždaromas modalinis langas.                                                                                                    |

| INVESTIS Patikrų vietoje techninis sprendimas INVESTIS_SI6_TS    | Versija: | 1.00       |
|------------------------------------------------------------------|----------|------------|
| Europos Sąjungos investicijų administravimo informacinės sistema | Data:    | 2024-12-17 |

## F-PRJ-PTV-3 Patikros vietoje peržiūra

Lango paskirtis Langas skirtas peržiūrėti patikros vietoje namuką Navigacija Meniu >> [Projektai] >> Norimo peržiūrėti projekto [Pavadinimas] >> [Patikros vietoje] >> Norimos peržiūrėti patikros vietoje [Nr.] Navigacijos kelias Projektai >> Kodas >> Patikros vietoje>> Patikros vietoje numeris >> Namukas Lango ypatybės

# Naudotojų teisės

T.PRJ.PTV.1.1 Projektai. PTV: Peržiūrėti

| =           | INVESTIS             | Vardenis Pavardenis 🛓 🕐  +<br>Lietuvos Respublikos finansų ministerija                                                                                                    |
|-------------|----------------------|----------------------------------------------------------------------------------------------------|
| P           | rogramų žinynas 🛛 🔉  | ♠ > Projektai > 07-001-K-0023 > Patikros vietoje > PTV-01 > ☆                                                                                                    |
| 🖬 P         | rojektai             | Patikra vietoje                                                                                                    |
| A           | dministravimas >     | 2<br>PTV-123456                                                                                                    |
|             |                      | DuomenysPLRinkmenosIstorijaPranešimai                                                                                                    |
|             |                      | Büsena Užregistruota<br>Büsenos data 2024-04-05                                                                                                    |
|             |                      |                                                                                                    |
|             |                      |                                                                                                    |
| Eil.<br>Nr. | Pavadinimas          | Lauko aprašymas                                                                                                    |
| 1           | Patikra vietoje      | Statinis lango pavadinimas                                                                                                    |
| 2           | [Patikra<br>vietoje] | Mygtukas skirtas pereiti į patikros vietoje formą. Paspaudus mygtuką atidaromas langas "F-PRJ-PTV-3 Patikros vietoje peržiūra". Mygtuko pavadinimas atvaizduojamas iš patikros peržiūros lango "F-PRJ-PTV-3 Patikros vietoje peržiūra", lauko <numeris>.</numeris> |
| 3           | Būsena               | Patikros vietoje būsenos atvaizdavimo laukas. Lauko reikšmė atvaizduojama iš "F-PRJ-PTV-21 Patikros vietoje peržiūra.<br>Istorija" lango naujausios būsenos įrašo lauko <nauja būsena="">.</nauja>                                                                 |
| 4           | Būsenos data         | Patikros vietoje būsenos datos atvaizdavimo laukas. Lauke atvaizduojamas patikros vietoje būsenos data. Lauko reikšmė atvaizduojama iš "F-PRJ-PTV-21 Patikros vietoje peržiūra. Istorija" lango naujausios būsenos įrašo lauko <data ir="" laikas="">.</data>      |

| INVESTIS Patikrų vietoje techninis sprendimas INVESTIS_SI6_TS    | Versija: | 1.00       |
|------------------------------------------------------------------|----------|------------|
| Europos Sąjungos investicijų administravimo informacinės sistema | Data:    | 2024-12-17 |

# F-PRJ-PTV-4 Patikros vietoje peržiūra. Planavimo informacija

Lango paskirtis Langas skirtas peržiūrėti patikros vietoje žingsnį "Planavimo informacija". Navigacija Meniu >> [Projektai] >> Norimo peržiūrėti projekto [Pavadinimas] >> [Patikros vietoje] >> Norimos peržiūrėti patikros vietoje [Nr.] >> Vedlio žingsnis [Planavimo informacija] Navigacijos kelias Projektai >> Kodas >> Patikros vietoje>> Patikros vietoje numeris >> Duomenys Lango ypatybės -

Naudotojų teisės T.PRJ.PTV.1.1 Projektai. PTV: Peržiūrėti

| INVESTIS Patikrų vietoje techninis sprendimas INVESTIS_SI6_TS    | Versija: | 1.00       |
|------------------------------------------------------------------|----------|------------|
| Europos Sąjungos investicijų administravimo informacinės sistema | Data:    | 2024-12-17 |

|                  |   |                                                      | Vardenis Pavardenis<br>Lietuvos Respublikos finansų ministerija 🌲 🔞 🌗                                                                                                    |
|------------------|---|------------------------------------------------------|----------------------------------------------------------------------------------------------------|
| Programų žinynas | > | ♠ > Projektai > 07-001-K-0023 > Patil                | ros vietoje > PTV-01 > Duomenys                                                                                                    |
| Projektai        |   | Patikra vietoje                                      |                                                                                                    |
| Administravimas  | > | 2<br>PTV-123456                                      |                                                                                                    |
|                  |   | Duomenys     PL                                      | kinkmenos Istorija Pranešimai                                                                                                    |
|                  |   |                                                      | -0                                                                                                    |
|                  |   |                                                      |                                                                                                    |
|                  |   | Patikros viotojo informacija 5                       | Planavimo Faktinė<br>informacija informacija                                                                                                    |
|                  |   | Falikios vieloje informacija                         |                                                                                                    |
|                  |   | Numeris<br>Patikros vietoie data nuo                 |                                                                                                    |
|                  |   | Patikros vietoje data iki                            | 2024-05-0                                                                                                    |
|                  |   | Patikros vietoje tipas                               | Pilna apimtimi arba daline                                                                                                    |
|                  |   | Informavimas apie patikrą                            | Informuojamas iš anksto <sup>10</sup>                                                                                                    |
|                  |   | Patikrą vietoje atlikę ADMI darbuotojai              | vardas Pavarde, pareigos<br>Vardas Pavardė, pareigos                                                                                                    |
|                  |   | Patikros vietoje atlikimo tikslas ir (ar)<br>apimtis | Lorem ipsum dolor sit amet, consectetur adipiscing elit. Fusce dapibus lorem libero. Nullam non purus non diam porta luctus.<br>Vivamus fringilla bibendum enim in condimentum. Sed quis dapibus est. Nulla vitae nulla non dui aliquet accumsan. Proin sit<br>amet venenatis velit. Mauris nunc leo, elementum eu turpis quis, condimentum scelerisque dui. In nulla tellus, scelerisque sec<br>vestibulum a, suscipit et metus. Integer tempor blandit neque nec pharetra. Pellentesque id justo ac ex eleifend tristique et<br>eget lacus. Proin non urna at lorem suscipit malesuada interdum eu lacus. Curabitur tincidunt, ex et tempus vestibulum,<br>lectus orci finibus justo, ut egestas neque massa condimentum quam. Quisque pulvinar, ante eget faucibus pharetra, lectus<br>tellus tristique orci, in suscipit arcu metus nec neque. Orci varius natoque penatibus et magnis dis parturient montes,<br>nascetur ridiculus mus. |
|                  |   |                                                      | In hac habitasse platea dictumst. Duis facilisis maximus felis. Vestibulum ante ipsum primis in faucibus orci luctus et ultrices<br>posuere cubilia curae; Aliquam dolor nisl, malesuada eu ligula non, scelerisque posuere dui. Suspendisse a odio vel erat<br>iaculis feugiat. Aliquam sit amet fermentum risus. Aliquam erat volutpat.                                                                                                    |
|                  |   |                                                      | Integer vulputate, mauris eget dapibus maximus, augue risus congue massa, imperdiet consequat veilt est nec dolor.<br>Phasellus eget diam condimentum, maximus metus at, facilisis neque, Nunc a scelerisque quam, sit amet elementum quam.<br>In eleifend consectetur metus ut malesuada. Cras aliquam justo ac ex tincidunt egestas. Nulla id felis scelerisque, lobortis<br>nunc ut, tempus leo. Quisque bibendum augue dui, in hendrerit est imperdiet eget. Maecenas vitae orci sit amet sem<br>imperdiet suscipit vitae et massa. Phasellus tincidunt maximus nisi sed mollis. Donec nunc magna, laoreet vehicula est<br>aliquet, commodo elementum arcu. Donec at ex in nulla sagittis congue. Pellentesque interdum erat sem. Donec in tellus in<br>justo suscipit eleifend. Maecenas in utricies enim.                                                                                                    |
|                  |   |                                                      | Praesent rutrum est ac purus eleifend, ac laoreet justo luctus. Nunc ultrices, erat ut ullamcorper maximus, sem urna hendrerri<br>est, quis pretium felis mi ut justo. Morbi vehicula, velit ut lobortis vehicula, ante purus malesuada eros, nec rutrum est orci at<br>ante. Vestibulum leo libero, fermentum nec nunc vel, sollicitudin accumsan ante. Duis elementum auctor massa, ut vulputate<br>diam placerat et. Sed et purus fermentum nis hendrerit lacinia et ut purus. Integer tortor sapien, interdum non sem vitae,<br>condimentum fringilla arcu. Mauris aliquam commodo laculis. Vivamus sed sem in ligula viverra sagittis lacinia sed leo. Morbi<br>sagittis sagittis dolor. Suspendisse lacinia erat sit amet neque vulputate, vitae cursus nisl finibus. Praesent non eros eros.                                                                                                    |
|                  |   |                                                      | Donec sollicitudin, leo non dictum tincidunt, libero dui dapibus leo, ac feugiat nibh augue sed quam. Ut quis tellus hendrerit,<br>tincidunt lacus eget, tempus neque. Nulla dui velit, laoreet at vehicula a, porta quis enim. Fusce quis mauris venenatis augue<br>accumsan consectetur. Mauris nec eros pellentesque, ornare neque accumsan, scelerisque lorem. Curabitur sit amet<br>sit amet metus varius varius. Nunc hendrerit laoreet tortor, vel rutrum lorem interdum at. Nunc commodo placerat tristique.<br>Nulla orci augue, auctor sed cursus a, posuere at nisl. Aliquam erat volutpat. Duis efficitur lectus eu ligula vehicula                                                                                                    |

Donec finibus mollis metus, sed gravida massa tempus eu. Sed non cursus tellus. Quisque a nisi at sem varius pretium. Nam malesuada feugiat ipsum, eu sodales nibh commodo eget. Praesent nec ante magna. Praesent magna nisi, commodo ut tellus et, fringilla suscipit dolor. Integer nibh mauris, euismod quis semper eget, cursus non tortor.

Donec fermentum nisi eu condimentum finibus. Nunc iaculis ac lectus sed consequat. Aenean cursus enim quis urna hendrerit feugiat. Praesent leo massa, dictum id diam eu, portitior congue elit. Aliquam arcu lorem, hendrerit id tortor at, rutrum lacinia risus. Class aptent taciti sociosqu ad litora torquent per conubia nostra, per inceptos himenaeos. Proin rhoncus sapien sem, eget efficitur erat ultricies a. Pellentesque habitant morbi tristique senectus et netus et malesuada fames ac turpis egestas. Quisque vel purus sed elit feugiat facilisis sit amet at ante. Duis scelerisque diam libero, in luctus sapien tristique auctor.

Sed et ex vel nibh ornare efficitur. Nunc gravida, nulla vel ultrices volutpat, risus risus eleifend libero, vitae viverra ex nisi non mauris. Nam sem augue, ullamcorper vitae pharetra sed, imperdiet ut nunc. Suspendisse pulvinar eu nibh vitae auctor. Fusce faucibus est purus, a pharetra eros bibendum eu. In hac habitasse platea dictumst. Etiam tortor nulla, imperdiet a felis at, facilisis feugiat turpis.

Fusce tincidunt fringilla ullamcorper. Etiam ornare sagittis sodales. Curabitur in nibh elementum, lacinia dui nec, imperdiet velit. Quisque ipsum diam, scelerisque non vestibulum nec, elefend a urna. Nunc fringilla ar unc id ultricies. Nullam odio nunc, fringilla id euismod a, semper eget est. Cras quis semper arcu, non convallis diam. Suspendisse fringilla gravida vehicula. Vivamus sit amet est non nisi varius pulvinar. Morbi ultricies mattis lectus, imperdiet semper massa dignissim vitae. Mauris magna erat, ultricies quis suscipit a, facilisis ut nisi. Integer sit amet nisi diam. In rutrum felis a risus fermentum, eu finibus quam pellentesque.

Aenean at arcu eu risus hendrerit aliquam ac sed magna. Quisque varius, neque vitae efficitur bibendum, felis telius suscipit elit, sed dignissim ante lectus cursus ante. Donec hendrerit erat et metus aliquam, id imperdiet lorem sollicitudin. Nullam a venenatie lorem. Integer ac blandit turgis. It thoncus est id eleifand viverre. Aliquam pretium lorem vitae eulemod rhoppue

| INVESTIS Patikrų vietoje techninis sprendimas INVESTIS_SI6_TS    | Versija: | 1.00       |
|------------------------------------------------------------------|----------|------------|
| Europos Sajungos investiciju administravimo informacinės sistema | Data:    | 2024-12-17 |

Proin tincidunt massa eget leo molestie molestie. Integer sapien felis, pellentesque sit amet purus vitae, porta mattis nisi.

Mauris lorem elit, pellentesque id tellus a. sollicitudin viverra arcu. Nullam tristique massa turpis, at maximus mi rhoncus maximus. Proin a metus vel leo imperdiet imperdiet vitae in purus. Vivamus ac ipsum vel diam blandit consequat. Maecenas mollis metus sagittis eros accumsan volutpat. Vestibulum hendrerit, nisl quis volutpat fringilla, felis risus sodales eros, at pulvinar lacus turpis quis lectus. Proin maximus elit et vehicula ornare. Cras orci erat, dictum ut sapien et, tempor imperdiet velit. Aenean sodales ex a quam suscipit mattis. Donec placerat eliefnal ligula aget consequat. Mauris placerat nec lorem a maximus. Phasellus consectetur, erat vel vulputate elementum, nibh risus vehicula quam, gravida tincidunt mi mauris non orci. Pellentesque habitant morbi tristique senectus et netus et malesuada fames ac turpis egestas. Vestibulum tempor sagittis enim, nec sodales viz turpis interdum non. Phasellus eget tincidunt orci. Aenean vehicula, tellus id dapibus rhoncus, neque diam cursus arcu, eget pulvinar lacus arcu vitae ex.

Mauris vitae turpis faucibus, faucibus leo sed, euismod elit. Nulla pretium, diam eget vehicula rhoncus, turpis ligula aliquet orci, accumsan vulputate velit turpis sed dolor. Morbi nisi arcu, gravida eu lacus eget, suscipit efficitur lorem. Cras sed tempor dolor. Donec vehicula, ex vel sagittis viverra, turpis quam maximus quam, quis lobortis risus ipsum ut neque. Aliquam erat volutpat. Cras dictum nisi pharetra leo vehicula pellentesque. Curabitur posuere leo vitae finibus tempus. Mauris mollis ultrices arcu at portitor. Ut semper consequat tortor, eu bibendum enim tincidunt id. Praesent non felis elementum, rhoncus neque vitae, vehicula odio. Vestibulum varius dignissim enim id lobortis. Nunc hendrerit rutrum urna, sed sollicitudin lectus malesuada quis. In pellentesque viverra diam vulputate sagittis. Aliquam cursus, ipsum eget mollis hendrerit, odio libero ultricies arcu, ut tempus mauris risus ut turpis.

Donec a nibh vel mi dignissim maximus tincidunt eu turpis. Suspendisse laoreet neque tellus, id feugiat arcu iaculis sed. Nunc a massa urna. Praesent mi libero, vestibulum a tortor sagittis, cursus imperdiet urna. Nunc at enim erat. Class aptent taciti sociosqu ad litora torquent per conubia nostra, per inceptos himenaeos. Phasellus et aliquam lacus. Suspendisse nunc diam, pulvinar ut elit et, malesuada vestibulum mi. In sagittis, lacus eget finibus tristique, enim felis tempor ligula, eget volutpat orci lacus eu tortor. Nunc rutrum varius dapibus. Duis consequat lorem sed justo posuere convallis.

Integer ullamcorper, eros non fermentum semper, sem lacus rhoncus ipsum, in dignissim risus est eget ipsum. Nunc magna mi, venenatis sit amet justo sit amet, aliquam eleifend quam. Fusce ornare eros nec lectus volutpat, sit amet hendrerit ipsum scelerisque. Suspendisse lobortis, est tristique portitior tincidunt, ligula magna rutrum leo, et vehicula tortor lacus eget sem. Vestibulum a puivinar nisl. Aliquam mollis fringilla posuere. Etiam nolestie orci vitae dolor varius, nec puivinar oids varius. Cras condimentum suscipit lectus ut eleifend. Quisque vulputate tincidunt scelerisque. Nulla maximus ex at mi tincidunt, quis pharetra libero faucibus. Quisque vulputate turpis vitae purus biandit, a eleifend nisi congue. Praesent a dui eget lectus efficitur portitor. Interdum et malesuada fames ac ante ipsum primis in faucibus. Sed eu fermentum orci. Mauris ac turpis at quam venenatis semper. Vestibulum molestie tempus dignissim.

Maecenas elit urna, dictum sit amet malesuada quis, tempor non elit. Duis laoreet tristique dui, blandit sagittis justo porttitor a. Aenean quis ipsum euismod, facilisis turpis quis, lobortis mi. Duis eleifend sodales ipsum non tristique. Morbi ex quam, dictum non fringilla id, dignissim et lacus. Interdum et malesuada fames ac ante ipsum primis in faucibus. Ut eleifend diam ut facilisis sollicitudin. Duis sed dignissim nibh. Mauris suscipit nunc purus, vel rhoncus nisi varius at. Donec mollis nunc orci, non congue enim fermentum nec. Aenean euismod convalis est. Vestibulum sed justo.

|             |                                 | 15     16     17     10     19       16     17     14     19       17     14     14     14       18     19       19     10                                                                                                    |
|-------------|---------------------------------|----------------------------------------------------------------------------------------------------|
| Eil.<br>Nr. | Pavadinimas                     | Lauko aprašymas                                                                                                    |
| 1           | Patikra vietoje                 | Statinis lango pavadinimas                                                                                                    |
| 2           | [Patikra vietoje]               | Mygtukas skirtas pereiti į patikros vietoje formą. Paspaudus mygtuką atidaromas langas "F-PRJ-PTV-3 Patikros vietoje peržiūra". Mygtuko pavadinimas atvaizduojamas iš patikros peržiūros lango "F-PRJ-PTV-3 Patikros vietoje peržiūra", lauko <numeris>.</numeris> |
| 3           | [Planavimo<br>informacija]      | Mygtukas skirtas atidaryti patikros vietoje planavimo informacijos žingsnį. Paspaudus mygtuką atidaromas langas "F-<br>PRJ-PTV-4 Patikros vietoje peržiūra. Planavimo informacija".                                                                                |
| 4           | [Faktinė informacija]           | Mygtukas skirtas atidaryti patikros vietoje faktinės informacijos žingsnį. Paspaudus mygtuką atidaromas langas "F-<br>PRJ-PTV-5 Patikros vietoje peržiūra. Faktinė informacija".                                                                                   |
| 5           | Patikros vietoje<br>informacija | Statinis bloko pavadinimas.                                                                                                    |
| 6           | Numeris                         | Patikros vietoje numerio atvaizdavimo laukas. Reikšmė atvaizduojama iš patikros vietoje redagavimo lango "F-PRJ-<br>PTV-6 Patikros vietoje redagavimas. Planavimo informacija", lauko <numeris>.</numeris>                                                         |
| 7           | Patikros vietoje data<br>nuo    | Patikros vietoje datos nuo atvaizdavimo laukas. Reikšmė atvaizduojama iš patikros vietoje redagavimo lango "F-PRJ-<br>PTV-6 Patikros vietoje redagavimas. Planavimo informacija", lauko <patikros data="" nuo="" vietoje="">.</patikros>                           |
| 8           | Patikros vietoje data<br>iki    | Patikros vietoje datos iki atvaizdavimo laukas. Reikšmė atvaizduojama iš patikros vietoje redagavimo lango "F-PRJ-<br>PTV-6 Patikros vietoje redagavimas. Planavimo informacija", lauko <patikros data="" iki="" vietoje="">.</patikros>                           |
| 9           | Patikros vietoje tipas          | Patikros vietoje tipo atvaizdavimo laukas. Reikšmė atvaizduojama iš patikros vietoje redagavimo lango "F-PRJ-PTV-<br>6 Patikros vietoje redagavimas. Planavimo informacija", lauko <patikros tipas="" vietoje="">.</patikros>                                      |
| 10          | Informavimas apie<br>patikrą    | Informavimo apie patikrą atvaizdavimo laukas. Reikšmė atvaizduojama iš patikros vietoje redagavimo lango "F-PRJ-<br>PTV-6 Patikros vietoje redagavimas. Planavimo informacija", lauko <informavimas apie="" patikrą="">.</informavimas>                            |

| INVESTIS Patikrų vietoje techninis sprendimas INVESTIS_SI6_TS    | Versija: | 1.00       |
|------------------------------------------------------------------|----------|------------|
| Europos Sąjungos investicijų administravimo informacinės sistema | Data:    | 2024-12-17 |

| Eil.<br>Nr. | Pavadinimas                                             | Lauko aprašymas                                                                                                    |
|-------------|---------------------------------------------------------|----------------------------------------------------------------------------------------------------|
| 11          | Patikrą atlikę ADMI<br>darbuotojai                      | Patikrą vietoje atlikusių ADMI darbuotojų atvaizdavimo laukas. Reikšmė atvaizduojama iš patikros vietoje redagavimo lango "F-PRJ-PTV-6 Patikros vietoje redagavimas. Planavimo informacija", lauko <patikrą admi="" atlikę="" darbuotojai="" vietoje="">.</patikrą>                                                                                                    |
| 12          | Patikros vietoje<br>atlikimo tikslas ir<br>(ar) apimtis | Patikrą vietoje atlikimo tikslo ir (ar) apimties atvaizdavimo laukas. Reikšmė atvaizduojama iš patikros vietoje<br>redagavimo lango "F-PRJ-PTV-6 Patikros vietoje redagavimas. Planavimo informacija", lauko <patikros vietoje<br="">atlikimo tikslas ir (ar) apimtis&gt;.</patikros>                                                                                                    |
| 13          | [Eksportuoti PDF]                                       | Mygtukas skirtas eksportuoti atvaizduojamą Patikrą vietoje PDF formatu (P-INV-B-6 Suformuoti ataskaitą - A-PRJ-<br>PTV-2 Patikros vietoje duomenų ataskaita).<br>Sąlygos:<br>- Suformuotos ataskaitos pavadinimas "Patikros vietoje duomenų ataskaita.pdf"<br>- Ataskaita formuojama .pdf formatu.                                                                                                    |
|             |                                                         | <ul> <li>- Lapo formatas A4, orientacija horizontali.</li> <li>- Formatavimas pagal nustatytą Ataskaitų TS dokumentą</li> </ul>                                                                                                    |
| 14          | [Redaguoti]                                             | Mygtukas skirtas redaguoti patikros vietoje formą.<br>Paspaudus mygtuką inicijuojamas redagavimas ir atidaromas langas "F-PRJ-PTV-6 Patikros vietoje redagavimas.<br>Planavimo informacija".<br>Sąlygos:                                                                                                    |
|             |                                                         | Mygtukas matomas lange tik tai tada, kai:<br>- Naudotojui priskirta teisė "T.PRJ. PTV.1.3 Projektai. PTV: Redaguoti".<br>- Projekto būsena turi būti "Įgyvendinama sutartis", "Baigta įgyvendinti" arba "Baigta".<br>- Redaguojamos patikros vietoje būsena turi būti "Užregistruota", "Suplanuota" arba "Atlikta".<br>- Naudotojo institucija atitinka kvietimo administruojančią instituciją.                                                                                                    |
| 15          | [Keisti]                                                | Mygtukas skirtas keisti patikrą vietoje, kurios būsena yra "Baigta". Paspaudus mygtuką inicijuojamas keitimas ir<br>atidaromas langas "F-PRJ-PTV-23 Patikros vietoje keitimas. Planavimo informacija".<br><b>Sąlygos:</b><br>Mygtukas matomas lange tik tai tada, kai:<br>- Naudotojui priskirta teisė "T.PRJ. PTV.1.3 Projektai. PTV: Redaguoti".<br>- Patikros vietoje būsena yra "Baigta".<br>- Naudotojo institucija atitinka kvietimo administruojančiąją instituciją.                                                                                                    |
| 16          | [I Suplanuota]                                          | Mygtukas skirtas suteikti patikrai vietoje būseną "Suplanuota". Paspaudus mygtuką inicijuojamas būsenos keitimas ir<br>atidaromas "F-PRJ-PTV-16 Patikros vietoje būsenos keitimo langas su pranešimu dėl suplanuotos patikros vietoje",<br>kai lauko <informavimas apie="" patikrą=""> reikšmė "Informuojamas iš anksto" arba F-PRJ-PTV-19 Patikros vietoje<br/>būsenos keitimo langas, kai lauko <informavimas apie="" patikrą=""> reikšmė "Neinformuojamas iš anksto".<br/><b>Sąlygos:</b><br/>Mygtukas matomas lange tik tai tada, kai:<br/>- Naudotojui priskirta teisė "TT.PRJ. PTV.3.1 Projektai. PTV. Užregistruota: Suplanuoti ".<br/>- Patikros vietoje būsena yra "Užregistruota".<br/>- Naudotojo institucija atitinka kvietimo administruojančią instituciją.<br/><b>Tikrinimai:</b><br/>- Ar visi privalomi laukai užpildyti. Esant klaidai išvedamas klaidos pranešimas "Žingsnyje "{Žingsnis}' laukas<br/>,{Lauko pavadinimas}' yra privalomas."<br/>- Ar "Patikros vietoje data iki" nėra ankstesnė už "Patikros vietoje data nuo." Esant klaidai išvedamas klaidos<br/>pranešimas į klaidų sąrašą "Žingsnyje "{Žingsnis}' nurodyta "Patikros vietoje data iki" { Patikros vietoje data iki}<br/>negali būti ankstesnė už "Patikros vietoje data nuo." (Sata iki" { Patikros vietoje data iki}<br/>negali būti ankstesnė už "Patikros vietoje data nuo."</informavimas></informavimas> |

| INVESTIS Patikrų vietoje techninis sprendimas INVESTIS_SI6_TS    | Versija: | 1.00       |
|------------------------------------------------------------------|----------|------------|
| Europos Sąjungos investicijų administravimo informacinės sistema | Data:    | 2024-12-17 |

| Eil.<br>Nr. | Pavadinimas   | Lauko aprašymas                                                                                                    |
|-------------|---------------|----------------------------------------------------------------------------------------------------|
| 17          | [Į Atlikta]   | <ul> <li>Mygtukas skirtas suteikti patikrai vietoje būseną "Atlikta". Paspaudus mygtuką inicijuojamas būsenos keitimas ir atidaromas "F-PRJ-PTV-17 Patikros vietoje būsenos keitimo langas su pranešimu dėl atliktos patikros vietoje"</li> <li>Sąlygos:</li> <li>Mygtukas matomas lange tik tai tada, kai: <ul> <li>Naudotojui priskirta teisė "T.PRJ. PTV.4.1 Projektai. PTV. Suplanuota: Atlikti".</li> <li>Patikros vietoje būsena yra "Suplanuota".</li> <li>Naudotojo institucija atitinka kvietimo administruojančią instituciją.</li> </ul> </li> <li>Tikrinimai: <ul> <li>Ar visi privalomi laukai užpildyti. Esant klaidai išvedamas klaidos pranešimas "Žingsnyje , {Žingsnis}' laukas , {Lauko pavadinimas}' yra privalomas."</li> <li>Ar "Patikros vietoje data iki" nėra ankstesnė už "Patikros vietoje data nuo." Esant klaidai išvedamas klaidos pranešimas į klaidų sąrašą "Žingsnyje , {Žingsnis}' nurodyta "Patikros vietoje data iki" { Patikros vietoje data iki} negali būti ankstesnė už "Patikros vietoje datą nuo" {Patikros vietoje data nuo.}".</li> <li>Kai perjungimo mygtuko "Pastebėjimai ir rekomendacijos" reikšmė "Nustatyta", ar įvestas nors vienas pastebėjimas. Esant klaidai išvedamas klaidos pranešimas į klaidų sąrašą "Žingsnyje , {Žingsnis} turi būti įvestas nors vienas pastebėjimas.</li> </ul> </li> </ul> |
| 18          | [Į Atšaukta]  | Mygtukas skirtas suteikti patikrai vietoje būseną "Atšaukta". Paspaudus mygtuką inicijuojamas būsenos keitimas ir<br>atidaromas "F-PRJ-PTV-18 Patikros vietoje būsenos keitimo langas su pranešimu dėl atšauktos patikros vietoje"<br><b>Sąlygos:</b><br>Mygtukas matomas lange tik tai tada, kai:<br>- Naudotojui priskirta teisė "T.PRJ. PTV.5.1 Projektai. PTV. Suplanuota: Atšaukti".<br>- Patikros vietoje būsena yra "Suplanuota".<br>- Naudotojo institucija atitinka kvietimo administruojančią instituciją.                                                                                                    |
| 19          | [Į Anuliuota] | Mygtukas skirtas suteikti patikrai vietoje būseną "Anuliuota". Paspaudus mygtuką inicijuojamas būsenos keitimas ir<br>atidaromas "F-PRJ-PTV-15 Patikros vietoje patikros lapų būsenos keitimo langas"<br><b>Sąlygos:</b><br>Mygtukas matomas lange tik tai tada, kai:<br>- Naudotojui priskirta teisė "T.PRJ. PTV.1.4 Projektai. PTV. Šalinti".<br>- Patikros vietoje būsena yra "Užregistruota".<br>- Naudotojo institucija atitinka kvietimo administruojančią instituciją.                                                                                                    |

| INVESTIS Patikrų vietoje techninis sprendimas INVESTIS_SI6_TS    | Versija: | 1.00       |
|------------------------------------------------------------------|----------|------------|
| Europos Sąjungos investicijų administravimo informacinės sistema | Data:    | 2024-12-17 |

# F-PRJ-PTV-5 Patikros vietoje peržiūra. Faktinė informacija

Lango paskirtis Langas skirtas peržiūrėti patikros vietoje žingsnį "Faktinė informacija". Navigacija Meniu >> [Projektai] >> Norimo peržiūrėti projekto [Pavadinimas] >> [Patikros vietoje] >> Norimos peržiūrėti patikros vietoje [Nr.] >> Vedlio žingsnis [Faktinė informacija] Navigacijos kelias Projektai >> Kodas >> Patikros vietoje>> Patikros vietoje numeris >> Duomenys Lango ypatybės

Naudotojų teisės T.PRJ.PTV.1.1 Projektai. PTV: Peržiūrėti

|                                                                                            |                                                                                                    | 8.67.999                                                                                                    | Lietuvos Respublik                                                                                                    | Vardenis Pavardenis<br>cos finansų ministerija 🔺 ⑦ I→                                                                                                    |
|--------------------------------------------------------------------------------------------|----------------------------------------------------------------------------------------------------|----------------------------------------------------------------------------------------------------|----------------------------------------------------------------------------------------------------|----------------------------------------------------------------------------------------------------|
| <ul> <li>Programų žinynas &gt;</li> <li>Projektai</li> <li>Administravimas &gt;</li> </ul> | A > Projektai > 07-001-K-0023 > Patile<br>Patikra vietoje           P           PTV-123456           A Duomenys | kros vietoje > PTV-01 > Duomenys<br>Rinkmenos Istorija Pranešimai                                                                                                    |                                                                                                    |                                                                                                    |
|                                                                                            |                                                                                                    | 1<br>Planavimo<br>informacija ir                                                                                                    | Faktinė<br>formacija                                                                                                    |                                                                                                    |
|                                                                                            | Patikros vietoje ataskaita                                                                                      | Lorem ipsum dolor sit amet, consectetur adipiscing<br>eu elit ac convallis. Vivamus nec dolor imperdiet mi<br>dolor. Proin cursus, metus ac ultricies mollis, lorem<br>et purus ac pellentesque. Phasellus egestas tellus<br>dignissim rutrum. Donec sit amet dapibus odio.<br>Donec quis sollicitudin est, a interdum lectus. Integu<br>ultrices metus sit amet, mattis pellentesque justo. In<br>vel, luctus vitae tellus. Integer placerat orci sit amet<br>placerat scelerisque velit. Mauris in convallis eros.<br>Lorem ipsum dolor sit amet, consectetur adipiscing<br>eu elit ac convallis. Vivamus nec dolor imperdiet mi<br>dolor. Proin cursus, metus ac ultricies mollis, lorem<br>et purus ac pellentesque. Phasellus egestas tellus<br>dignissim rutrum. Donec sit amet dapibus odio.<br>Donec quis solicitudin est, a interdum lectus. Integer<br>ultrices metus sit amet, mattis pellentesque justo. In<br>vel, luctus vitae tellus. Integer placerat orci sit amet<br>placerat scelerisque velit. Mauris in convalis eros. | elit. Pellentesque non nibh eu ned<br>posuere accumsan at et augue. V<br>mauris facilisis mi, nec auctor urm.<br>sit amet nulla euismod commodo.<br>er facilisis nunc id vulputate sempi<br>hac habitasse platea dictumst. Ei<br>egestas fringilla. Etiam quam felis<br>Donec et dui sed nibh tristique eff<br>elit. Pellentesque non nibh eu ned<br>posuere accumsan at et augue. V<br>mauris facilisis ni, nec auctor urm<br>sit amet nulla euismod commodo.<br>er facilisis nunc id vulputate sempi<br>hac habitasse platea dictumst. Ei<br>egestas fringilla. Etiam quam felis<br>Donec et dui sed nibh tristique eff | que dignissim mattis. Morbi molestie<br>fivamus ut ultrices arcu, non sagittis<br>a neque non nisi. Nullam commodo<br>Vestibulum vehicula gravida neque<br>er. Donec mi turpis, accumsan<br>tiam urna augue, auctor quis dictum<br>s, condimentum convallis nisi ut,<br>ticitur portitior.<br>gue dignissim mattis. Morbi molestie<br>7<br>vivamus ut ultrices arcu, non sagittis<br>a neque non nisi. Nullam commodo<br>Vestibulum vehicula gravida neque<br>er. Donec mi turpis, accumsan<br>tiam urna augue, auctor quis dictum<br>s, condimentum convallis nisi ut,<br>ticitur portitior. |
|                                                                                            | Pastebėjimai ir rekomendacijo                                                                                   | s Nustatyta                                                                                                    |                                                                                                    | -40                                                                                                    |
|                                                                                            | Eil. Nr.                                                                                                    | Pastebėjim                                                                                                    | 25                                                                                                    | 12                                                                                                    |
|                                                                                            | 1.                                                                                                    | apie projektą ir (ar) projekto vykdytoją, turintys įtakos p                                                                                                    | rojekto įgyvendinimui:                                                                                                    |                                                                                                    |
|                                                                                            | Eil. Nr.                                                                                                    | Rekomendacija                                                                                                    | Įvykdymo terminas                                                                                                    | igyvendinimo statusas                                                                                                    |
|                                                                                            | 1.1. Lorem ipsum dolor sit a<br>n                                                                               | amet, consectetur adipiscing elit. Pellentesque non                                                                                                    | 2024-05-05                                                                                                    | Pateikta                                                                                                    |
|                                                                                            | 1.2.                                                                                                    |                                                                                                    |                                                                                                    |                                                                                                    |

| Eil.<br>Nr. | Pavadinimas             | Lauko aprašymas                                                                                                    |
|-------------|-------------------------|----------------------------------------------------------------------------------------------------|
| 1           | Patikra vietoje         | Statinis lango pavadinimas                                                                                                    |
| 2           | [Patikra vietoje]       | Mygtukas skirtas pereiti į patikros vietoje formą. Paspaudus mygtuką atidaromas langas "F-PRJ-PTV-<br>3 Patikros vietoje peržiūra". Mygtuko pavadinimas atvaizduojamas iš patikros peržiūros lango "F-PRJ-<br>PTV-3 Patikros vietoje peržiūra", lauko <numeris>.</numeris> |
| 3           | [Planavimo informacija] | Mygtukas skirtas atidaryti patikros vietoje planavimo informacijos žingsnį. Paspaudus mygtuką atidaromas langas "F-PRJ-PTV-4 Patikros vietoje peržiūra. Planavimo informacija".                                                                                            |

| INVESTIS Patikrų vietoje techninis sprendimas INVESTIS_SI6_TS    | Versija: | 1.00       |
|------------------------------------------------------------------|----------|------------|
| Europos Sąjungos investicijų administravimo informacinės sistema | Data:    | 2024-12-17 |

| Eil.<br>Nr. | Pavadinimas                                                                            | Lauko aprašymas                                                                                                    |
|-------------|----------------------------------------------------------------------------------------|----------------------------------------------------------------------------------------------------|
| 4           | [Faktinė informacija]                                                                  | Mygtukas skirtas atidaryti patikros vietoje faktinės informacijos žingsnį. Paspaudus mygtuką<br>atidaromas langas "F-PRJ-PTV-5 Patikros vietoje peržiūra. Faktinė informacija".                                                                                                    |
| 5           | Patikroje vietoje dalyvavę asmenys                                                     | Statinis bloko pavadinimas                                                                                                    |
| 6           | Patikroje vietoje dalyvavę projekto<br>vykdytojo ir (arba) partnerio (-ių)<br>atstovai | Patikroje vietoje dalyvavusių projekto vykdytojo ir (arba) partnerio (-ių) atstovų atvaizdavimo laukas.<br>Reikšmė atvaizduojama iš patikros vietoje redagavimo lango "F-PRJ-PTV-7 Patikros vietoje<br>redagavimas. Faktinė informacija", lauko <patikroje (arba)<br="" dalyvavę="" ir="" projekto="" vietoje="" vykdytojo="">partnerio (-ių) atstovai&gt;</patikroje>                                                                                                    |
| 7           | Kiti dalyvavę asmenys                                                                  | Kitų dalyvavusių asmenų atvaizdavimo laukas. Reikšmė atvaizduojama iš patikros vietoje redagavimo<br>lango "F-PRJ-PTV-7 Patikros vietoje redagavimas. Faktinė informacija", lauko <kiti dalyvavę<br="">asmenys&gt;</kiti>                                                                                                    |
| 8           | Patikros vietoje ataskaita                                                             | Statinis bloko pavadinimas                                                                                                    |
| 9           | Pastebėjimai ir rekomendacijos                                                         | Pastebėjimo ir rekomendacijų nustatymo požymio atvaizdavimo laukas. Reikšmė atvaizduojama iš<br>patikros vietoje redagavimo lango "F-PRJ-PTV-7 Patikros vietoje redagavimas. Faktinė informacija",<br>lauko <pastebėjimai ir="" rekomendacijos=""></pastebėjimai>                                                                                                    |
| 10          | PASTEBĖJIMŲ IR<br>REKOMENDACIJŲ SĄRAŠO<br>LAUKAI                                       | <b>Sąrašo atvaizdavimo logika:</b><br>Sąraše atvaizduojami pastebėjimai ir rekomendacijos.<br><b>Sąrašo rikiavimas:</b><br>Numatytasis rikiavimas - pagal numerį didėjančia tvarka.                                                                                                    |
| 11          | Eil. Nr.                                                                               | Sąrašo atvaizdavimo laukas. Lauke atvaizduojamas pastebėjimų ir rekomendacijų eilės numeris.<br>Lauko reikšmė atvaizduojama iš "F-PRJ-PTV-7 Patikros vietoje redagavimas. Faktinė informacija"<br>lango lentelės "PASTEBĖJIMŲ IR REKOMENDACIJŲ SĄRAŠO LAUKAI" lauko <eil. nr.="">.</eil.>                                                                                                    |
| 12          | [Pastebėjimas]                                                                         | Sąrašo atvaizdavimo laukas. Lauke atvaizduojamas pastebėjimas. Lauko reikšmė atvaizduojama iš "F-<br>PRJ-PTV-7 Patikros vietoje redagavimas. Faktinė informacija" lango lentelės "PASTEBĖJIMŲ IR<br>REKOMENDACIJŲ SĄRAŠO LAUKAI" lauko <pastebėjimas><br/>Pastebėjimas atvaizduojamas kaip nuoroda, kurią paspaudus atidaromas pastebėjimo peržiūros langas<br/>"E PR L PTV 5 1 Paržiūrėti Patikros vietoja pastebėjima"</pastebėjimas>                                                                                                    |
| 13          | [Rekomendacija]                                                                        | <ul> <li>"F-PRJ-PTV-5.1 Peržiūrėti Patikros vietoje pastebėjimą".</li> <li>Sąrašo atvaizdavimo laukas. Lauke atvaizduojama rekomendacija. Lauko reikšmė atvaizduojama iš</li> <li>"F-PRJ-PTV-7 Patikros vietoje redagavimas. Faktinė informacija" lango lentelės "PASTEBĖJIMŲ IR</li> <li>REKOMENDACIJŲ SĄRAŠO LAUKAI" lauko <rekomendacija>.</rekomendacija></li> <li>Rekomendacijos pavadinimas atvaizduojamas maksimaliai iki 150 simbolių, netelpanti į lauką pavadinimo dalis atvaizduojama daugtaškiu. Užvedus pelės žymekliu ant šio lauko, pateikiamas informacinis laukas su pilnu pavadinimu.</li> <li>Rekomendacija atvaizduojama kaip nuoroda, kurią paspaudus atidaromas rekomendacijos peržiūros langas "F-PRJ-PTV-5.2 Peržiūrėti Patikros vietoje rekomendaciją".</li> </ul> |
| 14          | Įvykdymo terminas                                                                      | Sąrašo atvaizdavimo laukas. Lauke atvaizduojamas rekomendacijos įvykdymo terminas. Lauko<br>reikšmė atvaizduojama iš "F-PRJ-PTV-7 Patikros vietoje redagavimas. Faktinė informacija" lango<br>lentelės "PASTEBĖJIMŲ IR REKOMENDACIJŲ SĄRAŠO LAUKAI" lauko <Įvykdymo terminas>                                                                                                    |
| 15          | Rekomendacijos įgyvendinimo<br>statusas                                                | Sąrašo atvaizdavimo laukas. Lauke atvaizduojamas rekomendacijos įvykdymo statusas. Lauko reikšmė<br>atvaizduojama iš "F-PRJ-PTV-7 Patikros vietoje redagavimas. Faktinė informacija" lango lentelės<br>"PASTEBĖJIMŲ IR REKOMENDACIJŲ SĄRAŠO LAUKAI" lauko <rekomendacijos įvykdymo<br="">statusas&gt;</rekomendacijos>                                                                                                    |

| INVESTIS Patikrų vietoje techninis sprendimas INVESTIS_SI6_TS    | Versija: | 1.00       |
|------------------------------------------------------------------|----------|------------|
| Europos Sąjungos investicijų administravimo informacinės sistema | Data:    | 2024-12-17 |

# F-PRJ-PTV-5.1 Peržiūrėti Patikros vietoje pastebėjimą

Lango paskirtis Langas skirtas peržiūrėti patikros vietoje pastebėjimą. Navigacija Meniu >> [Projektai] >> Norimo peržiūrėti projekto [Pavadinimas] >> [Patikros vietoje] >> Norimos peržiūrėti patikros vietoje [Nr.] >> Vedlio žingsnis [Faktinė informacija] >> Norimo peržiūrėti pastebėjimo [Pastebėjimo tipas] Navigacijos kelias

### Lango ypatybės Modalinis langas Naudotojų teisės T.PRJ.PTV.1.1 Projektai. PTV: Peržiūrėti

| ≡ | INVESTIS           |                                  |                                                                                                    |                                                                                                    | Lietuvos Respubl                                                                                                    | Vardenis Pavardenis<br>likos finansų ministerija 🔺 ⑦ I→                                                                                                    |
|---|--------------------|----------------------------------|----------------------------------------------------------------------------------------------------|----------------------------------------------------------------------------------------------------|----------------------------------------------------------------------------------------------------|----------------------------------------------------------------------------------------------------|
|   | Programų žinynas > | 🛧 > Projektai >                  | 07-001-K-0023 > Patikros vietoje >                                                                                         | PTV-01 > Duomenys                                                                                                    |                                                                                                    |                                                                                                    |
|   | Projektai          | Patikra vie                      | etoje                                                                                                    |                                                                                                    |                                                                                                    |                                                                                                    |
|   | Administravimas >  | PTV-123456                       | PL Rinkmenos                                                                                                    | Istorija Pranešimai                                                                                                    |                                                                                                    |                                                                                                    |
|   |                    |                                  |                                                                                                    | 1<br>Planavimo<br>informacija ir                                                                                                    | - 2<br>Faktinė<br>Iformacija                                                                                                    |                                                                                                    |
|   |                    | Projekto viet                    | oje dalyvavę asmenys                                                                                                    |                                                                                                    |                                                                                                    |                                                                                                    |
|   |                    | Patikroje viet<br>vykdy<br>proje | ioje dalyvavę projekto Lorem ip<br>tojo invesibio screictto Tarmipi<br>kto Pastebėjimas<br>Pastebėjimo aprašymas<br>(iti c | sum dolor sit amet, consectetur adipiscing <ol> <li>Pasikeitė duomenys apie projektą ir (a projekto įgyvendinimui;</li> <li>Lorem ipsum dolor sit amet, consectetur neque dignissim mattis. Morbi molestie e imperdiet mi posuere accumsan at et aug sagittis dolor. Proin cursus, metus ac ultrauctor urna neque non nisl. Nullam com Phasellus egestas tellus sit amet nulla ei gravida neque dignissim rutrum. Donec si solicitudin est, a interdum lectus. Integer Donec mi turpis, accumsan ultrices metu hac habitasse platea dictumst. Etiam um vitae tellus. Integer Jacerat orci sit ameti condimentum convallis nisl ut, placerat si Donec et dui sed nibh tristique efficitur p</li> </ol> | elit. Pellentesque non nibh eu ne<br>ar) projekto vykdytoją, turintys įta<br>adipiscing elit. Pellentesque nor<br>u elit ac convaliis. Vivamus nec<br>gue. Vivamus ut ultrices arcu, no<br>icies molis, torem mauris facilisi<br>modo et purus ac pellentesque.<br>uismod comwodo. Vestibulum ve<br>sita met dapibus odio. Donec qui<br>facilisis nunc id vulputate semp<br>sita met, mattis pellentesque j<br>a augue, auctor quis dictum vel,<br>egestas fringilla. Etiam quam fe<br>celerisque velit. Mauris in conva<br>ortitor. | eque dignissim mattis. Morbi molestie<br>ices arcu, non sagittis<br>is mi, necimatis. Morbi molestie<br>is mi, necimatis. Morbi molestie<br>is mi, necimatis. Morbi molestie<br>is mi, necimatis. Morbi molestie<br>is mi, necimatis. Morbi molestie<br>is mi, necimatis. Morbi molestie<br>is mi, necimatis. Morbi molestie<br>is mi, necimatis. Morbi molestie<br>is adolor<br>is mi, necimatis. Morbi molestie<br>is adolor<br>is mi, necimatis. Morbi molestie<br>is adolor<br>is mi, necimatis. Morbi molestie<br>is adolor<br>is mi, necimatis. Morbi molestie<br>is adolor<br>is adolor<br>is mi, necimatis. Morbi molestie<br>is adolor<br>is adolor<br>is mi, necimatis. Morbi molestie<br>is adolor<br>is adolor<br>is adolor<br>is mi, necimatis. Morbi molestie<br>is adolor<br>is adolor<br>is mi, necimatis. Morbi molestie<br>is adolor<br>is adolor<br>is adolor<br>is adolor<br>is mi, necimatis. Morbi molestie<br>is adolor<br>is adolor<br>is |
|   |                    | Pastebė                          | imai ir rekomendacijos Nustatyt                                                                                            | a                                                                                                    |                                                                                                    |                                                                                                    |
|   |                    | Eil. Nr.                         |                                                                                                    | Pastebėjimo t                                                                                                    | ipas                                                                                                    |                                                                                                    |
|   |                    | 1. 🔻                             | 2. Pasikeitė duomenys apie projekta                                                                                        | ą ir (ar) projekto vykdytoją, turintys įtakos p                                                                                                    | rojekto įgyvendinimui:                                                                                                    |                                                                                                    |
|   |                    | Eil. Nr.                         | Reko                                                                                                    | mendacija                                                                                                    | Įvykdymo terminas                                                                                                    | Rekomendacijos<br>įgyvendinimo būsena                                                                                                    |
|   |                    | 1.1.                             | Lorem ipsum dolor sit amet, consec<br>n                                                                                    | tetur adipiscing elit. Pellentesque non                                                                                                    | 2024-05-05                                                                                                    | Pateikta                                                                                                    |
|   |                    | 1.2.                             |                                                                                                    |                                                                                                    |                                                                                                    |                                                                                                    |

|             | 1                        |                                                                                                    |
|-------------|--------------------------|----------------------------------------------------------------------------------------------------|
| Eil.<br>Nr. | Pavadinimas              | Lauko aprašymas                                                                                                    |
| 1           | Pastebėjimas             | Statinis modalinio lango pavadinimas.                                                                                                    |
| 2           | Pastebėjimas             | Pastebėjimo atvaizdavimo laukas. Reikšmė atvaizduojama iš pastebėjimo redagavimo lango "F-PRJ-PTV-7.1 Pridėti<br>Patikros vietoje pastebėjimą", lauko <pastebėjimas></pastebėjimas>                      |
| 3           | Pastebėjimo<br>aprašymas | Pastebėjimo aprašymo atvaizdavimo laukas. Reikšmė atvaizduojama iš pastebėjimo redagavimo lango "F-PRJ-PTV-<br>7.1 Pridėti Patikros vietoje pastebėjimą", lauko <pastebėjimo aprašymas=""></pastebėjimo> |

| INVESTIS Patikrų vietoje techninis sprendimas INVESTIS_SI6_TS    | Versija: | 1.00       |
|------------------------------------------------------------------|----------|------------|
| Europos Sąjungos investicijų administravimo informacinės sistema | Data:    | 2024-12-17 |

# F-PRJ-PTV-5.2 Peržiūrėti Patikros vietoje rekomendaciją

Lango paskirtis Langas skirtas peržiūrėti patikros vietoje pastebėjimą. Navigacija Meniu >> [Projektai] >> Norimo peržiūrėti projekto [Pavadinimas] >> [Patikros vietoje] >> Norimos peržiūrėti patikros vietoje [Nr.] >> Vedlio žingsnis [Faktinė informacija] >> Norimos peržiūrėti rekomendacijos [Rekomendacija] Navigacijos kelias

#### Lango ypatybės Modalinis langas Naudotojų teisės T.PRJ.PTV.1.1 Projektai. PTV: Peržiūrėti

| ≡ | INVESTIS                     |                                                      |                                                                             | Vardenis<br>Lietuvos Respublikos finansų                                                                                                    | Pavardenis<br>ministerija ≜ ⑦ I+                                                                                                    |
|---|------------------------------|------------------------------------------------------|-----------------------------------------------------------------------------|----------------------------------------------------------------------------------------------------|----------------------------------------------------------------------------------------------------|
|   | Programų žinynas > Projektai | A > Projektai > 07-00 Patikra vietoji                | 01-K-0023 > Patikros vietoje >                                              | PTV-01 > Duomenys                                                                                                    |                                                                                                    |
|   | Administravimas >            | PTV-123456                                           | PL Rinkmenos                                                                | Istorija Pranešimai                                                                                                    |                                                                                                    |
|   |                              | Projekto vietoje d                                   | alyvavę asmenys                                                             | Planavimo Faktinė<br>informacija informacija                                                                                                    |                                                                                                    |
|   |                              | Patikroje vietoje d<br>vykdytojo<br>projekto<br>part | alyvave projekto Lorem ips<br>inicipio projekto Increm ips<br>Rekomendacija | sum dolor sit amet, consectetur adipiscing elit. Pellentesque non nibh eu neque dignis                                                                                                    | isim mattis. Morbi molestie<br>ices arcu, non sagittis<br>isl. Nullam commodo                                                                                                    |
|   |                              | Kiti c                                               | Rekomendacija                                                               | Corem ipsum dolor sit amet, consectetur adipiscing elit. Pellentesque non nibh<br>eu neque dignissim mattis. Morbi molestie eu elit ac convalils. Vivamus nec<br>dolor imperdiet mi posuere accumsan at et augue. Vivamus ut ultrices arcu, non<br>sagittis dolor. Proin cursus, metus ac ultricies molis, lorem mauris facilisis mi,<br>nec auctor urna neque non nisi. Nullam commodo et purus ac pellentesque.<br>Phasellus gegetas tellus sit amet nulla euismod commodo. Vestibulum vehicula<br>gravida neque dignissim rutrum. Donec sit amet dapibus odio.<br>Donec quis sollicitudin est, a interdum lectus. Integer facilisis nunc id vulputate<br>semper. Donec mi turpis, accumsan ultrices metus sit amet, mattis pellentesque<br>justo. In hac habitasse platea dictums. Ettam urna augue, auctor quis dictum<br>vel, luctus vitae tellus. Integer placerat orci sit amet egestas fringilla. Etiam<br>quam felis, condimentum convaliis nisi ut, placerat sclerisrique velit. Mauris in<br>convaliis ero. Donec et dui sed nibh tristique efficitur portitor. | Hicula gravida neque<br>urpis, accumsan<br>ue, auctor quis dictum<br>m convallis nisi ut,<br>mattis. Morbi molestie<br>rices arcu, non sagittis<br>nisi. Nullam commodo<br>Hicula gravida neque<br>urpis, accumsan<br>ue, auctor quis dictum<br>m convallis nisi ut, |
|   |                              | Patikros vietoje                                     | ļvykdymo terminas<br>Statusas                                               | 2024-04-05 3<br>Pateikta 4                                                                                                    |                                                                                                    |
|   |                              | Pastebėjima                                          | Komentaras                                                                  | Lorem ipsum dolor sit amet, consectetur adipiscing elit. Pellentesque non nibh <sup>3</sup><br>eu neque dignissim mattis. Morbi molestie eu elit ac convallis. Vivamus nec<br>dolor imperdiet mi posuere accumsan at et auque. Vivamus ut ultrices arcu. non                                                                                                    |                                                                                                    |
|   |                              | Eil. Nr.                                             |                                                                             | sagittis dolor. Proin cursus, metus ac ultricies mollis, lorem mauris facilisis mi,<br>nec auctor urna neque non nisi. Nullam commodo et purus ac pellentesque.<br>Phasellus egestas tellus sit amet nulla euismod commodo. Vestibulum vehicula<br>gravida neque dignissim rutrum. Donec sit amet dapibus odio.                                                                                                    |                                                                                                    |
|   |                              | Eil. Nr.                                             |                                                                             | Donec quis sollicitudin est, a interdum lectus. Integer facilisis nunc id vulputate<br>semper. Donec mi turpis, accumsan ultrices metus sit amet, mattis pellentesque<br>justo. In hac habitasse platea dictumst. Etiam urna augue, auctor quis dictum                                                                                                    | omendacijos<br>dinimo būsena                                                                                                    |
|   |                              | 1.1. <u>Lo</u><br>n<br>1.2.                          |                                                                             | vel, luctus vitae tellus. Integer placerat orci sit amet egestas fringilla. Etiam<br>quam felis, condimentum convaliis nisi ut, placerat scelerisque velit. Mauris in<br>convaliis eros. Donec et dui sed nibh tristique efficitur portitior.                                                                                                    | Pateikta                                                                                                    |

| Eil.<br>Nr. | Pavadinimas          | Lauko aprašymas                                                                                                    |
|-------------|----------------------|----------------------------------------------------------------------------------------------------|
| 1           | Rekomendacija        | Statinis modalinio lango pavadinimas.                                                                                                    |
| 2           | Rekomendacija        | Rekomendacijos atvaizdavimo laukas. Reikšmė atvaizduojama iš rekomendacijos redagavimo lango "F-PRJ-PTV-7.2<br>Pridėti Patikros vietoje rekomendaciją", lauko <rekomendacija></rekomendacija> |
| 3           | Įvykdymo<br>terminas | Įvykdymo termino atvaizdavimo laukas. Reikšmė atvaizduojama iš rekomendacijos redagavimo lango "F-PRJ-PTV-7.2<br>Pridėti Patikros vietoje rekomendaciją", lauko <Įvykdymo terminas>           |

| INVESTIS Patikrų vietoje techninis sprendimas INVESTIS_SI6_TS    |       | 1.00       |
|------------------------------------------------------------------|-------|------------|
| Europos Sąjungos investicijų administravimo informacinės sistema | Data: | 2024-12-17 |

| Eil.<br>Nr. | Pavadinimas | Lauko aprašymas                                                                                                    |
|-------------|-------------|----------------------------------------------------------------------------------------------------|
| 4           | Statusas    | Rekomendacijos statuso atvaizdavimo laukas. Reikšmė atvaizduojama iš rekomendacijos redagavimo lango "F-PRJ-<br>PTV-7.2 Pridėti Patikros vietoje rekomendaciją", lauko <statusas></statusas> |
| 5           | Komentaras  | Komentaro atvaizdavimo laukas. Reikšmė atvaizduojama iš rekomendacijos redagavimo lango "F-PRJ-PTV-7.2 Pridėti<br>Patikros vietoje rekomendaciją", lauko <komentaras></komentaras>           |

| INVESTIS Patikrų vietoje techninis sprendimas INVESTIS_SI6_TS    | Versija: | 1.00       |
|------------------------------------------------------------------|----------|------------|
| Europos Sąjungos investicijų administravimo informacinės sistema | Data:    | 2024-12-17 |

# F-PRJ-PTV-6 Patikros vietoje redagavimas. Planavimo informacija

Lango paskirtis Langas skirtas redaguoti patikros vietoje žingsnį "Planavimo informacija". Navigacija Meniu >> [Projektai] >> Norimo peržiūrėti projekto [Pavadinimas] >> [Patikros vietoje] >> Norimos peržiūrėti Patikros vietoje [Numeris] >> [Redaguoti]

ARBA

Meniu >> [Projektai] >> Norimo peržiūrėti projekto [Pavadinimas] >> [Patikros vietoje] >> Norimos peržiūrėti Patikros vietoje [Numeris] >> [Redaguoti] >> Vedlio žingsnis [Planavimo informacija] Navigacijos kelias

Projektai >> Kodas >> Patikros vietoje >> Patikros vietoje numeris >> Duomenys Lango ypatybės

### Naudotojų teisės

T.PRJ. PTV.1.3 Projektai. PTV: Redaguoti

|                                                              |                                                          |                                           |                             | Vardenis Pavardenis<br>Lietuvos Respublikos finansų ministerija | <b>L</b> ( | ?  ≁      |
|--------------------------------------------------------------|----------------------------------------------------------|-------------------------------------------|-----------------------------|-----------------------------------------------------------------|------------|-----------|
| <ul> <li>Programų žinynas &gt;</li> <li>Projektai</li> </ul> | ♠ > Projektai > 07-001-K-0023 > Patil<br>Patikra vietoje | kros vietoje > PTV-01 >                   | Duomenys                    |                                                                 |            |           |
| 🖬 Administravimas >                                          | Patikros vietoje informacija                             | Planavimo<br>informacija                  | 2<br>Faktinė<br>informacija | 3                                                               |            |           |
|                                                              | Numeris                                                  | PTV-123456                                |                             |                                                                 |            |           |
|                                                              | Patikros vietoje data nuo* (į́)                          | 5                                         |                             |                                                                 |            |           |
|                                                              | Patikros vietoje data iki* (i)                           | 6<br>:::::::::::::::::::::::::::::::::::: |                             |                                                                 |            |           |
|                                                              | Patikros vietoje tipas* (į́)                             |                                           |                             |                                                                 |            |           |
|                                                              | Informavimas apie patikrą* 🗓                             | Informuojamas iš anksto                   | •                           |                                                                 |            |           |
|                                                              | Patikrą atlikę ADMI darbuotojai* 🛈                       | Vardas Pavardė, pareigos $\times$         | Vardas P × ×                |                                                                 |            |           |
|                                                              | Patikros vietoje atlikimo tikslas ir (ar) (j<br>apimtis* |                                           |                             |                                                                 |            | <b>10</b> |
|                                                              |                                                          |                                           |                             |                                                                 | 0/1        | 0 000     |
|                                                              |                                                          |                                           |                             |                                                                 |            |           |
|                                                              |                                                          |                                           |                             |                                                                 |            |           |
|                                                              |                                                          |                                           |                             | 11 12                                                           |            | 13        |

| Eil.<br>Nr. | Pavadinimas                     | Lauko aprašymas                                                                                                    |
|-------------|---------------------------------|----------------------------------------------------------------------------------------------------|
| 1           | Patikra vietoje                 | Statinis lango pavadinimas                                                                                                    |
| 2           | [Planavimo informacija]         | Mygtukas skirtas pereiti į vedlio žingsnį "Planavimo informacija". Paspaudus mygtuką pereinama į vedlio žingsnį<br>"Planavimo informacija" ir atidaromas langas "F-PRJ-PTV-6 Patikros vietoje redagavimas. Planavimo<br>informacija". |
| 3           | Patikros vietoje<br>informacija | Statinis bloko pavadinimas.                                                                                                    |
| 4           | Numeris                         | Patikros vietoje numerio atvaizdavimo laukas. Reikšmė atvaizduojama iš patikros vietoje registravimo lango "F-<br>PRJ-PTV-2 Patikros vietoje registravimas", lauko <numeris>, kuris suteikiamas saugojimo metu.</numeris>             |

| INVESTIS Patikrų vietoje techninis sprendimas INVESTIS_SI6_TS    | Versija: | 1.00       |  |
|------------------------------------------------------------------|----------|------------|--|
| Europos Sąjungos investicijų administravimo informacinės sistema | Data:    | 2024-12-17 |  |

| Eil.<br>Nr. | Pavadinimas                                          | Lauko aprašymas                                                                                                    |
|-------------|------------------------------------------------------|----------------------------------------------------------------------------------------------------|
| 5           | Patikros vietoje data<br>nuo                         | Privalomas, datos įvesties laukas. Lauke nurodoma patikros vietoje data nuo. Formatas {YYYY-MM-DD}.<br>Numatytoji reikšmė: užpildyta F-PRJ-PTV-2 Patikros vietoje registravimas lauko <patikros data="" nuo="" vietoje=""><br/>reikšme.</patikros>                                                                                                    |
| 6           | Patikros vietoje data iki                            | Privalomas, datos įvesties laukas. Lauke nurodoma patikros vietoje data iki. Formatas {YYYY-MM-DD}.<br>Numatytoji reikšmė: užpildyta F-PRJ-PTV-2 Patikros vietoje registravimas lauko <patikros data="" iki="" vietoje=""><br/>reikšme.</patikros>                                                                                                    |
| 7           | Patikros vietoje tipas                               | Patikros vietoje tipo atvaizdavimo laukas. Reikšmė atvaizduojama iš patikros vietoje registravimo lango "F-PRJ-<br>PTV-2 Patikros vietoje registravimas", lauko <patikros tipas="" vietoje="">.</patikros>                                                                                                    |
| 8           | Informavimas apie<br>patikrą                         | Informavimo apie patikrą požymio atvaizdavimo laukas. Reikšmė atvaizduojama iš patikros vietoje registravimo<br>lango "F-PRJ-PTV-2 Patikros vietoje registravimas", lauko <informavimas apie="" patikrą="">.</informavimas>                                                                                                    |
| 9           | Patikrą atlikę ADMI<br>darbuotojai                   | Privalomas kelių reikšmių pasirenkamasis sąrašas su paieška. Patikrą atlikusių ADMI darbuotojų pasirinkimo<br>laukas.<br>Sąrašo galimos reikšmės atvaizduojamos iš naudotojų, kurių institucija atitinka kvietimo administruojančią<br>instituciją. Galimos reikšmės atvaizduojamos formatu {Vardas} {Pavardė}, {pareigos}.                                                                                                    |
| 10          | Patikros vietoje atlikimo<br>tikslas ir (ar) apimtis | Privalomas, tekstinis, įvesties laukas. Lauke nurodomas patikros vietoje atlikimo tikslas ir (ar) apimtis. Leistinas simbolių skaičius 10000. Numatytoji reikšmė: neužpildytas.                                                                                                    |
| 11          | [Tęsti]                                              | Mygtukas skirtas pereiti į kitą duomenų redagavimo vedlio žingsnį. Paspaudus mygtuką patikrinami įvesti laukai,<br>jie išsaugomi ir atidaromas sekantis vedlio žingsnio "Faktinė informacija" langas "F-PRJ-PTV-7 Patikros vietoje<br>redagavimas. Faktinė informacija".<br><b>Tikrinimai:</b><br>- Ar visi privalomi laukai užpildyti.<br>Esant klaidai išvedamas klaidos pranešimas prie lauko ir į klaidų sąrašą "Žingsnyje , {Žingsnis} ' laukas , {Lauko<br>pavadinimas} ' yra privalomas."<br>- Ar "Patikros vietoje data iki" nėra ankstesnė už "Patikros vietoje data nuo." Esant klaidai išvedamas klaidos<br>pranešimas į klaidu sarašą "Žingsnyje , {Žingsnis} ' nurodyta "Patikros vietoje data iki" { Patikros vietoje data iki} |
|             |                                                      | negali būti ankstesnė už "Patikros vietoje datą nuo" {Patikros vietoje data nuo.}".                                                                                                    |
| 12          | [Saugoti]                                            | Mygtukas skirtas išsaugoti įvestus patikros vietoje duomenis be patvirtinimo. Išsaugojimo metu netikrinami užpildyti laukai, būsena nekeičiama, atidaromas langas "F-PRJ-PTV-4 Patikros vietoje peržiūra. Planavimo informacija".                                                                                                    |
| 13          | [Atšaukti]                                           | Mygtukas skirtas atšaukti patikros vietoje redagavimą ir grįžtama į langą "F-PRJ-PTV-4 Patikros vietoje peržiūra.<br>Planavimo informacija".                                                                                                    |

| INVESTIS Patikrų vietoje techninis sprendimas INVESTIS_SI6_TS    | Versija: | 1.00       |
|------------------------------------------------------------------|----------|------------|
| Europos Sąjungos investicijų administravimo informacinės sistema | Data:    | 2024-12-17 |

# F-PRJ-PTV-7 Patikros vietoje redagavimas. Faktinė informacija

Lango paskirtis Langas skirtas redaguoti patikros vietoje žingsnį "Faktinė informacija". Navigacija Meniu >> [Projektai] >> Norimo peržiūrėti projekto [Pavadinimas] >> [Patikros vietoje] >> Norimos peržiūrėti Patikros vietoje [Numeris] >> [Redaguoti] >> Vedlio žingsnis [Faktinė informacija] Navigacijos kelias Projektai >> Kodas >> Patikros vietoje >> Patikros vietoje numeris >> Duomenys Lango ypatybės

#### Naudotojų teisės T.PRJ. PTV.1.3 Projektai. PTV: Redaguoti

| ≡ | INVESTIS                      |   |                                                  |                                                           | 87763855                 |                                          | Vardenis Pavardenis<br>Lietuvos Respublikos finansų ministerija | *       | ?     | +               |
|---|-------------------------------|---|--------------------------------------------------|-----------------------------------------------------------|--------------------------|------------------------------------------|-----------------------------------------------------------------|---------|-------|-----------------|
|   | Programų žinynas<br>Projektai | > | A > Projektai > 07-001 Patikra vietoje           | -K-0023 > Patikros vi                                     | etoje > PTV-01 > I       | Duomenys                                 |                                                                 |         |       |                 |
|   | Administravimas               | > | -                                                |                                                           | Planavimo<br>informacija | 2 <sup>3</sup><br>Faktinė<br>informacija |                                                                 |         |       |                 |
|   |                               |   | Projekto vietoje dalyv                           | avę asmenys 🧧                                             | l i                      |                                          |                                                                 |         |       |                 |
|   |                               |   | Patikroje vietoje dalyv<br>vykdytojo ir (arba) p | avę projekto <sup>(j)</sup><br>artnerio (-ių)<br>atstovai |                          |                                          |                                                                 |         |       | <b>_</b> 5<br>▼ |
|   |                               |   |                                                  |                                                           |                          |                                          |                                                                 | (       | 0/100 | 00              |
|   |                               |   | Kiti dalyva                                      | vę asmenys i                                              |                          |                                          |                                                                 |         |       | •               |
|   |                               |   | Patikros vietoje atas                            | kaita 7                                                   |                          |                                          |                                                                 | (       | 0/100 | 00              |
|   |                               |   | Pastebėjimai ir reko                             | omendacijos 🤅                                             | 8<br>Nenustatyta         |                                          |                                                                 |         |       |                 |
|   |                               |   | 9<br>Pridėti                                     |                                                           |                          |                                          |                                                                 |         |       | 10              |
|   |                               |   | Eil.<br>Nr.                                      |                                                           | Pasteb                   | ėjimas                                   | 12                                                              |         |       |                 |
|   |                               |   | 1. 💌                                             |                                                           |                          |                                          |                                                                 | 13<br>+ | 14 15 | 1               |
|   |                               |   | Eil. Nr.                                         | Rekome                                                    | ndacija                  | 16<br>Įvykdymo terminas                  | Rekomendacijos<br>įgyvendinimo statusas                         |         |       |                 |
|   |                               |   | 1.1.                                             |                                                           |                          |                                          |                                                                 | 19      | 20    |                 |
|   |                               |   | 1.2.                                             |                                                           |                          |                                          |                                                                 |         |       |                 |
|   |                               |   |                                                  |                                                           |                          |                                          |                                                                 |         |       |                 |

|             |                                                                                                    | Tikrinti Saugoti Atšaukti                                                                                                    |  |  |
|-------------|----------------------------------------------------------------------------------------------------|----------------------------------------------------------------------------------------------------|--|--|
| Eil.<br>Nr. | Pavadinimas                                                                                                    | Lauko aprašymas                                                                                                    |  |  |
| 1           | Patikra vietoje                                                                                                    | Statinis lango pavadinimas                                                                                                    |  |  |
| 2           | [Planavimo informacija]                                                                                                    | Mygtukas skirtas pereiti į vedlio žingsnį "Planavimo informacija". Paspaudus mygtuką pereinama į<br>vedlio žingsnį "Planavimo informacija" ir atidaromas langas "F-PRJ-PTV-6 Patikros vietoje<br>redagavimas. Planavimo informacija". |  |  |
| 3           | [Faktinė informacija] Mygtukas skirtas pereiti į vedlio žingsnį "faktinė informacija". Paspaudus mygtuką pereinama į ved<br>žingsnį "Faktinė informacija" ir atidaromas langas "F-PRJ-PTV-7 Patikros vietoje redagavimas. Fak<br>informacija". |                                                                                                    |  |  |
| 4           | Projekto vietoje dalyvavę asmenys                                                                                                    | Statinis bloko pavadinimas                                                                                                    |  |  |

22

| INVESTIS Patikrų vietoje techninis sprendimas INVESTIS_SI6_TS    | Versija: | 1.00       |
|------------------------------------------------------------------|----------|------------|
| Europos Sąjungos investicijų administravimo informacinės sistema | Data:    | 2024-12-17 |

| Eil.<br>Nr. | Pavadinimas                                                                            | Lauko aprašymas                                                                                                    |
|-------------|----------------------------------------------------------------------------------------|----------------------------------------------------------------------------------------------------|
| 5           | Patikroje vietoje dalyvavę projekto<br>vykdytojo ir (arba) partnerio (-ių)<br>atstovai | Neprivalomas, tekstinis, įvesties laukas. Lauke nurodomi patikroje vietoje dalyvavę projekto vykdytojo<br>ir (arba) partnerio (-ių) atstovai. Leistinas simbolių skaičius 1000. Numatytoji reikšmė: neužpildytas.                                                                                                    |
| 6           | Kiti dalyvavę asmenys                                                                  | Neprivalomas, tekstinis, įvesties laukas. Lauke nurodomi patikroje vietoje dalyvavę kiti asmenys.<br>Leistinas simbolių skaičius 1000. Numatytoji reikšmė: neužpildytas.                                                                                                    |
| 7           | Patikros vietoje ataskaita                                                             | Statinis bloko pavadinimas                                                                                                    |
| 8           | Pastebėjimai ir rekomendacijos                                                         | Perjungimo mygtukas. Nurodoma ar nustatyta pastebėjimų ir rekomendacijų. Galimos reikšmės<br>Nustatyta / Nenustatyta. Numatytoji reikšmė: "Nenustatyta".<br><b>Sąlygos:</b><br>Kai pasirenkama reikšmė "Nenustatyta", lentelės <pastebėjimų ir="" rekomendacijų="" sąrašo<br="">LAUKAI&gt; laukai išvalomi ir neaktyvūs.<br/>Kai pasirenkama reikšmė "Nustatyta" lentelės <pastebėjimų ir="" rekomendacijų="" sąrašo<br="">LAUKAI&gt; laukai yra aktyvūs.</pastebėjimų></pastebėjimų> |
| 9           | [Pridėti]                                                                              | Mygtukas skirtas pridėti pastebėjimą.<br>Paspaudus mygtuką atidaromas modalinis "F-PRJ-PTV-7.1 Pridėti Patikros vietoje pastebėjimą" langas.                                                                                                    |
| 10          | PASTEBĖJIMŲ IR<br>REKOMENDACIJŲ SĄRAŠO<br>LAUKAI                                       | <b>Sąrašo atvaizdavimo logika:</b><br>Sąraše atvaizduojami pastebėjimai ir rekomendacijos.<br><b>Sąrašo rikiavimas:</b><br>Numatytasis rikiavimas - pagal numerį didėjančia tvarka.                                                                                                    |
| 11          | Eil. Nr.                                                                               | Sąrašo atvaizdavimo laukas. Lauke atvaizduojamas pastebėjimo ir rekomendacijos eilės numeris.<br>Rekomendacijos numeris nurodomas atvaizduojant pastebėjimo numerį ir pridedant eilės numerį, pvz.,<br>1.1, 1.2 ir kt.                                                                                                    |
| 12          | [Pastebėjimas]                                                                         | Sąrašo atvaizdavimo laukas. Lauko reikšmė atvaizduojama iš "F-PRJ-PTV-7.1 Pridėti Patikros vietoje pastebėjimą" lango lauko <pastebėjimas>.</pastebėjimas>                                                                                                    |
| 13          | [Pridėti]                                                                              | Mygtukas skirtas pridėti rekomendacijai prie norimo pastebėjimo. Paspaudus mygtuką atidaromas rekomendacijos pridėjimo langas "F-PRJ-PTV-7.2 Pridėti Patikros vietoje rekomendaciją"                                                                                                    |
| 14          | [Redaguoti]                                                                            | Mygtukas skirtas pakeisti pastebėjimo duomenis. Paspaudus mygtuką atidaromas modalinis langas "F-<br>PRJ-PTV-7.1 Pridėti Patikros vietoje pastebėjimą".                                                                                                    |
| 15          | [Šalinti]                                                                              | Mygtukas skirtas pastebėjimo pašalinimui. Paspaudus mygtuką inicijuojamas įrašo pašalinimas.                                                                                                    |
| 16          | [Rekomendacija]                                                                        | Sąrašo atvaizdavimo laukas. Lauko reikšmė atvaizduojama iš "F-PRJ-PTV-7.2 Pridėti Patikros vietoje<br>rekomendaciją" lango lauko <rekomendacija>.<br/>Rekomendacijos pavadinimas atvaizduojamas maksimaliai iki 150 simbolių, netelpanti į lauką<br/>pavadinimo dalis atvaizduojama daugtaškiu. Užvedus pelės žymekliu ant šio lauko, pateikiamas<br/>informacinis laukas su pilnu pavadinimu.</rekomendacija>                                                                        |
| 17          | Įvykdymo terminas                                                                      | Sąrašo atvaizdavimo laukas. Lauko reikšmė atvaizduojama iš "F-PRJ-PTV-7.2 Pridėti Patikros vietoje rekomendaciją" lango lauko <Įvykdymo terminas>.                                                                                                    |
| 18          | Rekomendacijos įgyvendinimo<br>statusas                                                | Sąrašo atvaizdavimo laukas. Lauko reikšmė atvaizduojama iš "F-PRJ-PTV-7.2 Pridėti Patikros vietoje rekomendaciją" lango lauko <rekomendacijos statusas="" įgyvendinimo="">.</rekomendacijos>                                                                                                    |
| 19          | [Redaguoti]                                                                            | Mygtukas skirtas pakeisti rekomendacijos duomenis. Paspaudus mygtuką atidaromas modalinis langas<br>"F-PRJ-PTV-7.2 Pridėti Patikros vietoje rekomendaciją".                                                                                                    |

INVESTIS Patikrų vietoje techninis sprendimas INVESTIS\_SI6\_TSVersija:1.00Europos Sąjungos investicijų administravimo informacinės sistemaData:2024-12-17

| Eil.<br>Nr. | Pavadinimas | Lauko aprašymas                                                                                                    |
|-------------|-------------|----------------------------------------------------------------------------------------------------|
| 20          | [Šalinti]   | Mygtukas skirtas rekomendacijos pašalinimui. Paspaudus mygtuką inicijuojamas įrašo pašalinimas.                                                                                                    |
| 21          | [Tikrinti]  | <ul> <li>Mygtukas skirtas patikrinti patikrą vietoje. Tikrinimo metu tikrinami formoje užpildyti laukai, patikros vietoje būsena lieka "Užregistruota" arba "Suplanuota" arba "Atlikta", priklausomai nuo to, kokioje būsenoje redaguoja patikrą ir paliekamas atidarytas redagavimo langas.</li> <li>Sąlygos: <ul> <li>Jei yra klaidų - klaidos pranešimas išvedamas į klaidų sąrašą.</li> <li>Jei klaidų nėra - išvedamas laikinas pranešimas "Duomenys sėkmingai patikrinti. Klaidų nėra."</li> </ul> </li> <li>Tikrinimai: <ul> <li>Ar visi privalomi laukai užpildyti. Esant klaidai išvedamas klaidos pranešimas prie lauko ir į klaidų sąrašą "Žingsnyje "{Žingsnis}' laukas "{Lauko pavadinimas}' yra privalomas.</li> <li>Kai perjungimo mygtuko "Pastebėjimai ir rekomendacijos" reikšmė "Nustatyta", ar įvestas nors vienas pastebėjimas. Esant klaidai išvedamas klaidos pranešimas į klaidų sąrašą "Žingsnyje "{Žingsnis}' turi būti įvestas nors vienas pastebėjimas, kai pastebėjimų ir rekomendacija. Esant klaidai išvedamas klaidos pranešimas į klaidų sąrašą "Žingsnyje "{Žingsnis} - Kai įvestas Pastebėjimas, ar sukurta nors viena rekomendacija. Esant klaidai išvedamas klaidos pranešimas į klaidų sąrašą "Žingsnyje "{Žingsnis} - Kai įvestas Pastebėjimas, ar sukurta nors viena rekomendacija. Esant klaidai išvedamas klaidos pranešimas į klaidų sąrašą "Žingsnyje "{Žingsnis} - Kai įvestas Pastebėjimas, ar sukurta nors viena rekomendacija. Esant klaidai išvedamas klaidos pranešimas į klaidų sąrašą "Žingsnyje "{Žingsnis} - Kai įvestas nors vienas pastebėjimas, kai pastebėjimų ir rekomendacija nustatyta".</li> <li>Kai įvestas Pastebėjimas, ar sukurta nors viena rekomendacija. Esant klaidai išvedamas klaidos pranešimas į klaidų sąrašą "Žingsnyje "{Žingsnis} - turi būti įvestas nors viena rekomendacija pastebėjimui".</li> <li>Ar įvykdymo termino data nėra ankstesnė už Patikros atlikimo iki datą. Esant klaidai išvedamas klaidos pranešimas į klaidų sąrašą "Žingsnyje "Žingsnis - įvykdymo terminas {Ivykdymo terminas} negali būti ankstesnis už Patikros atlikim</li></ul></li></ul> |
| 22          | [Saugoti]   | Mygtukas skirtas išsaugoti įvestus patikros vietoje duomenis be patvirtinimo. Išsaugojimo metu<br>netikrinami užpildyti laukai, būsena nekeičiama ir lieka "Užregistruota" arba "Suplanuota" arba<br>"Atlikta", priklausomai nuo to, kokioje būsenoje redaguoja patikrą, atidaromas langas "F-PRJ-PTV-4<br>Patikros vietoje peržiūra. Planavimo informacija".                                                                                                    |
| 23          | [Atšaukti]  | Mygtukas skirtas atšaukti patikros vietoje redagavimą ir grįžtama į langą "F-PRJ-PTV-4 Patikros vietoje peržiūra. Planavimo informacija".                                                                                                    |

| INVESTIS Patikrų vietoje techninis sprendimas INVESTIS_SI6_TS    |       | 1.00       |
|------------------------------------------------------------------|-------|------------|
| Europos Sąjungos investicijų administravimo informacinės sistema | Data: | 2024-12-17 |

# F-PRJ-PTV-7.1 Pridėti Patikros vietoje pastebėjimą

Lango paskirtis Langas skirtas pridėti patikros vietoje pastebėjimą. Navigacija Meniu >> [Projektai] >> Norimo peržiūrėti projekto [Pavadinimas] >> [Patikros vietoje] >> Norimos peržiūrėti patikros vietoje [Numeris] >> [Redaguoti] >> Vedlio žingsnis [Faktinė informacija] >> [Pridėti]

#### ARBA

Meniu >> [Projektai] >> Norimo peržiūrėti projekto [Pavadinimas] >> [Patikros vietoje] >> Norimos peržiūrėti patikros vietoje [Numeris] >> [Redaguoti] >> Vedlio žingsnis "Planavimo informacija" [Tęsti] >> norimo redaguoti pastebėjimo eilutė [Redaguoti] Navigacijos kelias

Lango ypatybės Modalinis langas Naudotojų teisės T.PRJ. PTV.1.3 Projektai. PTV: Redaguoti

|                                                         | N 4780 N 478 N 7 8 8 7 9 7 9 7 9 7 9 7 9 7 9 7 9 7 9 7                                  | Vardenis Pavard<br>Lietuvos Respublikos finansų ministr | enis 🛓 ⑦  → |
|---------------------------------------------------------|-----------------------------------------------------------------------------------------|---------------------------------------------------------|-------------|
| <ul> <li>Programų žinynas</li> <li>Projektai</li> </ul> | ♠ > Projektai > 07-001-K-0023 > Patikros vietoje > PTV-01 > Duomenys<br>Patikra vietoje |                                                         |             |
| Administravimas >                                       | Projek<br>Pastebėjimas<br>Pastebėjimas*③<br>Pastebėjimo aprašymas*③                     | 2<br>2<br>2<br>0 /15 000                                | 0/1000      |
|                                                         | Patikr<br>Pastebėjimai ir rekomendacijos Nenustatyta                                    |                                                         | 077000      |
|                                                         | Pridéti<br>Eil. – Pastebějimo tipas                                                     |                                                         |             |
|                                                         | 1.                                                                                      |                                                         | C. 🖊 🗎      |
|                                                         | Eil. Nr. Rekomendacija [vykdymo term                                                    | ninas Rekomendacijos<br>įgyvendinimo būsena             |             |
|                                                         | 1.1.                                                                                    |                                                         | /           |
|                                                         | 1.2.                                                                                    |                                                         |             |

| Pavadinimas  | Lauko aprašymas                                                                                                    |
|--------------|----------------------------------------------------------------------------------------------------|
| Pastebėjimas | Statinis modalinio lango pavadinimas.                                                                                                    |
| Pastebėjimas | Privalomas vienos reikšmės pasirenkamasis sąrašas. Galimos reikšmės atvaizduojamos iš klasifikatoriaus < <pastebėjimo<br>tipas&gt;&gt;. Reikšmės atvaizduojamos formatu <kodas><pavadinimas>. Galimos reikšmės rikiuojamos didėjančia tvarka.<br/>Numatytoji reikšmė: nepasirinkta.<br/><b>Sąlygos:</b><br/>Kai pridedamas naujas pastabėjimas, numatytoji reikšmė nepasirinkta. Kai redaguojamas įrašas, užpildoma redaguojamo</pavadinimas></kodas></pastebėjimo<br> |
| 22           | ıstebėjimas                                                                                                    |

| INVESTIS Patikrų vietoje techninis sprendimas INVESTIS_SI6_TS    | Versija: | 1.00       |
|------------------------------------------------------------------|----------|------------|
| Europos Sąjungos investicijų administravimo informacinės sistema | Data:    | 2024-12-17 |

| Eil.<br>Nr. | Pavadinimas              | Lauko aprašymas                                                                                                    |
|-------------|--------------------------|----------------------------------------------------------------------------------------------------|
| 3           | Pastebėjimo<br>aprašymas | Privalomas tekstinis įvesties laukas. Lauke nurodomas pastebėjimo aprašymas.<br>Galimas simbolių skaičius – 15000. Numatytoji reikšmė: neužpildyta.<br><b>Sąlygos:</b><br>Kai pridedamas naujas pastabėjimas, numatytoji reikšmė neužpildyta. Kai redaguojamas įrašas, užpildoma redaguojamo<br>įrašo reikšme.                                                                  |
| 4           | [Tęsti]                  | Mygtukas skirtas išsaugoti pastebėjimo duomenis. Paspaudus mygtuką pastebėjimo duomenys išsaugomi ir modalinis<br>langas uždaromas.<br><b>Tikrinimai:</b><br>- Ar visi privalomi laukai užpildyti.<br>Esant klaidai išvedamas klaidos pranešimas prie lauko ir į klaidų sąrašą "Žingsnyje "{Žingsnis} <sup>*</sup> laukas "{Lauko<br>pavadinimas} <sup>*</sup> yra privalomas." |
| 5           | [Atšaukti]               | Mygtukas skirtas atšaukti pastebėjimo redagavimą. Paspaudus mygtuką uždaromas modalinis langas, duomenys<br>neišsaugomi.                                                                                                    |

| INVESTIS Patikrų vietoje techninis sprendimas INVESTIS_SI6_TS    |       | 1.00       |
|------------------------------------------------------------------|-------|------------|
| Europos Sąjungos investicijų administravimo informacinės sistema | Data: | 2024-12-17 |

# F-PRJ-PTV-7.2 Pridėti Patikros vietoje rekomendaciją

Lango paskirtis Langas skirtas pridėti patikros vietoje rekomendaciją. Navigacija Meniu >> [Projektai] >> Norimo peržiūrėti projekto [Pavadinimas] >> [Patikros vietoje] >> Norimos peržiūrėti patikros vietoje [Numeris] >> [Redaguoti] >> Vedlio žingsnis [Faktinė informacija] >> [Pridėti] rekomendaciją

### ARBA

Meniu >> [Projektai] >> Norimo peržiūrėti projekto [Pavadinimas] >> [Patikros vietoje] >> Norimos peržiūrėti patikros vietoje [Numeris] >> [Redaguoti] >> Vedlio žingsnis "Planavimo informacija" [Tęsti] >> norimos redaguoti rekomendacijos eilutė [Redaguoti] Navigacijos kelias

Lango ypatybės Modalinis langas Naudotojų teisės T.PRJ. PTV.1.3 Projektai. PTV: Redaguoti

|                                                              |                                                    | SSE 201                                       |                   | Vardenis Pavardenis<br>Lietuvos Respublikos finansų ministerija | <b>⊥</b> ⑦ I+ |
|--------------------------------------------------------------|----------------------------------------------------|-----------------------------------------------|-------------------|-----------------------------------------------------------------|---------------|
| <ul> <li>Programų žinynas &gt;</li> <li>Projektai</li> </ul> | ♠ > Projektai > 07 Patikra vieto                   | -001-K-0023 > Patikros vietoje > PTV-01<br>je | > Duomenys        |                                                                 |               |
| Administravimas >                                            | Projekto vietoje                                   | Tekomendacija                                 | imo Faktinà       | ×                                                               |               |
|                                                              | Patikroje vietoje<br>vykdytojć<br>projekto<br>part | Įvykdymo terminas* (j)                        | 3                 | 0/1000                                                          | 0/1000        |
|                                                              | Kiti<br>Patikros vietoje                           | Statusas* () Pateikta<br>Komentaras ()        | ~                 | ٥                                                               | 0/1000        |
|                                                              | Pastebėjima<br>Pridėti                             |                                               | 6 7<br>Atšaukti   | 0/10 000                                                        |               |
|                                                              | Eil. v.                                            |                                               |                   |                                                                 | C: 🖊 🕇        |
|                                                              | Eil. Nr.                                           | Rekomendacija                                 | įvykdymo terminas | Rekomendacijos<br>įgyvendinimo būsena                           |               |
|                                                              | 1.2.                                               |                                               |                   |                                                                 | e* 111        |

|             |               | Tikrinti Saugoti Atšaukti                                                                                                    |
|-------------|---------------|----------------------------------------------------------------------------------------------------|
| Eil.<br>Nr. | Pavadinimas   | Lauko aprašymas                                                                                                    |
| 1           | Rekomendacija | Statinis modalinio lango pavadinimas.                                                                                                    |
| 2           | Rekomendacija | Privalomas tekstinis įvesties laukas. Lauke nurodoma rekomendacija.<br>Galimas simbolių skaičius – 1000.<br><b>Sąlygos:</b><br>- jei vedamas naujas įrašas, numatytoji reikšmė: neužpildyta.<br>- jei redaguojamas įrašas, numatytoji reikšmė: automatiškai užpildoma iš redaguojamo įrašo. |

| INVESTIS Patikrų vietoje techninis sprendimas INVESTIS_SI6_TS    |       | 1.00       |
|------------------------------------------------------------------|-------|------------|
| Europos Sąjungos investicijų administravimo informacinės sistema | Data: | 2024-12-17 |

| Eil.<br>Nr. | Pavadinimas          | Lauko aprašymas                                                                                                    |
|-------------|----------------------|----------------------------------------------------------------------------------------------------|
| 3           | Įvykdymo<br>terminas | Privalomas datos įvesties laukas. Lauke nurodoma įvykdymo termino data. Formatas {YYYY-MM-DD}.<br>Sąlygos:<br>- jei vedamas naujas įrašas, numatytoji reikšmė: neužpildyta.<br>- jei redaguojamas įrašas, numatytoji reikšmė: automatiškai užpildoma iš redaguojamo įrašo.                                                                                                    |
| 4           | Statusas             | <ul> <li>Privalomas vienos reikšmės pasirenkamasis sąrašas. Galimos reikšmės atvaizduojamos iš klasifikatoriaus &lt;&lt; Patikros vietoje rekomendacijos įgyvendinimo statusas&gt;&gt;. Reikšmės atvaizduojamos formatu <pavadinimas>. Galimos reikšmės rikiuojamos didėjančia tvarka.</pavadinimas></li> <li>Sąlygos: <ul> <li>jei vedamas naujas įrašas, numatytoji reikšmė: neužpildyta.</li> <li>jei redaguojamas įrašas, numatytoji reikšmė: automatiškai užpildoma iš redaguojamo įrašo.</li> </ul> </li> </ul> |
| 5           | Komentaras           | Privalomas tekstinis įvesties laukas. Lauke nurodomas komentaras.<br>Galimas simbolių skaičius – 10000.<br><b>Sąlygos:</b><br>- jei vedamas naujas įrašas, numatytoji reikšmė: neužpildyta.<br>- jei redaguojamas įrašas, numatytoji reikšmė: automatiškai užpildoma iš redaguojamo įrašo.                                                                                                    |
| 6           | [Tęsti]              | Mygtukas skirtas išsaugoti rekomendacijos duomenis. Paspaudus mygtuką rekomendacijos duomenys išsaugomi ir<br>modalinis langas uždaromas.<br><b>Tikrinimai:</b><br>- Ar visi privalomi laukai užpildyti.<br>Esant klaidai išvedamas klaidos pranešimas prie lauko ir į klaidų sąrašą "Žingsnyje , {Žingsnis}' laukas , {Lauko<br>pavadinimas}' yra privalomas                                                                                                    |
| 7           | [Atšaukti]           | Mygtukas skirtas atšaukti rekomendacijos redagavimą. Paspaudus mygtuką uždaromas modalinis langas, duomenys<br>neišsaugomi.                                                                                                    |

| INVESTIS Patikrų vietoje techninis sprendimas INVESTIS_SI6_TS    |       | 1.00       |
|------------------------------------------------------------------|-------|------------|
| Europos Sąjungos investicijų administravimo informacinės sistema | Data: | 2024-12-17 |

## F-PRJ-PTV-8 Patikros vietoje patikros lapų sąrašas

Lango paskirtis Langas skirtas peržiūrėti patikros vietoje patikros lapų bei papildomų patikros lapų sąrašus. Navigacija Meniu >> [Projektai] >> Norimo peržiūrėti projekto [Pavadinimas] >> [Patikros vietoje] >> Norimos peržiūrėti patikros vietoje [Numeris] >> [PL] Navigacijos kelias Projektai >> Kodas >> Patikros vietoje >> Numeris >> PL Lango ypatybės

Naudotojų teisės T.PRJ.PTV.1.1 Projektai. PTV: Peržiūrėti

| =          |                 | JUK        |                        | LIUIC     |                       |                          |                       |                             | Vardenis            | Pavardenis   | •     | ര പം          |
|------------|-----------------|------------|------------------------|-----------|-----------------------|--------------------------|-----------------------|-----------------------------|---------------------|--------------|-------|---------------|
| = [        | NVESTIS         | 99         |                        | $\times$  |                       |                          |                       | Lietuvos I                  | Respublikos finansų | ministerija  |       | ⊘_ +          |
| 🖸 Pro      | ogramų žinynas  | >          | 🛖 > Projektai >        | 07-001-K  | -0023 > Patikros v    | vietoje > PTV-01         | > PL                  |                             |                     |              |       |               |
| 🖾 Pro      | ojektai         |            | Patikra vie            | etoje     |                       |                          |                       |                             |                     |              |       |               |
| 🖬 Adı      | ministravimas   | >          | 2<br>PTV-123456        |           |                       |                          |                       |                             |                     |              |       |               |
|            |                 |            | Duomenys               | P         | Rinkmer               | nos Istorija Pr          | anešimai              |                             |                     |              |       |               |
|            |                 |            | Projekto patikr        | os vietoi | e patikros lapai      | 3                        |                       |                             |                     |              |       |               |
|            |                 |            | , ,                    | 5         | Patikros Japa 6       |                          | 7 8                   | g                           | 10                  |              | 11    |               |
|            |                 |            | Patikros lapo u<br>Nr. | nikalus   | užpildymo<br>terminas | Patikros lapą<br>paskyrė | Patikros lapą užpildė | Patikros lapą<br>patvirtino | Vertinimo<br>išvada | Būsena       |       | Būsen<br>data |
|            |                 |            | PTV.001-01-01          |           | 2023-03-01            | Jonas Jonaitis           | Petras Petraitis      | Jonas Jonaitis              | Taip                | Patvirtinta  |       | 2023-0        |
|            |                 |            | PTV.001-01-02          |           |                       | Jonas Jonaitis           | Petras Petraitis      |                             |                     | Anuliuota    |       | 2023-0        |
|            |                 |            | H 4 1                  | Puslapis  | 1 iš1 ▶               | ₩ 5 <b>v</b> įraš        | ių puslapyje          |                             |                     |              |       | 1 - 1         |
|            |                 |            | Papildomi patil        | kros lapa | 13<br>I               |                          |                       |                             |                     |              |       |               |
|            |                 |            |                        | 15        | Patikros Japo 16      |                          | 17 18                 | 1                           | 9 20                |              | 21    |               |
|            |                 |            | Patikros lapo u<br>Nr. | nikalus   | užpildymo<br>terminas | Patikros lapą<br>paskyrė | Patikros lapą užpildė | Patikros lapą<br>patvirtino | Vertinimo<br>išvada | Büsena       |       | Būsen<br>data |
|            |                 |            | P.001-01-01            |           | 2023-03-01            | Jonas Jonaitis           | Petras Petraitis      | Jonas Jonaitis              | Taip                | Patvirtinta  |       | 2023-0        |
|            |                 |            | P.001-01-02            |           |                       | Jonas Jonaitis           | Petras Petraitis      |                             |                     | Anuliuota    |       | 2023-0        |
|            |                 |            | H 4 1                  | Puslapis  | 1 iš1 ▶               | ⊯ 5 <b>v</b> įraš        | ių puslapyje          |                             |                     |              |       | 1 - 1         |
|            |                 |            |                        |           |                       |                          |                       |                             | Priskirti PL        | Priskirti pa | pildo | 2<br>mą PL    |
|            |                 |            |                        |           |                       |                          |                       |                             | _                   |              |       |               |
| Eil.<br>Nr | Pavadinimas     | ;          |                        | Laul      | ko aprašymas          | 5                        |                       |                             |                     |              |       |               |
| INF.       |                 |            |                        |           |                       |                          |                       |                             |                     |              |       |               |
| 1          | Patikra vietoj  | e          |                        | Stati     | nis lango nava        | dinimas                  |                       |                             |                     |              |       |               |
|            | T atikia vicioj | C          |                        | Stath     | ns lango pava         | kummus                   |                       |                             |                     |              |       |               |
| 2          | [Patikra vieto  | iel        |                        | Myg       | ukas skirtas p        | ereiti i patikros v      | vietoje forma. Paspau | ıdus mygtuka at             | idaromas la         | ngas "F-P    | RJ-   | PTV-3         |
|            |                 | <b>J J</b> |                        | Patik     | ros vietoje pe        | ržiūra". Mygtuko         | pavadinimas atvaiz    | duojamas iš pati            | ikros peržiū        | ros lango    | "F-l  | PRJ-P         |
|            |                 |            |                        | 3 Pat     | ikros vietoje p       | peržiūra", lauko <       | Numeris>.             |                             |                     |              |       |               |
| 3          | Projekto netil  | croo .     | vietoje                | Stati     | nie bloko neve        | dinimas                  |                       |                             |                     |              |       |               |
| 3          | patikros lapai  | dos        | vietoje                | Stati     | lis bloko pava        | adminias.                |                       |                             |                     |              |       |               |
|            | -               |            |                        |           |                       |                          |                       |                             |                     |              |       |               |
| 4          | PATIKROS        | VIET       | OJE                    | Sąra      | šo atvaizdavi         | imo logika:              |                       |                             |                     |              |       |               |
|            | PATIKROS I      | LAPU       | Į SĄRAŠO               | - Sąra    | aše atvaizduoj        | jami patikros viet       | oje patikros lapai.   |                             |                     |              |       |               |
|            | LAUNAI          |            |                        | Sąra      | šo rikiavimas         | s:                       |                       |                             |                     |              |       |               |
|            |                 |            |                        | - Nui     | natytasis rikia       | avimas - pagal pa        | tikros lapo unikalų n | umerį didėjanči             | a tvarka.           |              |       |               |
|            | 1               |            |                        | Dib       | iovimo colim          | a kaisti nagnaudu        | ant corožo stulnoliu  |                             |                     |              |       |               |

| INVESTIS Patikrų vietoje techninis sprendimas INVESTIS_SI6_TS    | Versija: | 1.00       |
|------------------------------------------------------------------|----------|------------|
| Europos Sąjungos investicijų administravimo informacinės sistema | Data:    | 2024-12-17 |

| Eil.<br>Nr. | Pavadinimas                         | Lauko aprašymas                                                                                                    |
|-------------|-------------------------------------|----------------------------------------------------------------------------------------------------|
| 5           | [Patikros lapo unikalus Nr.]        | Sąrašo atvaizdavimo laukas. Lauke atvaizduojamas patikros lapo numeris. Lauko reikšmė atvaizduojama iš<br>"F-PRJ-PTV-9 Patikros vietoje patikros lapo peržiūra" lango lauko <patikros lapo="" numeris="" unikalus="">.<br/>Patikros lapo unikalus numeris atvaizduojamas kaip nuoroda. Paspaudus nuorodą atidaromas langas "F-<br/>PRJ-PTV-9 Patikros vietoje patikros lapo peržiūra".</patikros>                                 |
| 6           | Patikros lapo užpildymo<br>terminas | Sąrašo atvaizdavimo laukas. Lauke atvaizduojamas patikros lapo užpildymo terminas. Lauko reikšmė<br>atvaizduojama iš "F-PRJ-PTV-9 Patikros vietoje patikros lapo peržiūra" lango lauko <patikros lapo<br="">užpildymo terminas&gt;.</patikros>                                                                                                    |
| 7           | Patikros lapą paskyrė               | Sąrašo atvaizdavimo laukas. Lauke atvaizduojamas patikros lapą paskyręs naudotojas. Lauko reikšmė atvaizduojama iš "F-PRJ-PTV-9 Patikros vietoje patikros lapo peržiūra" lango lauko <patikros lapą="" paskyrė="">.</patikros>                                                                                                    |
| 8           | Patikros lapą užpildė               | Sąrašo atvaizdavimo laukas. Lauke atvaizduojamas patikros lapą užpildęs naudotojas. Lauko reikšmė atvaizduojama iš "F-PRJ-PTV-9 Patikros vietoje patikros lapo peržiūra" lango lauko <patikros lapą="" užpildė="">.</patikros>                                                                                                    |
| 9           | Patikros lapą patvirtino            | Sąrašo atvaizdavimo laukas. Lauke atvaizduojamas patikros lapą patvirtinęs naudotojas. Lauko reikšmė atvaizduojama iš "F-PRJ-PTV-9 Patikros vietoje patikros lapo peržiūra" lango lauko <patikros lapą="" patvirtino="">.</patikros>                                                                                                    |
| 10          | Vertinimo išvada                    | Sąrašo atvaizdavimo laukas. Lauke atvaizduojama patikros lapo vertinimo išvada. Lauko reikšmė atvaizduojama iš "F-PRJ-PTV-9 Patikros vietoje patikros lapo peržiūra" lango lauko <vertinimo išvada="">.</vertinimo>                                                                                                    |
| 11          | Būsena                              | Sąrašo atvaizdavimo laukas. Lauke atvaizduojama esama patikros lapo būsena. Lauko reikšmė<br>atvaizduojama iš "F-PRJ-PTV-10 Patikros vietoje patikros lapo peržiūra. Istorija" lango naujausios<br>būsenos įrašo lauko <nauja būsena="">.</nauja>                                                                                                    |
| 12          | Būsenos data                        | Sąrašo atvaizdavimo laukas. Lauke atvaizduojama esamos patikros lapo būsenos suteikimo data. Lauko<br>reikšmė atvaizduojama iš "F-PRJ-PTV-10 Patikros vietoje patikros lapo peržiūra. Istorija" lango<br>naujausios būsenos įrašo lauko <data ir="" laikas=""></data>                                                                                                    |
| 13          | Papildomi patikros lapai            | Statinis bloko pavadinimas.                                                                                                    |
| 14          | PAPILDOMŲ PATIKROS<br>LAPŲ SĄRAŠAS  | <ul> <li>Sąrašo atvaizdavimo logika:</li> <li>Sąraše atvaizduojami patikros vietoje papildomi patikros lapai.</li> <li>Sąrašo rikiavimas:</li> <li>Numatytasis rikiavimas - pagal patikros lapo unikalų numerį didėjančia tvarka.</li> <li>Rikiavimą galima keisti paspaudus ant sąrašo stulpelių.</li> </ul>                                                                                                    |
| 15          | [Patikros lapo unikalus Nr.]        | Sąrašo atvaizdavimo laukas. Lauke atvaizduojamas papildomo patikros lapo numeris. Lauko reikšmė<br>atvaizduojama iš "F-PRJ-PTV-12 Patikros vietoje papildomo patikros lapo peržiūra" lango lauko <patikros<br>lapo unikalus numeris&gt;.<br/>Patikros lapo unikalus numeris atvaizduojamas kaip nuoroda. Paspaudus nuorodą atidaromas langas "F-<br/>PRJ-PTV-12 Patikros vietoje papildomo patikros lapo peržiūra".</patikros<br> |
| 16          | Patikros lapo užpildymo<br>terminas | Sąrašo atvaizdavimo laukas. Lauke atvaizduojamas patikros lapo užpildymo terminas. Lauko reikšmė atvaizduojama iš "F-PRJ-PTV-12 Patikros vietoje papildomo patikros lapo peržiūra" lango lauko <patikros lapo="" terminas="" užpildymo="">.</patikros>                                                                                                    |
| 17          | Patikros lapą paskyrė               | Sąrašo atvaizdavimo laukas. Lauke atvaizduojamas patikros lapą paskyręs naudotojas. Lauko reikšmė<br>atvaizduojama iš "F-PRJ-PTV-12 Patikros vietoje papildomo patikros lapo peržiūra" lango lauko <patikros<br>lapą paskyrė&gt;.</patikros<br>                                                                                                    |
| 18          | Patikros lapą užpildė               | Sąrašo atvaizdavimo laukas. Lauke atvaizduojamas patikros lapą užpildęs naudotojas. Lauko reikšmė<br>atvaizduojama iš "F-PRJ-PTV-12 Patikros vietoje papildomo patikros lapo peržiūra" lango lauko <patikros<br>lapą užpildė&gt;.</patikros<br>                                                                                                    |

| INVESTIS Patikrų vietoje techninis sprendimas INVESTIS_SI6_TS    | Versija: | 1.00       |
|------------------------------------------------------------------|----------|------------|
| Europos Sąjungos investicijų administravimo informacinės sistema | Data:    | 2024-12-17 |

| Eil.<br>Nr. | Pavadinimas              | Lauko aprašymas                                                                                                    |
|-------------|--------------------------|----------------------------------------------------------------------------------------------------|
| 19          | Patikros lapą patvirtino | Sąrašo atvaizdavimo laukas. Lauke atvaizduojamas patikros lapą patvirtinęs naudotojas. Lauko reikšmė atvaizduojama iš "F-PRJ-PTV-12 Patikros vietoje papildomo patikros lapo peržiūra" lango lauko <patikros lapą="" patvirtino="">.</patikros>                                       |
| 20          | Vertinimo išvada         | Sąrašo atvaizdavimo laukas. Lauke atvaizduojama patikros lapo vertinimo išvada. Lauko reikšmė atvaizduojama iš "F-PRJ-PTV-12 Patikros vietoje papildomo patikros lapo peržiūra" lango lauko                                                                                           |
| 21          | Būsena                   | Sąrašo atvaizdavimo laukas. Lauke atvaizduojama esama patikros lapo būsena. Lauko reikšmė atvaizduojama iš "F-PRJ-PTV-13 Patikros vietoje papildomo patikros lapo peržiūra. Istorija" lango naujausios būsenos įrašo lauko <nauja būsena="">.</nauja>                                 |
| 22          | Būsenos data             | Sąrašo atvaizdavimo laukas. Lauke atvaizduojama esamos patikros lapo būsenos suteikimo data. Lauko<br>reikšmė atvaizduojama iš "F-PRJ-PTV-13 Patikros vietoje papildomo patikros lapo peržiūra. Istorija"<br>lango naujausios būsenos įrašo lauko <data ir="" laikas=""></data>       |
| 23          | [Priskirti PL]           | Mygtukas skirtas priskirti patikros vietoje patikros lapą, kurio tipas "Patikros vietoje patikros lapas".<br>Paspaudus mygtuką inicijuojamas PL priskyrimas ir atidaromas modalinis langas "F-PRJ-PTV-8.1 Patikros vietoje patikros lapo registravimas".                              |
|             |                          | Sąlygos:                                                                                                    |
|             |                          | Mygtukas matomas lange tik tal tada, kal:<br>Naudotojuj priekisto tojoš "T DPL DTV 1.2 projektoj DTV: Dogistruoti"                                                                                                    |
|             |                          | <ul> <li>Naudotojo institucija atitinka kvietimo administruojančiąją instituciją.</li> </ul>                                                                                                    |
| 24          | [Priskirti papildomą PL] | Mygtukas skirtas priskirti patikros vietoje papildomą patikros lapą, kurio tipas "Papildomas patikros<br>lapas". Paspaudus mygtuką inicijuojamas PL priskyrimas ir atidaromas modalinis langas "F-PRJ-PTV-8.2<br>Patikros vietoje papildomo patikros lapo registravimas".<br>Sąlygos: |
|             |                          | Mygtukas matomas lange tik tai tada, kai:                                                                                                    |
|             |                          | - Naudotojui priskirta teisė "T.PRJ. PTV.1.2 Projektai. PTV: Registruoti".                                                                                                    |
|             |                          | - Naudotojo institucija atitinka kvietimo administruojančiąją instituciją.                                                                                                    |

| INVESTIS Patikrų vietoje techninis sprendimas INVESTIS_SI6_TS    | Versija: | 1.00       |
|------------------------------------------------------------------|----------|------------|
| Europos Sąjungos investicijų administravimo informacinės sistema | Data:    | 2024-12-17 |

## **F-PRJ-PTV-8.1** Patikros vietoje patikros lapo registravimas

Lango paskirtis Langas skirtas priskirti patikros vietoje patikros lapą. Navigacija Meniu >> [Projektai] >> Norimo peržiūrėti projekto [Pavadinimas] >> [Patikros vietoje] >> Norimos peržiūrėti patikros vietoje [Numeris] >> [PL] >> [Priskirti PL] Navigacijos kelias

### Lango ypatybės Modalinis langas Naudotojų teisės T.PRJ. PTV.1.2 Projektai. PTV: Registruoti

| ≡           | INVESTIS                                                |                                                                                                    | Vardenis Pavardenis<br>Lietuvos Respublikos finansų ministerija ▲ ⑦ I→                                                                     |
|-------------|---------------------------------------------------------|----------------------------------------------------------------------------------------------------|----------------------------------------------------------------------------------------------------|
|             | Programų žinynas >                                      | ♠ > Projektai > 07-001-K-0023 > Patikros vietoje > PTV-01 > PL                                                                                                    |                                                                                                    |
|             | Projektai                                               | Patikra vietoje                                                                                                    |                                                                                                    |
|             | Administravimas >                                       | PTV-123456                                                                                                    |                                                                                                    |
|             |                                                         | A Duomenys PL Rinkmenos Istorija Pranešimai                                                                                                    |                                                                                                    |
|             |                                                         | Projekto patikros vietoje patikros lapai                                                                                                    |                                                                                                    |
|             |                                                         | Patikros lapo unikalus Priskirti patikros vietoje patikros lapa                                                                                                    | X sena Būsenos                                                                                                    |
|             |                                                         | Nr. Atsakingas už patikrinimą*                                                                                                    | data                                                                                                    |
|             |                                                         | IF_05-007-V-0023_01         3           TE_05-007-V-0023_02         •                                                                                                    | Virtinta 2023-02-20                                                                                                    |
|             |                                                         | Patikros lapo užpildymo                                                                                                    | 1 - 1 iš 1                                                                                                    |
|             |                                                         | Papildomi patikros la Saugoti Atšaukti                                                                                                    |                                                                                                    |
|             |                                                         | Patikros lapo unikalus užpildymo Patikros lapą Patikros lapą užpildė Patikros lapą užpildė patvirt<br>Nr. terminas paskyrė Patikros lapą užpildė patvirt                                                                                                    | os lapą Vertinimo Būsenos<br>Lino išvada Būsena data                                                                                       |
|             |                                                         | TF_05-007-V-0023_01         2023-03-01         Jonas Jonaitis         Petras Petraitis         Jonas Jonaitis                                                                                                    | Jonaitis Taip Patvirtinta 2023-02-20                                                                                                    |
|             |                                                         | TF_05-007-V-0023_02 Jonas Jonaitis Petras Petraitis                                                                                                    | Anuliuota 2023-02-01                                                                                                    |
|             |                                                         | M ◀ 1 Puslapis 1 iš 1 ▶ M 5 ▼ jrašų puslapyje                                                                                                    | 1 - 1 iš 1                                                                                                    |
|             |                                                         |                                                                                                    | Priskirti PL Priskirti papildomą PL                                                                                                    |
| Eil.<br>Nr. | Pavadinimas                                             | Lauko aprašymas                                                                                                    |                                                                                                    |
| 1           | Priskirti projekto<br>patikros vietoje<br>patikros lapą | Statinis modalinio lango pavadinimas                                                                                                    |                                                                                                    |
| 2           | Atsakingas už                                           | Atsakingo už patikrinimą pasirinkimo laukas. Privalomas vienos reikšmės                                                                                                    | pasirenkamasis sąrašas su paieška.                                                                                                    |
|             | patikrinimą                                             | Sąrašo galimos reikšmės atvaizduojamos iš naudotojų, kurių institucija atit<br>Galimos reikšmės atvaizduojamos formatu {Vardas} {Pavardė}, {instituci<br>reikšmės rikiuojamos pagal vardą didėjančia tvarka. Numatytoji reikšmė: r                                                                                                | inka kvietimo administruojančią instituciją.<br>jos trumpinys}, {pareigos}. Galimos<br>nepasirinkta.                                       |
| 3           | Patikros lapas                                          | Privalomas vienos reikšmės pasirenkamasis sąrašo laukas. Galimos reikšm<br>administravimo šablonų, kurių tipas "Patikros vietoje patikros lapas" PL ša<br>lango laukų <numeris><pavadinimas>. Galimos reikšmės rikiuojamos pa<br/>lauką pavadinimo dalis atvaizduojama daugtaškiu. Numatytoji reikšmė: ne</pavadinimas></numeris> | iės atvaizduojamos iš galiojančių<br>iblono "F-ADM-ŠBL-3 PL šablono peržiūra"<br>gal numerį didėjančia tvarka. Netelpanti į<br>pasirinkta. |
| 4           | Patikros lapo<br>užpildymo terminas                     | Patikros lapo užpildymo termino pasirinkimo laukas. Privalomas datos įve:<br>Pagal nutylėjimą laukas užpildytas pagal sąlygą žemiau su galimybe datą r<br>- užpildoma automatiškai pagal taisyklę: "Patikros vietoje data nuo" + 10 d<br>Formatas {YYYY-MM-DD}.                                                                   | sties laukas.<br>edaguoti:<br>l. d.                                                                                                    |

| INVESTIS Patikrų vietoje techninis sprendimas INVESTIS_SI6_TS    | Versija: | 1.00       |
|------------------------------------------------------------------|----------|------------|
| Europos Sąjungos investicijų administravimo informacinės sistema | Data:    | 2024-12-17 |

| Eil.<br>Nr. | Pavadinimas | Lauko aprašymas                                                                                                    |
|-------------|-------------|----------------------------------------------------------------------------------------------------|
| 5           | [Saugoti]   | Paspaudus mygtuką priskiriamas patikros lapas ir modalinis langas uždaromas. Saugojimo metu sistema suteikia patikros vietoje patikros lapui numerį XXX-YYY-NN-ZZ, kur XXX – atvaizduojamas administravimo šablono numeris iš "F-ADM-ŠBL-3 PL šablono peržiūra" lauko «Numeris», YYY - atvaizduojamas projekto, kuriam priskiriamas patikros vietoje PL, numeris iš "F-PRJ-PRJ-2 Projekto peržiūra" lauko «Kodas», NN - atvaizduojamas patikros vietoje, kuriai priskiriamas patikros lapas, numeris iš "F-PRJ-PTV-4 Patikros vietoje peržiūra. Planavimo informacija" lauko «Numeris», ZZ - chronologinis numeris objekte.<br><b>Tikrinimai:</b> - Ar visi privalomi laukai užpildyti. Esant klaidai išvedamas klaidos pranešimas prie lauko ir į klaidų sąrašą "Laukas "{Lauko pavadinimas}' yra privalomas" |
| 6           | [Atšaukti]  | Paspaudus mygtuką atšaukiamas patikros lapo priskyrimas ir modalinis langas uždaromas.                                                                                                    |

| INVESTIS Patikrų vietoje techninis sprendimas INVESTIS_SI6_TS    | Versija: | 1.00       |
|------------------------------------------------------------------|----------|------------|
| Europos Sąjungos investicijų administravimo informacinės sistema | Data:    | 2024-12-17 |

## F-PRJ-PTV-8.2 Patikros vietoje papildomo patikros lapo registravimas

Lango paskirtis Langas skirtas priskirti patikros vietoje patikros lapą. Navigacija Meniu >> [Projektai] >> Norimo peržiūrėti projekto [Pavadinimas] >> [Patikros vietoje] >> Norimos peržiūrėti patikros vietoje [Numeris] >> [PL] >> [Priskirti PL] Navigacijos kelias

### Lango ypatybės Modalinis langas Naudotojų teisės T.PRJ. PTV.1.2 Projektai. PTV: Registruoti

| =                                        | INVESTIS                                                                                                    |                                                                                                    | Varde<br>Lietuvos Respublikos fina                                                                                                    | nis Pavardenis<br>nsų ministerija                                                                                        | ⑦ I+                                                        |
|------------------------------------------|----------------------------------------------------------------------------------------------------|----------------------------------------------------------------------------------------------------|----------------------------------------------------------------------------------------------------|----------------------------------------------------------------------------------------------------|-------------------------------------------------------------|
| E F                                      | rogramų žinynas                                                                                                    | > ♠ > Projektai > 07-001-K-0023 > Patikros vietoje > PTV-01 > PL                                                                                                    |                                                                                                    |                                                                                                    |                                                             |
|                                          | Projektai                                                                                                    | Patikra vietoje                                                                                                    |                                                                                                    |                                                                                                    |                                                             |
| In A                                     | dministravimas                                                                                                    | > PTV-123456                                                                                                    |                                                                                                    |                                                                                                    |                                                             |
|                                          |                                                                                                    | Duomenys     PL     Rinkmenos     Istorija     Pranešimai                                                                                                    |                                                                                                    |                                                                                                    |                                                             |
|                                          |                                                                                                    | Projekto patikros vietoje patikros lapai                                                                                                    |                                                                                                    |                                                                                                    |                                                             |
|                                          |                                                                                                    |                                                                                                    |                                                                                                    |                                                                                                    |                                                             |
|                                          |                                                                                                    | Patikros lapo unikalu Priskirti papildomą patikros lapą                                                                                                    | :                                                                                                    | × ūsena                                                                                                    | Būsenos<br>data                                             |
|                                          |                                                                                                    | Atsakingas už patikrinimą*                                                                                                    |                                                                                                    | atvirtinta                                                                                                    | 2023-02-2                                                   |
|                                          |                                                                                                    | TF_05-007-V-0023_02 Patikros lapu užpildymo                                                                                                    |                                                                                                    | nuliuota                                                                                                    | 2023-02-0                                                   |
|                                          |                                                                                                    | H 4 1 Puslapi terminas*                                                                                                    |                                                                                                    |                                                                                                    | 1 - 1 iš 1                                                  |
|                                          |                                                                                                    | Papildomi patikros I Saugoti Atšaukti                                                                                                    |                                                                                                    |                                                                                                    |                                                             |
|                                          |                                                                                                    | Patikros lapo unikalus užpildvmo Patikros lapą Patikros lapa užpildė Patikros                                                                                                    | lapą Vertinimo                                                                                                    | Büsena                                                                                                    | Būsenos                                                     |
|                                          |                                                                                                    | Nr. terminas paskyrė tautos tapų upinos patvirtini                                                                                                    | o išvada                                                                                                    |                                                                                                    | data                                                        |
|                                          |                                                                                                    | TF_05-007-V-0023_01         2023-03-01         Jonas Jonatis         Petras Petraitis         Jonas Jonas Jonatis                                                                                                    | naitis Taip                                                                                                    | Patvirtinta                                                                                                    | 2023-02-2                                                   |
|                                          |                                                                                                    | IF 05-007-V-0023-02 Jonas Jonaitis Petras Petraltis                                                                                                    |                                                                                                    | Anulluota                                                                                                    | 2023-02-0<br>1 - 1 ië 1                                     |
|                                          |                                                                                                    |                                                                                                    | Priskirti P                                                                                                    | L Priskirti papi                                                                                                    | domą PL                                                     |
| Eil.                                     | Pavadinimas                                                                                                    | Lauko aprašymas                                                                                                    | Priskirti P                                                                                                    | L Priskirti papi                                                                                                    | domą PL                                                     |
| Eil.<br>Nr.                              | Pavadinimas                                                                                                    | Lauko aprašymas                                                                                                    | Priskirti P                                                                                                    | L Priskirti papi                                                                                                    | domą PL                                                     |
| Eil.<br>Nr.<br>1                         | Priskirti<br>papildomą<br>patikros lapą                                                                                                    | Lauko aprašymas         Statinis modalinio lango pavadinimas.                                                                                                    | Priskirti P                                                                                                    | L Priskirti papi                                                                                                    | domą PL                                                     |
| <b>Eil.</b><br>Nr.<br>1                  | Pavadinimas         Priskirti         papildomą         patikros lapą         Atsakingas už                                                                                                    | Lauko aprašymas         Statinis modalinio lango pavadinimas.         Atsakingo už patikrinima pasirinkimo laukas. Privalomas vienos reikšmės pasi                                                                                                    | Priskirti P                                                                                                    | L Priskirti papi                                                                                                    | domą PL                                                     |
| <b>Eil.</b><br>Nr.<br>1                  | Pavadinimas         Priskirti         papildomą         patikros lapą         Atsakingas už         patikrinimą                                                                                                    | Lauko aprašymas         Statinis modalinio lango pavadinimas.         Atsakingo už patikrinimą pasirinkimo laukas. Privalomas vienos reikšmės pasi         Sąrašo galimos reikšmės atvaizduojamos iš naudotojų, kurių institucija atitinka                                                                                                    | Priskirti P<br>irenkamasis sąraša<br>a kvietimo admini                                                                                                    | L Priskirti papi<br>as su paieška.<br>struojančią in                                                                     | domą PL                                                     |
| <b>Eil.</b><br><b>Nr.</b><br>1           | Pavadinimas         Priskirti         papildomą         patikros lapą         Atsakingas už         patikrinimą                                                                                                    | Lauko aprašymas         Statinis modalinio lango pavadinimas.         Atsakingo už patikrinimą pasirinkimo laukas. Privalomas vienos reikšmės pasi         Sąrašo galimos reikšmės atvaizduojamos iš naudotojų, kurių institucija atitinka         Galimos reikšmės atvaizduojamos formatu {Vardas} {Pavardė}, {institucijos tu         rikiuojamos pagal vardą didėjančia tvarka. Numatytoji reikšmė: nepasirinkta.                                                                                                    | Priskirti P<br>irenkamasis sąraša<br>a kvietimo admini<br>rumpinys}, {pare                                                                                         | L Priskirti papi<br>as su paieška.<br>struojančią in<br>igos}. Galimo                                                    | domą PL<br>stituciją.<br>ss reikšmės                        |
| Eil. Nr.<br>1<br>2<br>3                  | PavadinimasPriskirti<br>papildomą<br>patikros lapąAtsakingas už<br>patikrinimąPatikros lapai                                                                                                    | Lauko aprašymas         Statinis modalinio lango pavadinimas.         Atsakingo už patikrinimą pasirinkimo laukas. Privalomas vienos reikšmės pasi         Sąrašo galimos reikšmės atvaizduojamos iš naudotojų, kurių institucija atitinka         Galimos reikšmės atvaizduojamos formatu {Vardas} {Pavardė}, {institucijos trikiuojamos pagal vardą didėjančia tvarka. Numatytoji reikšmė: nepasirinkta.         Privalomas kelių reikšmių pasirenkamasis sąrašas. Galimos reikšmės atvaizduo         Sablonų, kurių tipas "Papildomas patikros lapas" PL šablono "F-ADM-ŠBL-3 F         Sumeris> <pavadinimas>.         Galimos reikšmės rikiuojamos pagal numeri didėjančia tvarka. Natelpanti i lauk</pavadinimas>                                                                                                    | Priskirti P<br>irenkamasis sąraša<br>a kvietimo admini<br>rumpinys}, {pare<br>ojamos iš galiojan<br>PL šablono peržiū<br>ka dalis atvaizduc                        | L Priskirti papi<br>as su paieška.<br>struojančią in<br>igos}. Galimo<br>čių administr<br>ra" lango lau                  | domą PL<br>stituciją.<br>ps reikšmės<br>avimo<br>cų<br>kin  |
| <b>Eil.</b><br><b>Nr.</b><br>1<br>2<br>3 | PavadinimasPriskirti<br>papildomą<br>patikros lapąAtsakingas už<br>patikrinimąPatikros lapai                                                                                                    | Lauko aprašymas         Statinis modalinio lango pavadinimas.         Atsakingo už patikrinimą pasirinkimo laukas. Privalomas vienos reikšmės pasi         Sąrašo galimos reikšmės atvaizduojamos iš naudotojų, kurių institucija atitinka         Galimos reikšmės atvaizduojamos formatu {Vardas} {Pavardė}, {institucijos trikiuojamos pagal vardą didėjančia tvarka. Numatytoji reikšmė: nepasirinkta.         Privalomas kelių reikšmių pasirenkamasis sąrašas. Galimos reikšmės atvaizduo         šablonų, kurių tipas "Papildomas patikros lapas" PL šablono "F-ADM-ŠBL-3 F         Sumeris> <pavadinimas>.         Galimos reikšmės rikiuojamos pagal numerį didėjančia tvarka. Netelpanti į laul         Numatytoji reikšmė: nepasirinkta.</pavadinimas>                                                                                                    | Priskirti P<br>irenkamasis sąraša<br>a kvietimo admini<br>rumpinys}, {pare<br>ojamos iš galiojan<br>PL šablono peržiū<br>ką dalis atvaizduc                        | L Priskirti papi<br>as su paieška.<br>struojančią in<br>igos}. Galimo<br>čių administr<br>ra" lango lau<br>ojama daugtaš | domą PL<br>stituciją.<br>ss reikšmės<br>avimo<br>cų<br>kiu. |
| Eil.<br>Nr.<br>1<br>2<br>3               | PavadinimasPriskirti<br>papildomą<br>patikros lapąAtsakingas už<br>patikrinimąPatikros lapaiPatikros lapai                                                                                                    | Lauko aprašymas         Statinis modalinio lango pavadinimas.         Atsakingo už patikrinimą pasirinkimo laukas. Privalomas vienos reikšmės pasi         Sąrašo galimos reikšmės atvaizduojamos iš naudotojų, kurių institucija atitinka         Galimos reikšmės atvaizduojamos formatu {Vardas} {Pavardė}, {institucijos trikiuojamos pagal vardą didėjančia tvarka. Numatytoji reikšmė: nepasirinkta.         Privalomas kelių reikšmių pasirenkamasis sąrašas. Galimos reikšmės atvaizduo šablonų, kurių tipas "Papildomas patikros lapas" PL šablono "F-ADM-ŠBL-3 F         Numeris> <pavadinimas>.         Galimos reikšmės rikiuojamos pagal numerį didėjančia tvarka. Netelpanti į laul Numatytoji reikšmė: nepasirinkta.         Patikros lapo užpildymo termino pasirinkimo laukas. Privalomas datos įvesties</pavadinimas>                                                                                          | Priskirti P<br>irenkamasis sąraša<br>a kvietimo admini<br>rumpinys}, {pare<br>ojamos iš galiojan<br>PL šablono peržiū<br>ką dalis atvaizduc<br>s laukas.           | L Priskirti papi<br>as su paieška.<br>struojančią in<br>igos}. Galimo<br>čių administr<br>ra" lango lau<br>ojama daugtaš | domą PL<br>stituciją.<br>os reikšmės<br>avimo<br>cų<br>kiu. |
| Eil. Nr.<br>1<br>2<br>3                  | Pavadinimas         Priskirti         papildomą         patikros lapą         Atsakingas už         patikros lapai         Patikros lapai         Patikros lapų         Patikros lapų         Patikros lapų         Patikros lapų | Lauko aprašymas         Statinis modalinio lango pavadinimas.         Atsakingo už patikrinimą pasirinkimo laukas. Privalomas vienos reikšmės pasi<br>Sąrašo galimos reikšmės atvaizduojamos iš naudotojų, kurių institucija atitinka<br>Galimos reikšmės atvaizduojamos formatu {Vardas} {Pavardė}, {institucijos tr<br>rikiuojamos pagal vardą didėjančia tvarka. Numatytoji reikšmė: nepasirinkta.         Privalomas kelių reikšmių pasirenkamasis sąrašas. Galimos reikšmės atvaizduo<br>šablonų, kurių tipas "Papildomas patikros lapas" PL šablono "F-ADM-ŠBL-3 F<br><numeris><pavadinimas>.         Galimos reikšmės rikiuojamos pagal numerį didėjančia tvarka. Netelpanti į laul<br/>Numatytoji reikšmė: nepasirinkta.         Patikros lapo užpildymo termino pasirinkimo laukas. Privalomas datos įvesties<br/>Pagal nutylėjimą laukas užpildytas pagal sąlygą žemiau su galimybe datą redag</pavadinimas></numeris> | Priskirti P<br>irenkamasis sąraša<br>a kvietimo admini<br>rumpinys}, {pare<br>ojamos iš galiojan<br>PL šablono peržiū<br>ką dalis atvaizduc<br>s laukas.<br>guoti: | L Priskirti papi<br>as su paieška.<br>struojančią in<br>igos}. Galimo<br>čių administr<br>ra" lango lau<br>ojama daugtaš | domą PL<br>stituciją.<br>ss reikšmės<br>avimo<br>cų<br>kiu. |

| INVESTIS Patikrų vietoje techninis sprendimas INVESTIS_SI6_TS    | Versija: | 1.00       |
|------------------------------------------------------------------|----------|------------|
| Europos Sąjungos investicijų administravimo informacinės sistema | Data:    | 2024-12-17 |

| Eil.<br>Nr. | Pavadinimas | Lauko aprašymas                                                                                                    |
|-------------|-------------|----------------------------------------------------------------------------------------------------|
| 5           | [Saugoti]   | Paspaudus mygtuką priskiriamas papildomas patikros lapas ir modalinis langas uždaromas. Saugojimo metu sistema suteikia patikros vietoje papildomam patikros lapui numerį XXX-YYY-NN-ZZ, kur XXX – atvaizduojamas administravimo šablono numeris iš "F-ADM-ŠBL-3 PL šablono peržiūra" lauko <numeris>, YYY - atvaizduojamas projekto, kuriam priskiriamas patikros vietoje PL, numeris iš "F-PRJ-PRJ-2 Projekto peržiūra" lauko «Kodas», NN - atvaizduojamas patikros vietoje, kuriai priskiriamas patikros lapas, numeris iš "F-PRJ-PRJ-2 Projekto peržiūra" lauko «Kodas», NN - atvaizduojamas patikros vietoje, kuriai priskiriamas patikros lapas, numeris iš "F-PRJ-PTV-4 Patikros vietoje peržiūra. Planavimo informacija" lauko «Numeris», ZZ - chronologinis numeris objekte.<br/><b>Tikrinimai:</b> - Ar visi privalomi laukai užpildyti. Esant klaidai išvedamas klaidos pranešimas prie lauko ir į klaidų sąrašą "Laukas "{Lauko pavadinimas} ' yra privalomas"</numeris> |
| 6           | [Atšaukti]  | Paspaudus mygtuką atšaukiamas papildomo patikros lapo priskyrimas ir modalinis langas uždaromas.                                                                                                    |

| INVESTIS Patikrų vietoje techninis sprendimas INVESTIS_SI6_TS    | Versija: | 1.00       |
|------------------------------------------------------------------|----------|------------|
| Europos Sąjungos investicijų administravimo informacinės sistema | Data:    | 2024-12-17 |

## F-PRJ-PTV-9 Patikros vietoje patikros lapo peržiūra

Lango paskirtis Langas skirtas peržiūrėti patikros vietoje patikros lapą. Navigacija Meniu >> [Projektai] >> Norimo peržiūrėti projekto [Pavadinimas] >> [Patikros vietoje] >> Norimos peržiūrėti patikros vietoje [Numeris] >> [PL] >> Norimo peržiūrėti [Patikros lapo unikalus Nr.] Navigacijos kelias Projektai >> Kodas >> Patikros vietoje>> Patikros vietoje numeris >> PL >> Patikros lapo unikalus Nr. >> Duomenys Lango ypatybės

Naudotojų teisės T.PRJ.PTV.1.1 Projektai. PTV: Peržiūrėti

|                    |                                                                                                    | Lietuvos Respublikos finansų ministerija 🎽 🕐 🖡                                                                                                    |
|--------------------|----------------------------------------------------------------------------------------------------|----------------------------------------------------------------------------------------------------|
| Programų žinynas > | ♠ > Projektai > 07-001-K-0023 > Patikros vietoje > PTV-01 > PL > P                                                                                                    | V.001-01-01 > Duomenys                                                                                                    |
| Projektai          | Patikros vietoje patikros lapas                                                                                                    |                                                                                                    |
| Administravimas >  | Duomenys Istorija                                                                                                    |                                                                                                    |
|                    | Tikrinamo objekto gavimo data 2023-01-01 2<br>Patikros lapo unikalus numeris PTV.001-01-01 5<br>Projekto kodas 07-001-K-0023 9<br>Projekto pavadinimas Daugiabučių namų modernizavimo programu<br>(DNIMF, Jessica II FoF, RPF), Energijos<br>efektyvumo fondo (ENEF), Vanderitvarkos fr<br>(VF), Kultūros paveldo fondo (SPF) projektas                                                                                                    | Patikros lapo pavadinimas Patikros vietoje patikros lapas<br>Pareiškėjo/Projekto vykdytojo kodas 123456789<br>Pareiškėjas/Projekto vykdytojas Všj "Konsultacinės paslaugos"<br>ndo                                                                                                    |
|                    | Patikros lapą paskyrė Jonas Jonaltis<br>Patikros lapą užpildė Petras Petraitis<br>Patikros lapą patvirtino<br>Patikros klausimai                                                                                                    | Patikros lapo užpildymo terminas 2023-03-30 10<br>Užpildymo data 2023-02-20 12<br>Patvirtinimo data 14                                                                                                    |
|                    | Eil. Nr. <sup>177</sup> Klausimų grupė / Klausimas                                                                                                    | 10 Vertinimo išvada 19 Komentaras                                                                                                    |
|                    | <ol> <li>Ar nepasitetić duomenys apie projektą, projekto vykdytoją, partnerį (-i<br/>lavendinimu)</li> </ol>                                                                                                    | us) ir jungtinio projekto (toliau – JP) projekto vykdytoją, turintys įtakos projekto                                                                                                    |
|                    | 1.1 Ar projekto sutartyje nustatyta projekto jgyvendinimo vieta liko ta pati?                                                                                                    | <ul> <li>Nepasirinkta<br/>Taip</li> <li>Ne</li> <li>Ne</li> <li>Netaikoma</li> </ul>                                                                                                    |
|                    | Pildymo instrukcija 🔻                                                                                                    |                                                                                                    |
|                    | Tikrinama, ar liko ta pati projekto sutartyje nurodyta projekto įgyvendir                                                                                                    | mo vieta.                                                                                                    |
|                    | 1.2 Ar projekto vykdytojo, partnerio (-ių) ir JP projekto vykdytojo, veikios pobūdis, turintis įtakos projekto įgyvendinimui, liko toks pat?                                                                                                    | <ul> <li>Nepasirinkta</li> <li>Taip</li> <li>Jeigu išvada "Ne", tuomet komentaras privalomas.</li> <li>Netaikoma</li> </ul>                                                                                                    |
|                    | Pildymo instrukcija ▼                                                                                                    |                                                                                                    |
|                    | <ul> <li>Netaikoma, jei projektų finansavimo sąlygų apraše (toliau – PFSA), Re nustatyti reiklatavimai projekto vykdytojui, partneriui (-iams) ir JP projel reikalavimais. Patkinkini, ar vykdoma vyklat, kuri numatyta protaikoma), ar pasirašius projekto sutartį nebuvo keisti projekto vykdytoj administruojančioji institucija. Jei nuostatai (statai) keisti, patikrinti ar, organizacijos (imonės, įstaigos) vykdoma veikla atitinka PFSA ar kitus</li> <li>Ar projekto veiklos vykdomos vadovaujantis projekto sutartini</li> </ul> | gioninės pažangos priemonės finansavimo gairėse ar kituose teisės aktuose nebuvo<br>to vykdytojui, turėti teisę vykdyti tam tikrą veiklą ir netaikomas investicijų tęstinumo<br>ekto sutartyje, a projekto veiklos vykdomos projekto sutartyje nurodytame regione (eig<br>s, partnerio (-ių) ir JP projekto vykdytojo nuostatai (istatai) ir apie tai nebuvo informuota<br>padarius keltimus, projekto vykdytojo, partnerio (-ių) ir JP projekto vykdytojo,<br>leisės aktus. Jeigu neatitinka, žymima "Ne" ir aprašomas pastebėjimas. |
|                    | 2.1 Ar nenustatyta pakeltimu, susijusiu su projekto igyvendinimu ir projekti<br>sutartimi, apie kuriuos administruojančioji institucija nebuvo informuota                                                                                                    | Nepasirinkta     Taip     Ne     Netalikoma                                                                                                    |
|                    | Pildymo instrukcija 🔻                                                                                                    |                                                                                                    |
|                    | Vertinami tik projekto sutarties lygmens aspektai, atsižvelgiant į projekt<br>Nurodomi tik tie projekto sutarties pakeitimai (apilnikybės, dėl kurių gal<br>kuriuos administruojaniciji institucija nebuvo informuota.<br>Vertinant šį punktą neatsižvelgiama į pirkimo sutarčių pakeitimus.                                                                                                    | o sutartyje nurodytą informaciją.<br>na daryti išvadą, kad yra nukrypimų nuo projekto sutarties ar projekto įgyvendinimo), a                                                                                                    |
|                    | Sprendimas 22                                                                                                    |                                                                                                    |
|                    | Vertinimo išvada Taip <sup>23</sup><br>Plidymo instrukcija ▶ Sprendimo plidymo instrukcija Lorem ipsu<br>Pastabos <sup>23</sup>                                                                                                    | n dolor sit amet, consectetur adipiscing elit. Nullam mollis imperdiet augue, ultricies ac                                                                                                    |
|                    | Pastaba Pastaba <mark>25</mark><br>Pildymo instrukcija ▶ Pastabos Pareiškéjui/Projekto vykdytojul pil<br>Pastabos (nesiunčiamos Pareiškéjui/Projekto vykdytojui)                                                                                                    | dymo instrukcija Lorem ipsum dolor sit amet, consectetur adipiscing elit. Nullam molli:                                                                                                    |
|                    | Pastaba Pastaba <sup>23</sup><br>Pildymo instrukcija ▶ Pastabos nesiunčiamos Pareiškėjui/Projekt                                                                                                    | vykdytojui pildymo instrukcija Lorem ipsum dolor sit amet, consectetur adipiscing eli                                                                                                    |
|                    |                                                                                                    |                                                                                                    |
| INVESTIS Patikrų vietoje techninis sprendimas INVESTIS_SI6_TS    | Versija: | 1.00       |
|------------------------------------------------------------------|----------|------------|
| Europos Sąjungos investicijų administravimo informacinės sistema | Data:    | 2024-12-17 |

| Eil.<br>Nr. | Pavadinimas                            | Lauko aprašymas                                                                                                    |
|-------------|----------------------------------------|----------------------------------------------------------------------------------------------------|
| 1           | Patikros vietoje patikros<br>lapas     | Statinis lango pavadinimas.                                                                                                    |
| 2           | Tikrinamo objekto gavimo<br>data       | Tikrinamo objekto gavimo datos atvaizdavimo laukas. Numatytoji reikšmė: užpildoma iš "F-PRJ-PTV-4<br>Patikros vietoje peržiūra. Planavimo informacija" lango lauko <patikros data="" nuo="" vietoje="">.</patikros>                                                  |
| 3           | Patikros lapo unikalus<br>numeris      | Patikros vietoje patikros lapo unikalaus numerio atvaizdavimo laukas. Reikšmė priskiriama patikros lapo<br>sukūrimo metu lange "F-PRJ-PTV-8.1 Patikros vietoje patikros lapo registravimas" paspaudus mygtuką<br>"Saugoti".                                          |
| 4           | Patikros lapo pavadinimas              | Atvaizdavimo laukas. Lauke atvaizduojamas PL šablono pavadinimas. Lauko reikšmė atvaizduojama iš lango<br>"F-ADM-ŠBL-3 PL šablono peržiūra" lauko <pavadinimas>.</pavadinimas>                                                                                       |
| 5           | Projekto kodas                         | Projekto kodo atvaizdavimo laukas. Reikšmė atvaizduojama iš patikros vietoje projekto "F-PRJ-PRJ-2<br>Projekto peržiūra" lango lauko <kodas>.</kodas>                                                                                                    |
| 6           | Pareiškėjo/Projekto<br>vykdytojo kodas | Pareiškėjo/Projekto vykdytojo pavadinimo atvaizdavimo laukas. Reikšmė atvaizduojama iš patikros vietoje projekto "F-PRJ-PRJ-2 Projekto peržiūra" lango lauko <pareiškėjo kodas="" vykdytojo="">.</pareiškėjo>                                                        |
| 7           | Projekto pavadinimas                   | Projekto pavadinimo atvaizdavimo laukas. Reikšmė atvaizduojama iš patikros vietoje projekto "F-PRJ-PRJ-2<br>Projekto peržiūra" lango lauko <projekto pavadinimas="">.</projekto>                                                                                     |
| 8           | Pareiškėjas/Projekto<br>vykdytojas     | Pareiškėjo/Projekto vykdytojo pavadinimo atvaizdavimo laukas. Reikšmė atvaizduojama iš patikros vietoje projekto "F-PRJ-PRJ-2 Projekto peržiūra" lango lauko <pareiškėjo pavadinimas="" vykdytojo="">.</pareiškėjo>                                                  |
| 9           | Patikros lapą paskyrė                  | Patikros lapą paskyrusio vartotojo atvaizdavimo laukas. Vaizduojamas vartotojas lange "F-PRJ-PTV-8.1<br>Patikros vietoje patikros lapo registravimas" priskyręs atsakingą už patikrinimą.                                                                            |
| 10          | Patikros lapo užpildymo<br>terminas    | Patikros lapo užpildymo termino atvaizdavimo laukas. Reikšmė priskiriama saugojimo metu iš "F-PRJ-PTV-<br>8.1 Patikros vietoje patikros lapo registravimas" lango lauko <patikros lapo="" terminas="" užpildymo="">.</patikros>                                      |
| 11          | Patikros lapą užpildė                  | Patikros lapą užpildžiusio vartotojo atvaizdavimo laukas. Vaizduojamas vartotojas lange "F-PRJ-PTV-15<br>Patikros vietoje patikros lapų būsenos keitimo langas" pakeitęs būseną į "Užpildyta".                                                                       |
| 12          | Užpildymo data                         | Patikros lapo užpildymo datos atvaizdavimo laukas. Vaizduojama būsenos pakeitimo į "Užpildyta" data iš<br>lango "F-PRJ-PTV-10 Patikros vietoje patikros lapo peržiūra. Istorija" lauko <data ir="" laikas="">.</data>                                                |
| 13          | Patikros lapą patvirtino               | Patikros lapą patvirtinusio vartotojo atvaizdavimo laukas. Vaizduojamas vartotojas lange "F-PRJ-PTV-15<br>Patikros vietoje patikros lapų būsenos keitimo langas" pakeitęs būseną į "Patvirtinta".                                                                    |
| 14          | Patvirtinimo data                      | Patikros lapo patvirtinimo datos atvaizdavimo laukas. Vaizduojama būsenos pakeitimo į "Patvirtinta" data iš<br>lango "F-PRJ-PTV-10 Patikros vietoje patikros lapo peržiūra. Istorija" lauko <data ir="" laikas="">.</data>                                           |
| 15          | Patikros klausimai                     | Statinis bloko pavadinimas.                                                                                                    |
| 16          | PATIKROS KLAUSIMŲ<br>SĄRAŠO LAUKAI     | <b>Sąrašo atvaizdavimo logika:</b><br>- Sąraše atvaizduojamos patikros klausimų grupės ir klausimai.<br>- Sąrašas atvaizduojamas iš "F-ADM-ŠBL-3 PL šablono peržiūra" lango.                                                                                         |
| 17          | Eil. Nr.                               | Sąrašo atvaizdavimo laukas. Lauke atvaizduojami patikros klausimų grupių / klausimų eilės numeriai. Lauko reikšmė atvaizduojama iš "F-ADM-ŠBL-3 PL šablono peržiūra" lentelės < <patikros klausimai="">&gt; lauko <eil. nr.="">.</eil.></patikros>                   |
| 18          | Klausimų grupė / Klausimas             | Sąrašo atvaizdavimo laukas. Lauke atvaizduojamos patikros klausimų grupės / klausimai. Lauko reikšmė<br>atvaizduojama iš "F-ADM-ŠBL-3 PL šablono peržiūra" lentelės < <patikros klausimai="">&gt; lauko <klausimų<br>grupė / Klausimas&gt;.</klausimų<br></patikros> |

| INVESTIS Patikrų vietoje techninis sprendimas INVESTIS_SI6_TS    | Versija: | 1.00       |
|------------------------------------------------------------------|----------|------------|
| Europos Sąjungos investicijų administravimo informacinės sistema | Data:    | 2024-12-17 |

| Eil.<br>Nr. | Pavadinimas                                                   | Lauko aprašymas                                                                                                    |
|-------------|---------------------------------------------------------------|----------------------------------------------------------------------------------------------------|
| 19          | Vertinimo išvada                                              | Sąrašo atvaizdavimo laukas. Lauke atvaizduojamos patikros klausimo vertinimo išvados. Pasirinktos lauko reikšmės atvaizduojamos iš "F-PRJ-PTV-11 Patikros vietoje patikros lapo redagavimas" lentelės < <patikros klausimai="">&gt; lauko <vertinimo išvada="">.</vertinimo></patikros>                                                                                                    |
| 20          | Komentaras                                                    | Sąrašo atvaizdavimo laukas. Lauke atvaizduojamos patikros klausimo komentaras. Lauko reikšmė atvaizduojama iš "F-PRJ-PTV-11 Patikros vietoje patikros lapo redagavimas" lentelės < <patikros klausimai="">&gt; lauko <komentaras>.</komentaras></patikros>                                                                                                    |
| 21          | Pildymo instrukcija                                           | Sąrašo atvaizdavimo laukas. Lauke atvaizduojama patikros klausimo pildymo instrukcija. Lauko reikšmė atvaizduojama iš "F-ADM-ŠBL-3 PL šablono peržiūra" lentelės < <patikros klausimai="">&gt; lauko <pildymo instrukcija="">. Pagal nutylėjimą pildymo instrukcija suskleista.</pildymo></patikros>                                                                                                    |
| 22          | Sprendimas                                                    | Statinis bloko pavadinimas.                                                                                                    |
| 23          | Vertinimo išvada                                              | Vertinimo išvados atvaizdavimo laukas. Reikšmė atvaizduojama iš "F-PRJ-PTV-11 Patikros vietoje patikros lapo redagavimas" lango duomenų bloko < <sprendimas>&gt; lauko <vertinimo išvada="">.</vertinimo></sprendimas>                                                                                                    |
| 24          | Pildymo instrukcija                                           | Sprendimo pildymo instrukcijos atvaizdavimo laukas. Reikšmė atvaizduojama iš "F-ADM-ŠBL-3 PL šablono<br>peržiūra" lango duomenų bloko «Sprendimas» lauko «Pildymo instrukcija». Pagal nutylėjimą pildymo<br>instrukcija suskleista, suskleistos pildymo instrukcijos vaizduojama viena eilutė.                                                                                                    |
| 25          | Pastabos                                                      | Statinis bloko pavadinimas                                                                                                    |
| 26          | Pastaba                                                       | Pastabos atvaizdavimo laukas. Reikšmė atvaizduojama iš "F-PRJ-PTV-11 Patikros vietoje patikros lapo redagavimas" lango duomenų bloko < <pastabos>&gt; lauko <pastaba>.</pastaba></pastabos>                                                                                                    |
| 27          | Pildymo instrukcija                                           | Pastabos pildymo instrukcijos atvaizdavimo laukas. Reikšmė atvaizduojama iš "F-ADM-ŠBL-3 PL šablono<br>peržiūra" lango duomenų bloko < <pastabos>&gt; lauko <pildymo instrukcija="">. Pagal nutylėjimą pildymo<br/>instrukcija suskleista, suskleistos pildymo instrukcijos vaizduojama viena eilutė.</pildymo></pastabos>                                                                                                    |
| 28          | Pastabos (nesiunčiamos<br>Pareiškėjui/Projekto<br>vykdytojui) | Statinis bloko pavadinimas.                                                                                                    |
| 29          | Pastaba                                                       | Pastabos atvaizdavimo laukas. Reikšmė atvaizduojama iš "F-PRJ-PTV-11 Patikros vietoje patikros lapo<br>redagavimas" lango duomenų bloko < <pastabos (nesiunčiamos="" pareiškėjui="" projekto="" vykdytojui)="">&gt; lauko<br/><pastaba>.</pastaba></pastabos>                                                                                                    |
| 30          | Pildymo instrukcija                                           | Pastabų (nesiunčiamų Pareiškėjui/Projekto vykdytojui) pildymo instrukcijos atvaizdavimo laukas. Reikšmė<br>atvaizduojama iš "F-ADM-ŠBL-3 PL šablono peržiūra" lango duomenų bloko < <pastabos (nesiunčiamos<br="">Pareiškėjui/Projekto vykdytojui)&gt;&gt; lauko <pildymo instrukcija="">. Pagal nutylėjimą pildymo instrukcija<br/>suskleista, suskleistos pildymo instrukcijos vaizduojama viena eilutė.</pildymo></pastabos>                                                                           |
| 31          | [Eksportuoti .pdf]                                            | Mygtukas skirtas eksportuoti patikros vietoje patikros lapą PDF formatu (P-INV-B-6 Suformuoti ataskaitą -<br>A-PRJ-PĮPVRT-3 Projekto įgyvendinimo plano TF vertinimo papildomo patikros lapo ataskaita).                                                                                                    |
| 32          | [Redaguoti]                                                   | Mygtukas skirtas patikros lapui redaguoti. Paspaudus mygtuką inicijuojamas patikros lapo redagavimas ir<br>atidaromas "F-PRJ-PTV-11 Patikros vietoje patikros lapo redagavimas" langas.<br><b>Sąłygos:</b><br>Mygtukas matomas lange tik tai tada, kai:<br>- Naudotojui priskirta teisė "T.PRJ. PTV.1.3 Projektai. PTV: Redaguoti".<br>- Naudotojo institucija atitinka kvietimo administruojančią instituciją.<br>- Patikros lapo būsena yra "Užregistruota".<br>- Patikros lapas priskirtas naudotojui. |

| INVESTIS Patikrų vietoje techninis sprendimas INVESTIS_SI6_TS    | Versija: | 1.00       |
|------------------------------------------------------------------|----------|------------|
| Europos Sąjungos investicijų administravimo informacinės sistema | Data:    | 2024-12-17 |

| Eil.<br>Nr. | Pavadinimas       | Lauko aprašymas                                                                                                    |
|-------------|-------------------|----------------------------------------------------------------------------------------------------|
| 34          | [Į Užpildyta]     | Mygtukas skirtas patikros lapui suteikti būseną "Užpildyta". Paspaudus mygtuką inicijuojamas būsenos<br>keitimas ir atidaromas "F-PRJ-PTV-15 Patikros vietoje patikros lapų būsenos keitimo langas" langas.<br><b>Tikrinimai:</b><br>- Sistema patikrina, ar visi privalomi laukai užpildyti. Esant klaidai išvedamas klaidos pranešimas prie lauko ir<br>į klaidų sąrašą "{Lauko pavadinimas}' yra privalomas";<br>- Sistema patikrina, ar lentelės "Patikros klausimai" laukuose "Vertinimo išvada" nėra reikšmių<br>"Nepasirinkta". Esant klaidai išvedamas pranešimas į klaidų sąrašą "Patikros klausimui {Eil.Nr.} nepasirinktas<br>atsakymas."<br><b>Sąlygos:</b><br>Mygtukas matomas lange tik tai tada, kai:<br>- Naudotojui priskirta teisė "T.PRJ. PTV.1.3 Projektai. PTV: Redaguoti".<br>- Naudotojo institucija atitinka kvietimo administruojančią instituciją.<br>- Patikros lapo būsena yra "Užregistruota".<br>- Patikros lapas priskirtas naudotojui. |
| 35          | [Į Patvirtinta]   | Mygtukas skirtas patikros lapui suteikti būseną "Patvirtinta". Paspaudus mygtuką inicijuojamas būsenos<br>keitimas ir atidaromas "F-PRJ-PTV-15 Patikros vietoje patikros lapų būsenos keitimo langas" langas.<br><b>Sąlygos:</b><br>Mygtukas matomas lange tik tai tada, kai:<br>- Naudotojui priskirta teisė "T.PRJ. PTV.1.3 Projektai. PTV: Redaguoti".<br>- Naudotojo institucija atitinka kvietimo administruojančią instituciją.<br>- Patikros lapo būsena yra "Užpildyta".                                                                                                    |
| 36          | [[ Anuliuota]     | Mygtukas skirtas patikros lapui suteikti būseną "Anuliuota". Paspaudus mygtuką inicijuojamas būsenos<br>keitimas ir atidaromas "F-PRJ-PTV-15 Patikros vietoje patikros lapų būsenos keitimo langas" langas.<br><b>Sąlygos:</b><br>Mygtukas matomas lange tik tai tada, kai:<br>- Naudotojui priskirta teisė "T.PRJ. PTV.1.4 Projektai. PTV: Šalinti".<br>- Naudotojo institucija atitinka kvietimo administruojančią instituciją.<br>- Patikros lapo būsena yra "Užpildyta" arba "Užregistruota".                                                                                                    |
| 37          | [Į Užregistruota] | Mygtukas skirtas patikros lapui suteikti būseną "Užregistruota". Paspaudus mygtuką inicijuojamas būsenos<br>keitimas ir atidaromas "F-PRJ-PTV-15 Patikros vietoje patikros lapų būsenos keitimo langas" langas.<br><b>Sąlygos:</b><br>Mygtukas matomas lange tik tai tada, kai:<br>- Naudotojui priskirta teisė "T.PRJ. PTV.1.3 Projektai. PTV: Redaguoti" arba "T.PRJ. PTV.1.2 Projektai.<br>PTV: Registruoti ", kai atkuriamas anuliuotas PL.<br>- Naudotojo institucija atitinka kvietimo administruojančią instituciją.<br>- Patikros lapo būsena yra "Užpildyta" arba "Anuliuota".                                                                                                    |

| INVESTIS Patikrų vietoje techninis sprendimas INVESTIS_SI6_TS    | Versija: | 1.00       |
|------------------------------------------------------------------|----------|------------|
| Europos Sąjungos investicijų administravimo informacinės sistema | Data:    | 2024-12-17 |

#### F-PRJ-PTV-10 Patikros vietoje patikros lapo peržiūra. Istorija

Lango paskirtis

Langas skirtas peržiūrėti patikros vietoje patikros lapo būsenų ir būsenos "Užpildyta" duomenų pakeitimo istoriją. Navigacija

Meniu >> [Projektai] >> Norimo peržiūrėti projekto [Pavadinimas] >> [Patikros vietoje] >> Norimos peržiūrėti patikros vietoje [Numeris] >> [PL] >> Norimo peržiūrėti [Patikros lapo unikalus Nr.] >> [Istorija] Navigacijos kelias

Projektai >> Kodas >> Patikros vietoje>> Patikros vietoje numeris >> PL >> Patikros lapo unikalus Nr. >> Istorija Lango ypatybės

#### Naudotojų teisės

T.PRJ.PTV.1.1 Projektai. PTV: Peržiūrėti

|                  |   |                                             | 948N                 |                        |                       | Lietuvos Respublik  | Vardenis Pavardenis 🔺 🕐 | I+               |
|------------------|---|---------------------------------------------|----------------------|------------------------|-----------------------|---------------------|-------------------------|------------------|
| Programų žinynas | > | 🛖 > Projektai > 07-001-K-0023               | > Patikros vietoje   | > PTV-01 > PL > P      | TV.001-01-01 > Istori | ija                 |                         |                  |
| 🖿 Projektai      |   | Patikros vietoje p                          | atikros lapa         | IS I                   |                       |                     |                         |                  |
| Administravimas  | > |                                             |                      |                        |                       |                     |                         |                  |
|                  |   | Duomenys                                    | storija              |                        |                       |                     |                         |                  |
|                  |   | Būsenų istorij <mark>a</mark>               |                      |                        |                       |                     |                         |                  |
|                  |   | Data ir laikas                              | 4<br>Buvusi büser    | na Nauja būse          | na Kome               | entaras             | 7<br>Naudotojas pakei   | ęs būseną        |
|                  |   | 2022-09-01 12:41:12                         | Užregistruota        | Užpildyta              |                       |                     | Jonas Jonaitis, CP      | /A               |
|                  |   | 2022-08-31 16:45:00                         | -                    | Užregistruot           | a                     |                     | Jonas Jonaiitis, CP     | VA               |
|                  |   | н ч 1 Puslapis 1<br>Duomenų pakeitimo istor | iš1 ▶ ▶              | н 20 🔻 jrašų pusla     | рује                  |                     |                         | 1 - 1 iš         |
|                  |   | Data ir laikas                              | pildoma<br>formacija | 2<br>Lauko pavadinimas | 13<br>Buvusi reikšmė  | 14<br>Nauja reikšmė | Patvirtinęs naudotojas  | 16<br>Institucij |
|                  |   | 2022-09-01 12:01:00 1.                      | 1                    | Vertinimo išvada       | Nepasirinkta          | Taip                | Jonas Jonaitis          | CPVA             |
|                  |   | 2022-09-01 12:01:00 1.                      | 2                    | Vertinimo išvada       | Nepasirinkta          | Ne                  | Jonas Jonaitis          | CPVA             |
|                  |   | H 4 1 Puslapis 1                            | iš1 ▶ ₩              | 20 🔻 įrašų puslapyje   |                       |                     |                         | 1 - 1 iš         |
|                  |   |                                             |                      |                        |                       |                     |                         |                  |

| Eil.<br>Nr. | Pavadinimas                        | Lauko aprašymas                                                                                                    |
|-------------|------------------------------------|----------------------------------------------------------------------------------------------------|
| 1           | Patikros vietoje<br>patikros lapas | Statinis lango pavadinimas.                                                                                                    |
| 2           | Būsenų istorija                    | Statinis bloko pavadinimas.                                                                                                    |
| 3           | BŪSENŲ ISTORIJOS<br>SĄRAŠO LAUKAI  | Sąrašo atvaizdavimo logika:<br>- Sąraše pateikiami patikros lapo būsenos keitimo įrašai.<br>Sąrašo rikiavimas:<br>- Numatytasis rikiavimas - pagal datą ir laiką mažėjančia tvarka.<br>- Rikiavimą galima keisti paspaudus ant sąrašo stulpelių. |
| 4           | Data ir laikas                     | Sąrašo atvaizdavimo laukas. Lauke atvaizduojama patikros lapo būsenos pakeitimo data ir laikas.<br>Laukas užpildomas automatiškai sistemine data ir laiku. Formatas {YYYY-MM-DD HH:MM:SS}.                                                       |
| 5           | Buvusi būsena                      | Sąrašo atvaizdavimo laukas. Lauke atvaizduojama patikros lapo buvusi būsena.                                                                                                    |
| 6           | Nauja būsena                       | Sąrašo atvaizdavimo laukas. Lauke atvaizduojama patikros lapo nauja būsena.                                                                                                    |
| 7           | Komentaras                         | Sąrašo atvaizdavimo laukas. Lauke atvaizduojamas patikros lapo būsenos keitimo komentaras. Lauko reikšmė atvaizduojama iš "F-PRJ-PTV-15 Patikros vietoje patikros lapų būsenos keitimo langas" lango lauko <komentaras>.</komentaras>            |

| INVESTIS Patikrų vietoje techninis sprendimas INVESTIS_SI6_TS    | Versija: | 1.00       |
|------------------------------------------------------------------|----------|------------|
| Europos Sąjungos investicijų administravimo informacinės sistema | Data:    | 2024-12-17 |

| Eil.<br>Nr. | Pavadinimas                                  | Lauko aprašymas                                                                                                    |
|-------------|----------------------------------------------|----------------------------------------------------------------------------------------------------|
| 8           | Naudotojas pakeitęs<br>būseną                | Sąrašo atvaizdavimo laukas. Lauke atvaizduojamas patikros lapo būseną pakeitęs naudotojas. Formatas: {Vardas}<br>{Pavardė}, {Institucijos trumpinys}                                                                                                    |
| 9           | Duomenų pakeitimo<br>istorija                | Statinis bloko pavadinimas.                                                                                                    |
| 10          | DUOMENŲ<br>PAKEITIMO<br>ISTORIJOS<br>SĄRAŠAS | <ul> <li>Sąrašo atvaizdavimo logika:</li> <li>Sąrašas atvaizduojamas tik pasirinktus sąraše &lt;&lt; Būsenų istorijos sąrašo laukai&gt;&gt; įrašą su būsena "Užpildyta". Duomenų keitimo istorija nerodoma pirmajam būsenos pasikeitimui į "Užpildyta". Pagal pasirinktą būseną duomenų pakeitimo istorijos sąraše atvaizduojami visi pakeitimai, kurie buvo atlikti iki paspaudžiant mygtuką [Į Užpildyta] "F-PRJ-PTV-9 Patikros vietoje patikros lapo peržiūra" lange.</li> <li>Sąrašo rikiavimas:</li> <li>Numatytasis rikiavimas - pagal datą ir laiką mažėjančia tvarka.</li> <li>Rikiavimą galima keisti paspaudus ant sąrašo stulpelių.</li> </ul> |
| 11          | Data ir laikas                               | Sąrašo atvaizdavimo laukas. Lauke atvaizduojama patikros lapo duomenų pakeitimo data ir laikas, kai buvo atlikti<br>pakeitimai. Laukas užpildomas automatiškai sistemine data ir laiku. Formatas {YYYY-MM-DD HH:MM:SS}.                                                                                                    |
| 12          | Papildoma informacija                        | Sąrašo atvaizdavimo laukas. Lauke atvaizduojama papildoma informacija (sąrašo pavadinimas ir įrašo numeris arba<br>duomenų bloko pavadinimas, jeigu pakeitimas buvo atliktas ne sąraše) apie patikros lapo lauką, kuriame buvo<br>atlikti pakeitimai.                                                                                                    |
| 13          | Lauko pavadinimas                            | Sąrašo atvaizdavimo laukas. Lauke atvaizduojamas patikros lapo lauko pavadinimas, kuriame buvo atlikti<br>pakeitimai. Laukas užpildomas automatiškai lauko pavadinimu.                                                                                                    |
| 14          | Buvusi reikšmė                               | Sąrašo atvaizdavimo laukas. Lauke atvaizduojama patikros lapo duomenų lauko buvusi reikšmė. Laukas<br>užpildomas automatiškai buvusia reikšme.                                                                                                    |
| 15          | Nauja reikšmė                                | Sąrašo atvaizdavimo laukas. Lauke atvaizduojama patikros lapo duomenų lauko nauja reikšmė. Laukas užpildomas<br>automatiškai nauja reikšme.                                                                                                    |
| 16          | Patvirtinęs naudotojas                       | Sąrašo atvaizdavimo laukas. Lauke atvaizduojamas patikros lapą užpildžiusio (pakeitusio būseną į Užpildyta)<br>naudotojo vardas ir pavardė. Laukas užpildomas automatiškai naudotojo vardu ir pavarde.                                                                                                    |
| 17          | Institucija                                  | Sąrašo atvaizdavimo laukas. Lauke atvaizduojamas patikros lapą užpildžiusio (pakeitusio būseną į Užpildyta)<br>naudotojo institucijos pavadinimas. Laukas užpildomas institucijos trumpiniu.                                                                                                    |

| INVESTIS Patikrų vietoje techninis sprendimas INVESTIS_SI6_TS    | Versija: | 1.00       |
|------------------------------------------------------------------|----------|------------|
| Europos Sąjungos investicijų administravimo informacinės sistema | Data:    | 2024-12-17 |

### **F-PRJ-PTV-11 Patikros vietoje patikros lapo redagavimas**

Lango paskirtis Langas skirtas redaguoti patikros vietoje patikros lapą. Navigacija Meniu >> [Projektai] >> Norimo peržiūrėti projekto [Pavadinimas] >> [Patikros vietoje] >> Norimos peržiūrėti patikros vietoje [Numeris] >> [PL] >> Norimo peržiūrėti [Patikros lapo unikalus Nr.] >> [Redaguoti] Navigacijos kelias Projektai >> Kodas >> Patikros vietoje >> Patikros vietoje numeris >> PL >> Patikros lapo unikalus Nr. >> Duomenys Lango ypatybės

Naudotojų teisės T.PRJ. PTV.1.3 Projektai. PTV: Redaguoti

| INVESTIS Patikrų vietoje techninis sprendimas INVESTIS_SI6_TS    | Versija: | 1.00       |
|------------------------------------------------------------------|----------|------------|
| Europos Sąjungos investicijų administravimo informacinės sistema | Data:    | 2024-12-17 |

| ≡  | INVESTIS         |      |                                                                                                    |                                                                                                    |                                                                                                    | <                                                                                                    | L                                                                                                    | Vardenis Pavardenis<br>ietuvos Respublikos finansų ministerija                                                |                                        |
|----|------------------|------|----------------------------------------------------------------------------------------------------|----------------------------------------------------------------------------------------------------|----------------------------------------------------------------------------------------------------|----------------------------------------------------------------------------------------------------|----------------------------------------------------------------------------------------------------|----------------------------------------------------------------------------------------------------|----------------------------------------|
|    | Programu žinvnas | >    | A > Projekt                                                                                                    | ai> 07-001-K-0023 > F                                                                                                    | Patikros vietoje > PTV-01 > PL :                                                                                                    | > PTV.001-01-0                                                                                                    | 01 > Duomenys                                                                                                    |                                                                                                    |                                        |
| P. | Projektaj        |      |                                                                                                    |                                                                                                    | 1                                                                                                    |                                                                                                    |                                                                                                    |                                                                                                    |                                        |
|    | Administravimas  | >    | Patikro                                                                                                    | s vietoje patik                                                                                                    | ros lapas                                                                                                    |                                                                                                    |                                                                                                    |                                                                                                    |                                        |
|    |                  |      | Tikrinar<br>Patikro                                                                                                    | no objekto gavimo data<br>s lapo unikalus numeris<br>Projekto kodas<br>Projekto pavadinimas                                                                                                    | 2023-01-01         2           PTV.001-01-01         3           07-001-K-0023         4           Daugiabučių namų modernizavimo į<br>(DNMF, Jessica II FOF, RPF), Energi<br>efektyvumo fondo (ENEF), Vandent<br>(VF), Kultūros paveldo fondo (KPF)           Savigaldybiu nastatų fondo (SPF) i<br>nastatų fondo (SPF). | programos<br>gijos<br>tvarkos fondo<br>) ir<br>projektas                                                                                                    | Patikro<br>Pareiškėjo/Projeł<br>Pareiškėjas//                                                                                                    | os lapo pavadinimas Patikros vietoje<br>kto vykdytojo kodas 123456789<br>Projekto vykdytojas Všj "Konsultacin | patikros lapas 10<br>nės paslaugos" 11 |
|    |                  |      |                                                                                                    | Patikros lapą paskyrė<br>Patikros lapą užpildė<br>Patikros lapą patvirtino                                                                                                    | Jonas Jonaitis 6<br>Petras Petraitis 8                                                                                                    |                                                                                                    | Patikros lapo u                                                                                                    | užpildymo terminas* 2023-03-30<br>Užpildymo data 2023-02-20<br>Patvirtinimo data                              | 12<br>13<br>14                         |
|    |                  |      | Patikros                                                                                                    | klausimai                                                                                                    |                                                                                                    |                                                                                                    |                                                                                                    |                                                                                                    |                                        |
|    |                  |      | Eil. Nr <mark>. 17</mark>                                                                                                    | Klausimų grupė / Klau                                                                                                    | simas                                                                                                    | 18                                                                                                    | Vertinimo išvada 🧧                                                                                                    | 9 Komentaras                                                                                                  | 20                                     |
|    |                  |      | 1. 🔻                                                                                                    | Ar nepasikeitė duomenys<br>įgyvendinimui                                                                                                    | s apie projektą, projekto vykdytoją, pa                                                                                                    | artnerį (-ius) ir ju                                                                                                    | ungtinio projekto (toliau –                                                                                                    | JP) projekto vykdytoją, turintys įtakos p                                                                     | vrojekto                               |
|    |                  |      | 1.1                                                                                                    | Ar projekto sutartyje nus                                                                                                    | tatyta projekto įgyvendinimo vieta liko                                                                                                    | o ta pati?                                                                                                    | <ul> <li>Nepasirinkta</li> <li>Taip</li> <li>Ne</li> <li>Netaikoma</li> </ul>                                                                                                    | Jeigu išvada "Ne", tuomet komentara                                                                           | as privalomas.                         |
|    |                  |      |                                                                                                    | Pildvmo instrukcija 🔻                                                                                                    |                                                                                                    |                                                                                                    |                                                                                                    |                                                                                                    | 21                                     |
|    |                  |      |                                                                                                    |                                                                                                    |                                                                                                    |                                                                                                    |                                                                                                    |                                                                                                    |                                        |
|    |                  |      |                                                                                                    | Tikrinama, ar liko ta pati                                                                                                    | projekto sutartyje nurodyta projekto j                                                                                                    | įgyvendinimo vie                                                                                                    | eta.                                                                                                    |                                                                                                    |                                        |
|    |                  |      | 1.2                                                                                                    | Ar projekto vykdytojo, pa<br>pobūdis, turintis įtakos p                                                                                                    | ırtnerio (-ių) ir JP projekto vykdytojo,<br>rojekto įgyvendinimui, liko toks pat?                                                                                                    | veiklos                                                                                                    | <ul> <li>Nepasirinkta</li> <li>Taip</li> <li>Ne</li> <li>Netaikoma</li> </ul>                                                                                                    | Jeigu išvada "Ne", tuomet komentara                                                                           | is privalomas.                         |
|    |                  |      |                                                                                                    | Pildymo instrukcija 🔻                                                                                                    |                                                                                                    |                                                                                                    |                                                                                                    |                                                                                                    |                                        |
|    |                  | 2. 🔻 | Netaikoma, jei projektų fi<br>nustatyti reikalavimai pro<br>reikalavimas. Patikrinti, a<br>taikoma), ar pasirašius p<br>administruojančioji institi<br>organizacijos (įmonės, įs<br>Ar projekto veiklos vykdi | inansavimo sąlygų apraše (toliau – P<br>jekto vykdytojui, partneriui (-lams) ir<br>ar vykdoma vykdyta veikla, kuri num<br>rojekto sutartį nebuvo keisti projekto<br>ucija. Jei nuostatai (įstatai) keisti, pat<br>taigos) vykdoma veikla attinka PFS/<br>omos vadovaujantis projekto sutartim | PFSA), Regionin<br>JP projekto vyk<br>natyta projekto s<br>o vykdytojo, parti<br>tikrinti ar, padari<br>A ar kitus teisės<br>ni                                                                                                    | ės pažangos priemonės fi<br>dytojui, turėti teisę vykdy<br>utartyje, ar projekto veikti<br>nerio (-ių) ir JP projekto v<br>us keitimus, projekto vykd<br>aktus. Jeigu neatitinka, ž | inansavimo galrėse ar kituose teisės ak<br>ti tam tikrą veiklą ir netaikomas investic<br>so sykdomos projekto sutartyje nurodyty<br>ykdytojo nuostatai (įstatai) ir apie tai nei<br>lytojo, partnerio (-iu) ir JP projekto vykd<br>ymima "Nė" ir aprašomas pastebėjimas | tuose nebuvo<br>ijų tęstinumo<br>ame regione (jei<br>buvo informuota<br>iytojo,                               |                                        |
|    |                  |      | 2.1                                                                                                    | Ar nenustatyta pakeitimų<br>sutartimi, apie kuriuos ad                                                                                                    | į, susijusių su projekto įgyvendinimu i<br>dministruojančioji institucija nebuvo ir                                                                                                    | ir projekto<br>nformuota?                                                                                                    | <ul> <li>Nepasirinkta</li> <li>Taip</li> <li>Ne</li> <li>Netaikoma</li> </ul>                                                                                                    | Jeigu išvada "Ne", tuomet komentara                                                                           | as privalomas.                         |
|    |                  |      |                                                                                                    | Pildymo instrukcija 🔻                                                                                                    |                                                                                                    |                                                                                                    | 0                                                                                                    |                                                                                                    | 072000                                 |
|    |                  |      |                                                                                                    | Vertinami tik projekto sut<br>Nurodomi tik tie projekto<br>kuriuos administruojanči<br>Vertinant šį punktą neats                                                                                                    | arties lygmens aspektai, atsižvelgiani<br>sutarties pakeitimai (aplinkybės, dėl<br>oji institucija nebuvo informuota.<br>sižvelgiama į pirkimo sutarčių pakeitim                                                                                                    | t į projekto suta<br>kurių galima da<br>nus.                                                                                                    | tyje nurodytą informaciją.<br>ryti išvadą, kad yra nukryj                                                                                                    | pimų nuo projekto sutarties ar projekto į                                                                     | igyvendinimo), apie                    |
|    |                  |      | Sprendim                                                                                                    | 1as 22                                                                                                    |                                                                                                    |                                                                                                    |                                                                                                    |                                                                                                    |                                        |
|    |                  |      |                                                                                                    | Vertinimo išvada *                                                                                                    | 23                                                                                                    |                                                                                                    |                                                                                                    |                                                                                                    |                                        |
|    |                  |      | Pastabos                                                                                                    | Pildymo instrukcija                                                                                                    | <ul> <li>Sprendimo pildymo instrukcija Lo</li> </ul>                                                                                                    | orem ipsum dolo                                                                                                    | r sit amet, consectetur ad                                                                                                    | lipiscing elit. Nullam mollis imperdiet au                                                                    | gue, ultricies acc <sup>24</sup>       |
|    |                  |      | Pastabos                                                                                                    | Pastaba<br>Pildymo instrukcija<br>s (nesiunčiamos Paru                                                                                                    | ▶ Pastabos Pareiškėjul/Projekto vykr<br>eiškėjui/Projekto vykdytojui) ┃                                                                                                    | dytojui pildymo i<br>28                                                                                                    | nstrukcija Lorem ipsum                                                                                                    | dolor sit amet, consectetur adipiscing e                                                                      | 0 / 10000<br>alit. Nullam mollis       |
|    |                  |      |                                                                                                    | Pastaba                                                                                                    |                                                                                                    |                                                                                                    |                                                                                                    |                                                                                                    | 29                                     |
|    |                  |      |                                                                                                    | Pildymo instrukcija                                                                                                    | Pastabos nesiunčiamos Pareiškóli                                                                                                    | ui/Projekto vaka                                                                                                    | dojuj pildvmo instrukcija                                                                                                    | l orem ipsum dolor sit amet, consector                                                                        | 0 / 10000<br>tur adipiscing elit 30    |
|    |                  |      |                                                                                                    | . nay no nou unoja                                                                                                    |                                                                                                    | aar rejente vyku                                                                                                    | , o joi più yino maunola.                                                                                                    | 31<br>Tikrinti Saugoti                                                                                        | Atšaukti                               |

| Eil.<br>Nr. | Pavadinimas                        | Lauko aprašymas             |
|-------------|------------------------------------|-----------------------------|
| 1           | Patikros vietoje patikros<br>lapas | Statinis lango pavadinimas. |

| INVESTIS Patikrų vietoje techninis sprendimas INVESTIS_SI6_TS    | Versija: | 1.00       |
|------------------------------------------------------------------|----------|------------|
| Europos Sąjungos investicijų administravimo informacinės sistema | Data:    | 2024-12-17 |

| Eil.<br>Nr. | Pavadinimas                            | Lauko aprašymas                                                                                                    |
|-------------|----------------------------------------|----------------------------------------------------------------------------------------------------|
| 2           | Tikrinamo objekto gavimo<br>data       | Tikrinamo objekto gavimo datos atvaizdavimo laukas. Numatytoji reikšmė: užpildoma iš "F-PRJ-PTV-4<br>Patikros vietoje peržiūra. Planavimo informacija" lango lauko <patikros data="" nuo="" vietoje="">.</patikros>                                                                                                    |
| 3           | Patikros lapo unikalus<br>numeris      | Patikros vietoje patikros lapo unikalaus numerio atvaizdavimo laukas. Reikšmė priskiriama patikros lapo<br>sukūrimo metu lange "F-PRJ-PTV-8.1 Patikros vietoje patikros lapo registravimas" paspaudus mygtuką<br>"Saugoti".                                                                                                    |
| 4           | Projekto kodas                         | Projekto kodo atvaizdavimo laukas. Reikšmė atvaizduojama iš patikros vietoje projekto "F-PRJ-PRJ-2<br>Projekto peržiūra" lango lauko <kodas>.</kodas>                                                                                                    |
| 5           | Projekto pavadinimas                   | Projekto pavadinimo atvaizdavimo laukas. Reikšmė atvaizduojama iš patikros vietoje projekto "F-PRJ-PRJ-2<br>Projekto peržiūra" lango lauko <projekto pavadinimas="">.</projekto>                                                                                                    |
| 6           | Patikros lapą paskyrė                  | Patikros lapą paskyrusio vartotojo atvaizdavimo laukas. Vaizduojamas vartotojas lange "F-PRJ-PTV-8.1<br>Patikros vietoje patikros lapo registravimas" priskyręs atsakingą už patikrinimą.                                                                                                    |
| 7           | Patikros lapą užpildė                  | Patikros lapą užpildžiusio vartotojo atvaizdavimo laukas. Vaizduojamas vartotojas lange "F-PRJ-PTV-15<br>Patikros vietoje patikros lapų būsenos keitimo langas" pakeitęs būseną į "Užpildyta".                                                                                                    |
| 8           | Patikros lapą patvirtino               | Patikros lapą patvirtinusio vartotojo atvaizdavimo laukas. Vaizduojamas vartotojas lange "F-PRJ-PTV-15<br>Patikros vietoje patikros lapų būsenos keitimo langas" pakeitęs būseną į "Patvirtinta".                                                                                                    |
| 9           | Patikros lapo pavadinimas              | Atvaizdavimo laukas. Lauke atvaizduojamas PL šablono pavadinimas. Lauko reikšmė atvaizduojama iš lango<br>"F-ADM-ŠBL-3 PL šablono peržiūra" lauko <pavadinimas>.</pavadinimas>                                                                                                    |
| 10          | Pareiškėjo/Projekto<br>vykdytojo kodas | Pareiškėjo/Projekto vykdytojo pavadinimo atvaizdavimo laukas. Reikšmė atvaizduojama iš patikros vietoje projekto "F-PRJ-PRJ-2 Projekto peržiūra" lango lauko <pareiškėjo kodas="" vykdytojo="">.</pareiškėjo>                                                                                                    |
| 11          | Pareiškėjas/Projekto<br>vykdytojas     | Pareiškėjo/Projekto vykdytojo pavadinimo atvaizdavimo laukas. Reikšmė atvaizduojama iš patikros vietoje projekto "F-PRJ-PRJ-2 Projekto peržiūra" lango lauko <pareiškėjo pavadinimas="" vykdytojo="">.</pareiškėjo>                                                                                                    |
| 12          | Patikros lapo užpildymo<br>terminas    | Privalomas datos įvesties laukas. Lauke nurodomas patikros lapo užpildymo terminas. Formatas {YYY-MM-<br>DD}.<br>Numatytoji reikšmė: atvaizduojama data iš "F-PRJ-PTV-9 Patikros vietoje patikros lapo peržiūra" lango lauko<br><patikros lapo="" terminas="" užpildymo="">. Esama reikšmė gali būti panaikinama ir įvedama iš naujo.</patikros> |
| 13          | Užpildymo data                         | Patikros lapo užpildymo datos atvaizdavimo laukas. Vaizduojama būsenos pakeitimo į "Užpildyta" data iš<br>lango "F-PRJ-PTV-10 Patikros vietoje patikros lapo peržiūra. Istorija" lauko <data ir="" laikas="">.</data>                                                                                                    |
| 14          | Patvirtinimo data                      | Patikros lapo patvirtinimo datos atvaizdavimo laukas. Vaizduojama būsenos pakeitimo į "Patvirtinta" data iš<br>lango "F-PRJ-PTV-10 Patikros vietoje patikros lapo peržiūra. Istorija" lauko <data ir="" laikas="">.</data>                                                                                                    |
| 15          | Patikros klausimai                     | Statinis bloko pavadinimas.                                                                                                    |
| 16          | PATIKROS KLAUSIMŲ<br>SĄRAŠO LAUKAI     | <b>Sąrašo atvaizdavimo logika:</b><br>- Sąraše atvaizduojamos patikros klausimų grupės ir klausimai.<br>- Sąrašas atvaizduojamas iš "F-ADM-ŠBL-3 PL šablono peržiūra" lango.                                                                                                    |
| 17          | Eil. Nr.                               | Sąrašo atvaizdavimo laukas. Lauke atvaizduojami patikros klausimų grupių / klausimų eilės numeriai. Lauko<br>reikšmė atvaizduojama iš "F-ADM-ŠBL-3 PL šablono peržiūra" lentelės < <patikros klausimai="">&gt; lauko <eil.<br>Nr.&gt;.</eil.<br></patikros>                                                                                      |
| 18          | Klausimų grupė / Klausimas             | Sąrašo atvaizdavimo laukas. Lauke atvaizduojamos patikros klausimų grupės / klausimai. Lauko reikšmė<br>atvaizduojama iš "F-ADM-ŠBL-3 PL šablono peržiūra" lentelės < <patikros klausimai="">&gt; lauko <klausimų<br>grupė / Klausimas&gt;.</klausimų<br></patikros>                                                                             |

| INVESTIS Patikrų vietoje techninis sprendimas INVESTIS_SI6_TS    | Versija: | 1.00       |
|------------------------------------------------------------------|----------|------------|
| Europos Sąjungos investicijų administravimo informacinės sistema | Data:    | 2024-12-17 |

| Eil.<br>Nr. | Pavadinimas                                                   | Lauko aprašymas                                                                                                    |
|-------------|---------------------------------------------------------------|----------------------------------------------------------------------------------------------------|
| 19          | Vertinimo išvada                                              | Vienos reikšmės pasirinkimo žymimoji akutė. Lauke pažymima klausimo vertinimo išvada. Galimos reikšmės<br>atvaizduojamos iš "F-ADM-ŠBL-3 PL šablono peržiūra" lango lentelės < <patikros klausimai="">&gt; lauke<br/><vertinimo išvada=""> ir reikšmė "Nepasirinkta". Numatytoji reikšmė: "Nepasirinkta".</vertinimo></patikros>                                                                                                    |
| 20          | Komentaras                                                    | Tekstinis įvesties laukas. Lauke nurodomas komentaras dėl vertinimo išvados pasirinkimo. Leistinas simbolių skaičius 2000. Laukas privalomas, jeigu "Vertinimo išvada" pasirinkta "Ne" arba "Taip, su išlyga".                                                                                                    |
| 21          | Pildymo instrukcija                                           | Sąrašo atvaizdavimo laukas. Lauke atvaizduojama patikros klausimo pildymo instrukcija. Lauko reikšmė atvaizduojama iš "F-ADM-ŠBL-3 PL šablono peržiūra" lentelės < <patikros klausimai="">&gt; lauko <pildymo instrukcija="">. Pagal nutylėjimą pildymo instrukcija suskleista.</pildymo></patikros>                                                                                                    |
| 22          | Sprendimas                                                    | Statinis bloko pavadinimas.                                                                                                    |
| 23          | Vertinimo išvada                                              | Privalomas, vienos reikšmės pasirenkamasis laukas. Lauke pasirenkama vertinimo išvada.<br>Galimos reikšmės atvaizduojamos iš klasifikatoriaus < <patikros išvada="" lapo="" vertinimo="">&gt;. Galimos reikšmės<br/>rikiuojamos pagal klasifikatoriuje nurodytą eiliškumą. Numatytoji reikšmė: nepasirinkta.</patikros>                                                                                                    |
| 24          | Pildymo instrukcija                                           | Sprendimo pildymo instrukcijos atvaizdavimo laukas. Reikšmė atvaizduojama iš "F-ADM-ŠBL-3 PL šablono<br>peržiūra" lango duomenų bloko < <sprendimas>&gt; lauko <pildymo instrukcija="">. Pagal nutylėjimą pildymo<br/>instrukcija suskleista, suskleistos pildymo instrukcijos vaizduojama viena eilutė.</pildymo></sprendimas>                                                                                                    |
| 25          | Pastabos                                                      | Statinis bloko pavadinimas                                                                                                    |
| 26          | Pastaba                                                       | Neprivalomas, tekstinis, įvesties laukas. Lauke įrašoma pastaba. Leistinas simbolių skaičius 10000.<br>Numatytoji reikšmė: neužpildytas.                                                                                                    |
| 27          | Pildymo instrukcija                                           | Pastabos pildymo instrukcijos atvaizdavimo laukas. Reikšmė atvaizduojama iš "F-ADM-ŠBL-3 PL šablono<br>peržiūra" lango duomenų bloko < <pastabos>&gt; lauko <pildymo instrukcija="">. Pagal nutylėjimą pildymo<br/>instrukcija suskleista, suskleistos pildymo instrukcijos vaizduojama viena eilutė.</pildymo></pastabos>                                                                                                    |
| 28          | Pastabos (nesiunčiamos<br>Pareiškėjui/Projekto<br>vykdytojui) | Statinis bloko pavadinimas.                                                                                                    |
| 29          | Pastaba                                                       | Neprivalomas, tekstinis, įvesties laukas. Lauke įrašoma pastaba. Leistinas simbolių skaičius 10000.<br>Numatytoji reikšmė: neužpildytas.                                                                                                    |
| 30          | Pildymo instrukcija                                           | Pastabų (nesiunčiamų Pareiškėjui/Projekto vykdytojui) pildymo instrukcijos atvaizdavimo laukas. Reikšmė atvaizduojama iš "F-ADM-ŠBL-3 PL šablono peržiūra" lango duomenų bloko < <pastabos (nesiunčiamos="" pareiškėjui="" projekto="" vykdytojui)="">&gt; lauko <pildymo instrukcija="">. Pagal nutylėjimą pildymo instrukcija suskleista, suskleistos pildymo instrukcijos vaizduojama viena eilutė.</pildymo></pastabos>                                                                                                    |
| 31          | [Tikrinti]                                                    | Mygtukas skirtas patikrinti patikros lapą. Paspaudus mygtuką patikrinamas patikros lapas, informacija<br>išsaugoma ir atidaromas "F-PRJ-PTV-9 Patikros vietoje patikros lapo peržiūra" langas.<br><b>Tikrinimai:</b><br>- Sistema patikrina, ar visi privalomi laukai užpildyti. Esant klaidai išvedamas klaidos pranešimas prie lauko ir<br>į klaidų sąrašą "{Lauko pavadinimas}' yra privalomas";<br>- Sistema patikrina, ar lentelės "Patikros klausimai" laukuose "Vertinimo išvada" nėra reikšmių<br>"Nepasirinkta".<br>Esant klaidai įšvedamas pranešimas į klaidų sąrašą "Patikros klausimui {Eil.Nr.} nepasirinktas atsakymas.". |
| 32          | [Saugoti]                                                     | Mygtukas skirtas išsaugoti patikros lape įvestus duomenis. Paspaudus mygtuką tikrinimai neatliekami, būsena nekeičiama, duomenys išsaugomi ir atidaromas "F-PRJ-PTV-9 Patikros vietoje patikros lapo peržiūra" langas.                                                                                                    |
| 33          | [Atšaukti]                                                    | Mygtukas skirtas atšaukti patikros lapo pildymą. Paspaudus mygtuką langas uždaromas, duomenys<br>neišsaugomi, būsena nekeičiama, atidaromas langas "F-PRJ-PTV-9 Patikros vietoje patikros lapo peržiūra".                                                                                                    |

| INVESTIS Patikrų vietoje techninis sprendimas INVESTIS_SI6_TS    | Versija: | 1.00       |
|------------------------------------------------------------------|----------|------------|
| Europos Sąjungos investicijų administravimo informacinės sistema | Data:    | 2024-12-17 |

#### F-PRJ-PTV-12 Patikros vietoje papildomo patikros lapo peržiūra

Lango paskirtis

Langas skirtas peržiūrėti papildomą patikros vietoje patikros lapą. Navigacija

Meniu >> [Projektai] >> Norimo peržiūrėti projekto [Pavadinimas] >> [Patikros vietoje] >> Norimos peržiūrėti patikros vietoje [Numeris] >> [PL] >> Norimo peržiūrėti [Patikros lapo unikalus Nr.]

Navigacijos kelias

Projektai >> Kodas >> Patikros vietoje>> Patikros vietoje numeris >> PL >> Patikros lapo unikalus Nr. >> Duomenys Lango ypatybės

Naudotojų teisės T.PRJ.PTV.1.1 Projektai. PTV: Peržiūrėti

|                    |            |                                                                                                    | Lietuvos Respublikos finansų ministerija 🗕 💛 -                                                                                                    |
|--------------------|------------|----------------------------------------------------------------------------------------------------|----------------------------------------------------------------------------------------------------|
| Programų žinynas > | 🔶 > Projek | tai > 07-001-K-0023 > Patikros > PTV-01 > PL<br>vietoje > PTV-01 > PL                                                                                                    | > P.001-01-01 > Duomenys                                                                                                    |
| Projektai          | Devilu     | 1                                                                                                    |                                                                                                    |
| Administravimas    | Papildo    | omas patikros lapas                                                                                                    |                                                                                                    |
| Auministravimas >  | Duom       | enys Istorija                                                                                                    |                                                                                                    |
|                    | Tituina    |                                                                                                    |                                                                                                    |
|                    | Patikro    | es lapo unikalus numeris P.001-01-01                                                                                                    | Patikros lapo pavadinimas Papildomas patikros lapas                                                                                                    |
|                    |            | Projekto kodas 07-001-K-0023                                                                                                    | Pareiškėjo/Projekto vykdytojo kodas 123456789                                                                                                    |
|                    |            | Projekto pavadinimas Daugiabucių namų modernizavimo pro<br>(DNMF, Jessica II FoF, RPF), Energijo                                                                                                    | rramos – Pareiskejas/Projekto vykdytojas Vsį "Konsultacinės paslaugos                                                                                                    |
|                    |            | (VF), Kultūros paveldo fondo (KPF) ir<br>Savivaldvbiu pastatu fondo (SPF) pro                                                                                                    | ktas                                                                                                    |
|                    |            | Patikros lapą paskyrė Jonas Jonaitis                                                                                                    | Patikros lapo užpildymo terminas 2023-03-30                                                                                                    |
|                    |            | Patikros lapą užpildė Petras Petraitis                                                                                                    | Užpildymo data 2023-02-20                                                                                                    |
|                    | Patikros   | klausimai                                                                                                    | l atvittimo data                                                                                                    |
|                    | T duiti 03 |                                                                                                    |                                                                                                    |
|                    | Eil. Nr.   | Klausimų grupė / Klausimas                                                                                                    | Vertinimo išvada Momentaras                                                                                                    |
|                    | 1. 💌       | Pavieniu ar jungtiniu projektu (toliau – projektas) prisidedama pr<br>priemonės sieklamų rezultatų įgyvendinimo, o kai įgyvendinami i<br>prisidedama prie RPPI uždavinių ir RPPI pažangos priemonės si<br>kriterijus nevertinamas)                                   | a nacionalinės plėtros programos uždavinių ir konkrečios plėtros programos pažangos<br>igionų plėtros planų (toliau – RPPI) įgyvendinimo projektai (toliau – RPPI projektai),<br>ikliamų rezultatų įgyvendinimo. (Vertinant jungtinio projekto projektus, šis bendrasis atra                                            |
|                    |            | Projektu priejdadama pria jauvandinant plátros programos pažaj                                                                                                    | Nepasirinkta                                                                                                    |
|                    | 1.1        | priemonę igyvendinamo (-ų) Nacionalinio pažangos plano uždav<br>o kai javvendinami RPPI projektai – prie RPPI uždavinio (-ju)                                                                                                    | nio (-ių), Ne Jeigu išvada "Ne", tuomet komentaras privalo                                                                                                    |
|                    |            | o karigyvendinanii terri projektai, – prie terri uzdavinio (-iq).                                                                                                    | Taip, su išlyga                                                                                                    |
|                    |            | Pildymo instrukcija ▼                                                                                                    |                                                                                                    |
|                    |            | Neteikiama                                                                                                    |                                                                                                    |
|                    | 1.2        | Projekto veiklos (poveiklės) atitinka plėtros programos pažango:<br>priemonės apraše, o kai įgyvendinami RPPL projektai, – RPPI, r<br>(-as) veiklą (-as) (poveiklę (-es) ir projektu prisidedama prie prie<br>rodiklio (-ių) reikšmės (-ių) pasiekimo.               | urodytą<br>Nonės Nepasirinkta<br>Ne<br>Netaikoma<br>Taip, Jeigu išvada "Ne", tuomet komentaras privalor<br>Netaikoma<br>Taip, Jeigu išvada "Ne", tuomet komentaras privalor                                                                                                    |
|                    |            | Pildymo instrukcija 🔻                                                                                                    |                                                                                                    |
|                    |            | Neteikiama                                                                                                    |                                                                                                    |
|                    | 2. 🔻       | Projektu prisidedama prie bent vieno 2021–2027 metų Europos<br>uždavinio įgyvendinimo, rezultato pasiekimo ir įgyvendinama be<br>– Regioninės pažangos priemonės finansavimo galrėse (toliau-<br>investicijų programa, Vertinant jungtinio projekto projektus, šis b | Sąjungos fondų investicijų programos (toliau – ESF investicijų programa) prioriteto koni<br>t viena projektų finansavimo sąlygų apraše (toliau – PFSA), o kai įgyvendinami RPPI pi<br>Gairės) numatoma finansuoti veikla. (Taikoma, kai projektas finansuojamas pagal ESF<br>ndrasis atrankos kriterijus nevertinamas)) |
|                    |            |                                                                                                    | Nepasirinkta                                                                                                    |
|                    | 2.1        | Prašomo papildomo finansavimo poreikio būtinumas yra pagrįsta                                                                                                    | s. Ne Jelgu išvada "Ne", tuomet komentaras privalov<br>Netaikoma Taip, su išlyga                                                                                                    |
|                    |            | Pildymo instrukcija 👻                                                                                                    |                                                                                                    |
|                    |            | Neteikiama                                                                                                    |                                                                                                    |
|                    | Sprendir   | nas                                                                                                    |                                                                                                    |
|                    |            | Vertinimo išvada Taip 23                                                                                                    |                                                                                                    |
|                    |            | Pildymo instrukcija 🕨 Sprendimo pildymo instrukcija Lore                                                                                                    | i ipsum dolor sit amet, consectetur adipiscing elit. Nullam mollis imperdiet augue, ultrici                                                                                                    |
|                    | Pastabo    | s 25                                                                                                    |                                                                                                    |
|                    |            | Pastaba Pastaba 25<br>Pildymo instrukcija ▶ Pastabos Parelškėjui/Projekto vykdyt                                                                                                    | jui pildymo instrukcija Lorem ipsum dolor sit amet, consectetur adipiscing elit. Nullam                                                                                                    |
|                    | Pastabo    | s (nesiunčiamos Pareiškėjui/Projekto vykdytojui) 2                                                                                                    |                                                                                                    |
|                    |            | Pastaba Pastaba 29                                                                                                    |                                                                                                    |
|                    |            |                                                                                                    | ajakta vykolytajuj alklyma instrukcija – Laram jazum dalar sitamat konsektatur adjajasi                                                                                                    |
|                    |            | Pildymo instrukcija 🕨 Pastabos nesiunciamos Pareiskejui/P                                                                                                    | ojekto vykdytojul plidyllio ilistrukcija Loreni ipsuli dolor sit allet, consectetur adipisci                                                                                                    |

INVESTIS Patikrų vietoje techninis sprendimas INVESTIS\_SI6\_TSVersija:1.00Europos Sąjungos investicijų administravimo informacinės sistemaData:2024-12-17

| Eil.<br>Nr. | Pavadinimas                            | Lauko aprašymas                                                                                                    |
|-------------|----------------------------------------|----------------------------------------------------------------------------------------------------|
| 1           | Papildomas patikros lapas              | Statinis lango pavadinimas.                                                                                                    |
| 2           | Tikrinamo objekto gavimo<br>data       | Tikrinamo objekto gavimo datos atvaizdavimo laukas. Numatytoji reikšmė: užpildoma iš "F-PRJ-PTV-4<br>Patikros vietoje peržiūra. Planavimo informacija" lango lauko <patikros data="" nuo="" vietoje="">.</patikros>                                                  |
| 3           | Patikros lapo unikalus<br>numeris      | Patikros vietoje patikros lapo unikalaus numerio atvaizdavimo laukas. Reikšmė priskiriama patikros lapo<br>sukūrimo metu lange "F-PRJ-PTV-8.2 Patikros vietoje papildomo patikros lapo registravimas" paspaudus<br>mygtuką "Saugoti".                                |
| 4           | Projekto kodas                         | Projekto kodo atvaizdavimo laukas. Reikšmė atvaizduojama iš patikros vietoje projekto "F-PRJ-PRJ-2<br>Projekto peržiūra" lango lauko <kodas>.</kodas>                                                                                                    |
| 5           | Projekto pavadinimas                   | Projekto pavadinimo atvaizdavimo laukas. Reikšmė atvaizduojama iš patikros vietoje projekto "F-PRJ-PRJ-2<br>Projekto peržiūra" lango lauko <projekto pavadinimas="">.</projekto>                                                                                     |
| 6           | Patikros lapą paskyrė                  | Patikros lapą paskyrusio vartotojo atvaizdavimo laukas. Vaizduojamas vartotojas lange "F-PRJ-PTV-8.2<br>Patikros vietoje papildomo patikros lapo registravimas" priskyręs atsakingą už patikrinimą.                                                                  |
| 7           | Patikros lapą užpildė                  | Patikros lapą užpildžiusio vartotojo atvaizdavimo laukas. Vaizduojamas vartotojas lange "F-PRJ-PTV-15<br>Patikros vietoje patikros lapų būsenos keitimo langas" pakeitęs būseną į "Užpildyta".                                                                       |
| 8           | Patikros lapą patvirtino               | Patikros lapą patvirtinusio vartotojo atvaizdavimo laukas. Vaizduojamas vartotojas lange "F-PRJ-PTV-15<br>Patikros vietoje patikros lapų būsenos keitimo langas" pakeitęs būseną į "Patvirtinta".                                                                    |
| 9           | Patikros lapo pavadinimas              | Atvaizdavimo laukas. Lauke atvaizduojamas PL šablono pavadinimas. Lauko reikšmė atvaizduojama iš lango<br>"F-ADM-ŠBL-3 PL šablono peržiūra" lauko <pavadinimas>.</pavadinimas>                                                                                       |
| 10          | Pareiškėjo/Projekto<br>vykdytojo kodas | Pareiškėjo/Projekto vykdytojo pavadinimo atvaizdavimo laukas. Reikšmė atvaizduojama iš patikros vietoje projekto "F-PRJ-PRJ-2 Projekto peržiūra" lango lauko <pareiškėjo kodas="" vykdytojo="">.</pareiškėjo>                                                        |
| 11          | Pareiškėjas/Projekto<br>vykdytojas     | Pareiškėjo/Projekto vykdytojo pavadinimo atvaizdavimo laukas. Reikšmė atvaizduojama iš patikros vietoje projekto "F-PRJ-PRJ-2 Projekto peržiūra" lango lauko <pareiškėjo pavadinimas="" vykdytojo="">.</pareiškėjo>                                                  |
| 12          | Patikros lapo užpildymo<br>terminas    | Patikros lapo užpildymo termino atvaizdavimo laukas. Reikšmė priskiriama saugojimo metu iš "F-PRJ-PTV-<br>8.2 Patikros vietoje papildomo patikros lapo registravimas" lango lauko <patikros lapo="" terminas="" užpildymo="">.</patikros>                            |
| 13          | Užpildymo data                         | Patikros lapo užpildymo datos atvaizdavimo laukas. Vaizduojama būsenos pakeitimo į "Užpildyta" data iš<br>lango "F-PRJ-PTV-13 Patikros vietoje papildomo patikros lapo peržiūra. Istorija" lauko <data ir="" laikas="">.</data>                                      |
| 14          | Patvirtinimo data                      | Patikros lapo užpildymo datos atvaizdavimo laukas. Vaizduojama būsenos pakeitimo į "Užpildyta" data iš<br>lango "F-PRJ-PTV-13 Patikros vietoje papildomo patikros lapo peržiūra. Istorija" lauko <data ir="" laikas="">.</data>                                      |
| 15          | Patikros klausimai                     | Statinis bloko pavadinimas.                                                                                                    |
| 16          | PATIKROS KLAUSIMŲ<br>SĄRAŠO LAUKAI     | <b>Sąrašo atvaizdavimo logika:</b><br>- Sąraše atvaizduojamos patikros klausimų grupės ir klausimai.<br>- Sąrašas atvaizduojamas iš "F-ADM-ŠBL-3 PL šablono peržiūra" lango.                                                                                         |
| 17          | Eil. Nr.                               | Sąrašo atvaizdavimo laukas. Lauke atvaizduojami patikros klausimų grupių / klausimų eilės numeriai. Lauko<br>reikšmė atvaizduojama iš "F-ADM-ŠBL-3 PL šablono peržiūra" lentelės < <patikros klausimai="">&gt; lauko <eil.<br>Nr.&gt;.</eil.<br></patikros>          |
| 18          | Klausimų grupė / Klausimas             | Sąrašo atvaizdavimo laukas. Lauke atvaizduojamos patikros klausimų grupės / klausimai. Lauko reikšmė<br>atvaizduojama iš "F-ADM-ŠBL-3 PL šablono peržiūra" lentelės < <patikros klausimai="">&gt; lauko <klausimų<br>grupė / Klausimas&gt;.</klausimų<br></patikros> |

| INVESTIS Patikrų vietoje techninis sprendimas INVESTIS_SI6_TS    | Versija: | 1.00       |
|------------------------------------------------------------------|----------|------------|
| Europos Sąjungos investicijų administravimo informacinės sistema | Data:    | 2024-12-17 |

| Eil.<br>Nr. | Pavadinimas                                                   | Lauko aprašymas                                                                                                    |
|-------------|---------------------------------------------------------------|----------------------------------------------------------------------------------------------------|
| 19          | Vertinimo išvada                                              | Sąrašo atvaizdavimo laukas. Lauke atvaizduojamos patikros klausimo vertinimo išvados. Pasirinktos lauko<br>reikšmės atvaizduojamos iš "F-PRJ-PTV-14 Patikros vietoje papildomo patikros lapo redagavimas" lentelės<br>< <patikros klausimai="">&gt; lauko <vertinimo išvada="">.</vertinimo></patikros>                                                                                                    |
| 20          | Komentaras                                                    | Sąrašo atvaizdavimo laukas. Lauke atvaizduojamos patikros klausimo komentaras. Lauko reikšmė atvaizduojama iš "F-PRJ-PTV-14 Patikros vietoje papildomo patikros lapo redagavimas" lentelės < <patikros klausimai="">&gt; lauko <komentaras>.</komentaras></patikros>                                                                                                    |
| 21          | Pildymo instrukcija                                           | Sąrašo atvazidavimo laukas. Lauke atvaizduojama patikros klausimo pildymo instrukcija. Lauko reikšmė<br>atvaizduojama iš "F-ADM-ŠBL-3 PL šablono peržiūra" lentelės < <patikros klausimai="">&gt; lauko <pildymo<br>instrukcija&gt;. Pagal nutylėjimą pildymo instrukcija suskleista.</pildymo<br></patikros>                                                                                                    |
| 22          | Sprendimas                                                    | Statinis bloko pavadinimas.                                                                                                    |
| 23          | Vertinimo išvada                                              | Vertinimo išvados atvaizdavimo laukas. Reikšmė atvaizduojama iš "F-PRJ-PTV-14 Patikros vietoje papildomo patikros lapo redagavimas" lango duomenų bloko < <sprendimas>&gt; lauko <vertinimo išvada="">.</vertinimo></sprendimas>                                                                                                    |
| 24          | Pildymo instrukcija                                           | Sprendimo pildymo instrukcijos atvaizdavimo laukas. Reikšmė atvaizduojama iš "F-ADM-ŠBL-3 PL šablono<br>peržiūra" lango duomenų bloko «Sprendimas» lauko «Pildymo instrukcija». Pagal nutylėjimą pildymo<br>instrukcija suskleista, suskleistos pildymo instrukcijos vaizduojama viena eilutė.                                                                                                    |
| 25          | Pastabos                                                      | Statinis bloko pavadinimas                                                                                                    |
| 26          | Pastaba                                                       | Pastabos atvaizdavimo laukas. Reikšmė atvaizduojama iš "F-PRJ-PTV-14 Patikros vietoje papildomo patikros lapo redagavimas" lango duomenų bloko < <pastabos>&gt; lauko <pastaba>.</pastaba></pastabos>                                                                                                    |
| 27          | Pildymo instrukcija                                           | Pastabos pildymo instrukcijos atvaizdavimo laukas. Reikšmė atvaizduojama iš "F-ADM-ŠBL-3 PL šablono<br>peržiūra" lango duomenų bloko < <pastabos>&gt; lauko <pildymo instrukcija="">. Pagal nutylėjimą pildymo<br/>instrukcija suskleista, suskleistos pildymo instrukcijos vaizduojama viena eilutė.</pildymo></pastabos>                                                                                                    |
| 28          | Pastabos (nesiunčiamos<br>Pareiškėjui/Projekto<br>vykdytojui) | Statinis bloko pavadinimas.                                                                                                    |
| 29          | Pastaba                                                       | Pastabos atvaizdavimo laukas. Reikšmė atvaizduojama iš "F-PRJ-PTV-14 Patikros vietoje papildomo patikros<br>lapo redagavimas" lango duomenų bloko < <pastabos (nesiunčiamos="" pareiškėjui="" projekto="" vykdytojui)="">&gt; lauko<br/><pastaba>.</pastaba></pastabos>                                                                                                    |
| 30          | Pildymo instrukcija                                           | Pastabų (nesiunčiamų Pareiškėjui/Projekto vykdytojui) pildymo instrukcijos atvaizdavimo laukas. Reikšmė<br>atvaizduojama iš "F-ADM-ŠBL-3 PL šablono peržiūra" lango duomenų bloko < <pastabos (nesiunčiamos<br="">Pareiškėjui/Projekto vykdytojui)&gt;&gt; lauko <pildymo instrukcija="">. Pagal nutylėjimą pildymo instrukcija<br/>suskleista, suskleistos pildymo instrukcijos vaizduojama viena eilutė.</pildymo></pastabos>                                                                                     |
| 31          | [Eksportuoti .pdf]                                            | Mygtukas skirtas eksportuoti patikros vietoje papildomą patikros lapą PDF formatu (P-INV-B-6 Suformuoti ataskaitą - A-PRJ-PĮPVRT-3 Projekto įgyvendinimo plano TF vertinimo papildomo patikros lapo ataskaita).                                                                                                    |
| 32          | [Redaguoti]                                                   | Mygtukas skirtas patikros lapui redaguoti. Paspaudus mygtuką inicijuojamas patikros lapo redagavimas ir<br>atidaromas "F-PRJ-PTV-14 Patikros vietoje papildomo patikros lapo redagavimas" langas.<br><b>Sąlygos:</b><br>Mygtukas matomas lange tik tai tada, kai:<br>- Naudotojui priskirta teisė "T.PRJ. PTV.1.3 Projektai. PTV: Redaguoti".<br>- Naudotojo institucija atitinka kvietimo administruojančią instituciją.<br>- Patikros lapo būsena yra "Užregistruota".<br>- Patikros lapas priskirtas naudotojui. |

| INVESTIS Patikrų vietoje techninis sprendimas INVESTIS_SI6_TS    | Versija: | 1.00       |
|------------------------------------------------------------------|----------|------------|
| Europos Sąjungos investicijų administravimo informacinės sistema | Data:    | 2024-12-17 |

| Eil.<br>Nr. | Pavadinimas       | Lauko aprašymas                                                                                                    |
|-------------|-------------------|----------------------------------------------------------------------------------------------------|
| 33          | [Į Užpildyta]     | Mygtukas skirtas patikros lapui suteikti būseną "Užpildyta". Paspaudus mygtuką inicijuojamas būsenos<br>keitimas ir atidaromas "F-PRJ-PTV-15 Patikros vietoje patikros lapų būsenos keitimo langas" langas.<br><b>Tikrinimai:</b><br>- Sistema patikrina, ar visi privalomi laukai užpildyti. Esant klaidai išvedamas klaidos pranešimas prie lauko ir<br>į klaidų sąrašą "{Lauko pavadinimas}' yra privalomas";<br>- Sistema patikrina, ar lentelės "Patikros klausimai" laukuose "Vertinimo išvada" nėra reikšmių<br>"Nepasirinkta". Esant klaidai išvedamas pranešimas į klaidų sąrašą "Patikros klausimui {Eil.Nr.} nepasirinktas<br>atsakymas."<br><b>Sąlygos:</b><br>Mygtukas matomas lange tik tai tada, kai:<br>- Naudotojui priskirta teisė "T.PRJ. PTV.1.3 Projektai. PTV: Redaguoti".<br>- Naudotojo institucija atitinka kvietimo administruojančią instituciją.<br>- Patikros lapo būsena yra "Užregistruota".<br>- Patikros lapo spriskirtas naudotojui. |
| 34          | [Į Patvirtinta]   | Mygtukas skirtas patikros lapui suteikti būseną "Patvirtinta". Paspaudus mygtuką inicijuojamas būsenos<br>keitimas ir atidaromas "F-PRJ-PTV-15 Patikros vietoje patikros lapų būsenos keitimo langas" langas.<br><b>Sąlygos:</b><br>Mygtukas matomas lange tik tai tada, kai:<br>- Naudotojui priskirta teisė "T.PRJ. PTV.1.3 Projektai. PTV: Redaguoti".<br>- Naudotojo institucija atitinka kvietimo administruojančią instituciją.<br>- Patikros lapo būsena yra "Užpildyta".                                                                                                    |
| 35          | [Į Anuliuota]     | Mygtukas skirtas patikros lapui suteikti būseną "Anuliuota". Paspaudus mygtuką inicijuojamas būsenos<br>keitimas ir atidaromas "F-PRJ-PTV-15 Patikros vietoje patikros lapų būsenos keitimo langas" langas.<br><b>Sąlygos:</b><br>Mygtukas matomas lange tik tai tada, kai:<br>- Naudotojui priskirta teisė "T.PRJ. PTV.1.4 Projektai. PTV: Šalinti".<br>- Naudotojo institucija atitinka kvietimo administruojančią instituciją.<br>- Patikros lapo būsena yra "Užpildyta" arba "Užregistruota".                                                                                                    |
| 36          | [Į Užregistruota] | Mygtukas skirtas patikros lapui suteikti būseną "Užregistruota". Paspaudus mygtuką inicijuojamas būsenos<br>keitimas ir atidaromas "F-PRJ-PTV-15 Patikros vietoje patikros lapų būsenos keitimo langas" langas.<br><b>Sąlygos:</b><br>Mygtukas matomas lange tik tai tada, kai:<br>- Naudotojui priskirta teisė "T.PRJ. PTV.1.3 Projektai. PTV: Redaguoti" arba "T.PRJ. PTV.1.2 Projektai.<br>PTV: Registruoti ", kai atkuriamas anuliuotas PL.<br>- Naudotojo institucija atitinka kvietimo administruojančią instituciją.<br>- Patikros lapo būsena yra "Užpildyta" arba "Anuliuota".                                                                                                    |

| INVESTIS Patikrų vietoje techninis sprendimas INVESTIS_SI6_TS    | Versija: | 1.00       |
|------------------------------------------------------------------|----------|------------|
| Europos Sąjungos investicijų administravimo informacinės sistema | Data:    | 2024-12-17 |

#### F-PRJ-PTV-13 Patikros vietoje papildomo patikros lapo peržiūra. Istorija

#### Lango paskirtis

Langas skirtas peržiūrėti patikros vietoje papildomo patikros lapo būsenų ir būsenos "Užpildyta" duomenų pakeitimo istoriją.

Navigacija

Meniu >> [Projektai] >> Norimo peržiūrėti projekto [Pavadinimas] >> [Patikros vietoje] >> Norimos peržiūrėti patikros vietoje [Numeris] >> [PL] >> Norimo peržiūrėti [Patikros lapo unikalus Nr.] >> [Istorija] Navigacijos kelias

Projektai >> Kodas >> Patikros vietoje>> Patikros vietoje numeris >> PL >> Patikros lapo unikalus Nr. >> Istorija Lango ypatybės

# Naudotojų teisės T.PRJ.PTV.1.1 Projektai. PTV: Peržiūrėti

| <ul> <li>Programų žinynas &gt;</li> <li>Projektai</li> <li>Administravimas &gt;</li> </ul> | Projektai > 07-001-K-0023          Papildomas patikr         Duomenys         Būsenų istorija         Data ir laikas | <ul> <li>Patikros vietoje</li> <li>Pos lapas</li> <li>storija</li> </ul> | > PTV-01 > PL        | > P.001-01-01 > istor | ija                 |                   |               |                |
|--------------------------------------------------------------------------------------------|----------------------------------------------------------------------------------------------------|--------------------------------------------------------------------------|----------------------|-----------------------|---------------------|-------------------|---------------|----------------|
| Projektai       Administravimas                                                            | Papildomas patikr                                                                                                    | ros lapas                                                                |                      |                       |                     |                   |               |                |
| ] Administravimas >                                                                        | Duomenys I<br>Būsenų istorija<br>Data ir laikas                                                                      | storija                                                                  |                      |                       |                     |                   |               |                |
|                                                                                            | Būsenų istorija<br>Data ir laikas                                                                                    | 4                                                                        |                      |                       |                     |                   |               |                |
|                                                                                            |                                                                                                    | Buvusi būser                                                             | na Nauja būs         | ena Kome              | ntaras              | 7<br>Nauc         | dotojas pakei | tęs būseną     |
|                                                                                            | 2022-09-01 12:41:12 Užregistruota Užpildyta Jonas Jo                                                                 |                                                                          | Jonas Jonaitis, CPVA |                       |                     |                   |               |                |
|                                                                                            | 2022-08-31 16:45:00 - Užregistruota Jonas Jonaiitis, C                                                               |                                                                          |                      | s Jonaiitis, CP       | VA                  |                   |               |                |
|                                                                                            | и и 1 Puslapis 1                                                                                                    | 1 Pustapis 1 iš 1 ▶ H 20 ▼ jrašų pustapyje 1.                            |                      |                       |                     |                   |               | 1 - 1          |
|                                                                                            | Data ir laikas                                                                                                    | pildoma <sup>12</sup><br>ormacija                                        | Lauko pavadinimas    | 13<br>Buvusi reikšmė  | 14<br>Nauja reikšmė | 15<br>Patvirtinęs | naudotojas    | 16<br>Institud |
|                                                                                            | 2022-09-01 12:01:00 1.1                                                                                              | I                                                                        | Vertinimo išvada     | Nepasirinkta          | Таір                | Jonas Jonai       | tis           | CPVA           |
|                                                                                            | 2022-09-01 12:01:00 1.2                                                                                              | 2                                                                        | Vertinimo išvada     | Nepasirinkta          | Ne                  | Jonas Jonai       | tis           | CPVA           |
|                                                                                            | M d d Busineir d                                                                                                    | iš1 ▶ ₩                                                                  | 20 🔻 įrašų puslapyje |                       |                     |                   |               | 1 - 1 i        |

| Eil.<br>Nr. | Pavadinimas                       | Lauko aprašymas                                                                                                    |
|-------------|-----------------------------------|----------------------------------------------------------------------------------------------------|
| 1           | Papildomas patikros<br>lapas      | Statinis lango pavadinimas.                                                                                                    |
| 2           | Būsenų istorija                   | Statinis bloko pavadinimas.                                                                                                    |
| 3           | BŪSENŲ ISTORIJOS<br>SĄRAŠO LAUKAI | Sąrašo atvaizdavimo logika:<br>- Sąraše pateikiami patikros lapo būsenos keitimo įrašai.<br>Sąrašo rikiavimas:<br>- Numatytasis rikiavimas - pagal datą ir laiką mažėjančia tvarka.<br>- Rikiavimą galima keisti paspaudus ant sąrašo stulpelių. |
| 4           | Data ir laikas                    | Sąrašo atvaizdavimo laukas. Lauke atvaizduojama patikros lapo būsenos pakeitimo data ir laikas.<br>Laukas užpildomas automatiškai sistemine data ir laiku. Formatas {YYYY-MM-DD HH:MM:SS}.                                                       |
| 5           | Buvusi būsena                     | Sąrašo atvaizdavimo laukas. Lauke atvaizduojama patikros lapo buvusi būsena.                                                                                                    |
| 6           | Nauja būsena                      | Sąrašo atvaizdavimo laukas. Lauke atvaizduojama patikros lapo nauja būsena.                                                                                                    |

| INVESTIS Patikrų vietoje techninis sprendimas INVESTIS_SI6_TS    | Versija: | 1.00       |
|------------------------------------------------------------------|----------|------------|
| Europos Sąjungos investicijų administravimo informacinės sistema | Data:    | 2024-12-17 |

| Eil.<br>Nr. | Pavadinimas                       | Lauko aprašymas                                                                                                    |
|-------------|-----------------------------------|----------------------------------------------------------------------------------------------------|
| 7           | Komentaras                        | Sąrašo atvaizdavimo laukas. Lauke atvaizduojamas patikros lapo būsenos keitimo komentaras. Lauko reikšmė atvaizduojama iš "F-PRJ-PTV-15 Patikros vietoje patikros lapų būsenos keitimo langas" lango lauko <komentaras>.</komentaras>                                                                                                    |
| 8           | Naudotojas pakeitęs<br>būseną     | Sąrašo atvaizdavimo laukas. Lauke atvaizduojamas patikros lapo būseną pakeitęs naudotojas. Formatas: {Vardas}<br>{Pavardė}, {Institucijos trumpinys}                                                                                                    |
| 9           | Duomenų pakeitimo<br>istorija     | Statinis bloko pavadinimas.                                                                                                    |
| 10          | DUOMENŲ                           | Sąrašo atvaizdavimo logika:                                                                                                    |
|             | PAKEITIMO<br>ISTORIJOS<br>SĄRAŠAS | Sąrašas atvaizduojamas tik pasirinktus sąraše << Būsenų istorijos sąrašo laukai>> įrašą su būsena "Užpildyta".<br>Duomenų keitimo istorija nerodoma pirmajam būsenos pasikeitimui į "Užpildyta". Pagal pasirinktą būseną<br>duomenų pakeitimo istorijos sąraše atvaizduojami visi pakeitimai, kurie buvo atlikti iki paspaudžiant mygtuką [Į<br>Užpildyta] "F-PRJ-PTV-12 Patikros vietoje papildomo patikros lapo peržiūra" lange. |
|             |                                   | Sąrašo rikiavimas:                                                                                                    |
|             |                                   | - Numatytasis rikiavimas - pagal datą ir laiką mažėjančia tvarka.                                                                                                    |
|             |                                   | - Rikiavimą galima keisti paspaudus ant sąrašo stulpelių.                                                                                                    |
| 11          | Data ir laikas                    | Sąrašo atvaizdavimo laukas. Lauke atvaizduojama patikros lapo duomenų pakeitimo data ir laikas, kai buvo atlikti<br>pakeitimai. Laukas užpildomas automatiškai sistemine data ir laiku. Formatas {YYYY-MM-DD HH:MM:SS}.                                                                                                    |
| 12          | Papildoma informacija             | Sąrašo atvaizdavimo laukas. Lauke atvaizduojama papildoma informacija (sąrašo pavadinimas ir įrašo numeris arba<br>duomenų bloko pavadinimas, jeigu pakeitimas buvo atliktas ne sąraše) apie patikros lapo lauką, kuriame buvo atlikti<br>pakeitimai.                                                                                                    |
| 13          | Lauko pavadinimas                 | Sąrašo atvaizdavimo laukas. Lauke atvaizduojamas patikros lapo lauko pavadinimas, kuriame buvo atlikti<br>pakeitimai. Laukas užpildomas automatiškai lauko pavadinimu.                                                                                                    |
| 14          | Buvusi reikšmė                    | Sąrašo atvaizdavimo laukas. Lauke atvaizduojama patikros lapo duomenų lauko buvusi reikšmė. Laukas užpildomas<br>automatiškai buvusia reikšme.                                                                                                    |
| 15          | Nauja reikšmė                     | Sąrašo atvaizdavimo laukas. Lauke atvaizduojama patikros lapo duomenų lauko nauja reikšmė. Laukas užpildomas<br>automatiškai nauja reikšme.                                                                                                    |
| 16          | Patvirtinęs naudotojas            | Sąrašo atvaizdavimo laukas. Lauke atvaizduojamas patikros lapą užpildžiusio (pakeitusio būseną į Užpildyta)<br>naudotojo vardas ir pavardė. Laukas užpildomas automatiškai naudotojo vardu ir pavarde.                                                                                                    |
| 17          | Institucija                       | Sąrašo atvaizdavimo laukas. Lauke atvaizduojamas patikros lapą užpildžiusio (pakeitusio būseną į Užpildyta)<br>naudotojo institucijos pavadinimas. Laukas užpildomas institucijos trumpiniu.                                                                                                    |

\_

| INVESTIS Patikrų vietoje techninis sprendimas INVESTIS_SI6_TS    | Versija: | 1.00       |
|------------------------------------------------------------------|----------|------------|
| Europos Sąjungos investicijų administravimo informacinės sistema | Data:    | 2024-12-17 |

### F-PRJ-PTV-14 Patikros vietoje papildomo patikros lapo redagavimas

Lango paskirtis Langas skirtas redaguoti patikros vietoje papildomą patikros lapą. Navigacija Meniu >> [Projektai] >> Norimo peržiūrėti projekto [Pavadinimas] >> [Patikros vietoje] >> Norimos peržiūrėti patikros vietoje [Numeris] >> [PL] >> Norimo peržiūrėti [Patikros lapo unikalus Nr.] >> [Redaguoti] Navigacijos kelias Projektai >> Kodas >> Patikros vietoje >> Patikros vietoje numeris >> PL >> Patikros lapo unikalus Nr. >> Duomenys Lango ypatybės

Naudotojų teisės T.PRJ. PTV.1.3 Projektai. PTV: Redaguoti

| INVESTIS Patikrų vietoje techninis sprendimas INVESTIS_SI6_TS    | Versija: | 1.00       |
|------------------------------------------------------------------|----------|------------|
| Europos Sąjungos investicijų administravimo informacinės sistema | Data:    | 2024-12-17 |

| ≡ | INVESTIS          |                           |                                    |                                                                                                    | 68.02.88                                                                                                    |                                                             | Vardenis Pavardenis<br>Lietuvos Respublikos finansų ministerija ▲ ⑦ I+                                                                                                    |
|---|-------------------|---------------------------|------------------------------------|----------------------------------------------------------------------------------------------------|----------------------------------------------------------------------------------------------------|-------------------------------------------------------------|----------------------------------------------------------------------------------------------------|
|   | Programų žinynas  | >                         | 🔒 > Projekt                        | ai > 07-001-K-0023 >                                                                                                    | Patikros vietoje > PTV-01 > PL > I                                                                                                    | P.001-01-01                                                 | 01 > Duomenys                                                                                                    |
|   | Projektai         |                           | Papildo                            | mas patikros                                                                                                    | lapas                                                                                                    |                                                             |                                                                                                    |
|   | Administravimas > | ninistravimas > Til<br>Pa | Tikrinan<br>Patikros<br>Patikros k | no objekto gavimo data<br>lapo unikalus numeris<br>Projekto kodas<br>Projekto pavadinimas<br>Patikros lapą paskyrė<br>Patikros lapą patvirtino<br>dausimai | 2023-01-01 2<br>P.001-01-01 3<br>07-001-K-0023 4<br>Dauglabučių namų modernizavimo progri<br>(DNMF, Jessica II FoF, RPF), Energijos<br>efektyvumo fondo (ENEF), Vandentvarko<br>(VF), Kultūros paveldo fondo (KPF) ir<br>Savivaldybių pastatų fondo (SPF) projekt<br>Jonas Jonaitis<br>Petras Petraitis<br>8 | amos 5<br>os fondo<br>tas                                   | Patikros lapo pavadinimas       Papildomas patikros lapas       1         Pareiškėjas/Projekto vykdytojas       123456789       1         Pareiškėjas/Projekto vykdytojas       Všļ "Konsultacinės paslaugos"       1         Pareiškėjas/Projekto vykdytojas       Všļ "Sonsultacinės paslaugos"       1         Pateiškėjas/Projekto vykdytojas       Všļ "Sonsultacinės paslaugos"       1         Pateiškėjas/Projekto vykdytojas       Všļ "Sonsultacinės paslaugos"       1         Pateiškėjas/Projekto vykdytojas       1       1         Pateiškėjas/Projekto vykdytojas       1       1         Pateiškėjas/Projekto vykdytojas       1       1         Pateiškėjas/Projekto vykdytojas       1       1         Patvirtinimo data       1       1 |
|   |                   |                           | Eil. Nr.                           | Klausimų grupė / Klaus                                                                                                    | simas                                                                                                    | 18                                                          | Vertinimo išvada 19 Komentaras 206                                                                                                    |
|   |                   |                           | 1. 🔻                               | Pavieniu ar jungtiniu proj<br>priemonės siekiamų rezu<br>prisidedama prie RPPI už<br>kriterijus nevertinamas)                                              | jektu (toliau – projektas) prisidedama prie i<br>litatų įgyvendinimo, o kai įgyvendinami reg<br>ždavinių ir RPPI pažangos priemonės sieki                                                                                                    | nacionalinė<br>ionų plėtros<br>iamų rezulta                 | és plétros programos uždavinių ir konkrečios plétros programos pažangos<br>s planų (toliau – RPPI) įgyvendinimo projektai (toliau – RPPI projektai),<br>tatų įgyvendinimo. (Vertinant jungtinio projekto projektus, šis bendrasis atrankos                                                                                                    |
|   |                   |                           | 1.1                                | Projektu prisidedama prie<br>priemonę įgyvendinamo o<br>o kai įgyvendinami RPPI<br>Pildymo instrukcija 🕶                                                   | e jgyvendinant plėtros programos pažango<br>(-ų) Nacionalinio pažangos plano uždavini<br>projektai, – prie RPPI uždavinio (-lų).                                                                                                    | os (-ių), ()<br>(-ių), ()<br>()<br>()                       | Taip<br>Netaikoma<br>Taip, su išlyga<br>21                                                                                                    |
|   |                   |                           |                                    | Neteikiama                                                                                                    |                                                                                                    |                                                             |                                                                                                    |
|   |                   |                           | 1.2                                | Projekto veiklos (poveikle<br>priemonės apraše, o kai<br>(-as) veiklą (-as) (poveikl<br>rodiklio (-ių) reikšmės (-iu                                       | ės) atitinka piėtros programos pažangos<br>įgyvendinami RPPL projektai, – RPPI, nur<br>lę (-es) ir projektu prisidedama prie priemo<br>ų) pasiekimo.                                                                                                    | odytą<br>onės                                               | <ul> <li>Nepasirinkta</li> <li>Taip</li> <li>Ne</li> <li>Netatkoma</li> <li>Taip, su išlyga</li> <li>0 / 2000</li> </ul>                                                                                                    |
|   |                   |                           |                                    | Pildymo instrukcija 🔻                                                                                                    |                                                                                                    |                                                             |                                                                                                    |
|   |                   |                           |                                    | Neteikiama                                                                                                    |                                                                                                    |                                                             |                                                                                                    |
|   |                   |                           | 2. 🔻                               | Projektu prisidedama pri<br>uždavinio įgyvendinimo,<br>– Regioninės pažangos p<br>investicijų programą. Ver                                                | ie bent vieno 2021–2027 metų Europos Są<br>rezultato pasiekimo ir įgyvendinama bent v<br>priemonės finansavimo gairėse (toliau – G<br>rtinant jungtinio projekto projektus, šis ben                                                                                                    | ajungos fono<br>viena projek<br>airės) numa<br>drasis atran | ndų investicijų programos (toliau – ESF investicijų programa) prioriteto konkretaus<br>sktų finansavimo sąlygų apraše (toliau – PFSA), o kai įgyvendinami RPPI projektai,<br>natoma finansuoti veikla. (Taikoma, kai projektas finansuojamas pagal ESF<br>nkos kriterijus nevertinamas))                                                                                                    |
|   |                   |                           | 2.1                                | Prašomo papildomo finar                                                                                                    | nsavimo poreikio būtinumas yra pagrįstas.                                                                                                    |                                                             | <ul> <li>Nepasirinkta</li> <li>Taip</li> <li>Net</li> <li>Netaikoma</li> <li>Taip, su išlyga</li> <li>0 / 2000</li> </ul>                                                                                                    |
|   |                   |                           |                                    | Pildymo instrukcija 🔻                                                                                                    |                                                                                                    |                                                             |                                                                                                    |
|   |                   |                           |                                    | Neteikiama                                                                                                    |                                                                                                    |                                                             |                                                                                                    |
|   |                   |                           | Sprendim                           | as                                                                                                    |                                                                                                    |                                                             |                                                                                                    |
|   |                   |                           | Pastabos                           | Vertinimo išvada *<br>Pildymo instrukcija 1<br>25                                                                                                    | ► Sprendimo pildymo instrukcija Lorem ij                                                                                                    | psum dolor                                                  | r sit amet, consectetur adipiscing elit. Nullam mollis imperdiet augue, ultricies acc24                                                                                                    |
|   |                   |                           |                                    | Pastaba                                                                                                    |                                                                                                    |                                                             | 20                                                                                                    |
|   |                   |                           | Pastabos                           | Pildymo instrukcija I<br>(nesiunčiamos Pare                                                                                                    | ▶ Pastabos Pareiškėjui/Projekto vykdytoju<br>eiškėjui/Projekto vykdytojui)                                                                                                    | ii pildymo in                                               | nstrukcija Lorem ipsum dolor sit amet, consectetur adipiscing elit. Nullam mollis                                                                                                    |
|   |                   |                           |                                    | Pastaba                                                                                                    |                                                                                                    |                                                             | 23<br>0 / 10000                                                                                                    |
|   |                   |                           |                                    | Pildymo instrukcija Ⅰ                                                                                                    | <ul> <li>Pastabos nesiunčiamos Pareiškėjui/Proj</li> </ul>                                                                                                    | jekto vykdyt                                                | ytojui pildymo instrukcija Lorem ipsum dolor sit amet, consectetur adipiscing elit                                                                                                    |

|             |                                  | 31     32     33       Tikrinti     Saugoti     Atšaukti                                                                                                    |
|-------------|----------------------------------|----------------------------------------------------------------------------------------------------|
| Eil.<br>Nr. | Pavadinimas                      | Lauko aprašymas                                                                                                    |
| 1           | Papildomas patikros lapas        | Statinis lango pavadinimas.                                                                                                    |
| 2           | Tikrinamo objekto gavimo<br>data | Tikrinamo objekto gavimo datos atvaizdavimo laukas. Numatytoji reikšmė: užpildoma iš "F-PRJ-PTV-4<br>Patikros vietoje peržiūra. Planavimo informacija" lango lauko <patikros data="" nuo="" vietoje="">.</patikros> |

| INVESTIS Patikrų vietoje techninis sprendimas INVESTIS_SI6_TS    | Versija: | 1.00       |
|------------------------------------------------------------------|----------|------------|
| Europos Sąjungos investicijų administravimo informacinės sistema | Data:    | 2024-12-17 |

| Eil.<br>Nr. | Pavadinimas                            | Lauko aprašymas                                                                                                    |
|-------------|----------------------------------------|----------------------------------------------------------------------------------------------------|
| 3           | Patikros lapo unikalus<br>numeris      | Patikros vietoje patikros lapo unikalaus numerio atvaizdavimo laukas. Reikšmė priskiriama patikros lapo<br>sukūrimo metu lange "F-PRJ-PTV-8.2 Patikros vietoje papildomo patikros lapo registravimas" paspaudus<br>mygtuką "Saugoti".                                                                                                    |
| 4           | Projekto kodas                         | Projekto kodo atvaizdavimo laukas. Reikšmė atvaizduojama iš patikros vietoje projekto "F-PRJ-PRJ-2<br>Projekto peržiūra" lango lauko <kodas>.</kodas>                                                                                                    |
| 5           | Projekto pavadinimas                   | Projekto pavadinimo atvaizdavimo laukas. Reikšmė atvaizduojama iš patikros vietoje projekto "F-PRJ-PRJ-2<br>Projekto peržiūra" lango lauko <projekto pavadinimas="">.</projekto>                                                                                                    |
| 6           | Patikros lapą paskyrė                  | Patikros lapą paskyrusio vartotojo atvaizdavimo laukas. Vaizduojamas vartotojas lange "F-PRJ-PTV-8.2<br>Patikros vietoje papildomo patikros lapo registravimas" priskyręs atsakingą už patikrinimą.                                                                                                    |
| 7           | Patikros lapą užpildė                  | Patikros lapą užpildžiusio vartotojo atvaizdavimo laukas. Vaizduojamas vartotojas lange "F-PRJ-PTV-15<br>Patikros vietoje patikros lapų būsenos keitimo langas" pakeitęs būseną į "Užpildyta".                                                                                                    |
| 8           | Patikros lapą patvirtino               | Patikros lapą patvirtinusio vartotojo atvaizdavimo laukas. Vaizduojamas vartotojas lange "F-PRJ-PTV-15<br>Patikros vietoje patikros lapų būsenos keitimo langas" pakeitęs būseną į "Patvirtinta".                                                                                                    |
| 9           | Patikros lapo pavadinimas              | Atvaizdavimo laukas. Lauke atvaizduojamas PL šablono pavadinimas. Lauko reikšmė atvaizduojama iš lango<br>"F-ADM-ŠBL-3 PL šablono peržiūra" lauko <pavadinimas>.</pavadinimas>                                                                                                    |
| 10          | Pareiškėjo/Projekto<br>vykdytojo kodas | Pareiškėjo/Projekto vykdytojo pavadinimo atvaizdavimo laukas. Reikšmė atvaizduojama iš patikros vietoje projekto "F-PRJ-PRJ-2 Projekto peržiūra" lango lauko <pareiškėjo kodas="" vykdytojo="">.</pareiškėjo>                                                                                                    |
| 11          | Pareiškėjas/Projekto<br>vykdytojas     | Pareiškėjo/Projekto vykdytojo pavadinimo atvaizdavimo laukas. Reikšmė atvaizduojama iš patikros vietoje projekto "F-PRJ-PRJ-2 Projekto peržiūra" lango lauko <pareiškėjo pavadinimas="" vykdytojo="">.</pareiškėjo>                                                                                                    |
| 12          | Patikros lapo užpildymo<br>terminas    | Privalomas datos įvesties laukas. Lauke nurodomas patikros lapo užpildymo terminas. Formatas {YYY-MM-<br>DD}.<br>Numatytoji reikšmė: atvaizduojama data iš "F-PRJ-PTV-12 Patikros vietoje papildomo patikros lapo peržiūra"<br>lango lauko <patikros lapo="" terminas="" užpildymo="">. Esama reikšmė gali būti panaikinama ir įvedama iš naujo.</patikros> |
| 13          | Užpildymo data                         | Patikros lapo užpildymo datos atvaizdavimo laukas. Vaizduojama būsenos pakeitimo į "Užpildyta" data iš<br>lango "F-PRJ-PTV-13 Patikros vietoje papildomo patikros lapo peržiūra. Istorija" lauko <data ir="" laikas="">.</data>                                                                                                    |
| 14          | Patvirtinimo data                      | Patikros lapo užpildymo datos atvaizdavimo laukas. Vaizduojama būsenos pakeitimo į "Užpildyta" data iš<br>lango "F-PRJ-PTV-13 Patikros vietoje papildomo patikros lapo peržiūra. Istorija" lauko <data ir="" laikas="">.</data>                                                                                                    |
| 15          | Patikros klausimai                     | Statinis bloko pavadinimas.                                                                                                    |
| 16          | PATIKROS KLAUSIMŲ<br>SĄRAŠO LAUKAI     | <b>Sąrašo atvaizdavimo logika:</b><br>- Sąraše atvaizduojamos patikros klausimų grupės ir klausimai.<br>- Sąrašas atvaizduojamas iš "F-ADM-ŠBL-3 PL šablono peržiūra" lango.                                                                                                    |
| 17          | Eil. Nr.                               | Sąrašo atvaizdavimo laukas. Lauke atvaizduojami patikros klausimų grupių / klausimų eilės numeriai. Lauko<br>reikšmė atvaizduojama iš "F-ADM-ŠBL-3 PL šablono peržiūra" lentelės < <patikros klausimai="">&gt; lauko <eil.<br>Nr.&gt;.</eil.<br></patikros>                                                                                                 |
| 18          | Klausimų grupė / Klausimas             | Sąrašo atvaizdavimo laukas. Lauke atvaizduojamos patikros klausimų grupės / klausimai. Lauko reikšmė atvaizduojama iš "F-ADM-ŠBL-3 PL šablono peržiūra" lentelės < <patikros klausimai="">&gt; lauko <klausimų grupė="" klausimas="">.</klausimų></patikros>                                                                                                |
| 19          | Vertinimo išvada                       | Vienos reikšmės pasirinkimo žymimoji akutė. Lauke pažymima klausimo vertinimo išvada. Galimos reikšmės atvaizduojamos iš "F-ADM-ŠBL-3 PL šablono peržiūra" lango lentelės < <patikros klausimai="">&gt; lauke  ir reikšmė "Nepasirinkta". Numatytoji reikšmė: "Nepasirinkta".</patikros>                                                                    |

| INVESTIS Patikrų vietoje techninis sprendimas INVESTIS_SI6_TS    | Versija: | 1.00       |
|------------------------------------------------------------------|----------|------------|
| Europos Sąjungos investicijų administravimo informacinės sistema | Data:    | 2024-12-17 |

| Eil.<br>Nr. | Pavadinimas                                                   | Lauko aprašymas                                                                                                    |
|-------------|---------------------------------------------------------------|----------------------------------------------------------------------------------------------------|
| 20          | Komentaras                                                    | Tekstinis įvesties laukas. Lauke nurodomas komentaras dėl vertinimo išvados pasirinkimo. Leistinas simbolių skaičius 2000. Laukas privalomas, jeigu "Vertinimo išvada" pasirinkta "Ne" arba "Taip, su išlyga".                                                                                                    |
| 21          | Pildymo instrukcija                                           | Sąrašo atvaizdavimo laukas. Lauke atvaizduojama patikros klausimo pildymo instrukcija. Lauko reikšmė<br>atvaizduojama iš "F-ADM-ŠBL-3 PL šablono peržiūra" lentelės < <patikros klausimai="">&gt; lauko <pildymo<br>instrukcija&gt;. Pagal nutylėjimą pildymo instrukcija suskleista.</pildymo<br></patikros>                                                                                                    |
| 22          | Sprendimas                                                    | Statinis bloko pavadinimas.                                                                                                    |
| 23          | Vertinimo išvada                                              | Privalomas, vienos reikšmės pasirenkamasis laukas. Lauke pasirenkama vertinimo išvada.<br>Galimos reikšmės atvaizduojamos iš klasifikatoriaus < <patikros išvada="" lapo="" vertinimo="">&gt;. Galimos reikšmės<br/>rikiuojamos pagal klasifikatoriuje nurodytą eiliškumą. Numatytoji reikšmė: nepasirinkta.</patikros>                                                                                                    |
| 24          | Pildymo instrukcija                                           | Sprendimo pildymo instrukcijos atvaizdavimo laukas. Reikšmė atvaizduojama iš "F-ADM-ŠBL-3 PL šablono<br>peržiūra" lango duomenų bloko «Sprendimas» lauko «Pildymo instrukcija». Pagal nutylėjimą pildymo<br>instrukcija suskleista, suskleistos pildymo instrukcijos vaizduojama viena eilutė.                                                                                                    |
| 25          | Pastabos                                                      | Statinis bloko pavadinimas                                                                                                    |
| 26          | Pastaba                                                       | Neprivalomas, tekstinis, įvesties laukas. Lauke įrašoma pastaba. Leistinas simbolių skaičius 10000.<br>Numatytoji reikšmė: neužpildytas.                                                                                                    |
| 27          | Pildymo instrukcija                                           | Pastabos pildymo instrukcijos atvaizdavimo laukas. Reikšmė atvaizduojama iš "F-ADM-ŠBL-3 PL šablono<br>peržiūra" lango duomenų bloko < <pastabos>&gt; lauko <pildymo instrukcija="">. Pagal nutylėjimą pildymo<br/>instrukcija suskleista, suskleistos pildymo instrukcijos vaizduojama viena eilutė.</pildymo></pastabos>                                                                                                  |
| 28          | Pastabos (nesiunčiamos<br>Pareiškėjui/Projekto<br>vykdytojui) | Statinis bloko pavadinimas.                                                                                                    |
| 29          | Pastaba                                                       | Neprivalomas, tekstinis, įvesties laukas. Lauke įrašoma pastaba. Leistinas simbolių skaičius 10000.<br>Numatytoji reikšmė: neužpildytas.                                                                                                    |
| 30          | Pildymo instrukcija                                           | Pastabų (nesiunčiamų Pareiškėjui/Projekto vykdytojui) pildymo instrukcijos atvaizdavimo laukas. Reikšmė atvaizduojama iš "F-ADM-ŠBL-3 PL šablono peržiūra" lango duomenų bloko < <pastabos (nesiunčiamos="" pareiškėjui="" projekto="" vykdytojui)="">&gt; lauko <pildymo instrukcija="">. Pagal nutylėjimą pildymo instrukcija suskleista, suskleistos pildymo instrukcijos vaizduojama viena eilutė.</pildymo></pastabos> |
| 31          | [Tikrinti]                                                    | Mygtukas skirtas patikrinti papildomą patikros lapą. Paspaudus mygtuką patikrinamas papildomas patikros<br>lapas, informacija išsaugoma ir atidaromas "F-PRJ-PTV-12 Patikros vietoje papildomo patikros lapo peržiūra"<br>langas.<br><b>Tikrinimai</b> :                                                                                                    |
|             |                                                               | - Sistema patikrina, ar visi privalomi laukai užpildyti. Esant klaidai išvedamas klaidos pranešimas prie lauko ir<br>į klaidų sąrašą "{Lauko pavadinimas}' yra privalomas";                                                                                                    |
|             |                                                               | - Sistema patikrina, ar lentelės "Patikros klausimai" laukuose "Vertinimo išvada" nėra reikšmių<br>"Nepasirinkta".<br>Esant klaidai išvedamas pranečimas į klaidu sarača. Patikros klausimui (Eil Nr.) pepasirinktas atsokumas "                                                                                                    |
|             |                                                               |                                                                                                    |
| 32          | [Saugoti]                                                     | Mygtukas skirtas išsaugoti patikros lape įvestus duomenis. Paspaudus mygtuką tikrinimai neatliekami, būsena nekeičiama, duomenys išsaugomi ir atidaromas "F-PRJ-PTV-12 Patikros vietoje papildomo patikros lapo peržiūra" langas.                                                                                                    |
| 33          | [Atšaukti]                                                    | Mygtukas skirtas atšaukti patikros lapo pildymą. Paspaudus mygtuką langas uždaromas, duomenys<br>neišsaugomi, būsena nekeičiama, atidaromas langas "F-PRJ-PTV-12 Patikros vietoje papildomo patikros lapo<br>peržiūra".                                                                                                    |

\_

| INVESTIS Patikrų vietoje techninis sprendimas INVESTIS_SI6_TS    | Versija: | 1.00       |
|------------------------------------------------------------------|----------|------------|
| Europos Sąjungos investicijų administravimo informacinės sistema | Data:    | 2024-12-17 |

### F-PRJ-PTV-15 Patikros vietoje patikros lapų būsenos keitimo langas

Lango paskirtis Langas skirtas pakeisti patikros lapo būseną. Navigacija Meniu >> [Projektai] >> Norimo peržiūrėti projekto [Pavadinimas] >> [Patikros vietoje] >> Norimos peržiūrėti patikros vietoje numeris >> [PL] >> Norimo peržiūrėti [Patikros lapo unikalus Nr.] >> [Į Užpildyta] / [Į Patvirtinta] / [Į Anuliuota] / [Į Užregistruota]

#### ARBA

Meniu >> [Projektai] >> Norimo peržiūrėti projekto [Pavadinimas] >> [Patikros vietoje] >> Norimos peržiūrėti patikros vietoje numeris >> [PL] >> Norimo peržiūrėti [Papildomo patikros lapo unikalus Nr.] >> [Į Užpildyta] / [Į Patvirtinta] / [Į Anuliuota] / [Į Užregistruota] Navigacijos kelias

Lango ypatybės
Modalinis langas
Naudotojų teisės
T.PRJ. PTV.1.2 Projektai. PTV: Registruoti
T.PRJ. PTV.1.3 Projektai. PTV: Redaguoti
T.PRJ. PTV.1.4 Projektai. PTV: Šalinti

Būsenos keitimas Būsenos data 2022-10-06 12:02:00 Būsena Užpildyta 3 Komentaras 0/250

| Eil.<br>Nr. | Pavadinimas         | Lauko aprašymas                                                                                                    |
|-------------|---------------------|----------------------------------------------------------------------------------------------------|
| 1           | Būsenos<br>keitimas | Statinis modalinio lango pavadinimas.                                                                                                    |
| 2           | Būsenos data        | Atvaizduojamas būsenos keitimo datos ir laiko laukas. Automatiškai užpildomas sistemine data. Formatas {YYYY-MM-<br>DD HH:MM:SS}.                                                                                                    |
| 3           | Būsena              | Atvaizduojamas būsenos pavadinimo laukas. Užpildoma naujos būsenos pavadinimu. Laukas užpildomas automatiškai<br>pagal tai, kuris būsenos keitimo mygtukas buvo paspaustas.<br>[Į Užpildyta] - būsena "Užpildyta".<br>[Į Patvirtinta] - būsena "Patvirtinta".<br>[Į Anuliuota] - būsena "Anuliuota".<br>[Į Užregistruota] - būsena "Užregistruota". |
| 4           | Komentaras          | Įvedamas, neprivalomas tekstinis būsenos keitimo laukas. Lauke nurodomas komentaras dėl būsenos keitimo. Leistinas simbolių skaičius 250.                                                                                                    |
| 5           | [Tęsti]             | Mygtukas skirtas pakeisti patikros lapo būseną. Paspaudus mygtuką priskiriama nauja būsena ir uždaromas modalinis<br>langas.                                                                                                    |
| 6           | [Atšaukti]          | Mygtukas skirtas atšaukti patikros lapo būsenos keitimą. Paspaudus mygtuką uždaromas modalinis langas.                                                                                                    |

| INVESTIS Patikrų vietoje techninis sprendimas INVESTIS_SI6_TS    | Versija: | 1.00       |
|------------------------------------------------------------------|----------|------------|
| Europos Sąjungos investicijų administravimo informacinės sistema | Data:    | 2024-12-17 |

# F-PRJ-PTV-16 Patikros vietoje būsenos keitimo langas su pranešimu dėl suplanuotos patikros vietoje

Lango paskirtis

Langas skirtas redaguoti patikros vietoje būseną ir siųsti pranešimą vykdytojui. Navigacija

Meniu >> [Projektai] >> Norimo peržiūrėti projekto [Pavadinimas] >> [Patikros vietoje] >> Norimos peržiūrėti patikros vietoje numeris >> Žingsnis [Planavimo informacija] >> [Į Suplanuota] Navigacijos kelias

-Lango ypatybės Modalinis langas Naudotojų teisės

T.PRJ. PTV.3.1 Projektai. PTV. Užregistruota: Suplanuoti

| ≡ | INVESTIS         |   |                                                                                                    |                                                                                                    | Vardenis Pavardenis<br>Lietuvos Respublikos finansų ministerija                                                                                                    | <b>▲</b> ⑦ <b>i</b> +                                                                                  |                                |  |                  |  |  |                   |                                |  |  |  |  |            |
|---|------------------|---|----------------------------------------------------------------------------------------------------|----------------------------------------------------------------------------------------------------|----------------------------------------------------------------------------------------------------|----------------------------------------------------------------------------------------------------|--------------------------------|--|------------------|--|--|-------------------|--------------------------------|--|--|--|--|------------|
|   | Programų žinynas | > | ♠ > Projektai > 07-001-K-0023 > Pat                                                                                                    | tikros vietoje > PTV-01 > 🏠                                                                                                    |                                                                                                    |                                                                                                    |                                |  |                  |  |  |                   |                                |  |  |  |  |            |
|   | Projektai        |   | Patikra vietoje                                                                                                    |                                                                                                    |                                                                                                    |                                                                                                    |                                |  |                  |  |  |                   |                                |  |  |  |  |            |
|   | Administravimas  | > | PTV-123456                                                                                                    |                                                                                                    |                                                                                                    |                                                                                                    |                                |  |                  |  |  |                   |                                |  |  |  |  |            |
|   |                  |   | Būsenos keitimas Būsenos data 2023-03-01 12:0                                                                                           | 02:00                                                                                                    | Büsena Suplanuota                                                                                                    |                                                                                                    | ×                              |  |                  |  |  |                   |                                |  |  |  |  |            |
|   |                  |   | Komentaras                                                                                                    |                                                                                                    |                                                                                                    |                                                                                                    | -<br>-                         |  |                  |  |  |                   |                                |  |  |  |  |            |
|   |                  |   |                                                                                                    |                                                                                                    |                                                                                                    |                                                                                                    | 0 / 250                        |  |                  |  |  |                   |                                |  |  |  |  |            |
|   |                  |   | PRANEŠIMAS APIE PROJEKTO NR                                                                                                    | R. {Projekto kodas} PLANUOJAMĄ ATLIKTI PATIK                                                                                                    | A VIETOJE NR. {Patikros vietoje numeris}                                                                                                    |                                                                                                    |                                |  |                  |  |  |                   |                                |  |  |  |  |            |
|   |                  |   | {Administruojančioji institucija} infor<br>Prašome sudaryti sąlygas patikrą vie<br>vietoje joje dalyvautų projekto veiklas<br>Pastabos: | muoja, kad ( <i>Patikros data nuo – Patikros data iki</i> ) bus<br>toje atliekantiems darbuotojams patikrinti visus su proj<br>vykdantis arba Administruojančiojis arba kitas įgaliota | stilėkama patikra projekto įgyvendinimo ir (ar) administi<br>nkto įgyvendinimu susijusius dokumentus bei patiirinti ji<br>s asmuo, galintis atsakyti į klausimus, susijusius su pro | travimo vietoje Nr. { <i>Patikros vietoje nu</i><br>projekto velklas. Prašome užtikrinti, ka<br>jektu. | ner/s}.<br>d atliekant patikrą |  |                  |  |  |                   |                                |  |  |  |  |            |
|   |                  |   |                                                                                                    |                                                                                                    |                                                                                                    |                                                                                                    | -                              |  |                  |  |  |                   |                                |  |  |  |  |            |
|   |                  |   |                                                                                                    |                                                                                                    |                                                                                                    |                                                                                                    |                                |  |                  |  |  |                   |                                |  |  |  |  | 0 / 15 000 |
|   |                  |   | Rinkmenos                                                                                                    |                                                                                                    |                                                                                                    |                                                                                                    | 1                              |  |                  |  |  |                   |                                |  |  |  |  |            |
|   |                  |   |                                                                                                    |                                                                                                    |                                                                                                    |                                                                                                    |                                |  | Pasirinkti failą |  |  | Nutempkite failu: | s, kuriuos norite pridėti, čia |  |  |  |  |            |
|   |                  |   | Pavadinimas                                                                                                    | 10<br>Aprašymas                                                                                                    | 11<br>Tipas                                                                                                    | 12<br>Failas                                                                                           | 13<br>~                        |  |                  |  |  |                   |                                |  |  |  |  |            |
|   |                  |   | Failas                                                                                                    | Donec volutpat enim quam, in rhoncu                                                                                                    | is lorem fermentum sed.                                                                                                    | → Failas_pdf                                                                                           | 14<br>11                       |  |                  |  |  |                   |                                |  |  |  |  |            |
|   |                  |   |                                                                                                    | Tosti                                                                                                    | 15 16<br>Atēaukti                                                                                                    |                                                                                                    |                                |  |                  |  |  |                   |                                |  |  |  |  |            |

| Eil.<br>Nr. | Pavadinimas              | Lauko aprašymas                                                                                                    |
|-------------|--------------------------|----------------------------------------------------------------------------------------------------|
| 1           | Būsenos keitimas         | Statinis modalinio lango pavadinimas                                                                                                    |
| 2           | Būsenos data             | Atvaizduojamas būsenos keitimo datos laukas. Automatiškai užpildomas sistemine data. Formatas {YYYY-MM-DD}.                                                                                                    |
| 3           | Būsena                   | Atvaizduojamas būsenos keitimo laukas. Užpildoma naujos būsenos pavadinimu "Suplanuota".                                                                                                    |
| 4           | Komentaras               | Neprivalomas įvesties, tekstinis būsenos keitimo laukas. Lauke nurodomas komentaras dėl būsenos keitimo. Leistinas simbolių skaičius 250.                                                                                                    |
| 5           | Pranešimo<br>pavadinimas | Pranešimo pavadinimo atvaizdavimo laukas. Reikšmė atvaizduojama iš "A-ADM-INF-1.1 Pranešimo šablono peržiūra"<br>lango lauko <pavadinimas> (šablonas "PRANEŠIMAS APIE PLANUOJAMĄ ATLIKTI PATIKRĄ VIETOJE"). Jeigu<br/>pavadinime numatyti parametrai, jie užpildomi reikšmėmis.</pavadinimas> |
| 6           | Pranešimo tekstas        | Pranešimo teksto atvaizdavimo laukas. Reikšmė atvaizduojama iš "A-ADM-INF-1.1 Pranešimo šablono peržiūra" lango<br>lauko <tekstas> (šablonas "PRANEŠIMAS APIE PLANUOJAMĄ ATLIKTI PATIKRĄ VIETOJE"). Jeigu tekste<br/>numatyti parametrai, jie užpildomi reikšmėmis.</tekstas>                 |
| 7           | Rinkmenos                | Statinis būsenos keitimo pranešimo rinkmenų blokas.                                                                                                    |

INVESTIS Patikrų vietoje techninis sprendimas INVESTIS\_SI6\_TSVersija:1.00Europos Sąjungos investicijų administravimo informacinės sistemaData:2024-12-17

| Eil.<br>Nr. | Pavadinimas                  | Lauko aprašymas                                                                                                    |
|-------------|------------------------------|----------------------------------------------------------------------------------------------------|
| 8           | [Pasirinkti failą]           | Rinkmenų įkėlimo laukas. Failo pasirinkimo laukas. Galima rinkmeną įkelti nutempiant ją ant šio bloko.                                                                                                    |
|             |                              | <ul> <li>- Ar rinkmenos neviršija nustatyto maksimalaus vienu kėlimu rinkmenų skaičiaus (INVESTIS parametras "Maksimalus įkeliamų rinkmenų skaičius" iš INVESTIS parametrų lango F-ADM-NUST-1 Parametrai). Esant klaidai išvedamas klaidos pranešimas prie lauko "Negalima kelti vienu metu daugiau rinkmenų nei {Maksimalus įkeliamų rinkmenų skaičius}"</li> </ul>                                         |
|             |                              | <ul> <li>- Ar rinkmenų dydžiai neviršija nustatyto maksimalaus vienos įkeliamos rinkmenos dydžio (INVESTIS parametras<br/>"Maksimalus įkeliamos rinkmenos dydis" Iš INVESTIS parametrų lango F-ADM-NUST-1 Parametrai). Esant klaidai<br/>išvedamas klaidos pranešimas prie lauko "{Failas} nebuvo užkeltas. Negalima kelti didesnės rinkmenos nei<br/>{Maksimalus įkeliamos rinkmenos dydis} MB".</li> </ul> |
|             |                              | <ul> <li>- Ar rinkmenų bendra dydžių suma neviršija nustatyto maksimalaus bendro įkėlimo dydžio (INVESTIS parametras<br/>"Maksimalus įkeliamų rinkmenų bendras dydis" Iš INVESTIS parametrų lango F-ADM-NUST-1 Parametrai). Esant<br/>klaidai išvedamas klaidos pranešimas prie lauko "Negalima kelti daugiau rinkmenų nei {Maksimalus įkeliamų<br/>rinkmenų bendras dydis} MB".</li> </ul>                  |
|             |                              | <ul> <li>- Ar rinkmenos tipas atitinka numatytuosius (INVESTIS parametras "Galimi rinkmenų tipai" Iš INVESTIS parametrų<br/>lango F-ADM-NUST-1 Parametrai). Esant klaidai išvedamas klaidos pranešimas prie lauko "{Failas} nebuvo užkeltas.<br/>Negalimas failo tipas. Leidžiami failų tipai {Galimi rinkmenų tipai}".</li> </ul>                                                                           |
|             |                              | - Ar nėra rinkmenų tokiu pačiu pavadinimu. Esant klaidai išvedamas klaidos pranešimas "Nurodytu pavadinimu jau yra užregistruota naudotojo rinkmena."                                                                                                    |
| 9           | RINKMENŲ<br>SĄRAŠO<br>LAUKAI | Sąrašo atvaizdavimo logika:<br>- Sąraše atvaizduojamos pridėtos rinkmenos.<br>Sąrašo rikiavimas:                                                                                                    |
|             |                              | Numatytasis rikiavimas - pagal įkėlimo datą, nuo naujausio iki seniausio įrašo.                                                                                                    |
| 10          | Pavadinimas                  | Privalomas, tekstinis įvesties laukas. Lauke nurodomas rinkmenos pavadinimas. Leistinas simbolių skaičius 30.<br>Numatytoji reikšmė: automatiškai užpildoma įkeltos rinkmenos pavadinimu.                                                                                                    |
| 11          | Aprašymas                    | Neprivalomas tekstinis įvesties laukas. Lauke nurodomas rinkmenos aprašymas. Leistinas simbolių skaičius 50.                                                                                                    |
| 12          | Tipas                        | Privalomas, vienos reikšmės pasirenkamasis laukas. Lauke pasirenkamas rinkmenos tipas. Galimos reikšmės<br>atvaizduojamos iš klasifikatoriaus < <dokumento tipas="">&gt; objekto {Patikra vietoje} lauko "Pavadinimas" reikšmė.<br/>Numatytoji reikšmė: automatiškai užpildoma pagal objektą, jei klasifikatoriuje prie objekto yra tik viena reikšmė.</dokumento>                                           |
| 13          | Failas                       | Sąrašo laukas. Lauke atvaizduojamas rinkmenos pavadinimas ir rinkmenos ikona. Lauko reikšmė užpildoma<br>automatiškai įkeliant rinkmeną.                                                                                                    |
| 14          | [Šalinti]                    | Mygtukas skirtas patikros vietoje rinkmenos pašalinimui. Paspaudus mygtuką inicijuojamas rinkmenos pašalinimas.                                                                                                    |
| 15          | [Tęsti]                      | Mygtukas skirtas pakeisti patikros vietoje būseną. Paspaudus mygtuką priskiriama nauja būsena ir uždaromas modalinis<br>langas.<br><b>Tikrinimai</b> :                                                                                                    |
|             |                              | <ul> <li>Ar privalomi laukai užpildyti. Esant klaidai išvedamas klaidos pranešimas prie lauko ir į klaidų sąrašą "Laukas<br/>, {Lauko pavadinimas}' yra privalomas".</li> </ul>                                                                                                    |
| 16          | [Atšaukti]                   | Mygtukas skirtas atšaukti patikros vietoje būsenos keitimą. Paspaudus mygtuką uždaromas modalinis langas.                                                                                                    |

| INVESTIS Patikrų vietoje techninis sprendimas INVESTIS_SI6_TS    | Versija: | 1.00       |
|------------------------------------------------------------------|----------|------------|
| Europos Sąjungos investicijų administravimo informacinės sistema | Data:    | 2024-12-17 |

## F-PRJ-PTV-17 Patikros vietoje būsenos keitimo langas su pranešimu dėl atliktos patikros vietoje

Lango paskirtis Langas skirtas redaguoti patikros vietoje būseną ir siųsti pranešimą vykdytojui. Navigacija Meniu >> [Projektai] >> Norimo peržiūrėti projekto [Pavadinimas] >> [Patikros vietoje] >> Norimos peržiūrėti patikros vietoje numeris >> Žingsnis [Planavimo informacija] >> [Į Atlikta] Navigacijos kelias

Lango ypatybės Modalinis langas Naudotojų teisės T.PRJ. PTV.4.1 Projektai. PTV. Suplanuota: Atlikti

| I.I<br>≡ | INVESTIS         | 105 | oktur: 1 1 v.         | Supranuota. 7 ta                                  | ikti                                 | Lietuvos Res                                  | Vardenis Pavardenis             | ⑦  → |                                      |                  |  |  |  |  |
|----------|------------------|-----|-----------------------|---------------------------------------------------|--------------------------------------|-----------------------------------------------|---------------------------------|------|--------------------------------------|------------------|--|--|--|--|
|          | Programų žinynas | > • | 🕈 > Projektai > 07-00 | 01-K-0023 > Patikros vietoje >                    | PTV-01 > 🏠                           |                                               |                                 |      |                                      |                  |  |  |  |  |
|          | Projektai        |     | Patikra vietoie       | 9                                                 |                                      |                                               |                                 |      |                                      |                  |  |  |  |  |
|          | Administravimas  | >   | Būsenos keitimas      | 1                                                 |                                      |                                               |                                 |      |                                      | ×                |  |  |  |  |
|          |                  |     | Būsenos data          | 2023-03-01 12:02:00                               | l i                                  | Būsena Atlikta                                | 3                               |      |                                      |                  |  |  |  |  |
|          |                  |     | Komentaras            |                                                   |                                      |                                               |                                 |      |                                      | 4                |  |  |  |  |
|          |                  |     |                       |                                                   |                                      |                                               |                                 |      |                                      | Ŧ                |  |  |  |  |
|          |                  |     |                       |                                                   |                                      |                                               |                                 |      | 07                                   | 250              |  |  |  |  |
|          |                  |     | PRANESIMAS APIE       | PROJEKTO NR. {Projekto kod                        | as} PATIKROS VIETOJE NR. {Pat        | tikros vietoje numeris} REZULTA               | ATUS                            |      |                                      | 6                |  |  |  |  |
|          |                  |     | {Administruojančioji  | <i>institucij</i> a} informuoja apie <i>{Pati</i> | kros data nuo – Patikros data iki} a | tliktos patikros vietoje Nr. { <i>Patikro</i> | os vietoje numeris} rezultatus. |      |                                      |                  |  |  |  |  |
|          |                  |     |                       |                                                   |                                      |                                               |                                 |      |                                      |                  |  |  |  |  |
|          |                  |     |                       |                                                   |                                      |                                               |                                 |      |                                      | Ŧ                |  |  |  |  |
|          |                  |     | Pastebėjimai ir rekom | nendacijos 7                                      |                                      |                                               |                                 |      | 0/15                                 | 000              |  |  |  |  |
|          |                  |     | Eil, Nr.              |                                                   |                                      | Pastebėiimas                                  |                                 |      |                                      | - <b>3</b><br>10 |  |  |  |  |
|          |                  |     |                       |                                                   |                                      | · ····· <b>,</b> ·····                        |                                 |      |                                      |                  |  |  |  |  |
|          |                  |     | 1 -                   |                                                   |                                      | Pastahėjimo aprašymas                         | e                               |      |                                      | 11               |  |  |  |  |
|          |                  |     | 1. •                  |                                                   |                                      | i astasejino aprasymus                        |                                 |      |                                      |                  |  |  |  |  |
|          |                  |     | <b>F</b> 11 M.        |                                                   | <b>B</b> -1                          | 12                                            | 11                              | Rek  | omendacijos igyvendinimo             | 14               |  |  |  |  |
|          |                  |     | EII. Nr.              |                                                   | кекотепсасіја                        |                                               | įvykdymo terminas               |      | statusas                             |                  |  |  |  |  |
|          |                  |     |                       |                                                   |                                      |                                               |                                 |      |                                      | 15               |  |  |  |  |
|          |                  |     | 1.1.                  |                                                   |                                      | Komentaras                                    |                                 |      |                                      |                  |  |  |  |  |
|          |                  |     |                       |                                                   |                                      |                                               |                                 |      |                                      |                  |  |  |  |  |
|          |                  |     |                       |                                                   |                                      |                                               |                                 |      |                                      |                  |  |  |  |  |
|          |                  |     | 1.2.                  |                                                   |                                      | Komentaras                                    |                                 |      |                                      |                  |  |  |  |  |
|          |                  |     |                       |                                                   |                                      |                                               |                                 |      |                                      |                  |  |  |  |  |
|          |                  |     |                       |                                                   |                                      |                                               | Apskundimo tvarka               |      |                                      |                  |  |  |  |  |
|          |                  |     |                       |                                                   |                                      |                                               | {Apskundimo tvarka}             |      |                                      |                  |  |  |  |  |
|          |                  |     |                       |                                                   |                                      |                                               |                                 |      |                                      |                  |  |  |  |  |
|          |                  |     | Rinkmenos             |                                                   |                                      |                                               |                                 |      | Nutemplite failue, leuriuse parite p | 17               |  |  |  |  |
|          |                  |     | rasininu rand         | 19                                                |                                      |                                               | 20                              | 21   | Note hands, Kunuus honte p           | 22 18            |  |  |  |  |
|          |                  |     | Pavadinimas           |                                                   | Aprasymas                            |                                               | lipas                           |      | Fallas                               | 23               |  |  |  |  |
|          |                  |     | Failas                |                                                   | Donec volutpat enim quam, in rhon    | cus lorem fermentum sed.                      |                                 | Ŧ    | L failas_pdf                         | 1                |  |  |  |  |
|          |                  |     |                       |                                                   | Tęsti                                | 24 Atšaukti                                   |                                 |      |                                      |                  |  |  |  |  |

| Eil.<br>Nr. | Pavadinimas      | Lauko aprašymas                                                                                                 |
|-------------|------------------|----------------------------------------------------------------------------------------------------|
| 1           | Būsenos keitimas | Statinis modalinio lango pavadinimas                                                                            |
| 2           | Būsenos data     | Atvaizduojamas būsenos keitimo datos laukas. Automatiškai užpildomas sistemine data. Formatas {YYYY-<br>MM-DD}. |
| 3           | Būsena           | Atvaizduojamas būsenos keitimo laukas. Užpildoma naujos būsenos pavadinimu "Atlikta".                           |

| INVESTIS Patikrų vietoje techninis sprendimas INVESTIS_SI6_TS    | Versija: | 1.00       |
|------------------------------------------------------------------|----------|------------|
| Europos Sąjungos investicijų administravimo informacinės sistema | Data:    | 2024-12-17 |

| Eil.<br>Nr. | Pavadinimas                                      | Lauko aprašymas                                                                                                    |
|-------------|--------------------------------------------------|----------------------------------------------------------------------------------------------------|
| 4           | Komentaras                                       | Neprivalomas įvesties, tekstinis būsenos keitimo laukas. Lauke nurodomas komentaras dėl būsenos keitimo.<br>Leistinas simbolių skaičius 250.                                                                                                    |
| 5           | Pranešimo pavadinimas                            | Pranešimo pavadinimo atvaizdavimo laukas. Reikšmė atvaizduojama iš "A-ADM-INF-1.1 Pranešimo<br>šablono peržiūra" lango lauko <pavadinimas> (šablonas "PRANEŠIMAS APIE PATIKROS VIETOJE<br/>REZULTATUS"). Jeigu pavadinime numatyti parametrai, jie užpildomi reikšmėmis.</pavadinimas>                              |
| 6           | Pranešimo tekstas                                | Pranešimo teksto atvaizdavimo laukas. Reikšmė atvaizduojama iš "A-ADM-INF-1.1 Pranešimo šablono<br>peržiūra" lango lauko <tekstas> (šablonas "PRANEŠIMAS APIE PATIKROS VIETOJE REZULTATUS").<br/>Jeigu tekste numatyti parametrai, jie užpildomi reikšmėmis.</tekstas>                                              |
| 7           | Pastebėjimai ir<br>rekomendacijos                | Statinis bloko pavadinimas. Blokas atvaizduojamas, jeigu yra nustatyti pastebėjimas ir rekomendacijos.                                                                                                    |
| 8           | PASTEBĖJIMŲ IR<br>REKOMENDACIJŲ<br>SĄRAŠO LAUKAI | <b>Sąrašo atvaizdavimo logika:</b><br>Sąraše atvaizduojami pastebėjimai ir rekomendacijos.<br><b>Sąrašo rikiavimas:</b><br>Numatytasis rikiavimas - pagal numerį didėjančia tvarka.                                                                                                    |
| 9           | Eil. Nr.                                         | Sąrašo atvaizdavimo laukas. Lauke atvaizduojamas pastebėjimų ir rekomendacijų eilės numeris. Lauko<br>reikšmė atvaizduojama iš "F-PRJ-PTV-5 Patikros vietoje peržiūra. Faktinė informacija" lango lentelės<br>"PASTEBĖJIMŲ IR REKOMENDACIJŲ SĄRAŠO LAUKAI" lauko <eil. nr.="">.</eil.>                              |
| 10          | Pastebėjimas                                     | Sąrašo atvaizdavimo laukas. Lauke atvaizduojamas pastebėjimas. Lauko reikšmė atvaizduojama iš "F-PRJ-<br>PTV-5 Patikros vietoje peržiūra. Faktinė informacija" lango lentelės "PASTEBĖJIMŲ IR<br>REKOMENDACIJŲ SĄRAŠO LAUKAI" lauko <pastebėjimas></pastebėjimas>                                                   |
| 11          | Pastebėjimo aprašymas                            | Sąrašo atvaizdavimo laukas. Lauke atvaizduojamas pastebėjimo aprašymas. Lauko reikšmė atvaizduojama iš<br>"F-PRJ-PTV-5.1 Peržiūrėti Patikros vietoje pastebėjimą" lango lauko <pastebėjimo aprašymas=""></pastebėjimo>                                                                                              |
| 12          | Rekomendacija                                    | Sąrašo atvaizdavimo laukas. Lauke atvaizduojama rekomendacija. Lauko reikšmė atvaizduojama iš "F-PRJ-<br>PTV-5 Patikros vietoje peržiūra. Faktinė informacija" lango lentelės "PASTEBĖJIMŲ IR<br>REKOMENDACIJŲ SĄRAŠO LAUKAI" lauko <rekomendacija></rekomendacija>                                                 |
| 13          | Įvykdymo terminas                                | Sąrašo atvaizdavimo laukas. Lauke atvaizduojamas rekomendacijos įvykdymo terminas. Lauko reikšmė<br>atvaizduojama iš "F-PRJ-PTV-5 Patikros vietoje peržiūra. Faktinė informacija" lango lentelės<br>"PASTEBĖJIMŲ IR REKOMENDACIJŲ SĄRAŠO LAUKAI" lauko <Įvykdymo terminas>                                          |
| 14          | Rekomendacijos<br>įgyvendinimo statusas          | Sąrašo atvaizdavimo laukas. Lauke atvaizduojamas rekomendacijos įvykdymo statusas. Lauko reikšmė<br>atvaizduojama iš "F-PRJ-PTV-5 Patikros vietoje peržiūra. Faktinė informacija" lango lentelės<br>"PASTEBĖJIMŲ IR REKOMENDACIJŲ SĄRAŠO LAUKAI" lauko <rekomendacijos įvykdymo<br="">statusas&gt;</rekomendacijos> |
| 15          | Komentaras                                       | Sąrašo atvaizdavimo laukas. Lauke atvaizduojamas rekomendacijos komentaras. Lauko reikšmė atvaizduojama iš "F-PRJ-PTV-5.2 Peržiūrėti Patikros vietoje rekomendaciją" lango lauko <komentaras></komentaras>                                                                                                    |
| 16          | Rinkmenos                                        | Statinis būsenos keitimo pranešimo rinkmenų blokas.                                                                                                    |

INVESTIS Patikrų vietoje techninis sprendimas INVESTIS\_SI6\_TSVersija:1.00Europos Sąjungos investicijų administravimo informacinės sistemaData:2024-12-17

| Eil.<br>Nr. | Pavadinimas               | Lauko aprašymas                                                                                                    |
|-------------|---------------------------|----------------------------------------------------------------------------------------------------|
| 17          | [Pasirinkti failą]        | <ul> <li>Rinkmenų įkėlimo laukas. Failo pasirinkimo laukas. Galima rinkmeną įkelti nutempiant ją ant šio bloko.</li> <li>Tikrinimai: <ul> <li>Ar rinkmenos neviršija nustatyto maksimalaus vienu kėlimu rinkmenų skaičiaus (INVESTIS parametras "Maksimalus įkeliamų rinkmenų skaičius" iš INVESTIS parametrų lango F-ADM-NUST-1 Parametrai).</li> <li>Esant klaidai išvedamas klaidos pranešimas prie lauko "Negalima kelti vienu metu daugiau rinkmenų nei {Maksimalus įkeliamų rinkmenų skaičius}"</li> <li>Ar rinkmenų dydžiai neviršija nustatyto maksimalaus vienos įkeliamos rinkmenos dydžio (INVESTIS parametras "Maksimalus įkeliamos rinkmenos dydis" iš INVESTIS parametrų lango F-ADM-NUST-1 Parametrai).</li> <li>Esant klaidai išvedamas klaidos pranešimas prie lauko "Sealiamos rinkmenos dydžio (INVESTIS parametras "Maksimalus įkeliamos rinkmenos dydis" iš INVESTIS parametrų lango F-ADM-NUST-1 Parametrai).</li> <li>Esant klaidai išvedamas klaidos pranešimas prie lauko "{Failas} nebuvo užkeltas. Negalima kelti didesnės rinkmenos nei {Maksimalus įkeliamos rinkmenos dydis} MB".</li> <li>Ar rinkmenų bendra dydžių suma neviršija nustatyto maksimalaus bendro įkėlimo dydžio (INVESTIS parametras "Maksimalus įkeliamų rinkmenų bendras dydis" iš INVESTIS parametrų lango F-ADM-NUST-1 Parametrai).</li> <li>Esant klaidai išvedamas klaidos pranešimas prie lauko "Segalima kelti daugiau rinkmenų nei {Maksimalus įkeliamų rinkmenų bendras dydis" iš INVESTIS parametrų lango F-ADM-NUST-1 Parametrai).</li> </ul> </li> </ul> |
|             |                           | <ul> <li>Ar rinkmenos upas autunka numatytuosius (INVESTIS parametras "Galimi rinkmenų upat is INVESTIS parametrų lango F-ADM-NUST-1 Parametrai). Esant klaidai išvedamas klaidos pranešimas prie lauko "{Failas} nebuvo užkeltas. Negalimas failo tipas. Leidžiami failų tipai {Galimi rinkmenų tipai}".</li> <li>Ar nėra rinkmenų tokiu pačiu pavadinimu. Esant klaidai išvedamas klaidos pranešimas "Nurodytu pavadinimu jau yra užregistruota naudotojo rinkmena."</li> </ul>                                                                                                    |
| 18          | RINKMENŲ SĄRAŠO<br>LAUKAI | <b>Sąrašo atvaizdavimo logika:</b><br>- Sąraše atvaizduojamos pridėtos rinkmenos.<br><b>Sąrašo rikiavimas:</b><br>Numatytasis rikiavimas - pagal įkėlimo datą, nuo naujausio iki seniausio įrašo.                                                                                                    |
| 19          | Pavadinimas               | Privalomas, tekstinis įvesties laukas. Lauke nurodomas rinkmenos pavadinimas. Leistinas simbolių skaičius<br>30. Numatytoji reikšmė: automatiškai užpildoma įkeltos rinkmenos pavadinimu.                                                                                                    |
| 20          | Aprašymas                 | Neprivalomas tekstinis įvesties laukas. Lauke nurodomas rinkmenos aprašymas. Leistinas simbolių skaičius 50.                                                                                                    |
| 21          | Tipas                     | Privalomas, vienos reikšmės pasirenkamasis laukas. Lauke pasirenkamas rinkmenos tipas. Galimos reikšmės atvaizduojamos iš klasifikatoriaus < <dokumento tipas="">&gt; objekto {Patikra vietoje} lauko "Pavadinimas" reikšmė. Numatytoji reikšmė: automatiškai užpildoma pagal objektą, jei klasifikatoriuje prie objekto yra tik viena reikšmė.</dokumento>                                                                                                    |
| 22          | Failas                    | Sąrašo laukas. Lauke atvaizduojamas rinkmenos pavadinimas ir rinkmenos ikona. Lauko reikšmė užpildoma<br>automatiškai įkeliant rinkmeną.                                                                                                    |
| 23          | [Šalinti]                 | Mygtukas skirtas sutarties rinkmenos pašalinimui. Paspaudus mygtuką inicijuojamas rinkmenos pašalinimas.                                                                                                    |
| 24          | [Tęsti]                   | Mygtukas skirtas pakeisti patikros vietoje būseną. Paspaudus mygtuką priskiriama nauja būsena ir<br>uždaromas modalinis langas.<br><b>Tikrinimai:</b><br>- Ar privalomi laukai užpildyti. Esant klaidai išvedamas klaidos pranešimas prie lauko ir į klaidų sąrašą<br>"Laukas , {Lauko pavadinimas}' yra privalomas".                                                                                                    |
| 25          | [Atšaukti]                | Mygtukas skirtas atšaukti patikros vietoje būsenos keitimą. Paspaudus mygtuką uždaromas modalinis<br>langas.                                                                                                    |

| INVESTIS Patikrų vietoje techninis sprendimas INVESTIS_SI6_TS    | Versija: | 1.00       |
|------------------------------------------------------------------|----------|------------|
| Europos Sąjungos investicijų administravimo informacinės sistema | Data:    | 2024-12-17 |

# **F-PRJ-PTV-18** Patikros vietoje būsenos keitimo langas su pranešimu dėl atšauktos patikros vietoje

Lango paskirtis

Langas skirtas redaguoti patikros vietoje būseną ir siųsti pranešimą vykdytojui. Navigacija

Meniu >> [Projektai] >> Norimo peržiūrėti projekto [Pavadinimas] >> [Patikros vietoje] >> Norimos peržiūrėti patikros vietoje numeris >> Žingsnis [Planavimo informacija] >> [Į Atšaukta] Navigacijos kelias

Naudotojų teisės

T.PRJ. PTV.5.1 Projektai. PTV. Suplanuota: Atšaukti

|                    |                                                                    | Lietuvos Resp                                                                            | Vardenis Pavardenis<br>ublikos finansų ministerija ≜ ⑦ I→ |                                                                                                    |
|--------------------|--------------------------------------------------------------------|------------------------------------------------------------------------------------------|-----------------------------------------------------------|----------------------------------------------------------------------------------------------------|
| Programų žinynas > | ♠ > Projektai > 07-001-K-0023 > Patikros vietoje                   | > PTV-01 > ↔                                                                             |                                                           |                                                                                                    |
| Projektai          | Patikra vietoje                                                    |                                                                                          |                                                           |                                                                                                    |
| Administravimas >  | PTV-123456                                                         |                                                                                          |                                                           |                                                                                                    |
|                    | Būsenos keitimas                                                   |                                                                                          |                                                           | ×                                                                                                    |
|                    | Büsenos data 2023-03-01 12:02:00                                   | 2 Būsena Atšaukta                                                                        | 3                                                         |                                                                                                    |
|                    | Komentaras                                                         |                                                                                          |                                                           | <br>▼                                                                                                    |
|                    |                                                                    |                                                                                          |                                                           | 0 / 250                                                                                                    |
|                    | PRANEŠIMAS APIE PROJEKTO NR. {Projekto ko                          | odas } PATIKROS VIETOJE NR. {Patikros vietoje numeris } ATŠAUKI                          | MĄ                                                        |                                                                                                    |
|                    | (Administruojančiosios institucija) informuoja, kad :<br>Pastabos: | suplanuota <i>{Patikros data nuo – Patikros data iki}</i> patikra vietoje Nr. { <i>k</i> | atikros vietoje numeris} atšaukta.                        |                                                                                                    |
|                    |                                                                    |                                                                                          |                                                           |                                                                                                    |
|                    | Bielmanas                                                          |                                                                                          |                                                           | 0715000                                                                                                    |
|                    | Pasirinkti failą                                                   |                                                                                          |                                                           | 8<br>Nutempkite failus, kuriuos norite pridėti, čia                                                                                                    |
|                    | Pavadinimas                                                        | Aprašymas 1                                                                              | 12<br>Tipas                                               | Failas Y                                                                                                    |
|                    | Failas                                                             | Donec volutpat enim quam, in rhoncus lorem fermentum sed.                                |                                                           | ر المعالم المعالم المعالم المعالم المعالم المعالم المعالم المعالم المعالم المعالم المعالم المعالم المعالم المعا<br>المعالم المعالم المعالم المعالم المعالم المعالم المعالم المعالم المعالم المعالم المعالم المعالم المعالم المعالم |
|                    |                                                                    | Tęsti <sup>15</sup> Atšaukti                                                             |                                                           |                                                                                                    |

| Eil.<br>Nr. | Pavadinimas              | Lauko aprašymas                                                                                                    |
|-------------|--------------------------|----------------------------------------------------------------------------------------------------|
| 1           | Būsenos keitimas         | Statinis modalinio lango pavadinimas                                                                                                    |
| 2           | Būsenos data             | Atvaizduojamas būsenos keitimo datos laukas. Automatiškai užpildomas sistemine data. Formatas {YYYY-MM-DD}.                                                                                                    |
| 3           | Būsena                   | Atvaizduojamas būsenos keitimo laukas. Užpildoma naujos būsenos pavadinimu "Atšaukta".                                                                                                    |
| 4           | Komentaras               | Neprivalomas įvesties, tekstinis būsenos keitimo laukas. Lauke nurodomas komentaras dėl būsenos keitimo. Leistinas simbolių skaičius 250.                                                                                                    |
| 5           | Pranešimo<br>pavadinimas | Pranešimo pavadinimo atvaizdavimo laukas. Reikšmė atvaizduojama iš "A-ADM-INF-1.1 Pranešimo šablono peržiūra"<br>lango lauko <pavadinimas> (šablonas "PRANEŠIMAS APIE ATŠAUKTĄ PATIKRĄ VIETOJE"). Jeigu pavadinime<br/>numatyti parametrai, jie užpildomi reikšmėmis.</pavadinimas> |
| 6           | Pranešimo tekstas        | Pranešimo teksto atvaizdavimo laukas. Reikšmė atvaizduojama iš "A-ADM-INF-1.1 Pranešimo šablono peržiūra" lango<br>lauko <tekstas> (šablonas "PRANEŠIMAS APIE ATŠAUKTĄ PATIKRĄ VIETOJE"). Jeigu tekste numatyti<br/>parametrai, jie užpildomi reikšmėmis.</tekstas>                 |
| 7           | Rinkmenos                | Statinis būsenos keitimo pranešimo rinkmenų blokas.                                                                                                    |

| INVESTIS Patikrų vietoje techninis sprendimas INVESTIS_SI6_TS    | Versija: | 1.00       |
|------------------------------------------------------------------|----------|------------|
| Europos Sąjungos investicijų administravimo informacinės sistema | Data:    | 2024-12-17 |

| Eil.<br>Nr. | Pavadinimas                  | Lauko aprašymas                                                                                                    |
|-------------|------------------------------|----------------------------------------------------------------------------------------------------|
| 8           | [Pasirinkti failą]           | Rinkmenų įkėlimo laukas. Failo pasirinkimo laukas. Galima rinkmeną įkelti nutempiant ją ant šio bloko.<br>Tikrinimai                                                                                                    |
|             |                              | <ul> <li>- Ar rinkmenos neviršija nustatyto maksimalaus vienu kėlimu rinkmenų skaičiaus (INVESTIS parametras "Maksimalus įkeliamų rinkmenų skaičius" iš INVESTIS parametrų lango F-ADM-NUST-1 Parametrai). Esant klaidai išvedamas klaidos pranešimas prie lauko "Negalima kelti vienu metu daugiau rinkmenų nei {Maksimalus įkeliamų rinkmenų skaičius}"</li> </ul>                                         |
|             |                              | <ul> <li>- Ar rinkmenų dydžiai neviršija nustatyto maksimalaus vienos įkeliamos rinkmenos dydžio (INVESTIS parametras<br/>"Maksimalus įkeliamos rinkmenos dydis" Iš INVESTIS parametrų lango F-ADM-NUST-1 Parametrai). Esant klaidai<br/>išvedamas klaidos pranešimas prie lauko "{Failas} nebuvo užkeltas. Negalima kelti didesnės rinkmenos nei<br/>{Maksimalus įkeliamos rinkmenos dydis} MB".</li> </ul> |
|             |                              | <ul> <li>- Ar rinkmenų bendra dydžių suma neviršija nustatyto maksimalaus bendro įkėlimo dydžio (INVESTIS parametras<br/>"Maksimalus įkeliamų rinkmenų bendras dydis" Iš INVESTIS parametrų lango F-ADM-NUST-1 Parametrai). Esant<br/>klaidai išvedamas klaidos pranešimas prie lauko "Negalima kelti daugiau rinkmenų nei {Maksimalus įkeliamų<br/>rinkmenų bendras dydis} MB".</li> </ul>                  |
|             |                              | <ul> <li>- Ar rinkmenos tipas atitinka numatytuosius (INVESTIS parametras "Galimi rinkmenų tipai" Iš INVESTIS parametrų<br/>lango F-ADM-NUST-1 Parametrai). Esant klaidai išvedamas klaidos pranešimas prie lauko "{Failas} nebuvo užkeltas.<br/>Negalimas failo tipas. Leidžiami failų tipai {Galimi rinkmenų tipai}".</li> </ul>                                                                           |
|             |                              | - Ar nėra rinkmenų tokiu pačiu pavadinimu. Esant klaidai išvedamas klaidos pranešimas "Nurodytu pavadinimu jau yra užregistruota naudotojo rinkmena."                                                                                                    |
| 9           | RINKMENŲ<br>SĄRAŠO<br>LAUKAI | Sąrašo atvaizdavimo logika:<br>- Sąraše atvaizduojamos pridėtos rinkmenos.<br>Sąrašo rikiavimas:<br>Numatutacio rikiavimas.                                                                                                    |
|             |                              | ivunatytasis rikiavinias - pagai įkennio uatą, nuo naujausio iki semausio įraso.                                                                                                    |
| 10          | Pavadinimas                  | Privalomas, tekstinis įvesties laukas. Lauke nurodomas rinkmenos pavadinimas. Leistinas simbolių skaičius 30.<br>Numatytoji reikšmė: automatiškai užpildoma įkeltos rinkmenos pavadinimu.                                                                                                    |
| 11          | Aprašymas                    | Neprivalomas tekstinis įvesties laukas. Lauke nurodomas rinkmenos aprašymas. Leistinas simbolių skaičius 50.                                                                                                    |
| 12          | Tipas                        | Privalomas, vienos reikšmės pasirenkamasis laukas. Lauke pasirenkamas rinkmenos tipas. Galimos reikšmės atvaizduojamos iš klasifikatoriaus < <dokumento tipas="">&gt; objekto {Patikra vietoje} lauko "Pavadinimas" reikšmė.<br/>Numatytoji reikšmė: automatiškai užpildoma pagal objektą, jei klasifikatoriuje prie objekto yra tik viena reikšmė.</dokumento>                                              |
| 13          | Failas                       | Sąrašo laukas. Lauke atvaizduojamas rinkmenos pavadinimas ir rinkmenos ikona. Lauko reikšmė užpildoma<br>automatiškai įkeliant rinkmeną.                                                                                                    |
| 14          | [Šalinti]                    | Mygtukas skirtas sutarties rinkmenos pašalinimui. Paspaudus mygtuką inicijuojamas rinkmenos pašalinimas.                                                                                                    |
| 15          | [Tęsti]                      | Mygtukas skirtas pakeisti patikros vietoje būseną. Paspaudus mygtuką priskiriama nauja būsena ir uždaromas modalinis<br>langas.<br><b>Tikrinimai</b> :                                                                                                    |
|             |                              | <ul> <li>Ar privalomi laukai užpildyti. Esant klaidai išvedamas klaidos pranešimas prie lauko ir į klaidų sąrašą "Laukas<br/>,{Lauko pavadinimas}' yra privalomas".</li> </ul>                                                                                                    |
| 16          | [Atšaukti]                   | Mygtukas skirtas atšaukti būsenos keitimą. Paspaudus mygtuką uždaromas modalinis langas.                                                                                                    |

| INVESTIS Patikrų vietoje techninis sprendimas INVESTIS_SI6_TS    | Versija: | 1.00       |
|------------------------------------------------------------------|----------|------------|
| Europos Sąjungos investicijų administravimo informacinės sistema | Data:    | 2024-12-17 |

#### **F-PRJ-PTV-19** Patikros vietoje būsenos keitimo langas

Lango paskirtis Langas skirtas redaguoti patikros vietoje būseną. Navigacija Meniu >> [Projektai] >> Norimo peržiūrėti projekto [Pavadinimas] >> [Patikros vietoje] >> Norimos peržiūrėti patikros vietoje numeris >> Žingsnis [Planavimo informacija] >> [Į Anuliuota]

#### ARBA

Meniu >> [Projektai] >> Norimo peržiūrėti projekto [Pavadinimas] >> [Patikros vietoje] >> Norimos peržiūrėti patikros vietoje numeris >> Žingsnis [Planavimo informacija] >> [Į Suplanuota] Navigacijos kelias

-

Lango ypatybės

Modalinis langas

Naudotojų teisės

T.PRJ. PTV.1.4 Projektai. PTV: Šalinti ARBA T.PRJ. PTV.3.1 Projektai. PTV. Užregistruota: Suplanuoti

Redaquoti

|                  | 6 X 8 |                                                               |  |
|------------------|-------|---------------------------------------------------------------|--|
| Programų žinynas | >     | ♠ > Projektal > 07-001-K-0023 > Patikros vietoje > PTV-01 > 🏠 |  |
| Projektai        |       | Patikra vietoje                                               |  |
| Administravimas  | >     | PTV-123456                                                    |  |
|                  |       | Duomeny     PL     Rinkmenos     Istorija     Pranešimai      |  |
|                  |       | Patiluras vistais informasia                                  |  |
|                  |       | Būsenos keitimas                                              |  |
|                  |       | Büsenos data 2023-03-01 12:02:00 Büsena Anulluota             |  |
|                  |       | Komentaras                                                    |  |
|                  |       |                                                               |  |
|                  |       |                                                               |  |
|                  |       | Tęsii Atšaukti                                                |  |
|                  |       |                                                               |  |
|                  |       | Projekto vietoje dalyvavę asmenys                             |  |
|                  |       |                                                               |  |
|                  |       |                                                               |  |
|                  |       |                                                               |  |
|                  |       | Patikras viataja ataskaita                                    |  |
|                  |       | Pauri us vieluje alaskalia                                    |  |
|                  |       |                                                               |  |
|                  |       |                                                               |  |
|                  |       |                                                               |  |

Keisti | Suplanuota | Atlikta | Atšaukta | Anuliuota

| Eil.<br>Nr. | Pavadinimas         | Lauko aprašymas                                                                                                    |
|-------------|---------------------|----------------------------------------------------------------------------------------------------|
| 1           | Būsenos<br>keitimas | Statinis modalinio lango pavadinimas                                                                                                    |
| 2           | Būsenos data        | Atvaizduojamas būsenos keitimo datos laukas. Automatiškai užpildomas sistemine data. Formatas {YYYY-MM-DD}.                                                                                                    |
| 3           | Būsena              | Atvaizduojamas būsenos keitimo laukas. Užpildoma naujos būsenos pavadinimu. Laukas užpildomas automatiškai pagal<br>tai, kuris būsenos keitimo mygtukas buvo paspaustas.                                                                                                    |
| 4           | Komentaras          | Neprivalomas įvesties, tekstinis būsenos keitimo laukas. Lauke nurodomas komentaras dėl būsenos keitimo. Leistinas simbolių skaičius 250.                                                                                                    |
| 5           | [Tęsti]             | Mygtukas skirtas pakeisti patikros vietoje būseną. Paspaudus mygtuką priskiriama nauja būsena ir uždaromas modalinis<br>langas.<br><b>Tikrinimai</b> :<br>- Ar privalomi laukai užpildyti. Esant klaidai išvedamas klaidos pranešimas prie lauko ir į klaidų sąrašą "Laukas , {Lauko<br>pavadinimas}' yra privalomas". |

| INVESTIS Patikrų vietoje techninis sprendimas INVESTIS_SI6_TS    | Versija: 1.00    |
|------------------------------------------------------------------|------------------|
| Europos Sąjungos investicijų administravimo informacinės sistema | Data: 2024-12-17 |
|                                                                  |                  |
|                                                                  |                  |

| Eil.<br>Nr. | Pavadinimas | Lauko aprašymas                                                                          |
|-------------|-------------|------------------------------------------------------------------------------------------|
| 6           | [Atšaukti]  | Mygtukas skirtas atšaukti būsenos keitimą. Paspaudus mygtuką uždaromas modalinis langas. |

| INVESTIS Patikrų vietoje techninis sprendimas INVESTIS_SI6_TS    | Versija: | 1.00       |
|------------------------------------------------------------------|----------|------------|
| Europos Sąjungos investicijų administravimo informacinės sistema | Data:    | 2024-12-17 |

#### F-PRJ-PTV-20 Patikros vietoje peržiūra. Rinkmenos

Lango paskirtis Langas skirtas peržiūrėti ir redaguoti patikros vietoje rinkmenas. Navigacija Meniu >> [Projektai] >> Norimo redaguoti projekto [Pavadinimas] >> [Patikros vietoje] >> Norimos peržiūrėti patikros vietoje [Numeris] >> [Rinkmenos] Navigacijos kelias Projektai >> Kodas >> Patikros vietoje >> Numeris >> Rinkmenos Lango ypatybės

#### Naudotojų teisės

T.PRJ. PTV.2.1 Projektai. PTV. Rinkmenos: Peržiūrėti

|                                         |              |                                                                         |                                                                   |                |                        |                    |                |             | V<br>uvos Respublikos | ardenis Pavaı<br>finansų minis | rdenis<br>sterija 🚢 (      | <b>② I</b> →       |
|-----------------------------------------|--------------|-------------------------------------------------------------------------|-------------------------------------------------------------------|----------------|------------------------|--------------------|----------------|-------------|-----------------------|--------------------------------|----------------------------|--------------------|
| Programų žinyn Projektai Administravima | ias ><br>s > | A > Projektai > 07-00 Patikra vietoju PTV-123456 A Duomenys Binkmenos 3 | PL Rink                                                           | menos Istorija | ГV-01 → R<br>Pranešim  | inkmenos<br>ai     |                |             |                       |                                |                            |                    |
|                                         |              | Pridéti<br>6 Pavadinimas                                                | s<br>Aprašymas                                                    | 10<br>Failas   | Įkėlimo<br>data        | 12<br>Objektas     | Objekto<br>nr. | 14<br>Tipas | 15<br>Formatas        | 16<br>Dydis                    | Įkėlęs<br>naudotojas       | 1 3                |
|                                         |              | <mark>_7</mark> Failas                                                  | Donec volutpat<br>enim quam, in<br>rhoncus lorem<br>fermentum sed | A failas_pdf   | 2022-08-17<br>11:50:53 | Patikra<br>vietoje | PTV-01         |             | PDF                   | 429<br>KB                      | Jonas<br>Jonaitis,<br>CPVA | / <sup>18</sup> 19 |
|                                         |              | ⊌ ৰ 1 Pusla                                                             | pis 1 iš 1 i                                                      | ▶ н 20 ▼       | įrašų puslapyje        |                    |                |             |                       |                                |                            | 1 - 1 iš 1         |
|                                         |              | Rinkmenų atsisiun                                                       | timo istorija                                                     | 20             |                        |                    |                |             |                       |                                |                            |                    |
|                                         |              | Data ir laikas                                                          | 22                                                                |                | Failas                 |                    |                | 23          | Atsi                  | siuntęs na                     | udotojas                   | 24                 |
|                                         |              | 2022-09-01 12:11:11                                                     | Failas                                                            |                |                        |                    |                | Jonas       | Jonaitis, CPVA        |                                |                            |                    |
|                                         |              | i∙                                                                      | is 1 iš 1 i                                                       | ▶ ₩ 20 ▼       | įrašų puslapyje        |                    |                |             |                       |                                |                            | 1 - 1 iš 1         |
|                                         |              |                                                                         |                                                                   |                |                        |                    |                |             |                       |                                |                            |                    |
|                                         |              | 25                                                                      |                                                                   |                |                        |                    |                |             |                       |                                | Ats                        | 26<br>sisiųsti     |

|             | 1                 |                                                                                                    |
|-------------|-------------------|----------------------------------------------------------------------------------------------------|
| Eil.<br>Nr. | Pavadinimas       | Lauko aprašymas                                                                                                    |
| 1           | Patikra vietoje   | Statinis lango pavadinimas                                                                                                    |
| 2           | [Patikra vietoje] | Mygtukas skirtas pereiti į patikros vietoje formą. Paspaudus mygtuką atidaromas langas "F-PRJ-PTV-3<br>Patikros vietoje peržiūra". Mygtuko pavadinimas atvaizduojamas iš patikros peržiūros lango "F-PRJ-PTV-3<br>Patikros vietoje peržiūra", lauko <numeris>.</numeris>                  |
| 3           | Rinkmenos         | Statinis bloko pavadinimas                                                                                                    |
| 4           | [Pridėti]         | Mygtukas skirtas pridėti rinkmenas.<br>Paspaudus mygtuką atidaromas rinkmenos registravimo langas "F-PRJ-PTV-20.1 Registruoti rinkmeną".<br>Sąlygos:<br>- Mygtukas matomas lange tik tai tada, kai naudotojui priskirta teisė "T.PRJ. PTV.2.2 Projektai. PTV.<br>Rinkmenos: Registruoti". |

| INVESTIS Patikrų vietoje techninis sprendimas INVESTIS_SI6_TS    | Versija: | 1.00       |
|------------------------------------------------------------------|----------|------------|
| Europos Sąjungos investicijų administravimo informacinės sistema | Data:    | 2024-12-17 |

| Eil.<br>Nr. | Pavadinimas                                   | Lauko aprašymas                                                                                                    |
|-------------|-----------------------------------------------|----------------------------------------------------------------------------------------------------|
| 5           | PATIKROS VIETOJE<br>RINKMENŲ SĄRAŠO<br>LAUKAI | <b>Sąrašo atvaizdavimo logika:</b><br>-Sąraše atvaizduojamos patikros vietoje rinkmenos.<br><b>Sąrašo rikiavimas:</b><br>Numatytasis rikiavimas - pagal įkėlimo datą, nuo naujausio iki seniausio įrašo.                                                                                                    |
| 6           | [Pažymėti visas]                              | Žymimasis langelis. Langelis skirtas pažymėti visas sąraše atvaizduojamas rinkmenas.                                                                                                    |
| 7           | [Pažymėti]                                    | Žymimasis langelis. Langelis skirtas pažymėti rinkmeną sąraše, jei norima parsisiųsti.                                                                                                    |
| 8           | Pavadinimas                                   | Sąrašo atvaizdavimo laukas. Lauke atvaizduojamas rinkmenos pavadinimas. Lauko reikšmė atvaizduojama iš<br>"F-PRJ-PTV-20.1 Registruoti rinkmeną" lango lauko <pavadinimas>.</pavadinimas>                                                                                                    |
| 9           | Aprašymas                                     | Sąrašo atvaizdavimo laukas. Lauke atvaizduojamas rinkmenos aprašymas. Lauko reikšmė atvaizduojama iš<br>"F-PRJ-PTV-20.1 Registruoti rinkmeną" lango lauko <aprašymas>.</aprašymas>                                                                                                    |
| 10          | [Failas]                                      | Sąrašo atvaizdavimo laukas. Lauke atvaizduojamas rinkmenos failas. Lauko reikšmė atvaizduojama iš "F-<br>PRJ-PTV-20.1 Registruoti rinkmeną" lango lauko <failas>. Lauko reikšmė atvaizduojama kaip nuoroda į<br/>rinkmenos atsisiuntimą.<br/><b>Tikrinimai:</b><br/>- Ar atsiunčiamos rinkmenos dydis neviršija nustatyto maksimalaus atsiunčiamų rinkmenų dydžio (INVESTIS<br/>parametras "Maksimalus atsisiunčiamų rinkmenų dydis (MB)" iš INVESTIS parametrų lango F-ADM-NUST-<br/>1 Parametrai). Esant klaidai išvedamas klaidos pranešimas "Negalima parsisiųsti daugiau rinkmenų nei<br/>{Maksimalus atsisiunčiamų rinkmenų dydis (MB)} MB".</failas> |
| 11          | Įkėlimo data                                  | Sąrašo laukas. Lauke atvaizduojamas rinkmenos įkėlimo data. Lauko reikšmė automatiškai užpildoma data,<br>kada buvo įkelta rinkmena. Formatas {YYYY-MM-DD HH:MM:SS}                                                                                                    |
| 12          | Objektas                                      | Sąrašo atvaizdavimo laukas. Lauke atvaizduojamas rinkmenos objekto pavadinimas. Rinkmenos įkėlimo<br>metu, lauko reikšmė užpildoma automatiškai objekto pavadinimu "Objekto pavadinimas" iš klasifikatoriaus<br>< <objektų sąrašas="">&gt;.</objektų>                                                                                                    |
| 13          | Objekto nr.                                   | Sąrašo atvaizdavimo laukas. Lauke atvaizduojamas rinkmenos objekto Nr. Lauko reikšmė automatiškai<br>užpildoma rinkmenos objekto numeriu.<br><b>Sąlygos:</b><br>- Lauko <objekto nr.=""> reikšmė užpildoma "F-PRJ-PTV-4 Patikros vietoje peržiūra. Planavimo informacija"<br/>lauko <numeris> reikšme.</numeris></objekto>                                                                                                    |
| 14          | Tipas                                         | Sąrašo atvaizdavimo laukas. Lauke atvaizduojamas rinkmenos tipas. Lauko reikšmė atvaizduojama iš "F-PRJ-<br>PTV-20.1 Registruoti rinkmeną" lango lauko <tipas>.</tipas>                                                                                                    |
| 15          | Formatas                                      | Sąrašo atvaizdavimo laukas. Lauke atvaizduojamas rinkmenos formatas. Lauko reikšmė automatiškai<br>užpildoma pagal tai kokio formato rinkmena yra įkeliama.                                                                                                    |
| 16          | Dydis                                         | Sąrašo atvaizdavimo laukas. Lauke atvaizduojamas rinkmenos dydis. Lauko reikšmė automatiškai užpildoma<br>pagal tai, kokio dydžio rinkmena buvo įkelta.                                                                                                    |
| 17          | Įkėlęs naudotojas                             | Sąrašo atvaizdavimo laukas. Lauke atvaizduojamas sistemos naudotojas įkėlęs rinkmeną. Lauko reikšmė<br>užpildoma pagal tai, kuris naudotojas įkėlė rinkmeną.<br>Sąlygos:<br>- Jei rinkmeną įkėlęs naudotojas yra INVESTIS naudotojas - lauko reikšmė atvaizduojama formatu {Vardas,<br>Pavardė} {Institucijos trumpinys}.<br>- Jei rinkmeną įkėlęs naudotojas yra DMS naudotojas - lauko reikšmė atvaizduojama formatu {Vardas,<br>Pavardė}.                                                                                                    |

| INVESTIS Patikrų vietoje techninis sprendimas INVESTIS_SI6_TS    | Versija: | 1.00       |
|------------------------------------------------------------------|----------|------------|
| Europos Sąjungos investicijų administravimo informacinės sistema | Data:    | 2024-12-17 |

| Eil.<br>Nr. | Pavadinimas                                            | Lauko aprašymas                                                                                                    |
|-------------|--------------------------------------------------------|----------------------------------------------------------------------------------------------------|
| 18          | [Redaguoti]                                            | Mygtukas skirtas redaguoti rinkmenos įrašus. Paspaudus mygtuką atidaromas rinkmenos keitimo langas "F-<br>PRJ-PTV-20.2 Keisti rinkmeną".<br>Sąlygos:<br>- Mygtukas matomas lange tik tai tada, kai:<br>- Naudotojui priskirta teisė "T.PRJ. PTV.2.3 Projektai. PTV. Rinkmenos: Redaguoti".<br>- Keisti galima tik per INVESTIS įkeltas ir dar nepateiktas rinkmenas.<br>- Naudotojo institucija atitinka kvietime nurodytą administruojančiąją instituciją.                                                                                                    |
| 19          | [Šalinti]                                              | Mygtukas skirtas šalinti rinkmenos įrašus.<br>Paspaudus mygtuką inicijuojamas rinkmenos šalinimas.<br><b>Sąlygos:</b><br>- Mygtukas matomas lange tik tai tada, kai:<br>- Naudotojui priskirta teisė "T.PRJ. PTV.2.4 Projektai. PTV. Rinkmenos: Šalinti"<br>- Šalinti galima tik per INVESTIS įkeltas rinkmenas.<br>- Naudotojo institucija atitinka kvietime nurodytą administruojančiąją instituciją.                                                                                                    |
| 20          | Rinkmenų atsisiuntimo<br>istorija                      | Statinis bloko pavadinimas                                                                                                    |
| 21          | RINKMENŲ<br>ATSISIUNTIMO<br>ISTORIJOS SĄRAŠO<br>LAUKAI | <ul> <li>Sąrašo atvaizdavimo logika:</li> <li>-Sąraše atvaizduojama patikros vietoje rinkmenų atsisiuntimo istorija.</li> <li>-Sąrašas atvaizduojamas tik pasirinkus sąraše &lt;&lt; PATIKROS VIETOJE RINKMENŲ SĄRAŠO LAUKAI&gt;&gt; įrašą. Pagal pasirinktą rinkmeną sąraše atvaizduojami visa rinkmenos atsisiuntimo istorija.</li> <li>Sąrašo rikiavimas:</li> <li>Numatytasis rikiavimas - naujausi įrašai atvaizduojami aukščiau kitų</li> </ul>                                                                                                    |
| 22          | Data ir laikas                                         | Rinkmenų atsisiuntimo istorijos laukas. Lauke atvaizduojami rinkmenos atsisiuntimo data ir laikas. Laukas užpildomas automatiškai sistemine data ir laiku. Formatas {YYYY-MM-DD HH:MM:SS}.                                                                                                    |
| 23          | Failas                                                 | Rinkmenų atsisiuntimo istorijos laukas. Lauke atvaizduojamas rinkmenos failo pavadinimas. Laukas<br>užpildomas automatiškai rinkmenos failo pavadinimu.                                                                                                    |
| 24          | Atsisiuntęs naudotojas                                 | <ul> <li>Rinkmenų atsisiuntimo istorijos laukas. Lauke atvaizduojami rinkmeną atsisiuntusio naudotojo vardas, pavardė ir institucija. Laukas užpildomas automatiškai rinkmeną atsisiuntusio naudotojo vardu, pavarde ir institucija. Neredaguojamas laukas.</li> <li>Sąlygos: <ul> <li>Jei rinkmeną atsisiuntęs naudotojas yra INVESTIS naudotojas - lauko reikšmė atvaizduojama formatu {Vardas, Pavardė} {Institucijos trumpinys}.</li> <li>Jei rinkmeną atsisiuntęs naudotojas yra DMS naudotojas - lauko reikšmė atvaizduojama formatu {Vardas, Pavardė}."</li> </ul> </li> </ul> |
| 25          | [Eksportuoti XLSX]                                     | Mygtukas skirtas eksportuoti rinkmenų sąrašą Excel XLSX formatu (P-INV-B-6 Suformuoti ataskaitą - A-<br>PRJ-PTV-3 Patikros vietoje rinkmenų sąrašo ataskaita). Ataskaitos laukai atitinka "F-PRJ-PTV-20 Patikros<br>vietoje peržiūra. Rinkmenos" rinkmenų sąrašo laukus.<br><b>Sąlygos:</b><br>- Suformuotos ataskaitos pavadinimas "Patikros vietoje rinkmenų sąrašo ataskaita.xlsx".<br>- Ataskaita formuojama .xlsx formatu.<br>- Lapo formatas A4, orientacija horizontali.<br>- Formatavimas pagal nustatytą INVESTIS dizaino stilių INVESTIS_DZN.                               |

| INVESTIS Patikrų vietoje techninis sprendimas INVESTIS_SI6_TS    | Versija: | 1.00       |
|------------------------------------------------------------------|----------|------------|
| Europos Sąjungos investicijų administravimo informacinės sistema | Data:    | 2024-12-17 |

| Eil.<br>Nr. | Pavadinimas  | Lauko aprašymas                                                                                                    |
|-------------|--------------|----------------------------------------------------------------------------------------------------|
| 26          | [Atsisiųsti] | <ul> <li>Mygtukas skirtas atsisiųsti rinkmenas. Paspaudus mygtuką atsiunčiamos pažymėtos rinkmenos.</li> <li>Tikrinimai: <ul> <li>Ar rinkmenos neviršija nustatyto maksimalaus atsiunčiamų rinkmenų skaičiaus (INVESTIS parametras "Maksimalus atsisiunčiamų rinkmenų skaičius" iš INVESTIS parametrų lango F-ADM-NUST-1 Parametrai).</li> <li>Esant klaidai išvedamas klaidos pranešimas "Negalima parsisiųsti vienu metu daugiau rinkmenų nei {Maksimalus atsisiunčiamų rinkmenų skaičius}".</li> <li>Ar bendras atsiunčiamų rinkmenų dydis neviršija nustatyto maksimalaus atsiunčiamų rinkmenų dydžio (INVESTIS parametras "Maksimalus atsisiunčiamų rinkmenų dydis neviršija nustatyto maksimalaus atsiunčiamų rinkmenų dydžio rinkmenų dydis (MB)" iš INVESTIS parametrų lango F-ADM-NUST-1 Parametrai). Esant klaidai išvedamas klaidos pranešimas "Negalima parsisiųsti daugiau rinkmenų nei {Maksimalus atsisiunčiamų rinkmenų dydis (MB)" iš INVESTIS parametrų lango F-ADM-NUST-1 Parametrai).</li> </ul> </li> </ul> |

| INVESTIS Patikrų vietoje techninis sprendimas INVESTIS_SI6_TS    | Versija: | 1.00       |
|------------------------------------------------------------------|----------|------------|
| Europos Sąjungos investicijų administravimo informacinės sistema | Data:    | 2024-12-17 |

### F-PRJ-PTV-20.1 Registruoti rinkmeną

Lango paskirtis Langas skirtas registruoti naują rinkmeną skirtuke "Rinkmenos". Navigacija Meniu >> [Projektai] >> Norimo redaguoti projekto [Pavadinimas] >> [Patikros vietoje] >> Norimos peržiūrėti patikros vietoje [Numeris] >> [Rinkmenos] >> [Pridėti] Navigacijos kelias

Lango ypatybės Modalinis langas Naudotojų teisės T.PRJ. PTV.2.2 Projektai. PTV. Rinkmenos: Registruoti

| ≡ | INVESTIS         |   |                                                                                                    | Vardenis Pavardenis<br>Lietuvos Respublikos finansų ministerija ▲ ⑦ I+                                                                                                    |
|---|------------------|---|----------------------------------------------------------------------------------------------------|----------------------------------------------------------------------------------------------------|
|   | Programų žinynas | > | ♠ > Projektai > 07-001-K-0023 > Patikros vietoje > PTV-01 > Rinkmenos                                                                                                    | 5                                                                                                    |
|   | Projektai        |   | Patikra vietoje                                                                                                    |                                                                                                    |
|   | Administravimas  | > | PTV-123456  Duomenys PL Rinkmenos  Pridéti Pridéti Pridéti rinkmenas  Pridéti Pasirinkti fala  Pasadinimas * Aprašymas  fallas_pdf Teest Atsaukti Ri  Data ir laikas Fallas 2022-09-01 12:11:11 Fallas | Nutempkite failus, kuriuos norite prideti, čia         Maksimalus keliamų rinkmenų skaičlus vienu kelimų X         Maksimalus keliamų rinkmenų skaičlus vienu kelimų X         Tripas       Failas |
|   |                  |   | м ◀ 1 Pustapis <mark>1 iš 1 ▶ м 20 ▼</mark> jrašų pustapyje                                                                                                    | 1 - 1 iš 1                                                                                                    |
|   |                  |   |                                                                                                    | Atsisiųsti                                                                                                    |

| Eil.<br>Nr. | Pavadinimas       | Lauko aprašymas                       |
|-------------|-------------------|---------------------------------------|
| 1           | Pridėti rinkmenas | Statinis modalinio lango pavadinimas. |

| INVESTIS Patikrų vietoje techninis sprendimas INVESTIS_SI6_TS    | Versija: | 1.00       |
|------------------------------------------------------------------|----------|------------|
| Europos Sąjungos investicijų administravimo informacinės sistema | Data:    | 2024-12-17 |

| Eil.<br>Nr. | Pavadinimas                  | Lauko aprašymas                                                                                                    |
|-------------|------------------------------|----------------------------------------------------------------------------------------------------|
| 2           | [Pasirinkti failą]           | <ul> <li>Rinkmenų įkėlimo laukas. Failo pasirinkimo laukas. Galima rinkmeną įkelti nutempiant ją ant šio bloko.</li> <li>Tikrinimai: <ul> <li>Ar rinkmenos neviršija nustatyto maksimalaus vienu kėlimu rinkmenų skaičiaus (INVESTIS parametras "Maksimalus įkeliamų rinkmenų skaičius" iš INVESTIS parametrų lango F-ADM-NUST-1 Parametrai). Esant klaidai išvedamas klaidos pranešimas prie lauko "Negalima kelti vienu metu daugiau rinkmenų selti (INVESTIS parametras "Maksimalus įkeliamų rinkmenų dydžiai neviršija nustatyto maksimalaus vienos įkeliamos rinkmenos dydžio (INVESTIS parametras "Maksimalus įkeliamos rinkmenos dydis" iš INVESTIS parametrų lango F-ADM-NUST-1 Parametrai). Esant klaidai išvedamas klaidos pranešimas prie lauko "{Failas} nebuvo užkeltas. Negalima kelti didesnės rinkmenos nei {Maksimalus įkeliamos rinkmenos dydis" Iš INVESTIS parametrų lango F-ADM-NUST-1 Parametrai). Esant klaidai išvedamas klaidos pranešimas prie lauko "{Failas} nebuvo užkeltas. Negalima kelti didesnės rinkmenos nei {Maksimalus įkeliamos rinkmenos dydis) MB".</li> <li>Ar rinkmenų bendra dydžių suma neviršija nustatyto maksimalaus bendro įkėlimo dydžio (INVESTIS parametras "Maksimalus įkeliamų rinkmenų bendras dydis" Iš INVESTIS parametrų lango F-ADM-NUST-1 Parametrai). Esant klaidai išvedamas klaidos pranešimas prie lauko "Negalima kelti daugiau rinkmenų nei {Maksimalus įkeliamų rinkmenų bendras dydis" Iš INVESTIS parametrą "Galimi rinkmenų tipai" Iš INVESTIS parametrų lango F-ADM-NUST-1 Parametrai). Esant klaidai išvedamas klaidos pranešimas prie lauko "Negalima kelti daugiau rinkmenų tipai" Iš INVESTIS parametrų lango F-ADM-NUST-1 Parametrai). Esant klaidai išvedamas klaidos pranešimas prie lauko "Failas} nebuvo užkeltas. Negalimas failo tipas. Leidžiami failų tipai {Galimi rinkmenų tipai)".</li> <li>Ar rinkmenų tokiu pačiu pavadinimu. Esant klaidai išvedamas klaidos pranešimas "Nurodytu pavadinimu jau yra užregistruota naudotojo rinkmena."</li> </ul> </li> </ul> |
| 3           | RINKMENŲ<br>SĄRAŠO<br>LAUKAI | <b>Sąrašo atvaizdavimo logika:</b><br>- Sąraše atvaizduojamos pridėtos rinkmenos.<br><b>Sąrašo rikiavimas:</b><br>Numatytasis rikiavimas - pagal įkėlimo datą, nuo naujausio iki seniausio įrašo.                                                                                                    |
| 4           | Pavadinimas                  | Privalomas, tekstinis įvesties laukas. Lauke nurodomas rinkmenos pavadinimas. Leistinas simbolių skaičius 30.<br>Numatytoji reikšmė: automatiškai užpildoma įkeltos rinkmenos pavadinimu.                                                                                                    |
| 5           | Aprašymas                    | Neprivalomas tekstinis įvesties laukas. Lauke nurodomas rinkmenos aprašymas. Leistinas simbolių skaičius 50.                                                                                                    |
| 6           | Tipas                        | Privalomas, vienos reikšmės pasirenkamasis laukas. Lauke pasirenkamas rinkmenos tipas. Galimos reikšmės<br>atvaizduojamos iš klasifikatoriaus < <dokumento tipas="">&gt; objekto {Patikra vietoje} lauko "Pavadinimas" reikšmė.<br/>Numatytoji reikšmė: automatiškai užpildoma pagal objektą, jei klasifikatoriuje prie objekto yra tik viena reikšmė.</dokumento>                                                                                                    |
| 7           | Failas                       | Sąrašo atvaizdavimo laukas. Lauke atvaizduojamas rinkmenos pavadinimas ir rinkmenos ikona. Lauko reikšmė<br>užpildoma automatiškai įkeliant rinkmeną.                                                                                                    |
| 8           | [Šalinti]                    | Mygtukas skirtas pirkimo rinkmenos pašalinimui. Paspaudus mygtuką inicijuojamas rinkmenos pašalinimas.                                                                                                    |
| 9           | [Tęsti]                      | Mygtukas skirtas išsaugoti įkeltas rinkmenas. Paspaudus mygtuką pridedamos rinkmenos ir uždaromas modalinis<br>langas.<br><b>Tikrinimai:</b><br>- Ar privalomi laukai užpildyti. Esant klaidai išvedamas klaidos pranešimas prie lauko ir į klaidų sąrašą "Laukas<br>,{Lauko pavadinimas}' yra privalomas".<br>- Ar nėra rinkmenų tokiu pačiu pavadinimu. Esant klaidai išvedamas klaidos pranešimas "Nurodytu pavadinimu jau yra<br>užregistruota naudotojo rinkmena ."                                                                                                    |
| 10          | [Atšaukti]                   | Mygtukas skirtas atšaukti rinkmenų pridėjimą. Paspaudus mygtuką duomenys neišsaugomi ir uždaromas modalinis<br>langas.                                                                                                    |

| INVESTIS Patikrų vietoje techninis sprendimas INVESTIS_SI6_TS    | Versija: | 1.00       |
|------------------------------------------------------------------|----------|------------|
| Europos Sąjungos investicijų administravimo informacinės sistema | Data:    | 2024-12-17 |

## F-PRJ-PTV-20.2 Keisti rinkmeną

Lango paskirtis Langas skirtas keisti patikros vietoje rinkmeną. Navigacija Meniu >> [Projektai] >> Norimo redaguoti projekto [Pavadinimas] >> [Patikros vietoje] >> Norimos redaguoti patikros vietoje [Numeris] >> [Rinkmenos] >> [Redaguoti] Navigacijos kelias

Lango ypatybės Modalinis langas Naudotojų teisės T.PRJ. PTV.2.3 Projektai. PTV. Rinkmenos: Redaguoti

| ≡                          | INVESTIS         |                                                |                                                                       | 89788                          | V / / OK                     |               |         | L                      | ietuvos Respul | Vardenis<br>blikos finansu | Pavardenis<br>į ministerija | . ?    | I+   |
|----------------------------|------------------|------------------------------------------------|-----------------------------------------------------------------------|--------------------------------|------------------------------|---------------|---------|------------------------|----------------|----------------------------|-----------------------------|--------|------|
|                            | Programų žinynas | >                                              | ♠ > Projektai > 07-001-K-0023 > Patikros vietoje > PTV-01 > Rinkmenos |                                |                              |               |         |                        |                |                            |                             |        |      |
|                            | Projektai        |                                                | Patikra vietoje                                                       |                                |                              |               |         |                        |                |                            |                             |        |      |
|                            | Administravimas  | >                                              | PTV-123456                                                            | TV-123456                      |                              |               |         |                        |                |                            |                             |        |      |
|                            |                  |                                                | Duomenys                                                              | Rinkme                         | nos Istorija Pr              | anešimai      |         |                        |                |                            |                             |        |      |
|                            | Rinkmenos        |                                                |                                                                       |                                |                              |               |         |                        |                |                            |                             |        |      |
|                            |                  |                                                | Pridêti                                                               |                                |                              |               |         |                        |                |                            |                             |        |      |
|                            |                  |                                                | Pavadinima ,                                                          | nračumao                       | Esilas įkėlim                | 0 Objekter    | Objekto | Tipa                   | Formata        | Dudis                      | Įkėlęs<br>naudotojas        |        |      |
|                            |                  |                                                | Keisti rinkmeną                                                       | 1                              |                              |               |         |                        |                | ×                          | naudotojas                  | 2      |      |
|                            |                  |                                                | Pavadinimas <sup>3</sup>                                              | 3                              | Aprašymas                    | 4             | Tipas   | 5                      | Failas         | 6                          | Jonas<br>Jonaitis,          | 1      | m    |
|                            |                  |                                                | Failas                                                                | Donec vo                       | lutpat enim quam, in rhoncus | lorem         |         | ▼ 🔏 faila              | as_pdf         |                            | CPVA                        |        |      |
|                            |                  |                                                |                                                                       |                                | 7<br>Tęsti                   | 8<br>Atšaukti |         |                        |                |                            |                             | 1-1    | iš 1 |
|                            |                  |                                                | Rinkmenų atsisiuntimo                                                 | Rinkmenų atsisiuntimo istorija |                              |               |         |                        |                | _                          |                             |        |      |
|                            |                  |                                                | Data ir laikas                                                        | Failas                         |                              |               |         | Atsisiuntęs naudotojas |                |                            |                             |        |      |
| 2022-09-01 12:11:11 Failas |                  |                                                |                                                                       |                                | Jonas Jonaitis, CPVA         |               |         |                        |                |                            |                             |        |      |
|                            |                  | H ◀ 1 Puslapis 1 iš 1 ► H 20 ▼ jrašų puslapyje |                                                                       |                                |                              |               |         |                        | 1 - 1          | iš 1                       |                             |        |      |
|                            |                  |                                                |                                                                       |                                |                              |               |         |                        |                |                            |                             |        |      |
|                            |                  |                                                |                                                                       |                                |                              |               |         |                        |                |                            |                             | Atsisi | usti |

| Eil.<br>Nr. | Pavadinimas               | Lauko aprašymas                                                                                                    |
|-------------|---------------------------|----------------------------------------------------------------------------------------------------|
| 1           | Keisti rinkmeną           | Statinis modalinio lango pavadinimas.                                                                                                    |
| 2           | RINKMENŲ<br>SĄRAŠO LAUKAI | Sąrašo atvaizdavimo logika:<br>-Sąraše atvaizduojama keičiama rinkmena.<br>Sąrašo rikiavimas:<br>Numatytasis rikiavimas - naujausi įrašai atvaizduojami aukščiau kitų (rikiuojama pagal sąrašo sisteminį lauką <id><br/>mažėjančia tvarka).</id>                                                                      |
| 3           | Pavadinimas               | Privalomas, tekstinis įvesties laukas. Lauke nurodomas rinkmenos pavadinimas. Leistinas simbolių skaičius 30.<br>Numatytoji reikšmė: automatiškai užpildoma įkeltos rinkmenos pavadinimu. Numatytoji reikšmė: automatiškai<br>užpildoma iš keičiamo įrašo. Esama reikšmė gali būti panaikinama arba įvedama iš naujo. |
| INVESTIS Patikrų vietoje techninis sprendimas INVESTIS_SI6_TS    | Versija: | 1.00       |
|------------------------------------------------------------------|----------|------------|
| Europos Sąjungos investicijų administravimo informacinės sistema | Data:    | 2024-12-17 |

| Eil.<br>Nr. | Pavadinimas | Lauko aprašymas                                                                                                    |
|-------------|-------------|----------------------------------------------------------------------------------------------------|
| 4           | Aprašymas   | Neprivalomas tekstinis įvesties laukas. Lauke nurodomas rinkmenos aprašymas. Leistinas simbolių skaičius 50.<br>Numatytoji reikšmė: automatiškai užpildoma iš keičiamo įrašo. Esama reikšmė gali būti panaikinama arba įvedama iš<br>naujo.                                                                                                    |
| 5           | Tipas       | Privalomas, vienos reikšmės pasirenkamasis laukas. Lauke pasirenkamas rinkmenos tipas. Galimos reikšmės atvaizduojamos iš klasifikatoriaus < <dokumento tipas="">&gt; objekto {Patikra vietoje} lauko "Pavadinimas" reikšmė.<br/>Numatytoji reikšmė: automatiškai užpildoma iš keičiamo įrašo. Esama reikšmė gali būti panaikinama arba įvedama iš naujo.</dokumento> |
| 6           | Failas      | Sąrašo laukas. Lauke atvaizduojamas rinkmenos pavadinimas ir rinkmenos piktograma. Lauko reikšmė užpildoma<br>automatiškai įkeliant rinkmeną.                                                                                                    |
| 7           | [Tęsti]     | Mygtukas skirtas išsaugoti rinkmenos keitimą. Paspaudus mygtuką išsaugomi pakeitimai ir uždaromas modalinis<br>langas.<br><b>Tikrinimai:</b><br>- Ar privalomi laukai užpildyti. Esant klaidai išvedamas klaidos pranešimas prie lauko ir į klaidų sąrašą "Laukas<br>, {Lauko pavadinimas}' yra privalomas".                                                          |
| 8           | [Atšaukti]  | Mygtukas skirtas atšaukti rinkmenos keitimą. Paspaudus mygtuką duomenys neišsaugomi ir uždaromas modalinis<br>langas.                                                                                                    |

| INVESTIS Patikrų vietoje techninis sprendimas INVESTIS_SI6_TS    | Versija: | 1.00       |
|------------------------------------------------------------------|----------|------------|
| Europos Sąjungos investicijų administravimo informacinės sistema | Data:    | 2024-12-17 |

### F-PRJ-PTV-21 Patikros vietoje peržiūra. Istorija

Lango paskirtis Langas skirtas peržiūrėti patikros vietoje istoriją. Navigacija Meniu >> [Projektai] >> Norimo peržiūrėti projekto [Pavadinimas] >> [Patikros vietoje] >> Norimos peržiūrėti patikros vietoje [Numeris] >> [Istorija] Navigacijos kelias Projektai >> Kodas >> Patikros vietoje >> Numeris >> Istorija Lango ypatybės

#### Naudotojų teisės

T.PRJ.PTV.1.1 Projektai. PTV: Peržiūrėti

| Programu žinynas | , |                               |                                       |                     |                                     |                        |               |                            |                       |  |
|------------------|---|-------------------------------|---------------------------------------|---------------------|-------------------------------------|------------------------|---------------|----------------------------|-----------------------|--|
| Projektai        |   | Patikra vieto                 | oje                                   |                     |                                     |                        |               |                            |                       |  |
| Administravimas  | > | PTV-123456                    |                                       |                     |                                     |                        |               |                            |                       |  |
|                  |   | Duomenys                      | PL Ri                                 | nkmenos Istorija    | Pranešimai                          |                        |               |                            |                       |  |
|                  |   | Būsenų istorij <mark>a</mark> |                                       |                     |                                     |                        |               |                            |                       |  |
|                  |   | Data ir laikas                | 5<br>Buvusi būsen                     | 6<br>a Nauja būsena | 7<br>Objektas                       | 8<br>Objekto Nr.       | Komentaras    | 10<br>Naudotojas<br>būseną | pakeitęs <sup>1</sup> |  |
|                  |   | 2022-09-09 15:20:0            | - 00                                  | Užregistruota       | Patikra vietoje                     | PTV-01                 |               | Jonas Jonai                | tis, CPVA             |  |
|                  |   | 2022-09-06 08:14:             | 12 Užregistruota                      | Anuliuota           | Patikra vietoje                     | Patikra vietoje PTV-01 |               | Petras Petraitis, CPVA     |                       |  |
|                  |   | M 4 1 Pu:                     | slapis 1 iš 1                         | ▶ ₩ 20              | <ul> <li>įrašų puslapyje</li> </ul> |                        | 1 - 1 iš 1    |                            |                       |  |
|                  |   | Duomenų pakeiti               | mo istorija <sup>12</sup><br>Skirtuko | Papildoma 15        | Lauko 17                            | 7 18                   | 19            | Patvirtines 20             | 2                     |  |
|                  |   | Data ir laikas                | pavadinimas                           | informacija         | pavadinimas                         | Buvusi reiksme         | Nauja reiksme | naudotojas                 | Institucija           |  |
|                  |   | 2022-09-01<br>12:11:11        | XXX                                   | XXX                 | XXX                                 | XXX                    | XXX           | Jonas Jonaitis             | CPVA                  |  |
|                  |   | M 4 1 Pusla                   | apis 1 iš 1 ▶                         | ₩ 20 <b>▼</b> įrašu | į puslapyje                         |                        |               |                            | 1 - 1 iš 1            |  |
|                  |   |                               |                                       |                     |                                     |                        |               |                            |                       |  |
|                  |   |                               |                                       |                     |                                     |                        |               |                            |                       |  |
|                  |   |                               |                                       |                     |                                     |                        |               |                            |                       |  |

| Eil.<br>Nr. | Pavadinimas                       | Lauko aprašymas                                                                                                    |
|-------------|-----------------------------------|----------------------------------------------------------------------------------------------------|
| 1           | Patikra vietoje                   | Statinis lango pavadinimas                                                                                                    |
| 2           | [Patikra vietoje]                 | Mygtukas skirtas pereiti į patikros vietoje formą. Paspaudus mygtuką atidaromas langas "F-PRJ-PTV-3 Patikros vietoje peržiūra". Mygtuko pavadinimas atvaizduojamas iš patikros peržiūros lango "F-PRJ-PTV-3 Patikros vietoje peržiūra", lauko <numeris>.</numeris>             |
| 3           | Būsenų istorija                   | Statinis bloko pavadinimas.                                                                                                    |
| 4           | BŪSENŲ ISTORIJOS<br>SĄRAŠO LAUKAI | Sąrašo atvaizdavimo logika:<br>- Sąraše pateikiami patikros vietoje būsenos keitimo įrašai.<br>Sąrašo rikiavimas:<br>Numatytasis rikiavimas - naujausi įrašai atvaizduojami aukščiau kitų (Rikiuojama pagal sąrašo <data ir="" laikas=""><br/>lauką mažėjančia tvarka).</data> |
| 5           | Data ir laikas                    | Sąrašo atvaizdavimo laukas. Lauke atvaizduojamas būsenos pakeitimo data ir laikas.                                                                                                    |

| INVESTIS Patikrų vietoje techninis sprendimas INVESTIS_SI6_TS    | Versija: | 1.00       |
|------------------------------------------------------------------|----------|------------|
| Europos Sąjungos investicijų administravimo informacinės sistema | Data:    | 2024-12-17 |

| Eil.<br>Nr. | Pavadinimas                                      | Lauko aprašymas                                                                                                    |
|-------------|--------------------------------------------------|----------------------------------------------------------------------------------------------------|
| 6           | Buvusi būsena                                    | Sąrašo atvaizdavimo laukas. Lauke atvaizduojama buvusi būsena.                                                                                                    |
| 7           | Nauja būsena                                     | Sąrašo atvaizdavimo laukas. Lauke atvaizduojama nauja būsena.                                                                                                    |
| 8           | Objektas                                         | Sąrašo atvaizdavimo laukas. Lauke atvaizduojamas istorijos objekto pavadinimas. Istorijos įrašo sukūrimo metu,<br>lauko reikšmė užpildoma automatiškai objekto pavadinimu "Objekto pavadinimas" iš klasifikatoriaus < <objektas>&gt;.</objektas>                                                                                                    |
| 9           | Objekto Nr.                                      | Sąrašo atvaizdavimo laukas. Lauke atvaizduojamas objekto numeris, kurio būsenų istorija atvaizduojama. Lauko<br><objekto nr.=""> reikšmė užpildoma "F-PRJ-PTV-4 Patikros vietoje peržiūra. Planavimo informacija" lauko<br/><numeris> reikšme.</numeris></objekto>                                                                                                    |
| 10          | Komentaras                                       | Sąrašo atvaizdavimo laukas. Lauke atvaizduojamas patikros vietoje būsenos keitimo komentaras. Lauko reikšmė atvaizduojama iš "F-PRJ-PTV-16 Patikros vietoje būsenos keitimo langas su pranešimu dėl suplanuotos patikros vietoje" lango lauko <komentaras> ARBA iš "F-PRJ-PTV-17 Patikros vietoje būsenos keitimo langas su pranešimu dėl atliktos patikros vietoje" lango lauko <komentaras> ARBA iš "F-PRJ-PTV-18 Patikros vietoje būsenos keitimo langas su pranešimu dėl atšauktos patikros vietoje" lango lauko <komentaras> ARBA iš "F-PRJ-PTV-18 Patikros vietoje būsenos keitimo langas su pranešimu dėl atšauktos patikros vietoje" lango lauko <komentaras> ARBA iš "F-PRJ-PTV-19 Patikros vietoje būsenos keitimo langas" lango lauko <komentaras> ARBA iš "F-PRJ-PTV-19 Patikros vietoje būsenos keitimo langas" lango lauko <komentaras> ARBA iš "F-PRJ-PTV-19 Patikros vietoje būsenos keitimo langas" lango lauko <komentaras> ARBA iš "F-PRJ-PTV-19 Patikros vietoje būsenos keitimo langas" lango lauko <komentaras> ARBA iš "F-PRJ-PTV-19 Patikros vietoje būsenos keitimo langas" lango lauko <komentaras> ARBA iš "F-PRJ-PTV-19 Patikros vietoje būsenos keitimo langas" lango lauko <komentaras> ARBA iš "F-PRJ-PTV-19 Patikros vietoje būsenos keitimo langas" lango lauko <komentaras>.</komentaras></komentaras></komentaras></komentaras></komentaras></komentaras></komentaras></komentaras></komentaras></komentaras></komentaras> |
| 11          | Naudotojas pakeitęs<br>būseną                    | Sąrašo atvaizdavimo laukas. Lauke atvaizduojamas pirkimo būseną pakeitęs naudotojas. Lauko reikšmė atvaizduojama formatu {Vardas, Pavardė} {Institucijos trumpinys}.                                                                                                    |
| 12          | Duomenų pakeitimo<br>istorija                    | Statinis bloko pavadinimas.                                                                                                    |
| 13          | DUOMENŲ<br>KEITIMO<br>ISTORIJOS SĄRAŠO<br>LAUKAI | <ul> <li>Sąrašo atvaizdavimo logika:</li> <li>Sąrašas atvaizduojamas tik pasirinktus sąraše &lt;<būsenų istorijos="" sąrašas="">&gt; įrašą su būsena "Baigta".</būsenų></li> <li>Duomenų keitimo istorija nerodoma pirmajam būsenos pasikeitimui į "Baigta". Pagal pasirinktą būseną duomenų pakeitimo istorijos sąraše atvaizduojami visi pakeitimai, kurie buvo atlikti iki paspaudžiant mygtuką [Tvirtinti] "F-PRJ-PTV-24 Patikros vietoje keitimas. Faktinė informacija" lange.</li> <li>Sąrašo rikiavimas:</li> <li>Numatytasis rikiavimas - naujausi įrašai atvaizduojami aukščiau kitų.</li> </ul>                                                                                                    |
| 14          | Data ir laikas                                   | Sąrašo atvaizdavimo laukas. Pirkimo duomenų pakeitimo data ir laikas, kai buvo atlikti pakeitimai (kai buvo patvirtinti duomenys). Formatas {YYYY-MM-DD HH:MM:SS}                                                                                                    |
| 15          | Skirtuko pavadinimas                             | Sąrašo atvaizdavimo laukas. Lauke atvaizduojamas patikros vietoje vedlio žingsnio pavadinimas, kuriame buvo<br>atlikti pakeitimai.                                                                                                    |
| 16          | Papildoma informacija                            | Sąrašo atvaizdavimo laukas. Lauke atvaizduojama papildoma informacija apie patikros vietoje lauką, kuriame buvo<br>atlikti pakeitimai.                                                                                                    |
| 17          | Lauko pavadinimas                                | Sąrašo atvaizdavimo laukas. Lauke atvaizduojamas patikros vietoje lauko pavadinimas, kuriame buvo atlikti pakeitimai.                                                                                                    |
| 18          | Buvusi reikšmė                                   | Sąrašo atvaizdavimo laukas. Lauke atvaizduojama patikros vietoje pakeisto lauko buvusi reikšmė.                                                                                                    |
| 19          | Nauja reikšmė                                    | Sąrašo atvaizdavimo laukas. Lauke atvaizduojama patikros vietoje pakeisto lauko nauja reikšmė.                                                                                                    |
| 20          | Patvirtinęs naudotojas                           | Sąrašo atvaizdavimo laukas. Lauke atvaizduojamas patikros vietoje pakeitimus patvirtinusio naudotojo vardas ir<br>pavardė. Formatas: {Vardas} {Pavardė}                                                                                                    |
| 21          | Institucija                                      | Sąrašo atvaizdavimo laukas. Lauke atvaizduojamas patikros vietoje pakeitimus patvirtinusio naudotojo institucijos pavadinimo trumpinys.                                                                                                    |

| INVESTIS Patikrų vietoje techninis sprendimas INVESTIS_SI6_TS    | Versija: | 1.00       |
|------------------------------------------------------------------|----------|------------|
| Europos Sąjungos investicijų administravimo informacinės sistema | Data:    | 2024-12-17 |

### F-PRJ-PTV-22 Patikros vietoje peržiūra. Pranešimai

Lango paskirtis Langas skirtas peržiūrėti patikros vietoje pranešimus, įvykius ir priminimus. Navigacija Meniu >> [Projektai] >> Norimo peržiūrėti projekto [Pavadinimas] >> [Patikros vietoje] >> Norimos peržiūrėti patikros vietoje [Numeris] >> [Pranešimai] Navigacijos kelias Projektai >> Kodas >> Patikros vietoje>> Numeris >> Pranešimai Lango ypatybės

#### Naudotojų teisės

T.PRJ.PTV.1.1 Projektai. PTV: Peržiūrėti

|                  |   |           |                                        |                    |                             |                                   |        |                              | Vardenis<br>Lietuvos Respublikos finansų | Pavardenis<br>ministerija | 2           | ?  →                        |
|------------------|---|-----------|----------------------------------------|--------------------|-----------------------------|-----------------------------------|--------|------------------------------|------------------------------------------|---------------------------|-------------|-----------------------------|
| Programų žinynas | > | 🔶 > Proje | ektai > 07-001-K-0023                  | > Patikros vieto   | je > PT                     | V-01 > Pran                       | ešimai |                              |                                          |                           |             |                             |
| Projektai        |   | Patikra   | a vietoje                              |                    |                             |                                   |        |                              |                                          |                           |             |                             |
| Administravimas  | > | PTV-12345 | 6                                      |                    |                             |                                   |        |                              |                                          |                           |             |                             |
|                  |   | A Duo     | menys PL                               | Rinkmenos          | Istorija                    | Pranešimai                        |        |                              |                                          |                           |             |                             |
|                  |   | Praneši   | imai <sup>3</sup>                      |                    |                             |                                   |        |                              |                                          |                           |             |                             |
|                  |   | Nr.       | 6<br>Data ir laikas                    | 7<br>Objektas      | Objekto <sup>8</sup><br>Nr. | 9<br>Tipas                        |        | Pavadinimas                  | 10<br>Siuntėj                            | as 11                     | Rink<br>ska | menų <sup>12</sup><br>ičius |
|                  |   | INV-1     | 2023-01-20<br>12:41:12                 | Patikra<br>vietoje | PTV-01                      | Siųsta                            | XXXXXX |                              | Jonas Jonaitis                           | , CPVA                    | 1           |                             |
|                  |   | INV-2     | 2023-01-19<br>16:45:00                 | Patikra<br>vietoje | PTV-01                      | Siųsta                            | XXXXXX |                              | Jonas Jonaitis                           | , CPVA                    | 1           |                             |
|                  |   | H4 4      | 1 Puslapis 1                           | iš1 ▶              | ⊌ 20                        | <ul> <li>įrašų puslapy</li> </ul> | je     |                              |                                          |                           | 1 -         | 2 iš 2                      |
|                  |   | Įvykiai   | 13                                     |                    |                             |                                   |        |                              |                                          |                           |             |                             |
|                  |   | Da        | ata 15                                 |                    | Įvykis                      |                                   | 16     | Projekto kodas <sup>17</sup> | Objekto Nr.                              | 18                        | Objekt      | as <sup>19</sup>            |
|                  |   | 2022-0    | 01-02 Patvirtinti pat                  | tikros vietoje duo | menys                       |                                   |        | 07-001-K-0023                | <u>PTV-01</u>                            | Patil                     | kra vietoj  | e                           |
|                  |   | 14 4      | 1 Puslapis                             | iš 1 ►             | ₩ 5                         | ▼ įrašų pusla                     | oyje   |                              |                                          |                           | 1 -         | 5 iš 10                     |
|                  |   | Primini   | imai 20                                |                    |                             |                                   |        |                              |                                          |                           |             |                             |
|                  |   | Term      | hinas <sup>22</sup> Liko <sup>23</sup> |                    | Priminin                    | nas                               | 24     | Projekto kodas <sup>25</sup> | Objekto Nr.                              | 26                        | Objekt      | as 27                       |
|                  |   | 2022-0    | 01-03 <mark>-3</mark> Pri              | minimas užpildyt   | PL PTV.00                   | 1-01-01                           |        | <u>07-001-K-0023</u>         | PTV.001-01-01                            | Veikl<br>PL               | os atask    | aitos                       |
|                  |   | He -      | 4 1 Puslanis 1                         | iš 1 🕨             | ы Б                         | - izaču puola                     |        |                              |                                          |                           | 1.          | 5 iš 10                     |

| Eil.<br>Nr. | Pavadinimas                | Lauko aprašymas                                                                                                    |
|-------------|----------------------------|----------------------------------------------------------------------------------------------------|
| 1           | Patikra vietoje            | Statinis lango pavadinimas                                                                                                    |
| 2           | [Patikra vietoje]          | Mygtukas skirtas pereiti į patikros vietoje formą. Paspaudus mygtuką atidaromas langas "F-PRJ-PTV-3 Patikros vietoje peržiūra". Mygtuko pavadinimas atvaizduojamas iš patikros peržiūros lango "F-PRJ-PTV-3 Patikros vietoje peržiūra", lauko <numeris>.</numeris>                                                                                                  |
| 3           | Pranešimai                 | Statinis bloko pavadinimas.                                                                                                    |
| 4           | PRANEŠIMŲ<br>SĄRAŠO LAUKAI | <ul> <li>Sąrašo atvaizdavimo logika:</li> <li>Sąrašo pateikiami patikros vietoje pranešimai.</li> <li>Sąrašo rikiavimas:</li> <li>Numatytasis rikiavimas - naujausi įrašai atvaizduojami aukščiau kitų (rikiuojama pagal sąrašo <data ir="" laikas=""> lauką mažėjančia tvarka).</data></li> <li>Rikiavimą galima keisti paspaudus ant sąrašo stulpelių.</li> </ul> |

| INVESTIS Patikrų vietoje techninis sprendimas INVESTIS_SI6_TS    | Versija: | 1.00       |
|------------------------------------------------------------------|----------|------------|
| Europos Sąjungos investicijų administravimo informacinės sistema | Data:    | 2024-12-17 |

| Eil.<br>Nr. | Pavadinimas             | Lauko aprašymas                                                                                                    |
|-------------|-------------------------|----------------------------------------------------------------------------------------------------|
| 5           | Nr.                     | Sąrašo atvaizdavimo laukas. Lauke atvaizduojama pranešimo Nr.<br><b>Sąłygos:</b><br>- Jei pranešimas siųstas iš INVESTIS sistemos, pranešimo Nr. atvaizduojamas formatu INV-X, kur X yra pranešimo<br>DB ID.<br>- Jei pranešimas siųstas iš DMS sistemos, pranešimo Nr. atvaizduojamas formatu DMS-X, kur X yra pranešimo DB<br>ID.                                                                                                    |
| 6           | Data ir laikas          | Sąrašo atvaizdavimo laukas. Lauke atvaizduojama pranešimo siuntimo data ir laikas. Formatas: YYYY-MM-DD<br>HH:MM:SS.                                                                                                    |
| 7           | Objektas                | Sąrašo atvaizdavimo laukas. Lauke atvaizduojama pranešimo objekto pavadinimas.<br>Formatas: {Trumpinys}. Lauko reikšmė atvaizduojama iš "F-PRJ-PTV-22.1 Peržiūrėti pranešimą" lango lauko<br><objektas>.</objektas>                                                                                                    |
| 8           | Objekto Nr.             | Sąrašo atvaizdavimo laukas. Lauke atvaizduojama pranešimo objekto numeris Lauko reikšmė atvaizduojama iš lango<br>"F-PRJ-PTV-22.1 Peržiūrėti pranešimą" lauko <objekto nr.=""></objekto>                                                                                                    |
| 9           | Tipas                   | Sąrašo atvaizdavimo laukas. Lauke atvaizduojama pranešimo tipas. Galimos reikšmės: Siųsta, Gauta.                                                                                                    |
| 10          | [Pavadinimas]           | Sąrašo atvaizdavimo laukas. Lauke atvaizduojamas pranešimo pavadinimas. Lauko reikšmė atvaizduojama iš "A-<br>ADM-INF-1.1 Pranešimo šablono peržiūra" lango lauko <pavadinimas> arba lango "F-PRJ-PTV-22.1 Peržiūrėti<br/>pranešimą" lauko <pavadinimas>.<br/>Sąraše pranešimo pavadinimas atvaizduojamas maksimaliai iki 150 simbolių, netelpanti į lauką pavadinimo dalis<br/>atvaizduojama daugtaškiu. Užvedus pelės žymekliu, ant šio lauko, pateikiamas informacinis laukas su pilnu<br/>pavadinimu.<br/>Pavadinimus atvaizduojamas kaip nuoroda, kurią paspaudus atidaromas pranešimo peržiūros langas "F-PRJ-PTV-22.1</pavadinimas></pavadinimas> |
| 11          | Siuntėjas               | Sąrašo atvaizdavimo laukas. Lauke atvaizduojama pranešimo siuntėjas. Lauko reikšmė atvaizduojama formatu<br>{Vardas, Pavardė} {Institucijos trumpinys}.                                                                                                    |
| 12          | Rinkmenų skaičius       | Sąrašo atvaizdavimo laukas. Lauke atvaizduojama pranešime pridėtų rinkmenų skaičius.                                                                                                    |
| 13          | Įvykiai                 | Statinis bloko pavadinimas.                                                                                                    |
| 14          | ĮVYKIŲ SĄRAŠO<br>LAUKAI | Sąrašo atvaizdavimo logika:<br>- Sąraše atvaizduojami pirkimo įvykiai.<br>Sąrašo rikiavimas:<br>Numatytasis rikiavimas - naujausi įrašai atvaizduojami aukščiau kitų.<br>Rikiavimą galima keisti paspaudus ant sąrašo stulpelių.                                                                                                    |
| 15          | Data                    | Sąrašo atvaizdavimo laukas. Lauke atvaizduojama įvykio data. Formatas: YYYY-MM-DD.                                                                                                    |
| 16          | Įvykis                  | Sąrašo atvaizdavimo laukas. Lauke atvaizduojamas įvykio pavadinimas. Lauko reikšmė atvaizduojama iš "F-ADM-<br>INF-3.1 Įvykio peržiūra" lango lauko <Įvykis>.                                                                                                    |
| 17          | [Projekto kodas]        | Sąrašo atvaizdavimo laukas. Lauke atvaizduojamas įvykio projekto kodas. Projekto kodas atvaizduojamas kaip<br>nuoroda į projekto peržiūros langą. Paspaudus nuorodą atidaromas langas "F-PRJ-PRJ-2 Projekto peržiūra".                                                                                                    |
| 18          | [Objekto Nr.]           | Sąrašo atvaizdavimo laukas. Lauke atvaizduojama įvykio objekto numeris. Lauko reikšmė atvaizduojama kaip<br>nuoroda iš "F-PRJ-PTV-4 Patikros vietoje peržiūra. Planavimo informacija" lango lauko <numeris>. Paspaudus<br/>nuorodą atidaromas langas "F-PRJ-PTV-4 Patikros vietoje peržiūra. Planavimo informacija".</numeris>                                                                                                    |
| 19          | Objektas                | Sąrašo atvaizdavimo laukas. Lauke atvaizduojamas įvykio objekto pavadinimas iš objekto istorijos lango "F-PRJ-<br>PTV-21 Patikros vietoje peržiūra. Istorija" lauko <objektas>.</objektas>                                                                                                    |

| INVESTIS Patikrų vietoje techninis sprendimas INVESTIS_SI6_TS    | Versija: | 1.00       |
|------------------------------------------------------------------|----------|------------|
| Europos Sąjungos investicijų administravimo informacinės sistema | Data:    | 2024-12-17 |

| Eil.<br>Nr. | Pavadinimas                | Lauko aprašymas                                                                                                    |
|-------------|----------------------------|----------------------------------------------------------------------------------------------------|
| 20          | Priminimai                 | Statinis bloko pavadinimas.                                                                                                    |
| 21          | PRIMINIMŲ<br>SĄRAŠO LAUKAI | Sąrašo atvaizdavimo logika:<br>- Sąraše atvaizduojami patikros vietoje priminimai.<br>Sąrašo rikiavimas:<br>Numatytasis rikiavimas - įrašai su mažiausiu terminu atvaizduojami aukščiau kitų.<br>Rikiavimą galima keisti paspaudus ant sąrašo stulpelių.                                                                                                    |
| 22          | Terminas                   | Sąrašo atvaizdavimo laukas. Lauke atvaizduojama priminimo termino data. Formatas: YYYY-MM-DD.<br>Terminas apskaičiuojamas pagal aprašytas sąlygas priminimo peržiūros lange "F-ADM-INF-2.1 Priminimo peržiūra".                                                                                                    |
| 23          | Liko                       | Sąrašo atvaizdavimo laukas. Lauke atvaizduojama likusių dienų skaičius iki termino pabaigos. Laukas<br>paskaičiuojamas: <liko> = <terminas> - {Einama data}<br/>Sąlygos:<br/>Jeigu lauko reikšmė mažesnė ar lygi nuliui, tuomet lauko tekstas atvaizduojamas raudona spalva.</terminas></liko>                                                                                          |
| 24          | Priminimas                 | Sąrašo atvaizdavimo laukas. Lauke atvaizduojamas priminimo pavadinimas. Lauko reikšmė atvaizduojama iš "F-<br>ADM-INF-5 Peržiūrėti priminimą" lango lauko <priminimas>.</priminimas>                                                                                                    |
| 25          | [Projekto kodas]           | Sąrašo atvaizdavimo laukas. Lauke atvaizduojamas projekto kodas. Projekto kodas atvaizduojamas kaip nuoroda į<br>projekto peržiūros langą "F-PRJ-PRJ-2 Projekto peržiūra". Paspaudus nuorodą atidaromas langas "F-PRJ-PRJ-2<br>Projekto peržiūra".                                                                                                    |
| 26          | [Objekto Nr.]              | Sąrašo atvaizdavimo laukas. Lauke atvaizduojamas priminimo objekto numeris.<br>Salvgos:                                                                                                    |
|             |                            | <ul> <li>Jeigu objektas yra patikros vietoje patikros lapas, tuomet lauko reikšmė atvaizduojama kaip nuoroda iš "F-PRJ-PTV-<br/>9 Patikros vietoje patikros lapo peržiūra" lango lauko <patikros lapo="" numeris="" unikalus="">. Paspaudus nuorodą<br/>atidaromas langas "F-PRJ-PTV-9 Patikros vietoje patikros lapo peržiūra".</patikros></li> </ul>                                  |
|             |                            | <ul> <li>Jeigu objektas yra patikros vietoje papildomas patikros lapas, tuomet lauko reikšmė atvaizduojama kaip nuoroda iš<br/>"FF-PRJ-PTV-12 Patikros vietoje papildomo patikros lapo peržiūra" lango lauko <patikros lapo="" numeris="" unikalus="">.<br/>Paspaudus nuorodą atidaromas langas "F-PRJ-PTV-12 Patikros vietoje papildomo patikros lapo peržiūra".</patikros></li> </ul> |
|             |                            | <ul> <li>Jeigu objektas yra patikra vietoje, tuomet lauko reikšmė atvaizduojama kaip nuoroda iš "F-PRJ-PTV-4 Patikros vietoje peržiūra. Planavimo informacija" lango lauko <numeris>. Paspaudus nuorodą atidaromas langas "F-PRJ-PTV-4 Patikros vietoje peržiūra. Planavimo informacija".</numeris></li> </ul>                                                                          |
|             |                            | - Visais kitais atvejais laukas neužpildomas.                                                                                                    |
| 27          | Objektas                   | Sąrašo atvaizdavimo laukas. Lauke atvaizduojamas įvykio objekto pavadinimas iš objekto istorijos lango "F-PRJ-<br>PTV-21 Patikros vietoje peržiūra. Istorija" lauko <objektas>.</objektas>                                                                                                    |
| 28          | [Pridėti]                  | Mygtukas skirtas pridėti naują pranešimą. Paspaudus mygtuką atidaromas modalinis "F-PRJ-PTV-22.2 Pridėti pranešimą" langas.                                                                                                    |
|             |                            | Sąiygus:<br>Mygtukas matomas lange tik tai tada, kai:                                                                                                    |
|             |                            | -Naudotojui priskirta teisė "T.PRJ. PTV.1.3 Projektai. PTV: Redaguoti".                                                                                                    |
|             |                            | - Naudotojo institucija atitinka kvietimo administruojančią instituciją.                                                                                                    |

| INVESTIS Patikrų vietoje techninis sprendimas INVESTIS_SI6_TS    | Versija: | 1.00       |
|------------------------------------------------------------------|----------|------------|
| Europos Sąjungos investicijų administravimo informacinės sistema | Data:    | 2024-12-17 |

### F-PRJ-PTV-22.1 Peržiūrėti pranešimą

Lango paskirtis Langas skirtas peržiūrėti patikros vietoje pranešimą. Navigacija Meniu >> [Projektai] >> Norimo peržiūrėti projekto [Pavadinimas] >> [Patikros vietoje] >> Norimos peržiūrėti patikros vietoje [Numeris] >> [Pranešimai] >> Norimo peržiūrėti pranešimo [Pavadinimas] Navigacijos kelias

Lango ypatybės Modalinis langas Naudotojų teisės T.PRJ.PTV.1.1 Projektai. PTV: Peržiūrėti

| Programu žinynas              |          | > Proiektai > 07-(                                          | 001-K-0023 > Patikro                                                                                                    | os vietoie > F                                                       | PTV-01 >                      | Rinkmenos                  |                              | Lietuv                                                        | os Respublik                             | os mansų minis        | tenja —                 |             |
|-------------------------------|----------|-------------------------------------------------------------|----------------------------------------------------------------------------------------------------|----------------------------------------------------------------------|-------------------------------|----------------------------|------------------------------|---------------------------------------------------------------|------------------------------------------|-----------------------|-------------------------|-------------|
| Programų zinynas<br>Projektai | , "<br>P | atikra vietoj                                               |                                                                                                    |                                                                      |                               |                            |                              |                                                               |                                          |                       |                         |             |
| Administravimas               | >        | Pranešimas                                                  |                                                                                                    |                                                                      |                               |                            |                              |                                                               |                                          |                       |                         | ×           |
|                               | 1        | PRANEŠIMAS I                                                | DĖL VEIKLOS PATIK                                                                                                    | ROS VIETOJE                                                          |                               |                            |                              |                                                               |                                          |                       |                         |             |
|                               |          | Donec volutpat                                              | enim quam, in rhoncu                                                                                                    | s lorem fermentun                                                    | n sed                         |                            |                              |                                                               |                                          |                       |                         | 3           |
|                               |          | Pastabos:<br>Donec volutpat                                 | enim quam, in rhoncu                                                                                                    | s lorem fermentun                                                    | n sed                         |                            |                              |                                                               |                                          |                       |                         |             |
|                               |          | Pastebėjimai ir r                                           | ekomendacijos 4                                                                                                    | 1                                                                    |                               |                            |                              |                                                               |                                          |                       |                         |             |
|                               |          | Eil. Nr. 6                                                  |                                                                                                    |                                                                      |                               | Pasteb                     | ėjimas                       |                                                               |                                          |                       |                         | 7           |
|                               |          |                                                             |                                                                                                    |                                                                      |                               |                            |                              |                                                               |                                          |                       |                         |             |
|                               |          | 1.                                                          |                                                                                                    |                                                                      |                               | Pastabėjimo                | aprašyma                     | S                                                             |                                          |                       |                         | 8           |
|                               |          |                                                             |                                                                                                    |                                                                      |                               |                            | _                            |                                                               |                                          |                       |                         |             |
|                               |          | Eil. Nr.                                                    |                                                                                                    | Rekomen                                                              | dacija                        |                            | 9<br>[v]                     | ykdymo termin                                                 | as                                       | Rekome<br>įgyvendinir | ndacijos<br>no statusas | 11          |
|                               |          |                                                             |                                                                                                    |                                                                      |                               |                            |                              |                                                               |                                          |                       |                         |             |
|                               |          | 1.1.                                                        |                                                                                                    |                                                                      |                               | Kome                       | ntaras                       |                                                               |                                          |                       |                         | 12          |
|                               |          |                                                             |                                                                                                    |                                                                      |                               |                            |                              |                                                               |                                          |                       |                         |             |
|                               |          |                                                             |                                                                                                    |                                                                      |                               |                            |                              |                                                               |                                          |                       |                         |             |
|                               |          | 1.2.                                                        |                                                                                                    |                                                                      |                               | Kome                       | ntaras                       |                                                               |                                          |                       |                         |             |
|                               |          |                                                             |                                                                                                    |                                                                      |                               |                            |                              |                                                               |                                          |                       |                         |             |
|                               |          | Rinkmenos                                                   |                                                                                                    |                                                                      |                               |                            |                              |                                                               |                                          |                       |                         |             |
|                               |          | Pavadinimas                                                 | Aprašymas                                                                                                    | Failas                                                               | Įkėlimo <sup>18</sup><br>data | 19<br>Objektas             | Objekte <sup>20</sup><br>Nr. | 21<br>Tipas F                                                 | 22<br>ormatas                            | 23<br>Dydis           | Įkėlęs<br>naudotoj      | 2<br>as     |
|                               |          | Failas                                                      | Donec volutpat<br>enim quam, in<br>rhoncus lorem<br>fermentum sed                                                                  | A failas_pdf                                                         | 2023-03-09<br>11:50:53        | Patikra<br>vietoje         | PTV-12<br>3456               | Ρ                                                             | DF                                       | 429 KB                | Jonas Jonai<br>CPVA     | tis,        |
|                               |          | Failas                                                      | Donec volutpat<br>enim quam, in<br>rhoncus lorem<br>fermentum sed                                                                  | A failas_pdf                                                         | 2022-08-17<br>11:50:53        | Patikra<br>vietoje         | PTV-12<br>3456               | Ρ                                                             | DF                                       | 429 KB                | Jonas Jonai<br>CPVA     | tis,        |
|                               |          | Kontaktini<br>Data<br>Pranešimo peržić<br>Pranešimą p<br>st | sasmuo Vardenis Pavi<br>i ri laikas 2023-05-01 1.<br>iros data 2023-05-02 0<br>eržiūrėjo Vardenis Pavi<br>Siuntėjas Jonas Jonaitis | ardenis, +37061234<br>8:01:35<br>9:00:15<br>ardenis, CPVA<br>s, CPVA | 567, testas@testa             | 25<br>26<br>27<br>28<br>29 | Prane                        | Objektas Pa<br>Objekto Nr. PŢ<br>šimo numeris IN\<br>Tipas Ga | tikra vietoje<br>"V-123456<br>/-1<br>uta |                       |                         | 3<br>3<br>3 |

| Eil.<br>Nr. | Pavadinimas | Lauko aprasymas                       |
|-------------|-------------|---------------------------------------|
| 1           | Pranešimas  | Statinis modalinio lango pavadinimas. |

| INVESTIS Patikrų vietoje techninis sprendimas INVESTIS_SI6_TS    | Versija: | 1.00       |
|------------------------------------------------------------------|----------|------------|
| Europos Sąjungos investicijų administravimo informacinės sistema | Data:    | 2024-12-17 |

| Eil.<br>Nr. | Pavadinimas                                      | Lauko aprašymas                                                                                                    |
|-------------|--------------------------------------------------|----------------------------------------------------------------------------------------------------|
| 2           | Pranešimo pavadinimas                            | Pranešimo pavadinimo atvaizdavimo laukas. Reikšmė atvaizduojama iš "A-ADM-INF-1.1 Pranešimo<br>šablono peržiūra" lango lauko <pavadinimas> arba lango "F-PRJ-PTV-22.2 Pridėti pranešimą" lauko<br/><pavadinimas>. Jeigu pavadinime numatyti parametrai, jie užpildomi reikšmėmis.</pavadinimas></pavadinimas>                                                                                                    |
| 3           | Pranešimo tekstas                                | Pranešimo teksto atvaizdavimo laukas. Reikšmė atvaizduojama iš "A-ADM-INF-1.1 Pranešimo šablono<br>peržiūra" lango lauko <tekstas> arba lango "F-PRJ-PTV-22.2 Pridėti pranešimą" lauko <pranešimas>.<br/>Jeigu tekste numatyti parametrai, jie užpildomi reikšmėmis.</pranešimas></tekstas>                                                                                                    |
| 4           | Pastebėjimai ir<br>rekomendacijos                | Statinis bloko pavadinimas. Blokas atvaizduojamas, jeigu yra nustatyti pastebėjimas ir rekomendacijos.                                                                                                    |
| 5           | PASTEBĖJIMŲ IR<br>REKOMENDACIJŲ<br>SĄRAŠO LAUKAI | <b>Sąrašo atvaizdavimo logika:</b><br>Sąraše atvaizduojami pastebėjimai ir rekomendacijos.<br><b>Sąrašo rikiavimas</b> :<br>Numatytasis rikiavimas - pagal numerį didėjančia tvarka.                                                                                                    |
| 6           | Eil. Nr.                                         | Sąrašo atvaizdavimo laukas. Lauke atvaizduojamas pastebėjimų ir rekomendacijų eilės numeris. Lauko<br>reikšmė atvaizduojama iš "F-PRJ-PTV-5 Patikros vietoje peržiūra. " lango lentelės "PASTEBĖJIMŲ IR<br>REKOMENDACIJŲ SĄRAŠO LAUKAI" lauko <eil. nr.="">.</eil.>                                                                                                    |
| 7           | Pastebėjimas                                     | Sąrašo atvaizdavimo laukas. Lauke atvaizduojamas pastebėjimas. Lauko reikšmė atvaizduojama iš "F-PRJ-<br>PTV-5 Patikros vietoje peržiūra." lango lentelės "PASTEBĖJIMŲ IR REKOMENDACIJŲ SĄRAŠO<br>LAUKAI" lauko <pastebėjimas></pastebėjimas>                                                                                                    |
| 8           | Pastebėjimo aprašymas                            | Sąrašo atvaizdavimo laukas. Lauke atvaizduojamas pastebėjimo aprašymas. Lauko reikšmė atvaizduojama iš<br>"F-PRJ-PTV-5.1 Peržiūrėti Patikros vietoje pastebėjimą" lango lauko <pastebėjimo aprašymas=""></pastebėjimo>                                                                                                    |
| 9           | Rekomendacija                                    | Sąrašo atvaizdavimo laukas. Lauke atvaizduojama rekomendacija. Lauko reikšmė atvaizduojama iš "F-PRJ-<br>PTV-5 Patikros vietoje peržiūra." lango lentelės "PASTEBĖJIMŲ IR REKOMENDACIJŲ SĄRAŠO<br>LAUKAI" lauko <rekomendacija></rekomendacija>                                                                                                    |
| 10          | Įvykdymo terminas                                | Sąrašo atvaizdavimo laukas. Lauke atvaizduojamas rekomendacijos įvykdymo terminas. Lauko reikšmė<br>atvaizduojama iš "F-PRJ-PTV-5 Patikros vietoje peržiūra." lango lentelės "PASTEBĖJIMŲ IR<br>REKOMENDACIJŲ SĄRAŠO LAUKAI" lauko <Įvykdymo terminas>                                                                                                    |
| 11          | Rekomendacijos įgyvendinimo<br>statusas          | Sąrašo atvaizdavimo laukas. Lauke atvaizduojamas rekomendacijos įvykdymo statusas. Lauko reikšmė<br>atvaizduojama iš "F-PRJ-PTV-5 Patikros vietoje peržiūra." lango lentelės "PASTEBĖJIMŲ IR<br>REKOMENDACIJŲ SĄRAŠO LAUKAI" lauko <rekomendacijos statusas="" įvykdymo=""></rekomendacijos>                                                                                                    |
| 12          | Komentaras                                       | Sąrašo atvaizdavimo laukas. Lauke atvaizduojamas rekomendacijos komentaras. Lauko reikšmė<br>atvaizduojama iš "F-PRJ-PTV-5.2 Peržiūrėti Patikros vietoje rekomendaciją" lango lauko <komentaras></komentaras>                                                                                                    |
| 13          | Rinkmenos                                        | Statinis pranešimo rinkmenų blokas.                                                                                                    |
| 14          | PATIKROS VIETOJE<br>RINKMENŲ SĄRAŠO<br>LAUKAI    | <ul> <li>Sąrašo atvaizdavimo logika:</li> <li>Sąraše atvaizduojamos pirkimo rinkmenos.</li> <li>Sąrašo rikiavimas:</li> <li>Numatytasis rikiavimas - pagal įkėlimo datą nuo naujausio iki seniausio.</li> <li>Sąlygos: <ul> <li>Rinkmenos rodomos tik turint teisę "T.PRJ. PTV.2.1 Projektai. PTV. Rinkmenos: Peržiūrėti".</li> <li>Neturint teisės "T.PRJ. PTV.2.1 Projektai. PTV. Rinkmenos: Peržiūrėti" rodomas pranešimas "Neturite teisės peržiūrėti rinkmenas."</li> </ul> </li> </ul> |
| 15          | Pavadinimas                                      | Sąrašo atvaizdavimo laukas. Lauke atvaizduojamas rinkmenos pavadinimas. Lauko reikšmė atvaizduojama<br>iš "F-PRJ-PTV-20 Patikros vietoje peržiūra. Rinkmenos" lango lauko <pavadinimas>.</pavadinimas>                                                                                                    |

| INVESTIS Patikrų vietoje techninis sprendimas INVESTIS_SI6_TS    | Versija: | 1.00       |
|------------------------------------------------------------------|----------|------------|
| Europos Sąjungos investicijų administravimo informacinės sistema | Data:    | 2024-12-17 |

| Eil.<br>Nr. | Pavadinimas              | Lauko aprašymas                                                                                                    |
|-------------|--------------------------|----------------------------------------------------------------------------------------------------|
| 16          | Aprašymas                | Sąrašo atvaizdavimo laukas. Lauke atvaizduojamas rinkmenos aprašymas. Lauko reikšmė atvaizduojama iš<br>"F-PRJ-PTV-20 Patikros vietoje peržiūra. Rinkmenos" lango lauko <aprašymas>.</aprašymas>                                                                                                    |
| 17          | [Failas]                 | Sąrašo atvaizdavimo laukas. Lauke atvaizduojamas rinkmenos failas. Lauko reikšmė atvaizduojama iš "F-<br>PRJ-PTV-20 Patikros vietoje peržiūra. Rinkmenos" lango lauko <failas>. Lauko reikšmė atvaizduojama<br/>kaip nuoroda į rinkmenos atsisiuntimą.<br/><b>Tikrinimai</b>:<br/>- Ar atsiunčiamos rinkmenos dydis neviršija nustatyto maksimalaus atsiunčiamų rinkmenų dydžio<br/>(INVESTIS parametras "Maksimalus atsisiunčiamų rinkmenų dydis (MB)" iš INVESTIS parametrų lango<br/>F-ADM-NUST-1 Parametrai). Esant klaidai išvedamas klaidos pranešimas "Negalima parsisiųsti daugiau<br/>rinkmenų nei {Maksimalus atsisiunčiamų rinkmenų dydis (MB)} MB".</failas> |
| 18          | Įkėlimo data             | Sąrašo laukas. Lauke atvaizduojamas rinkmenos įkėlimo data. Lauko reikšmė automatiškai užpildoma data,<br>kada buvo įkelta rinkmena. Formatas {YYYY-MM-DD HH:MM:SS}.                                                                                                    |
| 19          | Objektas                 | Sąrašo atvaizdavimo laukas. Lauke atvaizduojamas rinkmenos objekto pavadinimas. Rinkmenos įkėlimo<br>metu, lauko reikšmė užpildoma automatiškai objekto pavadinimu "Objekto pavadinimas" iš klasifikatoriaus<br>< <objektas>&gt;.</objektas>                                                                                                    |
| 20          | Objekto Nr.              | Sąrašo atvaizdavimo laukas. Lauke atvaizduojamas rinkmenos objekto Nr. Lauko reikšmė automatiškai<br>užpildoma rinkmenos objekto numeriu. Lauko <objekto nr.=""> reikšmė užpildoma "F-PRJ-PTV-4 Patikros<br/>vietoje peržiūra. Planavimo informacija" lauko <numeris> reikšme.</numeris></objekto>                                                                                                    |
| 21          | Tipas                    | Sąrašo atvaizdavimo laukas. Lauke atvaizduojamas rinkmenos tipas. Lauko reikšmė atvaizduojama iš "F-<br>PRJ-PTV-20.1 Registruoti rinkmeną" lango lauko <tipas>.</tipas>                                                                                                    |
| 22          | Formatas                 | Sąrašo atvaizdavimo laukas. Lauke atvaizduojamas rinkmenos formatas. Lauko reikšmė automatiškai<br>užpildoma pagal tai kokio formato rinkmena yra įkeliama.                                                                                                    |
| 23          | Dydis                    | Sąrašo atvaizdavimo laukas. Lauke atvaizduojamas rinkmenos dydis. Lauko reikšmė automatiškai<br>užpildoma pagal tai, kokio dydžio rinkmena buvo įkelta.                                                                                                    |
| 24          | Įkėlęs naudotojas        | Sąrašo atvaizdavimo laukas. Lauke atvaizduojamas sistemos naudotojas įkėlęs rinkmeną. Lauko reikšmė<br>užpildoma pagal tai, kuris naudotojas įkėlė rinkmeną.<br>Sąlygos:<br>- Jei rinkmeną įkėlęs naudotojas yra INVESTIS naudotojas - lauko reikšmė atvaizduojama formatu<br>{Vardas} {Pavardė} {Institucijos trumpinys}.<br>- Jei rinkmeną įkėlęs naudotojas yra DMS naudotojas - lauko reikšmė atvaizduojama formatu {Vardas}<br>{Pavardė}.                                                                                                    |
| 25          | Kontaktinis asmuo        | Pranešimo kontaktinio asmens atvaizdavimo laukas. Reikšmė atvaizduojama pagal pranešimą siuntusio<br>naudotojo duomenis. Lauko reikšmė atvaizduojama formatu {Vardas, Pavardė, Tel. Numeris, El. Paštas}.                                                                                                    |
| 26          | Data ir laikas           | Pranešimo gavimo datos ir laiko atvaizdavimo laukas. Reikšmė atvaizduojama pagal pranešimo gavimo<br>datą ir laiką. Lauko reikšmė atvaizduojama formatu {Data, Laikas}.                                                                                                    |
| 27          | Pranešimo peržiūros data | Pranešimo peržiūros datos atvaizdavimo laukas. Reikšmė atvaizduojama pagal pirmą pranešimo peržiūros<br>datą ir laiką. Lauko reikšmė atvaizduojama formatu {Data, Laikas}.                                                                                                    |
| 28          | Pranešimą peržiūrėjo     | Pranešimo peržiūrėjusio naudotojo atvaizdavimo laukas. Reikšmė atvaizduojama pirmo naudotojo, kuris<br>peržiūrėjo pranešimą.<br>Sąlygos:<br>- Jei pranešimą peržiūrėjo INVESTIS naudotojas - lauko reikšmė atvaizduojama formatu {Vardas}<br>{Pavardė} {Institucijos trumpinys}.<br>- Jei pranešimą peržiūrėjo DMS naudotojas - lauko reikšmė atvaizduojama formatu {Vardas} {Pavardė}.                                                                                                    |

| INVESTIS Patikrų vietoje techninis sprendimas INVESTIS_SI6_TS    | Versija: | 1.00       |
|------------------------------------------------------------------|----------|------------|
| Europos Sąjungos investicijų administravimo informacinės sistema | Data:    | 2024-12-17 |

| Eil.<br>Nr. | Pavadinimas       | Lauko aprašymas                                                                                                    |
|-------------|-------------------|----------------------------------------------------------------------------------------------------|
| 29          | Siuntėjas         | Pranešimo kontaktinio asmens atvaizdavimo laukas. Reikšmė atvaizduojama pagal pranešimą siuntusio naudotojo duomenis. Lauko reikšmė atvaizduojama formatu {Vardas, Pavardė} {Institucijos trumpinys}.                                                                                                    |
| 30          | Objektas          | Pranešimo objekto atvaizdavimo laukas. Reikšmė atvaizduojama pagal peržiūrimo pranešimo objektą.                                                                                                    |
| 31          | Objekto Nr.       | Pranešimo objekto numerio atvaizdavimo laukas. Lauke atvaizduojama pagal peržiūrimo pranešimo objekto numerį.                                                                                                    |
| 32          | Pranešimo numeris | Pranešimo numerio atvaizdavimo laukas. Lauke atvaizduojamas pranešimo unikalus numeris.<br><b>Sąlygos:</b><br>- Jei pranešimas siųstas iš INVESTIS sistemos, pranešimo Nr. atvaizduojamas formatu INV-X, kur X yra<br>pranešimo DB ID.<br>- Jei pranešimas siųstas iš DMS sistemos, pranešimo Nr. atvaizduojamas formatu DMS-X, kur X yra<br>pranešimo DB ID. |
| 33          | Tipas             | Pranešimo tipo atvaizdavimo laukas. Lauke atvaizduojamas pranešimo tipas pagal peržiūrimo pranešimo tipą.                                                                                                    |
| 34          | [Eksportuoti PDF] | Mygtukas skirtas eksportuoti pranešimą PDF formatu (A-ADM-INF-1 Pranešimo ataskaita peržiūra).                                                                                                    |

| INVESTIS Patikrų vietoje techninis sprendimas INVESTIS_SI6_TS    | Versija: | 1.00       |
|------------------------------------------------------------------|----------|------------|
| Europos Sąjungos investicijų administravimo informacinės sistema | Data:    | 2024-12-17 |

## F-PRJ-PTV-22.2 Pridėti pranešimą

Lango paskirtis Langas skirtas siųsti patikros vietoje pranešimą. Navigacija Meniu >> [Projektai] >> Norimo peržiūrėti projekto [Pavadinimas] >> [Patikros vietoje] >> Norimos peržiūrėti patikros vietoje [Numeris] >> [Pranešimai] >> [Pridėti] Navigacijos kelias

#### Lango ypatybės Modalinis langas Naudotojų teisės T.PRJ. PTV.1.3 Projektai. PTV: Redaguoti

| INVEST     | 'IS              |                     |                                          |                   | Lietuvo        | Vardenis Pavarde<br>s Respublikos finansų ministe | nis<br>rija 💄 | ?                   |
|------------|------------------|---------------------|------------------------------------------|-------------------|----------------|---------------------------------------------------|---------------|---------------------|
| Programų   | žinynas >        | 🔶 > Projektai > 07- | 001-K-0023 > Patikros vietoje > PTV-     | 01 > Rinkmenos    |                |                                                   |               |                     |
| Projektai  |                  | Patikra vieto       | je                                       |                   |                |                                                   |               |                     |
| Administra | vimas >          | PTV-123456          |                                          |                   |                |                                                   |               |                     |
|            | Pranešimas       | 1                   |                                          |                   |                |                                                   | ×             |                     |
|            | Pranešimas       |                     |                                          |                   |                |                                                   | 2             |                     |
|            | Pavadinimas*     |                     |                                          |                   |                |                                                   | 3             |                     |
|            |                  |                     |                                          |                   |                | 0/25                                              | 0             | inkmenų<br>skaičius |
|            |                  |                     |                                          |                   |                |                                                   |               |                     |
|            |                  |                     |                                          |                   |                | •                                                 | 0             |                     |
|            | Rinkmenos        |                     |                                          |                   |                | 07 1000                                           | 5             | 1 - 2 iš 2          |
|            | Pasirinkti failą |                     |                                          |                   | Nuter          | mpkite failus, kuriuos norite prid                | 6<br>êti, čia |                     |
|            | Pav              | adinimas 8          | Aprašymas                                | 9<br>T            | 10<br>ipas     | ∎<br>Failas                                       | 1 7           | ektas               |
|            | Failas           |                     | Donec volutpat enim quam, in rhoncus lor | em fermentum      |                | failas pdf                                        | 12            | etoje               |
|            |                  |                     | sea.                                     |                   |                |                                                   |               | 1 - 5 iš 10         |
|            |                  |                     | t3<br>Tęsti                              | 44<br>Atšaukti    |                |                                                   |               |                     |
|            |                  | Terminas            | Liko Priminima                           | s Proj            | ekto kodas     | Objekto Nr.                                       | Ob            | jektas              |
|            |                  | 2022-01-03 -3       | Priminimas užpildyti PL PTV.001-0        | 01-01 07-00       | 1-K-0023 PTV.0 | 01-01-01                                          | PTV PL        |                     |
|            |                  | 14 4 1 F            | Puslapis 1 iš 1 ▶ № 5                    | ▼ įrašų puslapyje |                |                                                   |               | 1 - 5 iš 10         |
|            |                  |                     |                                          |                   |                |                                                   |               |                     |

| Eil.<br>Nr. | Pavadinimas | Lauko aprašymas                                                                                                    |
|-------------|-------------|----------------------------------------------------------------------------------------------------|
| 1           | Pranešimas  | Statinis lango pavadinimas.                                                                                                    |
| 2           | Pranešimas  | Statinis pranešimo blokas.                                                                                                    |
| 3           | Pavadinimas | Privalomas, tekstinis, įvesties laukas. Lauke nurodoma pranešimo pavadinimas. Leistinas simbolių skaičius: 250.<br>Numatytoji reikšmė: neužpildyta. |
| 4           | Pranešimas  | Įvedamas, tekstinis laukas. Lauke nurodomos patikros vietoje pranešimo tekstas. Leistinas simbolių skaičius 15 000.                                 |
| 5           | Rinkmenos   | Statinis pranešimo rinkmenų blokas.                                                                                                    |

| INVESTIS Patikrų vietoje techninis sprendimas INVESTIS_SI6_TS    | Versija: | 1.00       |
|------------------------------------------------------------------|----------|------------|
| Europos Sąjungos investicijų administravimo informacinės sistema | Data:    | 2024-12-17 |

| Eil.<br>Nr. | Pavadinimas        | Lauko aprašymas                                                                                                    |
|-------------|--------------------|----------------------------------------------------------------------------------------------------|
| 6           | [Pasirinkti failą] | Rinkmenų įkėlimo laukas. Failo pasirinkimo laukas. Galima rinkmeną įkelti nutempiant ją ant šio bloko.<br><b>Tikrinimai:</b><br>- Ar rinkmenos neviršija nustatyto maksimalaus vienų kėlimų rinkmenų skaičiaus (INVESTIS parametras. Maksimalus                                                                                                    |
|             |                    | įkeliamų rinkmenų skaičius" iš INVESTIS parametrų lango F-ADM-NUST-1 Parametrai). Esant klaidai išvedamas<br>klaidos pranešimas prie lauko "Negalima kelti vienu metu daugiau rinkmenų nei {Maksimalus įkeliamų rinkmenų<br>skaičius}"                                                                                                    |
|             |                    | <ul> <li>- Ar rinkmenų dydžiai neviršija nustatyto maksimalaus vienos įkeliamos rinkmenos dydžio (INVESTIS parametras<br/>"Maksimalus įkeliamos rinkmenos dydis" Iš INVESTIS parametrų lango F-ADM-NUST-1 Parametrai). Esant klaidai<br/>išvedamas klaidos pranešimas prie lauko "{Failas} nebuvo užkeltas. Negalima kelti didesnės rinkmenos nei<br/>{Maksimalus įkeliamos rinkmenos dydis} MB".</li> </ul> |
|             |                    | - Ar rinkmenų bendra dydžių suma neviršija nustatyto maksimalaus bendro įkėlimo dydžio (INVESTIS parametras<br>"Maksimalus įkeliamų rinkmenų bendras dydis" Iš INVESTIS parametrų lango F-ADM-NUST-1 Parametrai). Esant<br>klaidai išvedamas klaidos pranešimas prie lauko "Negalima kelti daugiau rinkmenų nei {Maksimalus įkeliamų<br>rinkmenų bendras dydis} MB".                                         |
|             |                    | <ul> <li>- Ar rinkmenos tipas atitinka numatytuosius (INVESTIS parametras "Galimi rinkmenų tipai" Iš INVESTIS parametrų<br/>lango F-ADM-NUST-1 Parametrai). Esant klaidai išvedamas klaidos pranešimas prie lauko "{Failas} nebuvo užkeltas.<br/>Negalimas failo tipas. Leidžiami failų tipai {Galimi rinkmenų tipai}".</li> </ul>                                                                           |
|             |                    | - Ar nėra rinkmenų tokiu pačiu pavadinimu. Išvedamas klaidos pranešimas "Nurodytu pavadinimu jau yra užregistruota naudotojo rinkmena ."                                                                                                    |
| 7           | RINKMENŲ<br>SĄRAŠO | Sąrašo atvaizdavimo logika:<br>- Saraše atvaizduojamos pridėtos rinkmenos.                                                                                                    |
|             | LAUKAI             | Sąrašo rikiavimas:<br>Numatytasis rikiavimas - pagal ikėlimo data, nuo naujausio iki senjausio įrašo.                                                                                                    |
|             |                    |                                                                                                    |
| 8           | Pavadinimas        | Privalomas, tekstinis įvesties laukas. Lauke nurodomas rinkmenos pavadinimas. Leistinas simbolių skaičius 30.<br>Numatytoji reikšmė: automatiškai užpildoma įkeltos rinkmenos pavadinimu.                                                                                                    |
| 9           | Aprašymas          | Neprivalomas tekstinis įvesties laukas. Lauke nurodomas rinkmenos aprašymas. Leistinas simbolių skaičius 50.                                                                                                    |
| 10          | Tipas              | Privalomas, vienos reikšmės pasirenkamasis laukas. Lauke pasirenkamas rinkmenos tipas. Galimos reikšmės atvaizduojamos iš klasifikatoriaus < <dokumento tipas="">&gt; objekto {Patikra vietoje} lauko "Pavadinimas" reikšmė.<br/>Numatytoji reikšmė: automatiškai užpildoma pagal objektą, jei klasifikatoriuje prie objekto yra tik viena reikšmė.</dokumento>                                              |
| 11          | Failas             | Sąrašo laukas. Lauke atvaizduojamas rinkmenos pavadinimas ir rinkmenos ikona. Lauko reikšmė užpildoma<br>automatiškai įkeliant rinkmeną.                                                                                                    |
| 12          | [Šalinti]          | Mygtukas skirtas patikros vietoje rinkmenos pašalinimui. Paspaudus mygtuką inicijuojamas rinkmenos pašalinimas.                                                                                                    |
| 13          | [Tęsti]            | Mygtukas skirtas siųsti patikros vietoje pranešimą. Paspaudus mygtuką išsiunčiamas pranešimas.<br>Tikrinimai:                                                                                                    |
|             |                    | - Ar privalomi laukai užpildyti. Esant klaidai išvedamas klaidos pranešimas prie lauko ir į klaidų sąrašą "Laukas<br>, {Lauko pavadinimas}' yra privalomas".                                                                                                    |
| 14          | [Atšaukti]         | Mygtukas skirtas atšaukti pranešimo siuntimą. Paspaudus mygtuką uždaromas modalinis langas.                                                                                                    |

| INVESTIS Patikrų vietoje techninis sprendimas INVESTIS_SI6_TS    | Versija: | 1.00       |
|------------------------------------------------------------------|----------|------------|
| Europos Sąjungos investicijų administravimo informacinės sistema | Data:    | 2024-12-17 |

### F-PRJ-PTV-23 Patikros vietoje keitimas. Planavimo informacija

Lango paskirtis Langas skirtas keisti patikros vietoje žingsnį "Planavimo informacija". Navigacija Meniu >> [Projektai] >> Norimo peržiūrėti projekto [Pavadinimas] >> [Patikros vietoje] >> Norimos peržiūrėti Patikros vietoje [Numeris] >> [Keisti]

ARBA

Meniu >> [Projektai] >> Norimo peržiūrėti projekto [Pavadinimas] >> [Patikros vietoje] >> Norimos peržiūrėti Patikros vietoje [Numeris] >> [Keisti] >> Vedlio žingsnis [Planavimo informacija] Navigacijos kelias

Projektai >> Kodas >> Patikros vietoje >> Patikros vietoje numeris >> Duomenys Lango ypatybės

#### -Naudotojų teisės

T.PRJ. PTV.1.3 Projektai. PTV: Redaguoti

|                                                      |   |                                                           |                                      |                               |                    |                        | Vardenis Pavardenis<br>Lietuvos Respublikos finansų ministerija | *       | ?       | l+        |
|------------------------------------------------------|---|-----------------------------------------------------------|--------------------------------------|-------------------------------|--------------------|------------------------|-----------------------------------------------------------------|---------|---------|-----------|
| <ul><li>Programų žinynas</li><li>Projektai</li></ul> | > | ♠ > Projektai > 07-001-K-0023 > Pati<br>Patikra vietoje   | kros vietoje >                       | PTV-01 >                      | Duomenys           |                        |                                                                 |         |         |           |
| 🖬 Administravimas                                    | > |                                                           |                                      | Planavimo<br>informacija      |                    | Faktinė<br>informacija |                                                                 |         |         |           |
|                                                      |   | Patikros vietoje informacija                              |                                      |                               |                    |                        |                                                                 |         |         |           |
|                                                      |   | Numeris (i)                                               |                                      | 6                             |                    |                        |                                                                 |         |         |           |
|                                                      |   | Patikros vietoje data nuo*③                               | 2024-05-05                           |                               |                    |                        |                                                                 |         |         |           |
|                                                      |   | Patikros vietoje data iki*(i)                             | 2024-06-06                           |                               | 8                  |                        |                                                                 |         |         |           |
|                                                      |   | Patikros vietoje tipas*(į́)                               | Pilna apimtimi arba                  | ı dalinė                      | 9                  |                        |                                                                 |         |         |           |
|                                                      |   | Informavimas apie patikrą*(į́)                            | Informuojama iš an                   | ksto                          | ~                  | 10                     |                                                                 |         |         |           |
|                                                      |   | Patikrą vietoje atlikę ADMI darbuotojai*(i)               | Vardas Pavarde                       | ė, pareigos 🗙                 | Vardas P ×         | ×                      |                                                                 |         |         |           |
|                                                      |   | Patikros vietoje atlikimo tikslas ir (ar) (i)<br>apimtis* | Lorem ipsum dol<br>consectetur laore | or sit amet, cons<br>eet sem. | sectetur adipiscir | ig elit. Suspendis     | se sed dui orci. Nullam sit amet condime                        | entum ( | odio, 4 | <b>11</b> |
|                                                      |   |                                                           |                                      |                               |                    |                        |                                                                 | 141     | / 10 00 | )0        |
|                                                      |   |                                                           |                                      |                               |                    |                        |                                                                 |         |         |           |
|                                                      |   |                                                           |                                      |                               |                    |                        |                                                                 |         |         |           |
|                                                      |   |                                                           |                                      |                               |                    |                        |                                                                 |         |         |           |
|                                                      |   |                                                           |                                      |                               |                    |                        |                                                                 |         |         | _         |

| Eil.<br>Nr. | Pavadinimas                     | Lauko aprašymas                                                                                                    |
|-------------|---------------------------------|----------------------------------------------------------------------------------------------------|
| 1           | Patikra vietoje                 | Statinis lango pavadinimas                                                                                                    |
| 2           | [Planavimo informacija]         | Mygtukas skirtas pereiti į vedlio žingsnį "Planavimo informacija". Paspaudus mygtuką pereinama į vedlio<br>žingsnį "Planavimo informacija" ir atidaromas F-PRJ-PTV-23 Patikros vietoje keitimas. Planavimo informacija". |
| 3           | [Faktinė informacija]           | Mygtukas skirtas pereiti į vedlio žingsnį "Faktinė informacija". Paspaudus mygtuką pereinama į vedlio žingsnį<br>"Faktinė informacija" ir atidaromas F-PRJ-PTV-24 Patikros vietoje keitimas. Faktinė informacija".       |
| 4           | Patikros vietoje<br>informacija | Statinis bloko pavadinimas.                                                                                                    |

Atšaukti

Testi

| INVESTIS Patikrų vietoje techninis sprendimas INVESTIS_SI6_TS    | Versija: | 1.00       |
|------------------------------------------------------------------|----------|------------|
| Europos Sąjungos investicijų administravimo informacinės sistema | Data:    | 2024-12-17 |

| Eil.<br>Nr. | Pavadinimas                                          | Lauko aprašymas                                                                                                    |
|-------------|------------------------------------------------------|----------------------------------------------------------------------------------------------------|
| 5           | Numeris                                              | Patikros vietoje numerio atvaizdavimo laukas. Reikšmė atvaizduojama iš patikros vietoje registravimo lango "F-<br>PRJ-PTV-2 Patikros vietoje registravimas", lauko <numeris>, kuris suteikiamas saugojimo metu.</numeris>                                                                                                    |
| 6           | Patikros vietoje data nuo                            | Privalomas, datos įvesties laukas. Lauke nurodoma patikros vietoje data nuo. Formatas {YYYY-MM-DD}.<br>Numatytoji reikšmė atvaizduojama iš patikros vietoje peržiūros lango "F-PRJ-PTV-4 Patikros vietoje peržiūra.<br>Planavimo informacija", lauko <patikros data="" nuo="" vietoje="">.</patikros>                                                                                                    |
| 7           | Patikros vietoje data iki                            | Privalomas, datos įvesties laukas. Lauke nurodoma patikros vietoje data iki. Formatas {YYYY-MM-DD}.<br>Numatytoji reikšmė atvaizduojama iš patikros vietoje peržiūros lango "F-PRJ-PTV-4 Patikros vietoje peržiūra.<br>Planavimo informacija", lauko <patikros data="" iki="" vietoje="">.</patikros>                                                                                                    |
| 8           | Patikros vietoje tipas                               | Patikros vietoje tipo atvaizdavimo laukas. Reikšmė atvaizduojama iš patikros vietoje registravimo lango "F-PRJ-<br>PTV-2 Patikros vietoje registravimas", lauko <patikros tipas="" vietoje="">.</patikros>                                                                                                    |
| 9           | Informavimas apie<br>patikrą                         | Informavimo apie patikrą požymio atvaizdavimo laukas. Reikšmė atvaizduojama iš patikros vietoje registravimo lango "F-PRJ-PTV-2 Patikros vietoje registravimas", lauko <informavimas apie="" patikrą="">.</informavimas>                                                                                                    |
| 10          | Patikrą atlikę ADMI<br>darbuotojai                   | Privalomas kelių reikšmių pasirenkamasis sąrašas su paieška. Patikrą atlikusių ADMI darbuotojų pasirinkimo<br>laukas.<br>Sąrašo galimos reikšmės atvaizduojamos iš naudotojų, kurių institucija atitinka kvietimo administruojančią<br>instituciją. Galimos reikšmės atvaizduojamos formatu {Vardas} {Pavardė}, {pareigos}.<br>Numatytoji reikšmė atvaizduojama iš patikros vietoje peržiūros lango "F-PRJ-PTV-4 Patikros vietoje peržiūra.<br>Planavimo informacija", lauko <patikrą admi="" atlikę="" darbuotojai="" vietoje="">.</patikrą> |
| 11          | Patikros vietoje atlikimo<br>tikslas ir (ar) apimtis | Privalomas, tekstinis, įvesties laukas. Lauke nurodomas patikros vietoje atlikimo tikslas ir (ar) apimtis. Leistinas<br>simbolių skaičius 10000.<br>Numatytoji reikšmė atvaizduojama iš patikros vietoje peržiūros lango "F-PRJ-PTV-4 Patikros vietoje peržiūra.<br>Planavimo informacija", lauko <patikros (ar)="" apimtis="" atlikimo="" ir="" tikslas="" vietoje="">.</patikros>                                                                                                    |
| 12          | [Tęsti]                                              | Mygtukas skirtas pereiti į kitą duomenų redagavimo vedlio žingsnį. Paspaudus mygtuką patikrinami įvesti laukai,<br>jie išsaugomi ir atidaromas sekantis vedlio žingsnis "F-PRJ-PTV-24 Patikros vietoje keitimas. Faktinė<br>informacija".<br><b>Tikrinimai:</b><br>- Ar visi privalomi laukai užpildyti.<br>Esant klaidai išvedamas klaidos pranešimas prie lauko ir į klaidų sąrašą "Žingsnyje "{Žingsnis}' laukas "{Lauko<br>pavadinimas}' yra privalomas.                                                                                  |
| 13          | [Atšaukti]                                           | Mygtukas skirtas atšaukti patikros vietoje keitimą ir grįžtama į langą "F-PRJ-PTV-4 Patikros vietoje peržiūra.<br>Planavimo informacija".                                                                                                    |

| INVESTIS Patikrų vietoje techninis sprendimas INVESTIS_SI6_TS    | Versija: | 1.00       |
|------------------------------------------------------------------|----------|------------|
| Europos Sąjungos investicijų administravimo informacinės sistema | Data:    | 2024-12-17 |

### F-PRJ-PTV-24 Patikros vietoje keitimas. Faktinė informacija

Lango paskirtis Langas skirtas keisti patikros vietoje žingsnį "Faktinė informacija". Navigacija Meniu >> [Projektai] >> Norimo peržiūrėti projekto [Pavadinimas] >> [Patikros vietoje] >> Norimos peržiūrėti Patikros vietoje [Numeris] >> [Keisti] >> Vedlio žingsnis [Faktinė informacija] ARBA Meniu >> [Projektai] >> Norimo peržiūrėti projekto [Pavadinimas] >> [Patikros vietoje] >> Norimos peržiūrėti Patikros

Meniu >> [Projektai] >> Norimo peržiūrėti projekto [Pavadinimas] >> [Patikros vietoje] >> Norimos peržiūrėti Patikros vietoje [Numeris] >> [Keisti] >> Vedlio žingsnis [Planuojama informacija]>>[Tęsti] Navigacijos kelias

Projektai >> Kodas >> Patikros vietoje >> Patikros vietoje numeris >> Duomenys Lango ypatybės

### Naudotojų teisės

T.PRJ. PTV.1.3 Projektai. PTV: Redaguoti

| ≡ | INVESTIS                      |   |                                      |                                                           | SX //            |                          |                                          | Vardenis Pavardenis<br>Lietuvos Respublikos finansų ministerija | *       | <b>?</b> ∣+ |
|---|-------------------------------|---|--------------------------------------|-----------------------------------------------------------|------------------|--------------------------|------------------------------------------|-----------------------------------------------------------------|---------|-------------|
|   | Programų žinynas<br>Projektai | > | ♠ > Projektai > 0 Patikra vieto      | 07-001-K-0023 > Patik<br>□<br>Dje                         | ros vietoje >    | PTV-01 > Duon            | nenys                                    |                                                                 |         |             |
|   | Administravimas               | > |                                      |                                                           |                  | Planavimo<br>informacija | 2 <sup>3</sup><br>Faktinė<br>informacija |                                                                 |         |             |
|   |                               |   | Patikroje vietoje                    | dalyvavę asmenys                                          | 4                |                          |                                          |                                                                 |         |             |
|   |                               |   | Patikroje vietoje<br>vykdytojo ir (a | dalyvavę projekto (j)<br>rba) partnerio (-ių)<br>atstovai | Vardenis Pavarde | nis                      |                                          |                                                                 |         | 5           |
|   |                               |   |                                      |                                                           |                  |                          |                                          |                                                                 | (       | 0 / 1000    |
|   |                               |   | Kiti d                               | lalyvavę asmenys(í)                                       | Vardenis Pavarde | nis                      |                                          |                                                                 |         | -           |
|   |                               |   | Patikros vietoje                     | ataskaita 7                                               |                  |                          |                                          |                                                                 | (       | 7/1000      |
|   |                               |   | Pastebėjima                          | i ir rekomendacijos(i)                                    | Nenusta          | atyta                    |                                          |                                                                 |         |             |
|   |                               |   | 9<br>Pridėti                         |                                                           |                  |                          |                                          |                                                                 |         | 10          |
|   |                               |   | Eil.                                 |                                                           |                  | Pastebėjima              | as                                       | 12                                                              |         | 10          |
|   |                               |   | 1.                                   |                                                           |                  |                          |                                          |                                                                 | 13<br>+ | 14 15       |
|   |                               |   | Eil. Nr.                             | Rek                                                       | komendacija      | 16                       | <mark>17</mark><br>Įvykdymo terminas     | Rekomendacijos<br>įgyvendinimo statusas                         |         |             |
|   |                               |   | 1.1.                                 |                                                           |                  |                          |                                          |                                                                 | 19      | 20          |
|   |                               |   | 1.2.                                 |                                                           |                  |                          |                                          |                                                                 |         |             |

|                                                                                                    |                                    | Tvirtinti Atšaukti                                                                                                    |
|----------------------------------------------------------------------------------------------------|------------------------------------|----------------------------------------------------------------------------------------------------|
| Eil.<br>Nr.                                                                                                    | Pavadinimas                        | Lauko aprašymas                                                                                                    |
| 1                                                                                                    | Patikra vietoje                    | Statinis lango pavadinimas                                                                                                    |
| 2 [Planavimo informacija] Mygtukas skirtas pereiti į vedlio žingsnį "Planavimo inf<br>vedlio žingsnį "Planavimo informacija" ir atidaromas la<br>keitimas. Planavimo informacija". |                                    | Mygtukas skirtas pereiti į vedlio žingsnį "Planavimo informacija". Paspaudus mygtuką pereinama į<br>vedlio žingsnį "Planavimo informacija" ir atidaromas langas "F-PRJ-PTV-23 Patikros vietoje<br>keitimas. Planavimo informacija". |
| 3                                                                                                    | [Faktinė informacija]              | Mygtukas skirtas pereiti į vedlio žingsnį "Faktinė informacija". Paspaudus mygtuką pereinama į<br>vedlio žingsnį "Faktinė informacija" ir atidaromas langas "F-PRJ-PTV-24 Patikros vietoje keitimas.<br>Faktinė informacija".       |
| 4                                                                                                    | Patikroje vietoje dalyvavę asmenys | Statinis bloko pavadinimas                                                                                                    |

| INVESTIS Patikrų vietoje techninis sprendimas INVESTIS_SI6_TS    | Versija: | 1.00       |
|------------------------------------------------------------------|----------|------------|
| Europos Sąjungos investicijų administravimo informacinės sistema | Data:    | 2024-12-17 |

| Eil.<br>Nr. | Pavadinimas                                                                            | Lauko aprašymas                                                                                                    |
|-------------|----------------------------------------------------------------------------------------|----------------------------------------------------------------------------------------------------|
| 5           | Patikroje vietoje dalyvavę projekto<br>vykdytojo ir (arba) partnerio (-ių)<br>atstovai | Neprivalomas, tekstinis, įvesties laukas. Lauke nurodomi patikroje vietoje dalyvavę projekto vykdytojo ir (arba) partnerio (-ių) atstovai. Leistinas simbolių skaičius 1000.<br>Numatytoji reikšmė atvaizduojama iš patikros vietoje peržiūros lango "F-PRJ-PTV-5 Patikros vietoje peržiūra. Faktinė informacija", lauko <patikroje (-ių)="" (arba)="" atstovai="" dalyvavę="" ir="" partnerio="" projekto="" vietoje="" vykdytojo="">.</patikroje>                                                                                                    |
| 6           | Kiti dalyvavę asmenys                                                                  | Neprivalomas, tekstinis, įvesties laukas. Lauke nurodomi patikroje vietoje dalyvavę kiti asmenys.<br>Leistinas simbolių skaičius 1000.<br>Numatytoji reikšmė atvaizduojama iš patikros vietoje peržiūros lango "F-PRJ-PTV-5 Patikros vietoje<br>peržiūra. Faktinė informacija", lauko <kiti asmenys="" dalyvavę="">.</kiti>                                                                                                    |
| 7           | Patikros vietoje ataskaita                                                             | Statinis bloko pavadinimas                                                                                                    |
| 8           | Pastebėjimai ir rekomendacijos                                                         | <ul> <li>Perjungimo mygtukas. Nurodoma ar nustatyta pastebėjimų ir rekomendacijų. Galimos reikšmės<br/>Nustatyta / Nenustatyta. Numatytoji reikšmė atvaizduojama iš patikros vietoje peržiūros lango "F-<br/>PRJ-PTV-5 Patikros vietoje peržiūra. Faktinė informacija", lauko <pastebėjimai ir="" rekomendacijos="">.</pastebėjimai></li> <li>Sąlygos: <ul> <li>Kai pasirenkama reikšmė "Nenustatyta", lentelės <pastebėjimų ir="" rekomendacijų<br="">SĄRAŠO LAUKAI&gt; laukai išvalomi ir neaktyvūs.</pastebėjimų></li> <li>Kai pasirenkama reikšmė "Nustatyta" lentelės <pastebėjimų ir="" rekomendacijų="" sąrašo<br="">LAUKAI&gt; laukai jva aktyvūs.</pastebėjimų></li> </ul> </li> </ul> |
| 9           | [Pridėti]                                                                              | Mygtukas skirtas pridėti pastebėjimą.<br>Paspaudus mygtuką atidaromas modalinis "F-PRJ-PTV-24.1 Pridėti Patikros vietoje pastebėjimą"<br>langas.                                                                                                    |
| 10          | PASTEBĖJIMŲ IR<br>REKOMENDACIJŲ SĄRAŠO<br>LAUKAI                                       | <b>Sąrašo atvaizdavimo logika:</b><br>Sąraše atvaizduojami pastebėjimai ir rekomendacijos.<br><b>Sąrašo rikiavimas:</b><br>Numatytasis rikiavimas - pagal numerį didėjančia tvarka.                                                                                                    |
| 11          | Eil. Nr.                                                                               | Sąrašo atvaizdavimo laukas. Lauke atvaizduojamas pastebėjimo ir rekomendacijos eilės numeris.<br>Rekomendacijos numeris nurodomas atvaizduojant pastebėjimo numerį ir pridedant eilės numerį,<br>pvz., 1.1, 1.2 ir kt.                                                                                                    |
| 12          | Pastebėjimas                                                                           | Sąrašo atvaizdavimo laukas. Lauko reikšmė atvaizduojama iš "F-PRJ-PTV-24.1 Pridėti Patikros vietoje pastebėjimą" lango lauko <pastebėjimas>.<br/>Numatytoji reikšmė atvaizduojama iš patikros vietoje peržiūros lango "F-PRJ-PTV-5 Patikros vietoje peržiūra. Faktinė informacija", lentelės "PASTEBĖJIMŲ IR REKOMENDACIJŲ SĄRAŠO LAUKAI" lauko <pastebėjimas>.</pastebėjimas></pastebėjimas>                                                                                                    |
| 13          | [Pridėti]                                                                              | Mygtukas skirtas pridėti rekomendacijai prie norimo pastebėjimo. Paspaudus mygtuką atidaromas rekomendacijos pridėjimo langas "F-PRJ-PTV-24.2 Pridėti Patikros vietoje rekomendaciją"                                                                                                    |
| 14          | [Redaguoti]                                                                            | Mygtukas skirtas pakeisti pastebėjimo duomenis. Paspaudus mygtuką atidaromas modalinis langas<br>"F-PRJ-PTV-24.1 Pridėti Patikros vietoje pastebėjimą".                                                                                                    |
| 15          | [Šalinti]                                                                              | Mygtukas skirtas pastebėjimo pašalinimui. Paspaudus mygtuką inicijuojamas įrašo pašalinimas.<br><b>Sąlygos:</b><br>- Šalinti galima tik keitimo metu pridėtus įrašus.                                                                                                    |
| 16          | Rekomendacija                                                                          | Sąrašo atvaizdavimo laukas. Lauko reikšmė atvaizduojama iš "F-PRJ-PTV-24.2 Pridėti Patikros vietoje rekomendaciją" lango lauko <rekomendacija>.<br/>Numatytoji reikšmė atvaizduojama iš patikros vietoje peržiūros lango "F-PRJ-PTV-5 Patikros vietoje peržiūra. Faktinė informacija", lentelės "PASTEBĖJIMŲ IR REKOMENDACIJŲ SĄRAŠO LAUKAI" lauko <rekomendacija>.</rekomendacija></rekomendacija>                                                                                                    |

| INVESTIS Patikrų vietoje techninis sprendimas INVESTIS_SI6_TS    | Versija: | 1.00       |
|------------------------------------------------------------------|----------|------------|
| Europos Sąjungos investicijų administravimo informacinės sistema | Data:    | 2024-12-17 |

| Eil.<br>Nr. | Pavadinimas                             | Lauko aprašymas                                                                                                    |
|-------------|-----------------------------------------|----------------------------------------------------------------------------------------------------|
| 17          | Įvykdymo terminas                       | Sąrašo atvaizdavimo laukas. Lauko reikšmė atvaizduojama iš "F-PRJ-PTV-24.2 Pridėti Patikros vietoje rekomendaciją" lango lauko <Įvykdymo terminas>.<br>Numatytoji reikšmė atvaizduojama iš patikros vietoje peržiūros lango "F-PRJ-PTV-5 Patikros vietoje peržiūra. Faktinė informacija", lentelės "PASTEBĖJIMŲ IR REKOMENDACIJŲ SĄRAŠO LAUKAI" lauko <Įvykdymo terminas>.                                                                                                    |
| 18          | Rekomendacijos įgyvendinimo<br>statusas | Sąrašo atvaizdavimo laukas. Lauko reikšmė atvaizduojama iš "F-PRJ-PTV-24.2 Pridėti Patikros vietoje rekomendaciją" lango lauko <rekomendacijos statusas="" įgyvendinimo="">.<br/>Numatytoji reikšmė atvaizduojama iš patikros vietoje peržiūros lango "F-PRJ-PTV-5 Patikros vietoje peržiūra. Faktinė informacija", lentelės "PASTEBĖJIMŲ IR REKOMENDACIJŲ SĄRAŠO LAUKAI" lauko <rekomendacijos statusas="" įgyvendinimo="">.</rekomendacijos></rekomendacijos>                                                                                                    |
| 19          | [Redaguoti]                             | Mygtukas skirtas pakeisti rekomendacijos duomenis. Paspaudus mygtuką atidaromas modalinis<br>langas "F-PRJ-PTV-24.2 Pridėti Patikros vietoje rekomendaciją".                                                                                                    |
| 20          | [Šalinti]                               | Mygtukas skirtas rekomendacijos pašalinimui. Paspaudus mygtuką inicijuojamas įrašo pašalinimas.<br><b>Sąlygos:</b><br>- Šalinti galima tik keitimo metu pridėtus įrašus.                                                                                                    |
| 21          | [Tvirtinti]                             | Mygtukas skirtas patvirtinti patikros vietoje keitimą. Tikrinimo metu tikrinami formoje užpildyti<br>laukai, patikros vietoje būsena lieka "Baigta" ir paliekamas atidarytas redagavimo langas.<br>Duomenų pakeitimai įrašomi į patikros vietoje istoriją.<br><b>Tikrinimai</b> :<br>- Ar visi privalomi laukai užpildyti. Esant klaidai išvedamas klaidos pranešimas prie lauko ir į klaidų<br>sąrašą "Žingsnyje , {Žingsnis}' laukas , {Lauko pavadinimas}' yra privalomas.<br>- Kai perjungimo mygtuko "Pastebėjimai ir rekomendacijos" reikšmė "Nustatyta", ar įvestas nors<br>vienas pastebėjimas. Esant klaidai išvedamas klaidos pranešimas į klaidų sąrašą "Žingsnyje<br>, {Žingsnis}' turi būti įvestas nors vienas pastebėjimas, kai pastebėjimų ir rekomendacijų nustatyta".<br>- Kai įvestas Pastebėjimas, ar sukurta nors viena rekomendacija. Esant klaidai išvedamas klaidos<br>pranešimas į klaidų sąrašą "Žingsnyje , {Žingsnis}' turi būti įvestas nors viena rekomendacija<br>pastebėjimui".<br>- Ar įvykdymo termino data nėra ankstesnė už Patikros atlikimo iki datą. Esant klaidai išvedamas<br>klaidos pranešimas į klaidų sąrašą "Žingsnyje , {Žingsnis}' įvykdymo terminas {Įvykdymo terminas<br>negali būti ankstesnis už Patikros atlikimo datą iki {Patikros vietoje data iki}". |
| 22          | [Atšaukti]                              | Mygtukas skirtas atšaukti patikros vietoje keitimą ir grįžtama į langą "F-PRJ-PTV-4 Patikros vietoje peržiūra. Planavimo informacija".                                                                                                    |

| INVESTIS Patikrų vietoje techninis sprendimas INVESTIS_SI6_TS    | Versija: | 1.00       |
|------------------------------------------------------------------|----------|------------|
| Europos Sąjungos investicijų administravimo informacinės sistema | Data:    | 2024-12-17 |

### F-PRJ-PTV-24.1 Pridėti Patikros vietoje pastebėjimą

Lango paskirtis Langas skirtas pakeisti patikros vietoje pastebėjimą. Navigacija Meniu >> [Projektai] >> Norimo peržiūrėti projekto [Pavadinimas] >> [Patikros vietoje] >> Norimos peržiūrėti patikros vietoje [Numeris] >> [Keisti] >> Vedlio žingsnis [Faktinė informacija] >> [Pridėti]

#### ARBA

Meniu >> [Projektai] >> Norimo peržiūrėti projekto [Pavadinimas] >> [Patikros vietoje] >> Norimos peržiūrėti patikros vietoje [Numeris] >> [Keisti] >> Vedlio žingsnis [Faktinė informacija] >> norimo redaguoti pastebėjimo eilutė [Redaguoti]

#### ARBA

Meniu >> [Projektai] >> Norimo peržiūrėti projekto [Pavadinimas] >> [Patikros vietoje] >> Norimos peržiūrėti patikros vietoje [Numeris] >> [Keisti] >> Vedlio žingsnis "Planavimo informacija" [Tęsti] >> [Pridėti]

#### ARBA

Meniu >> [Projektai] >> Norimo peržiūrėti projekto [Pavadinimas] >> [Patikros vietoje] >> Norimos peržiūrėti patikros vietoje [Numeris] >> [Keisti] >> Vedlio žingsnis "Planavimo informacija" [Tęsti] >> norimo redaguoti pastebėjimo eilutė [Redaguoti] Navigacijos kelias

-Lango ypatybės Modalinis langas Naudotojų teisės T.PRJ. PTV.1.3 Projektai. PTV: Redaguoti

|                                                              |                                         |                                        |                                                    |                   | Vardenis Pava<br>Lietuvos Respublikos finansų min | irdenis 🛓 🕐 🖡 |
|--------------------------------------------------------------|-----------------------------------------|----------------------------------------|----------------------------------------------------|-------------------|---------------------------------------------------|---------------|
| <ul> <li>Programų žinynas &gt;</li> <li>Projektai</li> </ul> | ♠ > Projektai ><br>Patikra vie          | 07-001-K-0023 > Patikros vi<br>toje    | ietoje > PTV-01 >                                  | Duomenys          |                                                   |               |
| Administravimas >                                            | Projekto vi<br>Patikroje v<br>vyk       | Pastebėjimas<br>Pastebėjimas*() 7      | 1<br>Planavimo<br>1. Projekto veiklos vykdomos nes | Faktinê           | ×<br>*                                            |               |
|                                                              | prc -                                   | ,,,,,,,,,,,,,,,,,,,,,,,,,,,,,,,,,,,,,, | Tęsti <mark>4</mark>                               | 5<br>Atšaukti     | 0715 000                                          | 0/1000        |
|                                                              | Patikros Viewy<br>Pastebėjim<br>Pridėti | ai ir rekomendacijos                   | Nenustatyta                                        |                   |                                                   |               |
|                                                              | Eil. 🔻<br>Nr.                           |                                        | Pasteb                                             | ėjimo tipas       |                                                   |               |
|                                                              | 1.                                      |                                        |                                                    |                   | Delemendari                                       | C. / 🕯        |
|                                                              | Eil. Nr.                                | Rekome                                 | endacija                                           | ļvykdymo terminas | igyvendinimo statusas                             | 1             |
|                                                              | 1.2.                                    |                                        |                                                    |                   |                                                   | 67 UU         |
|                                                              |                                         |                                        |                                                    |                   |                                                   |               |

| INVESTIS Patikrų vietoje techninis sprendimas INVESTIS_SI6_TS    | Versija: | 1.00       |
|------------------------------------------------------------------|----------|------------|
| Europos Sąjungos investicijų administravimo informacinės sistema | Data:    | 2024-12-17 |

| Eil.<br>Nr. | Pavadinimas              | Lauko aprašymas                                                                                                    |
|-------------|--------------------------|----------------------------------------------------------------------------------------------------|
| 1           | Pastebėjimas             | Statinis modalinio lango pavadinimas.                                                                                                    |
| 2           | Pastebėjimas             | Privalomas vienos reikšmės pasirenkamasis sąrašas. Galimos reikšmės atvaizduojamos iš klasifikatoriaus < <pastebėjimo<br>tipas&gt;&gt;. Reikšmės atvaizduojamos formatu <kodas><pavadinimas>. Galimos reikšmės rikiuojamos didėjančia tvarka.<br/><b>Sąlygos:</b><br/>-jei redaguojamas pastebėjimas, numatytoji reikšmė atvaizduojama iš keičiamo įrašo.<br/>-jei pridedamas naujas, numatytoji reikšmė: nepasirinkta.</pavadinimas></kodas></pastebėjimo<br> |
| 3           | Pastebėjimo<br>aprašymas | Privalomas tekstinis įvesties laukas. Lauke nurodomas pastebėjimo aprašymas.<br>Galimas simbolių skaičius – 15000.<br><b>Sąlygos:</b><br>-jei redaguojamas pastebėjimas, numatytoji reikšmė atvaizduojama iš keičiamo įrašo.<br>-jei pridedamas naujas, numatytoji reikšmė: neužpildyta.                                                                                                    |
| 4           | [Tęsti]                  | Mygtukas skirtas išsaugoti pastebėjimo duomenis. Paspaudus mygtuką pastebėjimo duomenys išsaugomi ir modalinis<br>langas uždaromas.<br><b>Tikrinimai</b> :<br>- Ar visi privalomi laukai užpildyti. Esant klaidai išvedamas klaidos pranešimas prie lauko ir į klaidų sąrašą "Žingsnyje<br>, {Žingsnis}' laukas , {Lauko pavadinimas}' yra privalomas."                                                                                                    |
| 5           | [Atšaukti]               | Mygtukas skirtas atšaukti pastebėjimo redagavimą. Paspaudus mygtuką uždaromas modalinis langas, duomenys<br>neišsaugomi.                                                                                                    |

| INVESTIS Patikrų vietoje techninis sprendimas INVESTIS_SI6_TS    | Versija: | 1.00       |
|------------------------------------------------------------------|----------|------------|
| Europos Sąjungos investicijų administravimo informacinės sistema | Data:    | 2024-12-17 |

### F-PRJ-PTV-24.2 Pridėti Patikros vietoje rekomendaciją

Lango paskirtis Langas skirtas pakeisti patikros vietoje rekomendaciją. Navigacija Meniu >> [Projektai] >> Norimo peržiūrėti projekto [Pavadinimas] >> [Patikros vietoje] >> Norimos peržiūrėti patikros vietoje [Numeris] >> [Keisti] >> Vedlio žingsnis [Faktinė informacija] >> [Pridėti] rekomendaciją

#### ARBA

Meniu >> [Projektai] >> Norimo peržiūrėti projekto [Pavadinimas] >> [Patikros vietoje] >> Norimos peržiūrėti patikros vietoje [Numeris] >> [Keisti] >> Vedlio žingsnis [Faktinė informacija] >> norimos redaguoti rekomendacijos eilutė [Redaguoti]

#### ARBA

Meniu >> [Projektai] >> Norimo peržiūrėti projekto [Pavadinimas] >> [Patikros vietoje] >> Norimos peržiūrėti patikros vietoje [Numeris] >> [Keisti] >> Vedlio žingsnis "Planavimo informacija" [Tęsti] >> [Pridėti]

#### ARBA

Meniu >> [Projektai] >> Norimo peržiūrėti projekto [Pavadinimas] >> [Patikros vietoje] >> Norimos peržiūrėti patikros vietoje [Numeris] >> [Keisti] >> Vedlio žingsnis "Planavimo informacija" [Tęsti] >> norimos redaguoti rekomendacijos eilutė [Redaguoti] Navigacijos kelias

-Lango ypatybės Modalinis langas Naudotojų teisės T.PRJ. PTV.1.3 Projektai. PTV: Redaguoti

| INVESTIS Patikrų vietoje techninis sprendimas INVESTIS_SI6_TS    | Versija: | 1.00       |
|------------------------------------------------------------------|----------|------------|
| Europos Sąjungos investicijų administravimo informacinės sistema | Data:    | 2024-12-17 |

|                  |   |             |                         |                               |                   | Vardenis Pav<br>Lietuvos Respublikos finansų mir | ardenis<br>histerija | • ⑦      | l+  |
|------------------|---|-------------|-------------------------|-------------------------------|-------------------|--------------------------------------------------|----------------------|----------|-----|
| Programų žinynas | > | 🔶 > Projekt | ai > 07-001-K-0023 > Pa | tikros vietoje > PTV-01 > Duo | omenys            |                                                  |                      |          |     |
| 🔚 Projektai      |   | Patikra v   | rietoje                 |                               |                   |                                                  |                      |          |     |
| Administravimas  | > |             |                         | 1                             | 2                 |                                                  |                      |          |     |
|                  |   |             |                         | Planavimo                     | Faktinė           |                                                  |                      |          |     |
|                  |   | Re          | komendacija 🎴           |                               |                   | ×                                                |                      |          |     |
|                  |   | Pati        | Rekomendacija*(j́)      |                               |                   | 2                                                |                      |          | *   |
|                  |   |             |                         | 3                             |                   | 0 /1000                                          |                      | 0/10     | 000 |
|                  |   |             | Įvykdymo terminas*⊕     |                               |                   |                                                  |                      |          |     |
|                  |   |             | Statusas*(i) P          | ateikta 🚽                     |                   |                                                  |                      |          | Ŧ   |
|                  |   | Patil       | Komentaras(i)           |                               |                   | <b>_</b> 5                                       |                      | 0/10     | )00 |
|                  |   |             |                         |                               |                   |                                                  |                      |          |     |
|                  |   | _           |                         |                               | (                 | 0/10 000                                         |                      |          |     |
|                  |   | P           |                         |                               |                   |                                                  |                      |          |     |
|                  |   |             |                         | 6 7<br>Tęsti Atšaukti         |                   |                                                  |                      |          |     |
|                  |   | 1.          |                         |                               |                   |                                                  | D                    | 1        |     |
|                  |   | Eil. Nr.    | R                       | ekomendacija                  | Įvykdymo terminas | Rekomendacijos<br>įgyvendinimo statusas          |                      |          |     |
|                  |   | 1.1.        |                         |                               |                   |                                                  |                      | /        |     |
|                  |   | 1.2.        |                         |                               |                   |                                                  |                      |          |     |
|                  |   |             |                         |                               |                   |                                                  |                      |          |     |
|                  |   |             |                         |                               |                   | Tvin                                             | tinti                | Atšaukti |     |

| Eil.<br>Nr. | Pavadinimas   | Lauko aprašymas                       |
|-------------|---------------|---------------------------------------|
| 1           | Rekomendacija | Statinis modalinio lango pavadinimas. |

| INVESTIS Patikrų vietoje techninis sprendimas INVESTIS_SI6_TS    | Versija: | 1.00       |
|------------------------------------------------------------------|----------|------------|
| Europos Sąjungos investicijų administravimo informacinės sistema | Data:    | 2024-12-17 |

| Eil.<br>Nr. | Pavadinimas          | Lauko aprašymas                                                                                                    |
|-------------|----------------------|----------------------------------------------------------------------------------------------------|
| 2           | Rekomendacija        | Privalomas tekstinis įvesties laukas. Lauke nurodoma rekomendacija.<br>Galimas simbolių skaičius – 1000.<br><b>Sąlygos:</b><br>-jei redaguojama rekomendacija, numatytoji reikšmė atvaizduojama iš keičiamo įrašo.<br>-jei pridedama nauja, numatytoji reikšmė: nepasirinkta.                                                                                 |
| 3           | Įvykdymo<br>terminas | Privalomas datos įvesties laukas. Lauke nurodoma įvykdymo termino data. Formatas {YYYY-MM-DD}.<br>Sąlygos:<br>-jei redaguojama rekomendacija, numatytoji reikšmė atvaizduojama iš keičiamo įrašo.<br>-jei pridedama nauja, numatytoji reikšmė: nepasirinkta.                                                                                                  |
| 4           | Statusas             | Rekomendacijos statuso atvaizdavimo laukas.<br>Sąlygos:<br>-jei redaguojama rekomendacija, numatytoji reikšmė atvaizduojama iš keičiamo įrašo.<br>-jei pridedama nauja, numatytoji reikšmė: nepasirinkta.                                                                                                    |
| 5           | Komentaras           | Privalomas tekstinis įvesties laukas. Lauke nurodomas komentaras.<br>Galimas simbolių skaičius – 10000.<br><b>Sąlygos:</b><br>-jei redaguojama rekomendacija, numatytoji reikšmė atvaizduojama iš keičiamo įrašo.<br>-jei pridedama nauja, numatytoji reikšmė: nepasirinkta.                                                                                  |
| 6           | [Tęsti]              | Mygtukas skirtas išsaugoti rekomendacijos duomenis. Paspaudus mygtuką rekomendacijos duomenys išsaugomi ir<br>modalinis langas uždaromas.<br><b>Tikrinimai</b> :<br>- Ar visi privalomi laukai užpildyti. Esant klaidai išvedamas klaidos pranešimas prie lauko ir į klaidų sąrašą "Žingsnyje<br>, {Žingsnis}' laukas , {Lauko pavadinimas}' yra privalomas." |
| 7           | [Atšaukti]           | Mygtukas skirtas atšaukti rekomendacijos redagavimą. Paspaudus mygtuką uždaromas modalinis langas, duomenys<br>neišsaugomi.                                                                                                    |

\_

| INVESTIS Patikrų vietoje techninis sprendimas INVESTIS_SI6_TS    | Versija: | 1.00       |
|------------------------------------------------------------------|----------|------------|
| Europos Sąjungos investicijų administravimo informacinės sistema | Data:    | 2024-12-17 |

# Pakeitimų registravimo žurnalas

| Data       | Versija | Pakeitimo tipas <sup>1</sup> | Keistas<br>skyrius | Pakeitimo aprašas ir priežastis | Pakeitimus<br>atliko      |
|------------|---------|------------------------------|--------------------|---------------------------------|---------------------------|
| 2024-07-23 | 0.01    | Pradinė versija              |                    |                                 | Diana Ginevičė            |
| 2024-08-05 | 0.02    | Papildyta                    |                    | Patikslinta pagal pastabas      | Diana Ginevičė            |
| 2024-08-22 | 0.03    | Papildyta                    |                    | Patikslinta pagal pastabas      | Diana Ginevičė            |
| 2024-12-17 | 1.00    | Korekcijos                   |                    | Versija pridavimui              | Kęstutis<br>Taraskevičius |

<sup>&</sup>lt;sup>1</sup> Pakeitimo tipas nurodo, koks buvo atliktas pakeitimas: ar naujai pridėtas skyrius, ar koreguotas esantis.